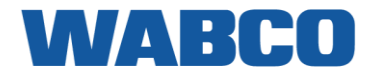

# TRAXEE GUIA DE INSTALAÇÃO

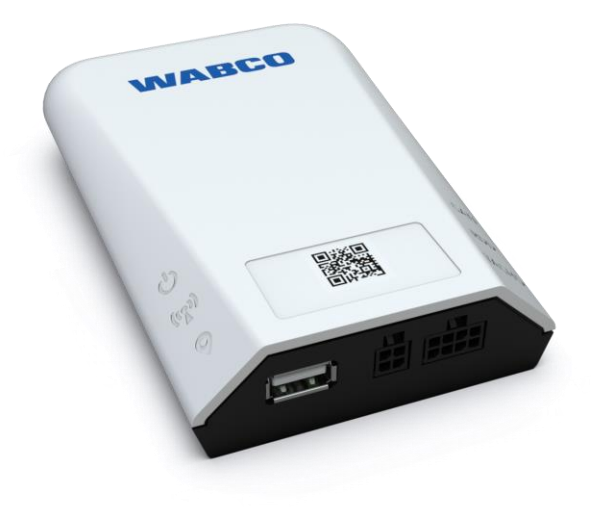

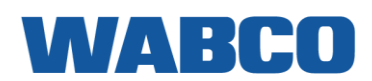

|                                                                                                    | 3                                                                                                    |
|----------------------------------------------------------------------------------------------------|----------------------------------------------------------------------------------------------------|
| Responsabilidade                                                                                                    | 3                                                                                                    |
| Instruções de segurança                                                                                                    | 3                                                                                                    |
| Instalação / utilização indevida                                                                                                    | 3                                                                                                    |
| Certificações                                                                                                    | 4                                                                                                    |
| Condições de funcionamento                                                                                                    | 4                                                                                                    |
| Eliminação<br>Molhoros próticos do instalação                                                                                                    | 4<br>/                                                                                                    |
| Ferramentas necessárias                                                                                                    | 4                                                                                                    |
| Montagem                                                                                                    | 4                                                                                                    |
| Manipulação do tacógrafo                                                                                                    | 4                                                                                                    |
|                                                                                                    | 4<br>E                                                                                                    |
| PASSO I - O QUE ESTA DENTRO DA CAIXA                                                                                                    | <b>ว</b>                                                                                                    |
|                                                                                                    | 0<br>7                                                                                                    |
| Viete garal de ligeaño                                                                                                    | 1                                                                                                    |
| Vista geral da ligação                                                                                                    | 1                                                                                                    |
| Lideação ao conoctor EMS padrão                                                                                                    | 0                                                                                                    |
| O que é uma interface FMS?                                                                                                    | 10                                                                                                    |
| Onde encontrar a interface FMS no meu camião                                                                                                    | 11                                                                                                    |
| Ligue ao tacógrafo digital (D8)                                                                                                    | 28                                                                                                    |
| Ligue a Transferência de Dados Remota (RDD)                                                                                                    | 31                                                                                                    |
| OPÇAO A - RDD via FMS                                                                                                    | 31                                                                                                    |
| UPÇAO B - RDD via tacografo                                                                                                    | ان<br>24                                                                                                    |
| OPCÃO A - Ligação ao CAN Bus via a interface FMS                                                                                                    | 34                                                                                                    |
| OPÇÃO B - Ligação ao CAN Bus via a interface CAN TIPO 1 (CAN CLAMP)                                                                                                    | 35                                                                                                    |
| OPÇAO C - Ligação ao CAN Bus via a interface CAN TIPO 2 (FLEX)                                                                                                    | 38                                                                                                    |
| PASSO 3 - VERIFICAR A INSTALAÇÃO                                                                                                    | 44                                                                                                    |
| Indicadores de LED                                                                                                    | 44                                                                                                    |
| Verificar a instalação com a verificação da saúde do TRAXEE                                                                                                    | 45                                                                                                    |
| Verificação da saude do TRAXEE<br>Introduzir o número de série do dispositivo                                                                                                    | 45                                                                                                    |
| Wizard de saúde                                                                                                    | 47                                                                                                    |
| Análise da saúde                                                                                                    |                                                                                                    |
|                                                                                                    | 51                                                                                                    |
| PASSO 4 - POSIÇÃO DO TRAXEE                                                                                                    | 51<br>. <b>52</b>                                                                                                    |
| PASSO 4 - POSIÇÃO DO TRAXEE<br>GLOSSÁRIO                                                                                                    | 51<br><b>52</b><br><b>53</b>                                                                                                    |
| PASSO 4 - POSIÇÃO DO TRAXEE<br>GLOSSÁRIO<br>APÊNDICE I - VISÃO GERAL DA COMPATIBILIDADE DO TACÓGRAFO RDD                                                                                                    | 51<br>52<br>53<br>54                                                                                                    |
| PASSO 4 - POSIÇÃO DO TRAXEE<br>GLOSSÁRIO<br>APÊNDICE I - VISÃO GERAL DA COMPATIBILIDADE DO TACÓGRAFO RDD<br>APÊNDICE II - INSTALAÇÃO ESPECÍFICA DO CAMIÃO                                                                                                    | 51<br>52<br>53<br>54<br>61                                                                                                    |
| PASSO 4 - POSIÇÃO DO TRAXEE<br>GLOSSÁRIO<br>APÊNDICE I - VISÃO GERAL DA COMPATIBILIDADE DO TACÓGRAFO RDD<br>APÊNDICE II - INSTALAÇÃO ESPECÍFICA DO CAMIÃO<br>DAF CF                                                                                                    | 51<br><b>52</b><br><b>53</b><br><b>54</b><br><b>61</b><br>62                                                                                                    |
| PASSO 4 - POSIÇÃO DO TRAXEE<br>GLOSSÁRIO<br>APÊNDICE I - VISÃO GERAL DA COMPATIBILIDADE DO TACÓGRAFO RDD<br>APÊNDICE II - INSTALAÇÃO ESPECÍFICA DO CAMIÃO<br>DAF CF<br>DAF LF EURO 6                                                                                                    | 51<br><b>52</b><br><b>53</b><br><b>54</b><br><b>61</b><br>62<br>66                                                                                                    |
| PASSO 4 - POSIÇÃO DO TRAXEE<br>GLOSSÁRIO<br>APÊNDICE I - VISÃO GERAL DA COMPATIBILIDADE DO TACÓGRAFO RDD<br>APÊNDICE II - INSTALAÇÃO ESPECÍFICA DO CAMIÃO<br>DAF CF<br>DAF LF EURO 6<br>DAF XF 105                                                                                                    | 51<br>52<br>53<br>54<br>61<br>62<br>66<br>68                                                                                                    |
| PASSO 4 - POSIÇÃO DO TRAXEE<br>GLOSSÁRIO<br>APÊNDICE I - VISÃO GERAL DA COMPATIBILIDADE DO TACÓGRAFO RDD<br>APÊNDICE II - INSTALAÇÃO ESPECÍFICA DO CAMIÃO<br>DAF CF<br>DAF LF EURO 6<br>DAF XF 105<br>DAF XF-CF EURO 6                                                                                                    | 51<br>52<br>53<br>54<br>61<br>62<br>68<br>68<br>72                                                                                                    |
| PASSO 4 - POSIÇÃO DO TRAXEE<br>GLOSSÁRIO<br>APÊNDICE I - VISÃO GERAL DA COMPATIBILIDADE DO TACÓGRAFO RDD<br>APÊNDICE II - INSTALAÇÃO ESPECÍFICA DO CAMIÃO<br>DAF CF<br>DAF LF EURO 6<br>DAF XF 105<br>DAF XF-CF EURO 6<br>IVECO STRALIS I                                                                                                    | 51<br>52<br>53<br>54<br>62<br>62<br>66<br>68<br>72<br>77                                                                                                    |
| PASSO 4 - POSIÇÃO DO TRAXEE<br>GLOSSÁRIO<br>APÊNDICE I - VISÃO GERAL DA COMPATIBILIDADE DO TACÓGRAFO RDD<br>APÊNDICE II - INSTALAÇÃO ESPECÍFICA DO CAMIÃO<br>DAF CF<br>DAF LF EURO 6<br>DAF XF 105<br>DAF XF-CF EURO 6<br>IVECO STRALIS I<br>IVECO STRALIS II & HI-WAY                                                                                                    | 51<br>52<br>53<br>54<br>61<br>62<br>66<br>68<br>72<br>77<br>80                                                                                                    |
| PASSO 4 - POSIÇÃO DO TRAXEE<br>GLOSSÁRIO<br>APÊNDICE I - VISÃO GERAL DA COMPATIBILIDADE DO TACÓGRAFO RDD<br>APÊNDICE II - INSTALAÇÃO ESPECÍFICA DO CAMIÃO<br>DAF CF<br>DAF LF EURO 6<br>DAF XF 105<br>DAF XF-CF EURO 6<br>IVECO STRALIS I<br>IVECO STRALIS I & HI-WAY<br>IVECO HI-WAY (> 2016)                                                                                                    | 51<br>52<br>53<br>54<br>61<br>62<br>66<br>68<br>72<br>77<br>80<br>84                                                                                                    |
| PASSO 4 - POSIÇÃO DO TRAXEE<br>GLOSSÁRIO<br>APÊNDICE I - VISÃO GERAL DA COMPATIBILIDADE DO TACÓGRAFO RDD<br>APÊNDICE II - INSTALAÇÃO ESPECÍFICA DO CAMIÃO<br>DAF CF<br>DAF LF EURO 6<br>DAF XF 105<br>DAF XF-CF EURO 6<br>IVECO STRALIS I<br>IVECO STRALIS I & HI-WAY<br>IVECO HI-WAY (> 2016)<br>MAN TGA-TGL-TGM                                                                                                    | 51<br>52<br>53<br>54<br>62<br>66<br>68<br>72<br>77<br>80<br>84<br>88                                                                                                    |
| PASSO 4 - POSIÇÃO DO TRAXEE<br>GLOSSÁRIO<br>APÊNDICE I - VISÃO GERAL DA COMPATIBILIDADE DO TACÓGRAFO RDD<br>APÊNDICE II - INSTALAÇÃO ESPECÍFICA DO CAMIÃO<br>DAF CF<br>DAF LF EURO 6<br>DAF XF 105<br>DAF XF-CF EURO 6<br>IVECO STRALIS I<br>IVECO STRALIS I & HI-WAY<br>IVECO HI-WAY (> 2016)<br>MAN TGA-TGL-TGM<br>MAN TGX-TGS-TGM-TGL                                                                                                    | 51<br>52<br>53<br>54<br>62<br>66<br>68<br>72<br>77<br>80<br>84<br>88<br>93                                                                                                    |
| PASSO 4 - POSIÇÃO DO TRAXEE<br>GLOSSÁRIO<br>APÊNDICE I - VISÃO GERAL DA COMPATIBILIDADE DO TACÓGRAFO RDD<br>APÊNDICE II - INSTALAÇÃO ESPECÍFICA DO CAMIÃO<br>DAF CF<br>DAF LF EURO 6<br>DAF XF 105<br>DAF XF-CF EURO 6<br>IVECO STRALIS I<br>IVECO STRALIS I<br>IVECO STRALIS II & HI-WAY<br>IVECO HI-WAY (> 2016)<br>MAN TGA-TGL-TGM<br>MAN TGX-TGS-TGM-TGL<br>MERCEDES ACTROS (MP1, 2, 3) Euro 3/4/5                                                                                                    | 51<br>52<br>53<br>54<br>62<br>62<br>62<br>68<br>72<br>77<br>80<br>80<br>93<br>93<br>96                                                                                                    |
| PASSO 4 - POSIÇÃO DO TRAXEE<br>GLOSSÁRIO<br>APÊNDICE I - VISÃO GERAL DA COMPATIBILIDADE DO TACÓGRAFO RDD<br>APÊNDICE II - INSTALAÇÃO ESPECÍFICA DO CAMIÃO<br>DAF CF<br>DAF LF EURO 6<br>DAF XF 105<br>DAF XF-CF EURO 6<br>IVECO STRALIS I<br>IVECO STRALIS I<br>IVECO STRALIS II & HI-WAY<br>IVECO HI-WAY (> 2016)<br>MAN TGA-TGL-TGM<br>MAN TGA-TGL-TGM<br>MERCEDES ACTROS (MP1, 2, 3) Euro 3/4/5<br>MERCEDES ACTROS (MP4), ANTOS, ATEGO, AROCS Euro 5-6 (chassis WDB963.### - 964.###)                                                                                                    | 51<br>52<br>53<br>54<br>62<br>62<br>68<br>72<br>77<br>80<br>77<br>80<br>84<br>93<br>93<br>96<br>104                                                                                                    |
| PASSO 4 - POSIÇÃO DO TRAXEE<br>GLOSSÁRIO<br>APÊNDICE I - VISÃO GERAL DA COMPATIBILIDADE DO TACÓGRAFO RDD<br>APÊNDICE II - INSTALAÇÃO ESPECÍFICA DO CAMIÃO<br>DAF CF<br>DAF LF EURO 6<br>DAF XF 105<br>DAF XF-CF EURO 6<br>IVECO STRALIS I<br>IVECO STRALIS I & HI-WAY<br>IVECO STRALIS II & HI-WAY<br>IVECO HI-WAY (> 2016)<br>MAN TGA-TGL-TGM<br>MAN TGA-TGL-TGM<br>MAN TGX-TGS-TGM-TGL<br>MERCEDES ACTROS (MP1, 2, 3) Euro 3/4/5<br>MERCEDES ACTROS (MP4), ANTOS, ATEGO, AROCS Euro 5-6 (chassis WDB963.### - 964.###)<br>MERCEDES ATEGO                                                                                                    | 51<br>52<br>53<br>54<br>62<br>66<br>68<br>72<br>77<br>80<br>84<br>93<br>93<br>96<br>104<br>104<br>116                                                                                                    |
| PASSO 4 - POSIÇÃO DO TRAXEE<br>GLOSSÁRIO<br>APÊNDICE I - VISÃO GERAL DA COMPATIBILIDADE DO TACÓGRAFO RDD<br>APÊNDICE II - INSTALAÇÃO ESPECÍFICA DO CAMIÃO<br>DAF CF<br>DAF LF EURO 6<br>DAF XF 105<br>DAF XF-CF EURO 6<br>IVECO STRALIS I<br>IVECO STRALIS I<br>IVECO HI-WAY (> 2016)<br>MAN TGA-TGL-TGM<br>MAN TGX-TGS-TGM-TGL<br>MERCEDES ACTROS (MP1, 2, 3) Euro 3/4/5<br>MERCEDES ACTROS (MP4), ANTOS, ATEGO, AROCS Euro 5-6 (chassis WDB963.### - 964.###).<br>MERCEDES ATEGO<br>MERCEDES AXOR II<br>DENALITED                                                                                                    | 51<br>52<br>53<br>54<br>62<br>66<br>68<br>72<br>77<br>80<br>84<br>93<br>93<br>96<br>104<br>116<br>119<br>129                                                                                                    |
| PASSO 4 - POSIÇÃO DO TRAXEE<br>GLOSSÁRIO<br>APÊNDICE I - VISÃO GERAL DA COMPATIBILIDADE DO TACÓGRAFO RDD<br>APÊNDICE II - INSTALAÇÃO ESPECÍFICA DO CAMIÃO<br>DAF CF<br>DAF LF EURO 6<br>DAF XF 105<br>DAF XF-CF EURO 6<br>IVECO STRALIS I<br>IVECO STRALIS I & HI-WAY.<br>IVECO HI-WAY (> 2016)<br>MAN TGA-TGL-TGM<br>MAN TGX-TGS-TGM-TGL<br>MERCEDES ACTROS (MP1, 2, 3) Euro 3/4/5<br>MERCEDES ACTROS (MP4), ANTOS, ATEGO, AROCS Euro 5-6 (chassis WDB963.### - 964.###)<br>MERCEDES ATEGO<br>MERCEDES ATEGO<br>MERCEDES AXOR II.<br>RENAULT D<br>PENAULT D                                                                                                    | 51<br>52<br>53<br>54<br>62<br>62<br>66<br>68<br>72<br>77<br>80<br>84<br>93<br>96<br>104<br>116<br>119<br>122<br>25                                                                                                |
| PASSO 4 - POSIÇÃO DO TRAXEE                                                                                                    | 51<br>52<br>53<br>54<br>61<br>62<br>66<br>68<br>72<br>77<br>80<br>77<br>80<br>84<br>93<br>96<br>104<br>116<br>119<br>122<br>125<br>121                                                                            |
| PASSO 4 - POSIÇÃO DO TRAXEE                                                                                                    | 51<br>52<br>53<br>54<br>62<br>62<br>68<br>72<br>77<br>80<br>84<br>93<br>96<br>104<br>116<br>19<br>122<br>131<br>135                                                                                               |
| PASSO 4 - POSIÇÃO DO TRAXEE<br>GLOSSÁRIO<br>APÊNDICE I - VISÃO GERAL DA COMPATIBILIDADE DO TACÓGRAFO RDD<br>APÊNDICE II - INSTALAÇÃO ESPECÍFICA DO CAMIÃO<br>DAF CF<br>DAF LF EURO 6<br>DAF XF-CF EURO 6<br>VECO STRALIS I<br>IVECO STRALIS I<br>IVECO STRALIS I<br>IVECO STRALIS I<br>IVECO STRALIS I<br>IVECO HI-WAY (> 2016)<br>MAN TGA-TGL-TGM<br>MAN TGA-TGL-TGM<br>MAN TGA-TGS-TGM-TGL.<br>MERCEDES ACTROS (MP1, 2, 3) EURO 3/4/5<br>MERCEDES ACTROS (MP1, 2, 3) EURO 3/4/5<br>MERCEDES ACTROS (MP4), ANTOS, ATEGO, AROCS EURO 5-6 (chassis WDB963.### - 964.###)<br>MERCEDES ATEGO<br>MERCEDES AXOR II.<br>RENAULT D.<br>RENAULT D.<br>RENAULT MAGNUM DXI (VF617) & E-TECH<br>RENAULT MAGNUM DXI (VF624 / VF627 / VF629)<br>RENAULT PREMIUM DXI (VF624 / VF627 / VF629)                                                                                                    | 51<br>52<br>53<br>54<br>62<br>62<br>68<br>72<br>77<br>80<br>77<br>80<br>93<br>93<br>93<br>94<br>104<br>119<br>122<br>131<br>135<br>135                                                                            |
| PASSO 4 - POSIÇÃO DO TRAXEE<br>GLOSSÁRIO<br>APÊNDICE I - VISÃO GERAL DA COMPATIBILIDADE DO TACÓGRAFO RDD<br>APÊNDICE II - INSTALAÇÃO ESPECÍFICA DO CAMIÃO<br>DAF CF<br>DAF LF EURO 6<br>DAF XF 105<br>DAF XF-CF EURO 6<br>VECO STRALIS I. MI-WAY<br>VECO STRALIS I. & HI-WAY<br>VECO HI-WAY (> 2016)<br>MAN TGA-TGL-TGM<br>MAN TGX-TGS-TGM-TGL<br>MERCEDES ACTROS (MP1, 2, 3) EURO 3/4/5<br>MERCEDES ACTROS (MP1, 2, 3) EURO 3/4/5<br>MERCEDES ACTROS (MP1, 2, 3) EURO 3/4/5<br>MERCEDES ACTROS (MP4), ANTOS, ATEGO, AROCS EURO 5-6 (chassis WDB963.### - 964.###)<br>MERCEDES ATEGO<br>MERCEDES ATEGO<br>MERCEDES ACTROS (MP4), ANTOS, ATEGO, AROCS EURO 5-6 (chassis WDB963.### - 964.###)<br>MERCEDES ATEGO<br>MERCEDES ACTROS (MP4), ANTOS, ATEGO, AROCS EURO 5-6 (chassis WDB963.### - 964.###)<br>MERCEDES ATEGO<br>MERCEDES ACTROS (MP4), ANTOS, ATEGO, AROCS EURO 5-6 (chassis WDB963.### - 964.###)<br>MERCEDES ATEGO<br>MERCEDES ACTROS (MP4), ANTOS, ATEGO, AROCS EURO 5-6 (chassis WDB963.### - 964.###)<br>MERCEDES ATEGO<br>MERCEDES ACTROS (MP4), ANTOS, ATEGO, AROCS EURO 5-6 (chassis WDB963.### - 964.###)<br>MERCEDES ATEGO<br>MERCEDES ATEGO<br>MERCEDES ACTROS (MP4), ANTOS, ATEGO, AROCS EURO 5-6 (chassis WDB963.### - 964.###)<br>MERCEDES ATEGO<br>MERCEDES ATEGO<br>MERC                                                                         | 51<br>52<br>53<br>54<br>62<br>62<br>68<br>72<br>77<br>80<br>84<br>93<br>93<br>96<br>104<br>116<br>119<br>122<br>131<br>135<br>139<br>141                                                                          |
| PASSO 4 - POSIÇÃO DO TRAXEE<br>GLOSSÁRIO                                                                                                    | 51<br>52<br>53<br>54<br>62<br>62<br>66<br>68<br>72<br>77<br>80<br>84<br>93<br>93<br>96<br>104<br>116<br>122<br>125<br>131<br>135<br>139<br>141<br>145                                                             |
| PASSO 4 - POSIÇÃO DO TRAXEE<br>GLOSSÁRIO<br>APÊNDICE I - VISÃO GERAL DA COMPATIBILIDADE DO TACÓGRAFO RDD<br>APÊNDICE II - INSTALAÇÃO ESPECÍFICA DO CAMIÃO<br>DAF CF<br>DAF LF EURO 6<br>DAF XF 105<br>DAF XF-CF EURO 6<br>VECO STRALIS I.<br>VECO STRALIS I.<br>VECO STRALIS I. & HI-WAY<br>VECO STRALIS II & HI-WAY<br>VECO HI-WAY (> 2016)<br>MAN TGA-TGL-TGM<br>MAN TGA-TGL-TGM<br>MAN TGX-TGS-TGM-TGL.<br>MERCEDES ACTROS (MP1, 2, 3) Euro 3/4/5<br>MERCEDES ACTROS (MP1, 2, 3) Euro 3/4/5<br>MERCEDES ACTROS (MP4), ANTOS, ATEGO, AROCS Euro 5-6 (chassis WDB963.### - 964.###)<br>MERCEDES ACTROS (MP4), ANTOS, ATEGO, AROCS Euro 5-6 (chassis WDB963.### - 964.###)<br>MERCEDES ACTROS II.<br>RENAULT D<br>RENAULT D<br>RENAULT D<br>RENAULT MAGNUM DXI (VF617) & E-TECH<br>RENAULT MAGNUM DXI (VF617) & E-TECH<br>RENAULT PREMIUM DXI<br>RENAULT PREMIUM DXI<br>RENAULT PREMIUM DXI (VF624 / VF627 / VF629)<br>RENAULT PREMIUM DXI<br>RENAULT PREMIUM DCI.<br>RENAULT PREMIUM DCI.<br>RENAULT PREMIUM DCI.<br>RENAULT PREMIUM DCI.<br>RENAULT PREMIUM DCI.                                                                                                    | 51<br>52<br>53<br>54<br>62<br>62<br>66<br>68<br>72<br>77<br>80<br>77<br>80<br>72<br>77<br>80<br>72<br>77<br>80<br>93<br>93<br>93<br>96<br>104<br>116<br>122<br>125<br>131<br>135<br>139<br>141<br>145<br>150      |
| PASSO 4 - POSIÇÃO DO TRAXEE<br>GLOSSÁRIO                                                                                                    | 51<br>52<br>53<br>53<br>54<br>62<br>66<br>68<br>72<br>77<br>80<br>77<br>80<br>84<br>93<br>93<br>96<br>104<br>116<br>125<br>131<br>135<br>139<br>141<br>150<br>155                                                 |
| PASSO 4 - POSIÇÃO DO TRAXEE<br>GLOSSÁRIO                                                                                                    | 51<br>52<br>53<br>54<br>62<br>62<br>68<br>72<br>77<br>80<br>77<br>80<br>72<br>77<br>80<br>77<br>80<br>93<br>93<br>93<br>93<br>93<br>93<br>93<br>93<br>104<br>119<br>125<br>131<br>135<br>135<br>150<br>155<br>161 |
| PASSO 4 - POSIÇÃO DO TRAXEE<br>GLOSSÁRIO<br>APÊNDICE I - VISÃO GERAL DA COMPATIBILIDADE DO TACÓGRAFO RDD<br>APÊNDICE II - INSTALAÇÃO ESPECÍFICA DO CAMIÃO<br>DAF CF<br>DAF LF EURO 6<br>DAF XF-CF EURO 6<br>VECO STRALIS I.<br>VECO STRALIS I. & HI-WAY<br>VECO STRALIS I. & HI-WAY<br>VECO HI-WAY (> 2016).<br>MAN TGA-TGL-TGM.<br>MAN TGA-TGL-TGM.<br>MAN TGA-TGL-TGM.<br>MAN TGA-TGL-TGM.<br>MAN TGA-TGLSTGM-TGL.<br>MERCEDES ACTROS (MP1, 2, 3) Euro 3/4/5<br>MERCEDES ACTROS (MP1, 2, 3) Euro 3/4/5<br>MERCEDES ACTROS (MP4), ANTOS, ATEGO, AROCS Euro 5-6 (chassis WDB963.### - 964.###).<br>MERCEDES ACTROS (MP4), ANTOS, ATEGO, AROCS Euro 5-6 (chassis WDB963.### - 964.###).<br>MERCEDES ACTROS (III.<br>RENAULT D<br>RENAULT D<br>RENAULT MIDLUM DXI (VF617) & E-TECH.<br>RENAULT MIDLUM DXI (VF624 / VF627 / VF629).<br>RENAULT PREMIUM DXI (VF624 / VF627 / VF629).<br>RENAULT PREMIUM DCI.<br>RENAULT PREMIUM DCI.<br>RENAULT T-K-C.<br>SCANIA R-G-P Series.<br>Nova série SCANIA R-S-G-P.<br>VOLVO FH-FM-FL TIPO 2<br>VOLVO FH-FM-FL TIPO 2<br>V |                                                                                                    |

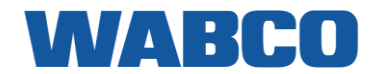

# LEIA ISTO PRIMEIRO

#### RESPONSABILIDADE

A WABCO não pode ser responsabilizada por qualquer possível dano resultante do cumprimento correcto ou incorrecto das recomendações conforme listadas neste documento. Para além disso, o engenheiro técnico permanence responsável a qualquer altura pela instalação e ligação correctas do hardware. Este manual é apenas um registo (parcial) do, e uma adição ao, conhecimento prático do instalador comum.

As figuras e dados específicos de produtos que não são da WABCO foram cuidadosamente assinalados e verificou-se que eram os correctos quanto este manual foi elaborado. No entanto, a WABCO não aceita qualquer responsabilidade por quaisquer possíveis adaptações pelo fabricante em questão. A WABCO tem por objectivo a melhoria contínua dos seus produtos; para fins de progresso técnico reservamo-nos o direito de implementar quaisquer alterações a qualquer altura, sem aviso prévio.

#### **INSTRUÇÕES DE SEGURANÇA**

Antes de iniciar a instalação, leia atentamente as seguintes instruções de segurança. Todas as instruções, notas e regras no presente manual devem ser rigorosamente cumpridas.

#### AMBIENTE DE TRABALHO SEGURO

Tome providências para um ambiente de trabalho seguro:

- A instalação e funcionamento inicial da unidade apenas podem ser executados por técnicos formados e qualificados.
- Se necessário, utilize equipamento de proteção pessoal (óculos de proteção, proteção respiratória ou de ouvidos, etc.).
- Certifique-se de que o local de trabalho é seco e suficientemente iluminado.
- O acionamento dos pedais pode levar a ferimentos graves se as pessoas estiverem perto do veículo. Certifique-se de que não é possível acionar os pedais assim:
  - Coloque a transmissão em "neutro" e engrene o travão de mão.
  - Utilize calços para impedir que o veículo deslize.
  - Coloque um aviso claramente visível no volante a indicar que estão a ser efetuados trabalhos no veículo e que os pedais não devem ser acionados.
- Cumpra sempre as regras de segurança em vigor no país onde a unidade está instalada e/ou em funcionamento.

# INSTALAÇÃO / UTILIZAÇÃO INDEVIDA

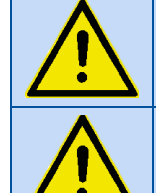

A VOLTAGEM DEVE ESTAR DESLIGADA, DURANTE TODO O PROCEDIMENTO DE LIGAÇÃO.

TA VOLTAGEM POSITIVA DE 12/24 VDC E <u>A</u> VOLTAGEM POSITIVA APÓS O CONTACTO DEVEM SER PROTEGIDAS POR UM FUSÍVEL DE LÂMINA ENTRE 2 A 3A.

- Utilize o veículo somente para o fim previsto.
- NÃO abra a unidade TRAXEE.
- NÃO perfure o revestimento do dispositivo.
  - A segurança do dispositivo pode estar em perigo em caso de:
    - O dispositivo não está firmemente fixado;
    - O dispositivo sofreu danos durante o transporte;
    - Foram ultrapassados os limites de temperatura;
    - O dispositivo entrou em contacto com água;
    - O dispositivo apresenta danos visíveis.
- Se o dispositivo apresentar danos visíveis, deve ser imediatamente substituído e devolvido à WABCO.
- Certifique-se de que a unidade não fica exposta à luz solar direta.
- Não monte o dispositivo ou respetivos acessórios perto dos airbags do veículo ou dentro da área de impacto da cabeça ou pernas.
- Instale o dispositivo a pelo menos 20 cm de distância do corpo do utilizador (condutor).
- O dispositivo não deve ser instalado a mais de 2 metros acima da superfície.
- O dispositivo não deve ser utilizado a uma altitude superior a 2000 metros.
- Cumpra sempre as especificações e instruções do fabricante do veículo.
- Respeite todas as regras em caso de acidentes da respetiva empresa bem como as regras regionais e nacionais.

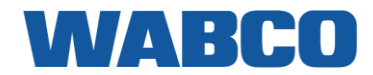

# CERTIFICAÇÕES

#### Declaração CE de conformidade

- 2014/30/UE Diretiva de Compatibilidade Eletromagnética (CEM)
- 2014/53/UE Diretiva Europeia relativa ao equipamento de rádio
- 2014/35/UE Diretiva sobre baixa tensão de 20/04/2016
- EN 62368-1:2014 Equipamento de tecnologia de informação, comunicação e audiovisual

#### CEE, HOMOLOGAÇÃO DE UM MODELO DE VEÍCULO

• E/ECE/324 Adenda 9: Regulamento n.º 10 Rev. 4 - E6-10R-040905

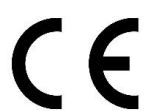

A WABCO confirma pela presente declaração que este dispositivo sem fios cumpre todos os requisitos e outras disposições relevantes da diretiva RED. Consulte <u>legal.wabco-traxee.com</u> para obter uma cópia da Declaração CE de conformidade.

Radiação de telemóvel: GSM 900: 3.90 dBi / GSM 1800: 4.10 dBi / GNNS: 1558 MHz - 1615 MHz.

#### CONDIÇÕES DE FUNCIONAMENTO

Gama de tensão de entrada: 8 - 32 V=== Corrente máx.: 1 A Gama de temperatura de funcionamento: -40°C ~ +70°C Gama de temperatura de armazenamento: -40°C ~ +70°C Grau de proteção (IP): IP5K0 Em conformidade com: ISO 16750 - B/E - P - D - C - Z - IP5K0

#### ELIMINAÇÃO

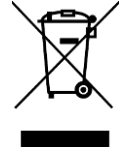

No caso de não pretender utilizar mais a unidade TRAXEE, é proibido eliminá-la juntamente com o lixo doméstico já que os componentes do sistema são sucata eletrónica. Ao eliminar componentes, respeite todas as leis e regras aplicáveis no seu país.

A WABCO está empenhada em proteger o ambiente. Tal como com outros dispositivos velhos, todos os componentes podem ser devolvido à WABCO.

# MELHORES PRÁTICAS DE INSTALAÇÃO

#### FERRAMENTAS NECESSÁRIAS

Na instalação do hardware TRAXEE, são necessárias algumas ferramentas específicas para além das ferramentas de trabalho gerais, tais como chaves de fendas, alicates ...

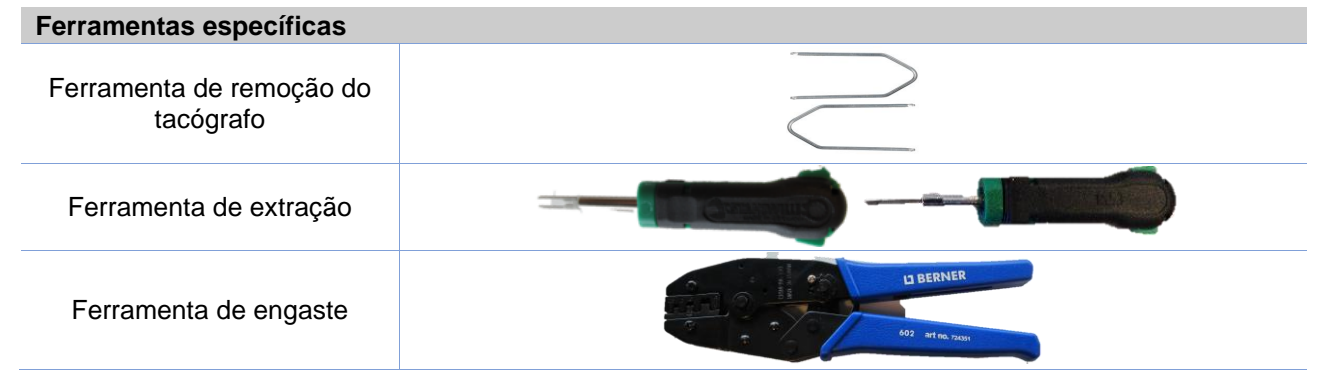

#### MONTAGEM

A montagem das peças deve ser efectuada utilizando os acessórios fornecidos. A WABCO não pode ser responsabilizada por quaisquer erros resultantes do uso de outros materiais. A WABCO deseja salientar que as atividades que exigem soldagem ao atrelado podem provocar danos na parte eletrónica do dispositivo. É imperativo que o dispositivo seja desligado quando efectuar tais actividades.

#### MANIPULAÇÃO DO TACÓGRAFO

Se o selo do tacógrafo tiver sido danificado durante a montagem, ou se os sinais do tacógrafo forem desviados para o computador de bordo, o tacógrafo tem de ser selado novamente por uma organização devidamente autorizada. A WABCO e os seus distribuidores NÃO aceitam qualquer responsabilidade por quaisquer infracções contra legislações locais.

#### **ORGANIZAÇÃO DOS FIOS**

Todas as passagens dos fios deverão ser lisas e livres de arestas vivas. Os fios deverão ser protegidos, para que não entrem em contacto com rebarbas, radiadores de aletas, peças em movimento, etc., o que poderia causar danos ao isolamento dos condutores.

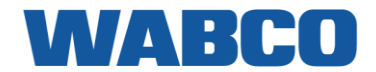

# PASSO 1 - O QUE ESTÁ DENTRO DA CAIXA

O TRAXEE é uma solução de caixa negra inteligente desenvolvida pela WABCO para todas as marcas de camiões. O TRAXEE oferece rastreio da posição por GPS, bem como rastreio da atividade e pode ser ligado ao tacógrafo digital e ao CAN Bus do veículo. A sua integração com o portal do despachante TRAXEE resulta numa importante adição de valor às capacidades do departamento administrativo. A par do rastreio da posição, dos quilómetros e do estado de atividade do tacógrafo em tempo real, o TRAXEE permite a memória de massa remota e a transferência do cartão do condutor e a monitorização do estilo de condução permanente.

| Componente                                                                                                    | Número de peça | Conteúdo                                                                                                    |
|----------------------------------------------------------------------------------------------------|----------------|----------------------------------------------------------------------------------------------------|
| Unidade principal do<br>TRAXEE                                                                                              | 446 297 001 0  | WABCO           0         638           988         100           0         100           0         100           0         100 |
| Cabo de I/O de alimentação<br>do TRAXEE<br>(Tacógrafo e fios RDD: 4,5 m<br>/ Outros fios: 2 m)<br>(com conector de 8 polos) | 894 600 059 0  | Cabo com 8 fios                                                                                                    |
| Cabo CAN do TRAXEE (2 m)<br>(com conector de 4 polos)                                                                       | 894 600 058 0  | Cabo com 2 fios                                                                                                    |
| Kit de conector FMS                                                                                                    | 400 608 901 0  |                                                                                                    |
| Kit de conector RDD<br>(conector C vermelho)                                                                                | 400 608 902 0  |                                                                                                    |
| Kit de conector do tacógrafo<br>(conector D castanho)                                                                       | 400 608 903 0  | and the set                                                                                                    |

Manual de instruções rápido / Instruções de segurança / Cartão de instalação do veículo

# DESCRIÇÃO DO HARDWARE DA UNIDADE PRINCIPAL

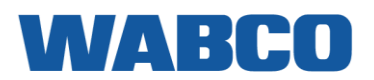

**←** 26 mm **→** 

|   | Торо                                                               | Fundo                                                                                                    | Frente                                                                                                    |
|---|--------------------------------------------------------------------|----------------------------------------------------------------------------------------------------|----------------------------------------------------------------------------------------------------|
|   | WABCO                                                              |                                                                                                    |                                                                                                    |
| 2 | 0<br>1<br>1<br>1<br>1<br>1<br>1<br>1<br>1<br>1<br>1<br>1<br>1<br>1 |                                                                                                    | DESCONEXÃO COMPLETA<br>DA ENERGIA<br>Numa situação de emergência,<br>toda a unidade pode ser<br>desligada ao desconectar o<br>conector de energia (número 6<br>na imagem acima) na unidade<br>TRAXEE. |
|   |                                                                    | <b>U</b> Estado da energia <b>CAN</b>                                                                                                    | Estado da ligação CAN                                                                                                    |
| 1 | Indicadores de LED<br>(consulte a p. 44 para obter                 | (1) Estado GPRS RDI                                                                                                    | D Estado da ligação RDD                                                                                                    |
|   | mais mormações)                                                    | Estado GPS TÂC                                                                                                    | <b>CO</b> Estado da ligação do tacógrafo                                                                                                    |
| 2 | Rótulo (topo)                                                      | Código QR + número de s<br>XXXXXXXXXXXXXXXXXXXXXXXXXXXXXXXXXXXX                                                                                                    | série do dispositivo: TRC1-                                                                                                    |
| 3 | Rótulo (fundo)                                                     | TRC1-123456789123456TRAXEE 446 297 001 0Designed in BELGIUMMade in EUROPE (Romania)WABCO Europe BVBAChaussée de la Hulpe 1661170 Brussels, Belgiumwww.wabco-traxee.com | 01<br>CE<br>040905<br>8-32V===<br>ent: 1A<br>0°C IP5K0                                                                                                    |
| 4 | Orifícios para cabos co                                            | m fixação                                                                                                    |                                                                                                    |
| 5 | Conector de 4 polos                                                | Consultar Vista garal da ligação (n. 7)                                                                                                    |                                                                                                    |
| 6 | Conector de 8 polos                                                |                                                                                                    |                                                                                                    |

# WABCO

# PASSO 2 - LIGAR O HARDWARE

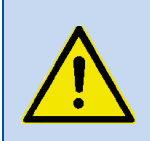

As ligações deverão ser efetuadas com a ignição do veículo DESLIGADA!

Quaisquer fios que não sejam utilizados deverão ser amarrados de uma maneira adequada, de modo que não provoquem nenhum curto-circuito.

É necessário ligar, no mínimo, a VBAT (K30), GND (K31) e a ignição (K15).

# VISTA GERAL DA LIGAÇÃO

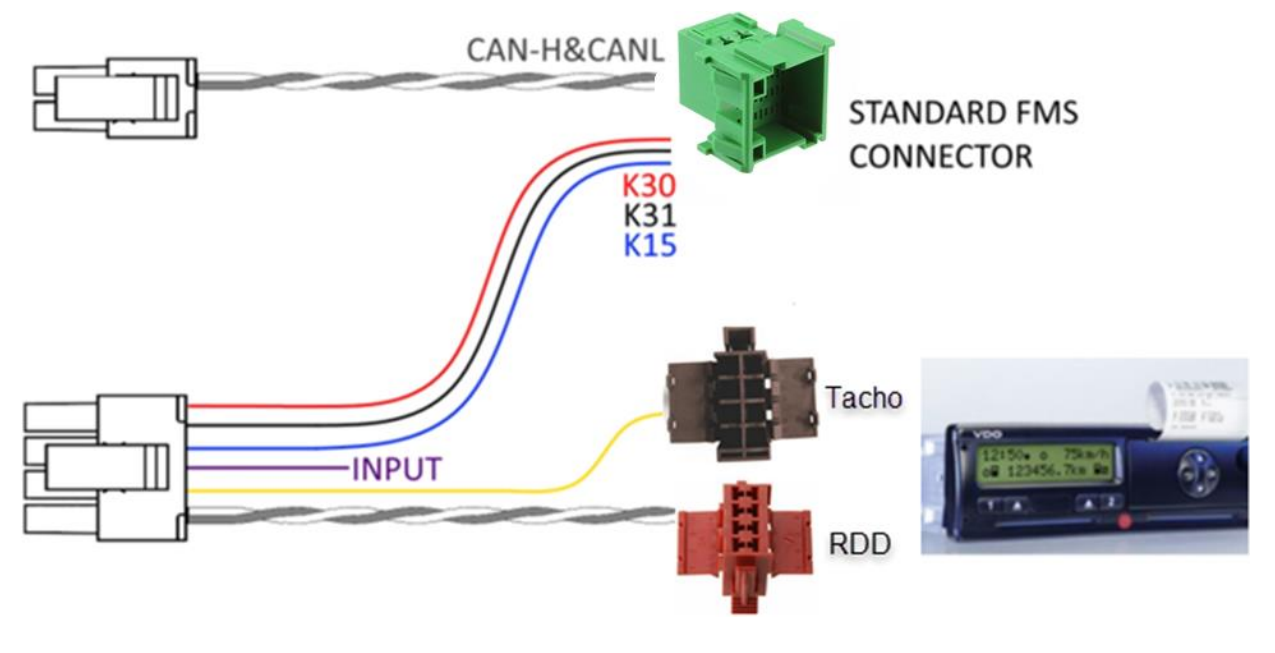

| Vista geral do fio do conector | PINO | Sinal                                      | Fio      |
|--------------------------------|------|--------------------------------------------|----------|
| de 8 polos:                    | 1    | K31 GND                                    | Preto    |
|                                | 2    | ENTRADA (utilização futura)                | Violeta  |
|                                | 3    | Não utilizado                              | -        |
|                                | 4    | RDD CAN LOW                                | Cinzento |
| 5678                           | 5    | VBAT K30 (tensão positiva de 12/24<br>VDC) | Vermelho |
| <b>1 2 3 4</b>                 | 6    | K15 IGN (Ignição)                          | Azul:    |
|                                | 7    | Tâco digital                               | Amarelo  |
|                                | 8    | RDD CAN HIGH                               | Branco   |

TA voltagem positiva de 12/24 VDC e <u>A</u> voltagem positiva após o contacto devem ser protegidas por um fusível de lâmina entre 2 a 3A.

Ao utilizar o conector FMS padrão, este circuito é protegido por um fusível do fabricante do camião (consulte o manual do camião para obter a localização do fusível).

Se utilizar ligações de energia diretas, é necessário instalar um fusível separado (não incluído).

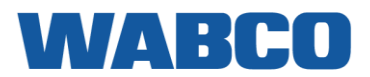

# LOCALIZAÇÕES DE INSTALAÇÃO RECOMENDADAS SEGUNDO A MARCA DO CAMIÃO

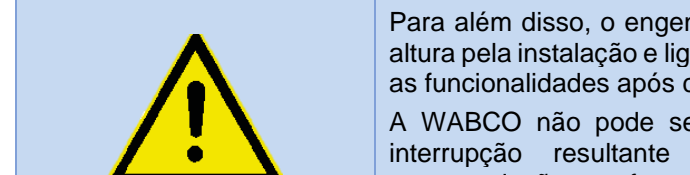

Para além disso, o engenheiro técnico permanence responsável a qualquer altura pela instalação e ligação correctas do hardware. Verifique sempre todas as funcionalidades após cada instalação.

A WABCO não pode ser responsabilizada por qualquer possível dano / interrupção resultante do cumprimento correto ou incorreto das recomendações conforme listadas neste documento.

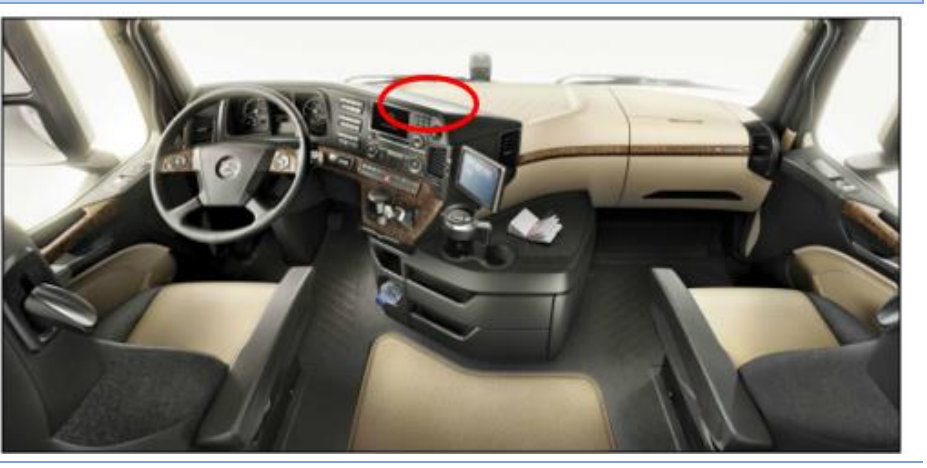

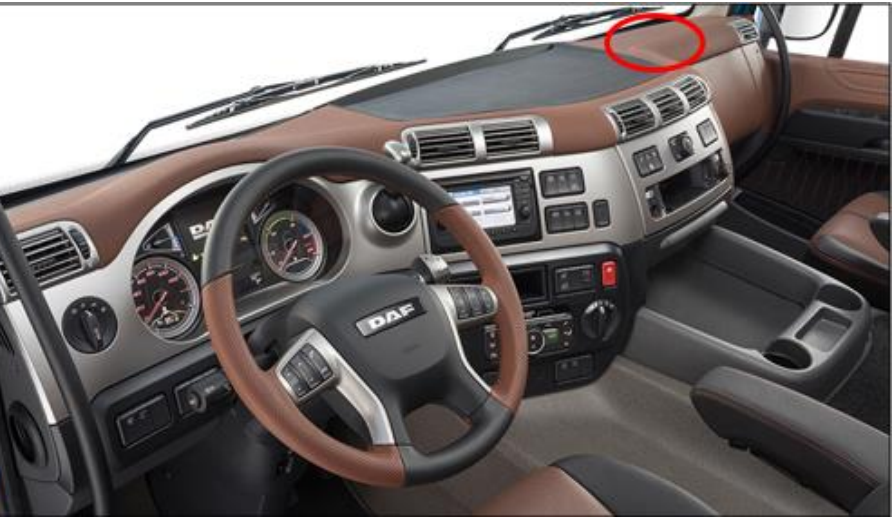

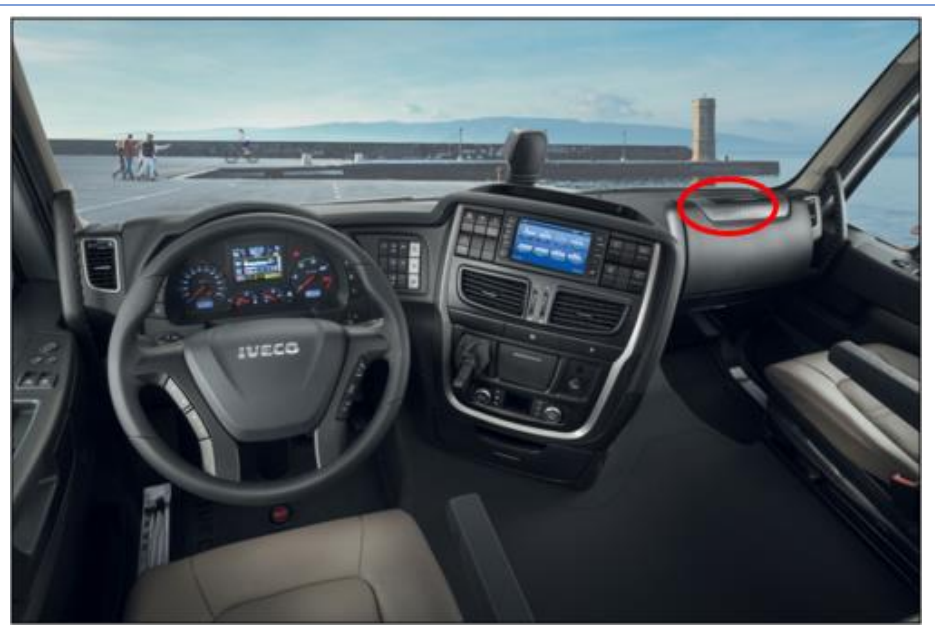

**Mercedes Actros** 

DAF XF

**Iveco Stralis** 

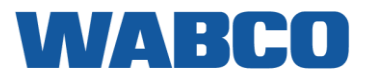

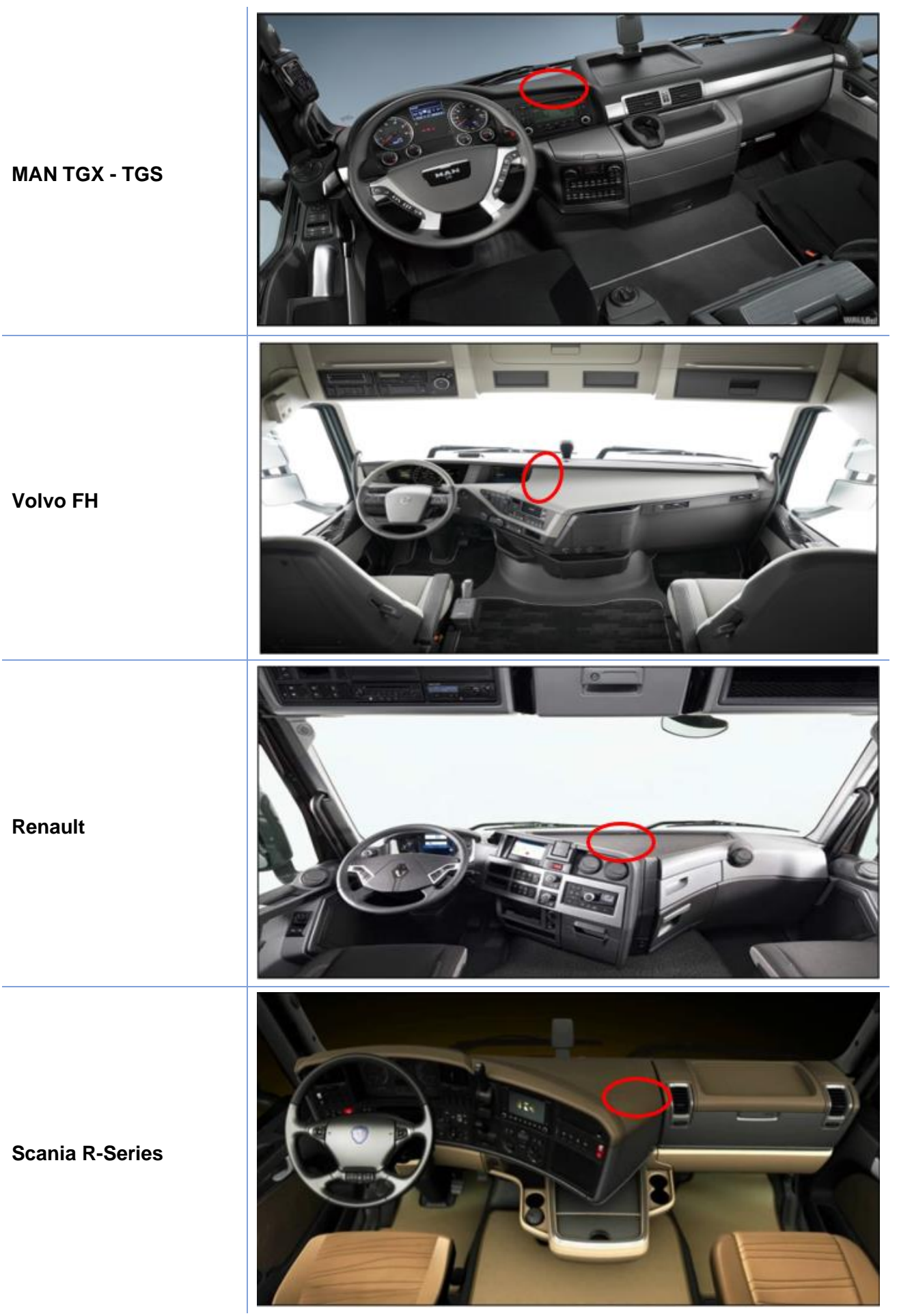

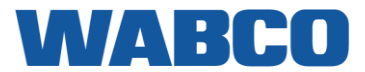

# LIGAÇÃO AO CONECTOR FMS PADRÃO

# O QUE É UMA INTERFACE FMS?

Um gateway FMS refere-se a uma interface que ajuda a enviar informação técnica sobre um veículo para o departamento administrativo. Os principais fabricantes de camiões acordaram utilizar uma, de padrão simples para fornecer informações sobre o respetivo CAN Bus do veículo a terceiros: o FMS padrão. Ao encaixar uma interface FMS / gateway num veículo, a tecnologia do CAN Bus é ligada à solução telemática do sistema de gestão de frotas (FMS). Isto permite ao departamento administrativo da transportadora efetuar a leitura e interpretação de todos os detalhes técnicos.

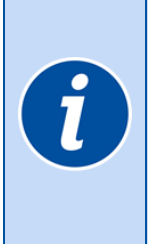

Em tipos de camiões recentes, deverá estar disponível um conector FMS padrão com todos os sinais necessários. Nas páginas seguintes irá encontrar os sinais disponíveis segundo a marca do camião e o nome do conector FMS específico (no caso de existir).

Se não existir nenhuma interface FMS disponível, terá de ligar os sinais de energia (GND, +15 e +30) e os sinais do CAN (CAN HIGH e CAN LOW) diretamente ao camião.

Consulte o guia de instalação específico do camião para obter mais informações sobre as ligações diretas do veículo (sem conector FMS padrão).

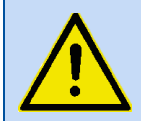

TA VOLTAGEM POSITIVA DE 12/24 VDC E <u>A</u> VOLTAGEM POSITIVA APÓS O CONTACTO DEVEM SER PROTEGIDAS POR UM FUSÍVEL DE LÂMINA ENTRE 2 A 3A.

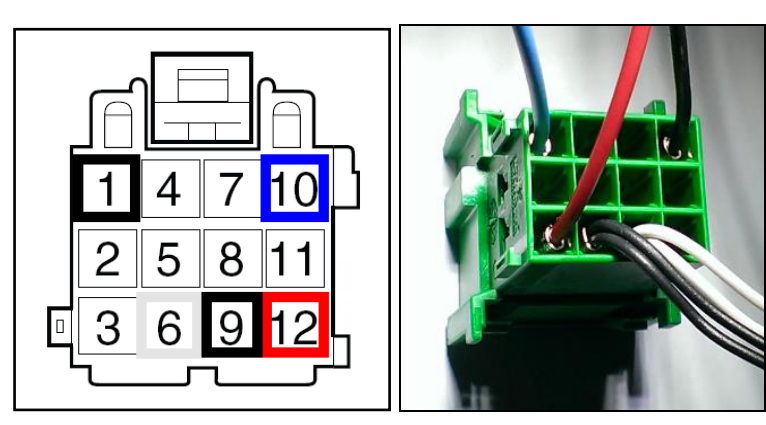

Se estiver disponível um conector FMS ativo no seu veículo, encontrar-se-ão os seguintes sinais:

| Signal        | Pin |
|---------------|-----|
| GND (31)      | 1   |
| Ignition (15) | 10  |
| Vbat (30)     | 12  |
| CAN H         | 6   |
| CAN L         | 9   |

# WABCO

# ONDE ENCONTRAR A INTERFACE FMS NO MEU CAMIÃO

DAF CF - XF 105

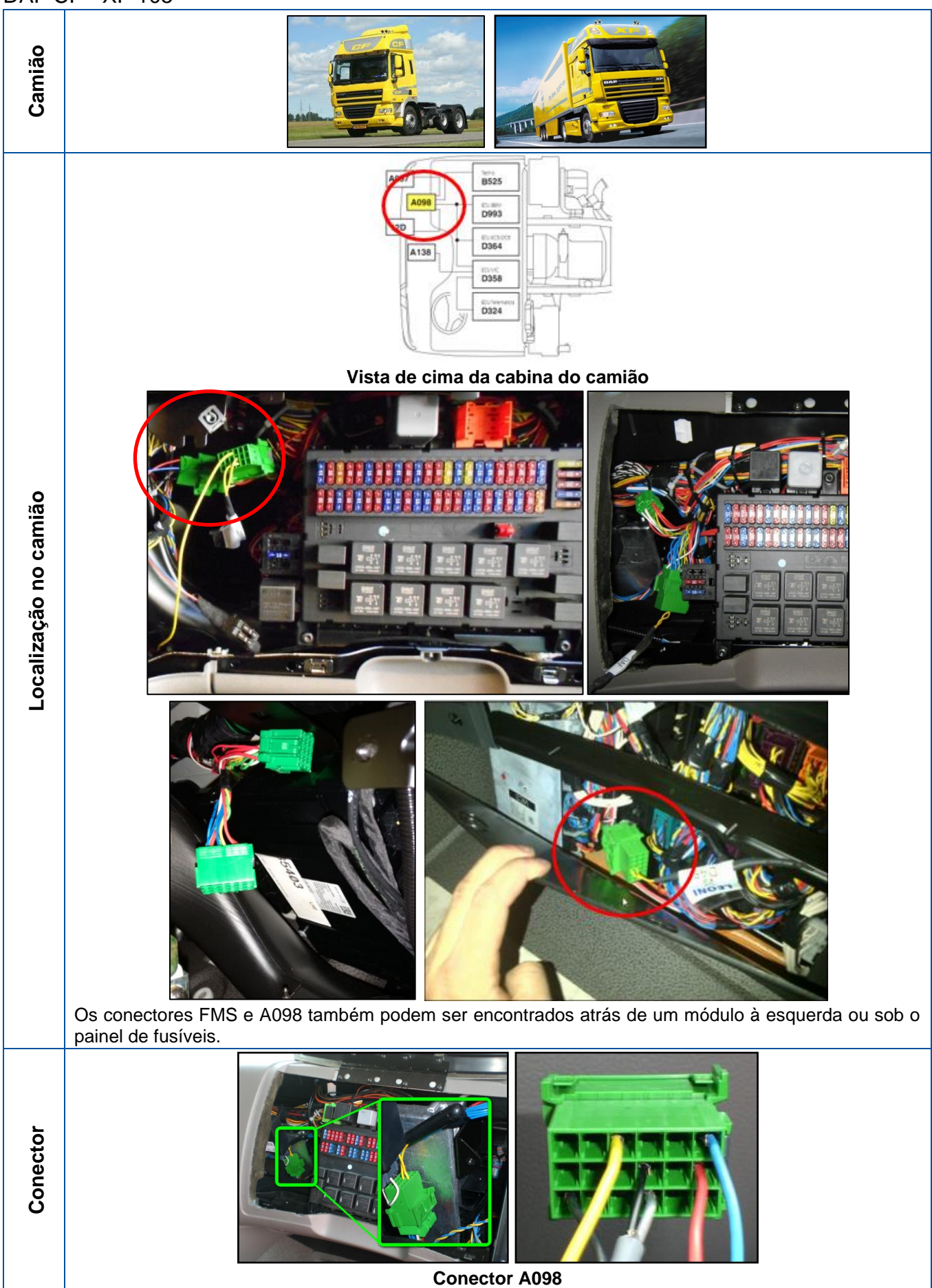

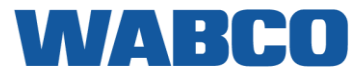

# DAF LF EURO 6

| Camião                |               |
|-----------------------|---------------|
| Localização no camião |               |
| Conector              | Conector A138 |

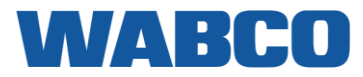

# **IVECO Stralis I**

| Camião                |                                                                                                    |
|-----------------------|----------------------------------------------------------------------------------------------------|
| Localização no camião | Algures acima do conector ST14, encontra o conector azul ST40. As ligações do FMS deverão ser feitas aqui.<br>Os números dos pinos dos fios FMS podem mudar. Por isso, certifique-se de que liga as cores dos fios corretas. |
| Conector              |                                                                                                    |

# WABCO

## Iveco Stralis II & Hi-Way

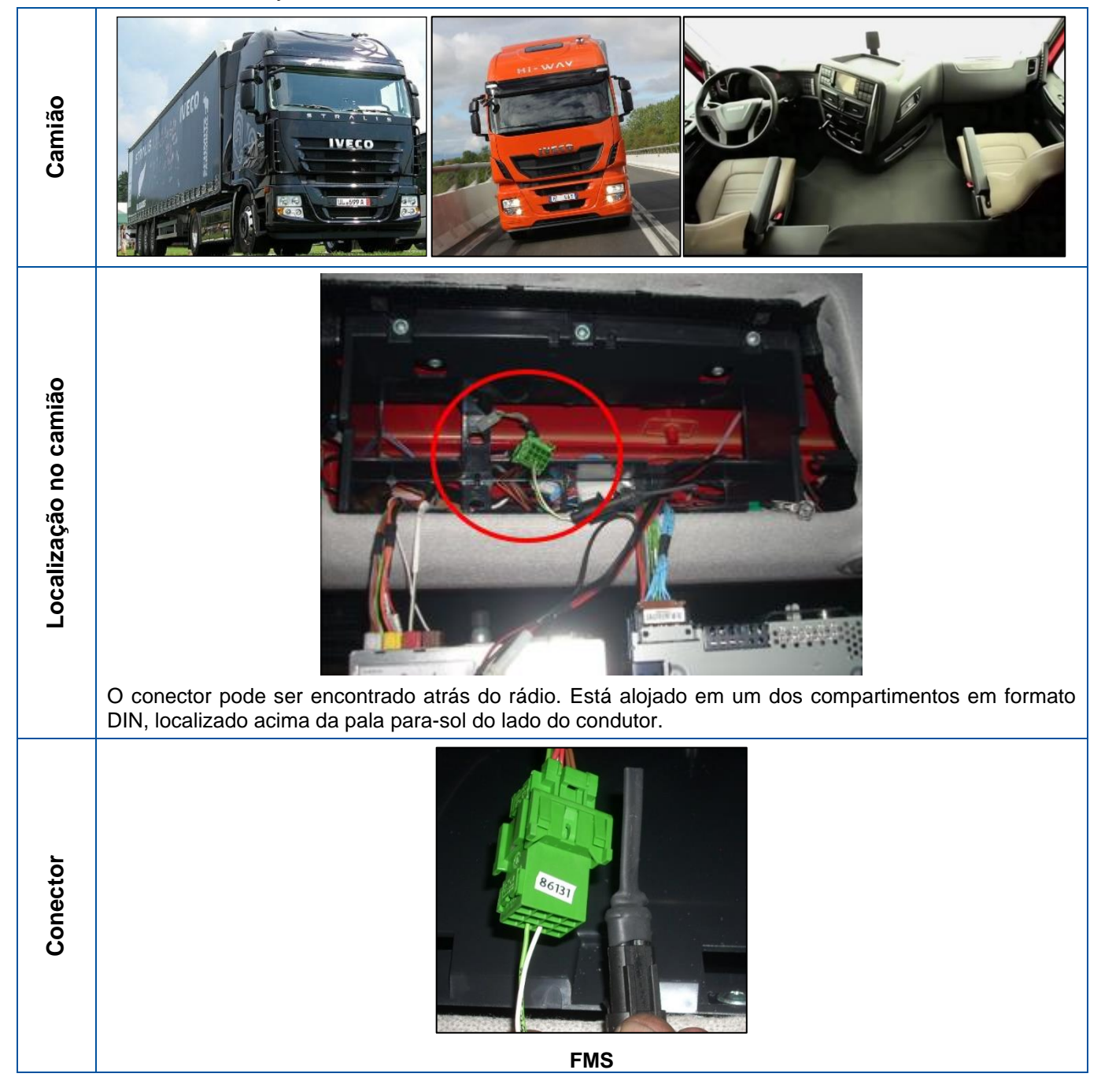

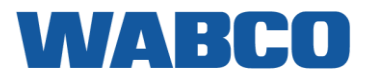

# MAN TGX, TGS, TGM, TGL

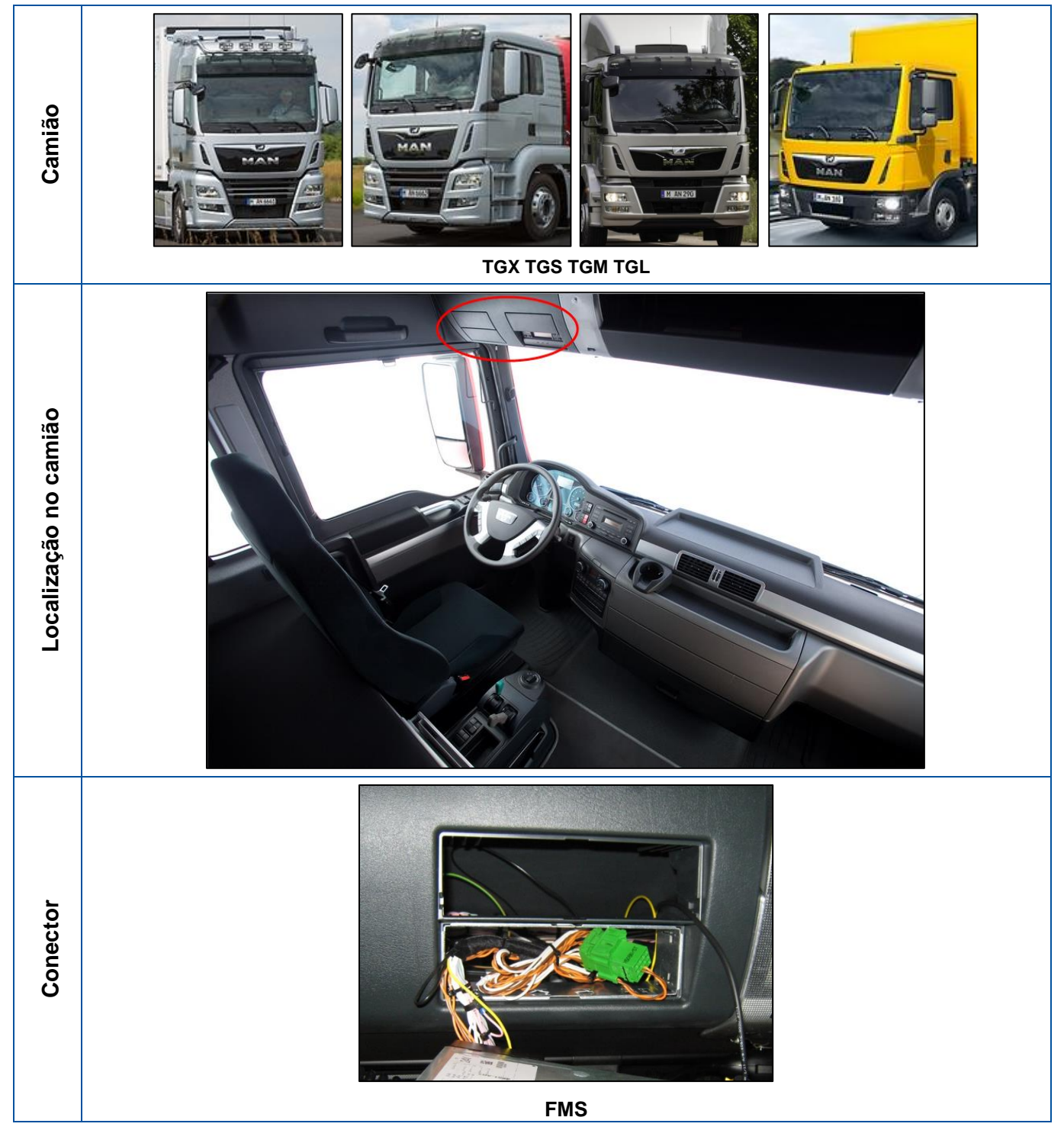

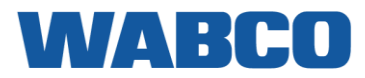

# MERCEDES ACTROS (MP 1,2,3) Euro 3/4/5

| Camião   |                                                                                                    |
|----------|----------------------------------------------------------------------------------------------------|
| lião     | Desde novembro de 2011, o Actros é fornecido com um "Fleetboard" ativo.                                                                                                    |
| o cam    | O cliente precisa de encomendar o cabo Y que está ligado ao "Fleetboard". A "FMS router function" (função do router FMS) deverá ser ativada no "Fleetboard" pela MB Alemanha. |
| ção n    | Este cabo específico tem de ser encomendado à Mercedes-Benz e instalado pela mesma. Para mais informações, consulte os guias específicos de instalação no camião (TIG).       |
| aliza    | Se disponível, o conector FMS pode ser encontrado:                                                                                                    |
| Loc      | <ul> <li>Por tras do radio.</li> <li>Atrás do centro do painel de instrumentos.</li> </ul>                                                                                    |
| Conector | CONECTOR FMS cabo Y                                                                                                    |
|          | A0035405005                                                                                                    |

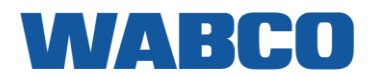

# Mercedes Novo ACTROS (MP4), ANTOS, ATEGO, AROCS Euro 5-6 (WDB963.### - 964.###)

| Camião                |                                                                                                    |
|-----------------------|----------------------------------------------------------------------------------------------------|
| Localização no camião | Desde novembro de 2011, o Actros é fornecido com um "Fleetboard" ativo.<br>O cliente precisa de encomendar o cabo Y que está ligado ao "Fleetboard". A "FMS router function" (função<br>do router FMS) deverá ser ativada no "Fleetboard" pela MB Alemanha.<br>Este cabo específico tem de ser encomendado à Mercedes-Benz e instalado pela mesma. Para mais<br>informações, consulte os guias específicos de instalação no camião (TIG). |
| Conector              | CONECTOR FMS cabo Y         A0035405005                                                                                                    |

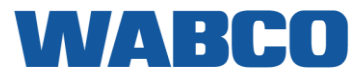

## MERCEDES ATEGO

| Camião                |                                  |
|-----------------------|----------------------------------|
| Localização no camião | Nenhuma interface FMS disponível |

#### MERCEDES AXOR II

| Camião                |                                  |
|-----------------------|----------------------------------|
| Localização no camião | Nenhuma interface FMS disponível |

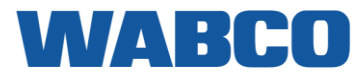

| Renau                 |                                                                   |
|-----------------------|-------------------------------------------------------------------|
| Camião                |                                                                   |
|                       | Atrás do painel do rádio, deverá encontrar o conector X26 da FMS. |
| Localização no camião |                                                                   |
| Conector              | Conector X26                                                      |

# WABCO

# RENAULT MAGNUM DXI (VF617) & E-TECH

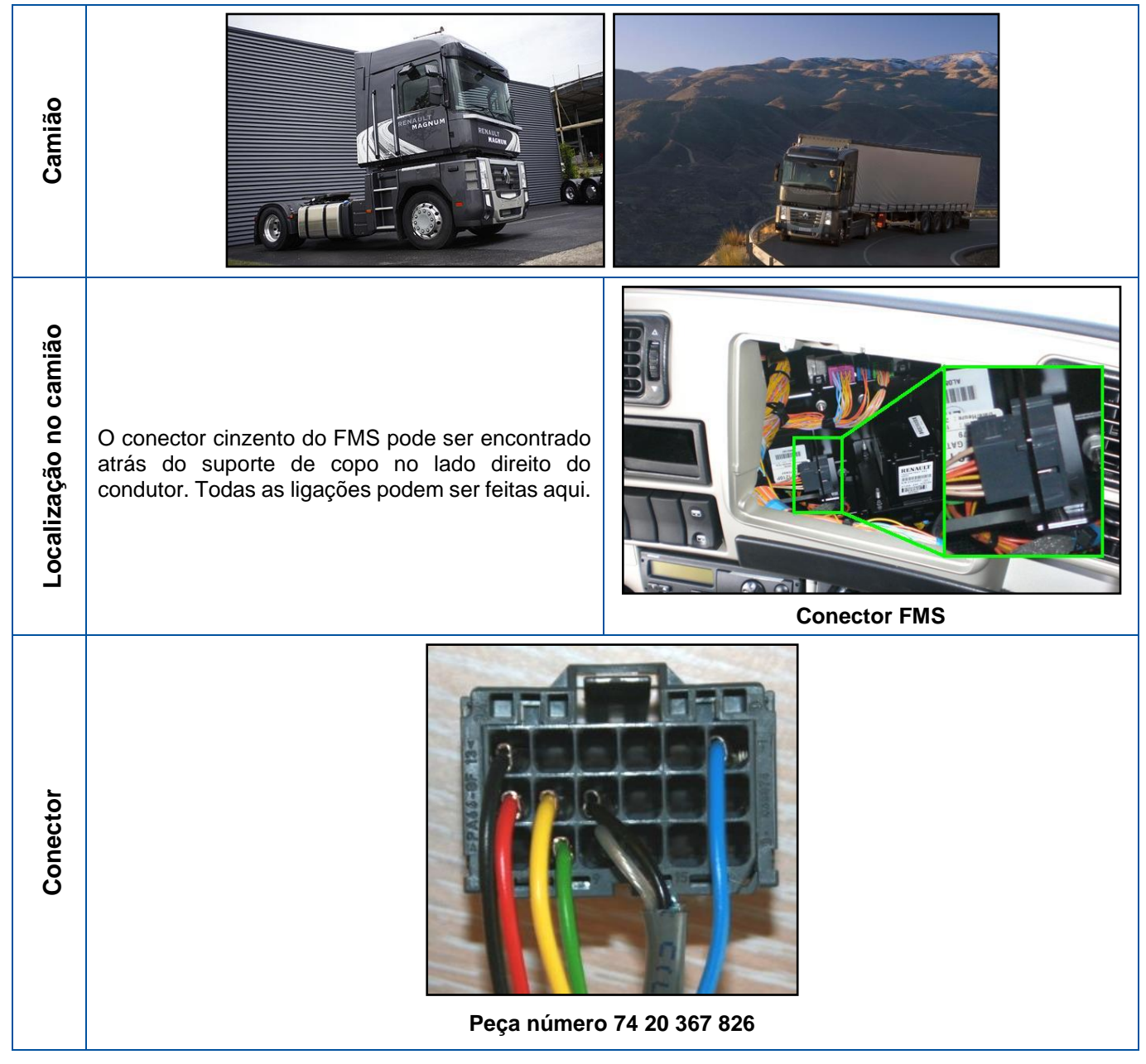

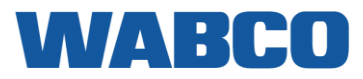

## RENAULT MIDLUM DXI

| Camião                |                                                                                                    |
|-----------------------|----------------------------------------------------------------------------------------------------|
| Localização no camião | <ul> <li>A localização do conector cinzento do FMS depende do modelo de cabo e da data de produção.</li> <li>1. Atrás da chapa de cobertura na parte inferior do rádio.</li> <li>2. Atrás da parte inferior do painel de instrumentos. Para o alcançar, desmonte o porta-luvas.</li> </ul> |
| Conector              | Feça número 74 20 367 826                                                                                                    |

# WABCO

# RENAULT PREMIUM DXI (VF624 / VF627 / VF629)

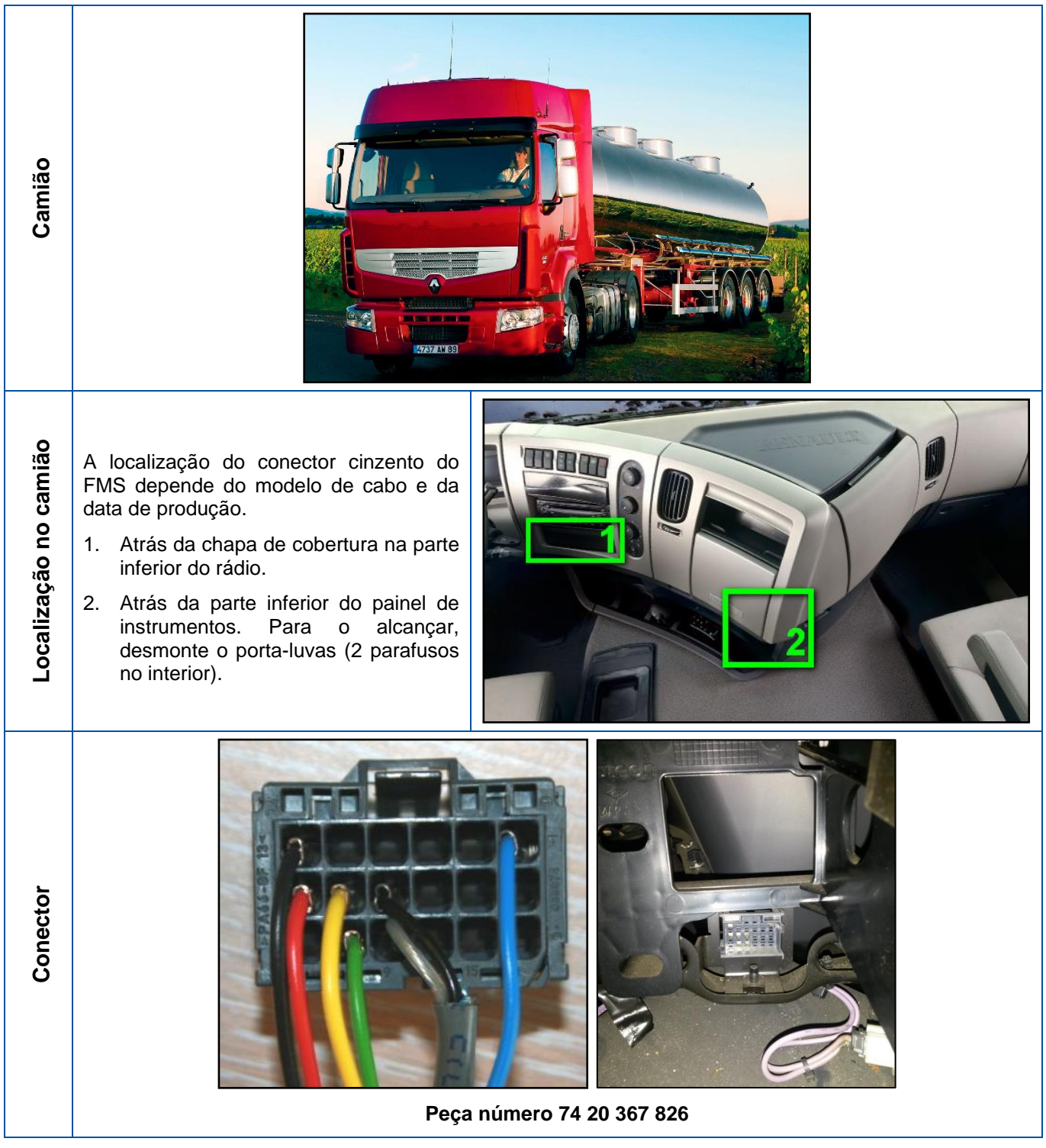

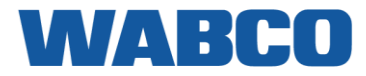

#### **Renault Premium DCI**

| Camião                |                                  |
|-----------------------|----------------------------------|
| Localização no camião | Nenhuma interface FMS disponível |

## Renault T K C

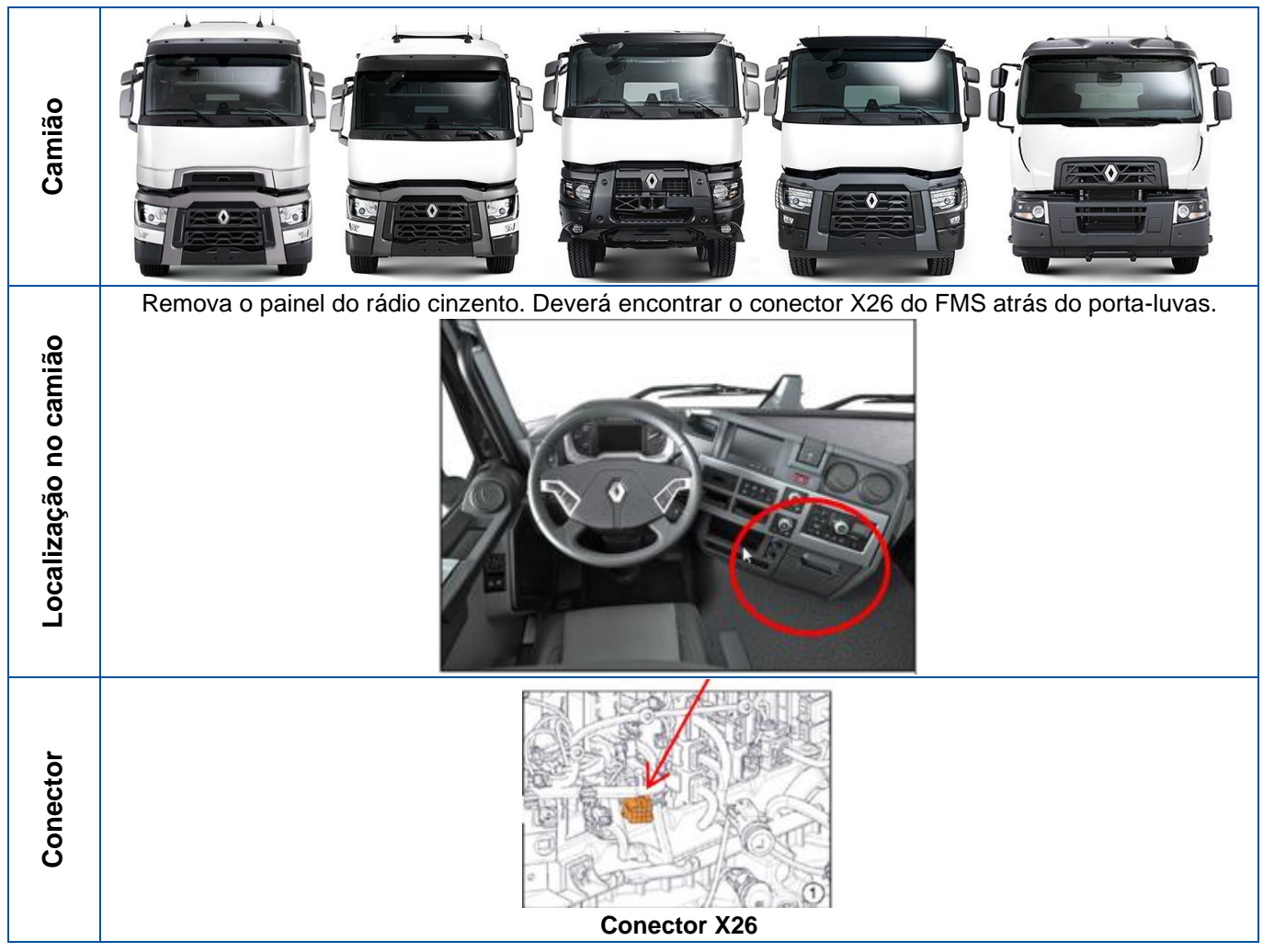

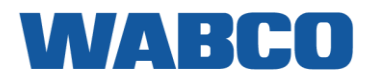

# SCANIA R-G-P Series

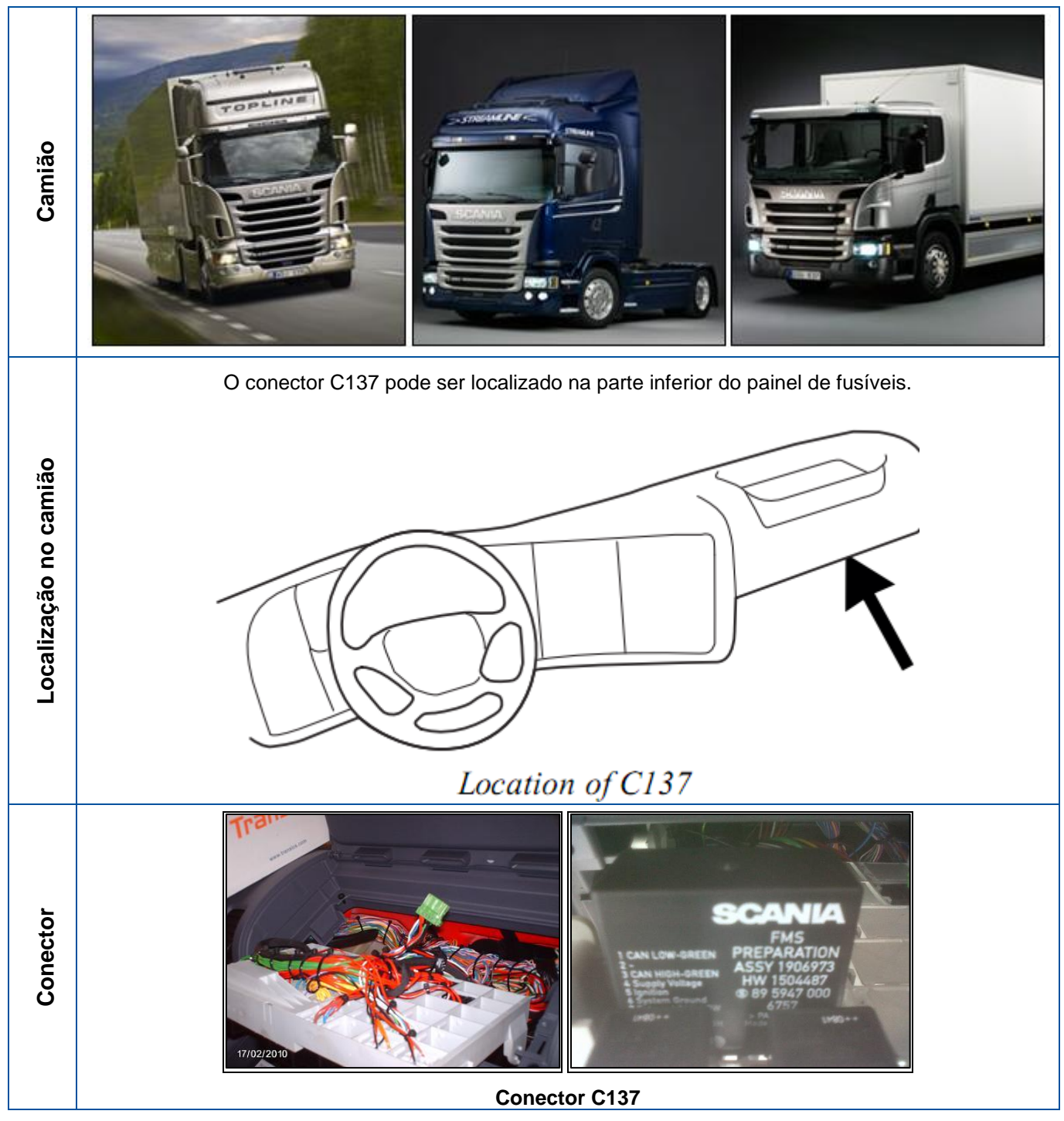

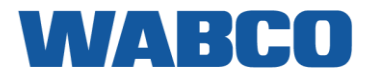

## Nova série SCANIA R-S-G-P

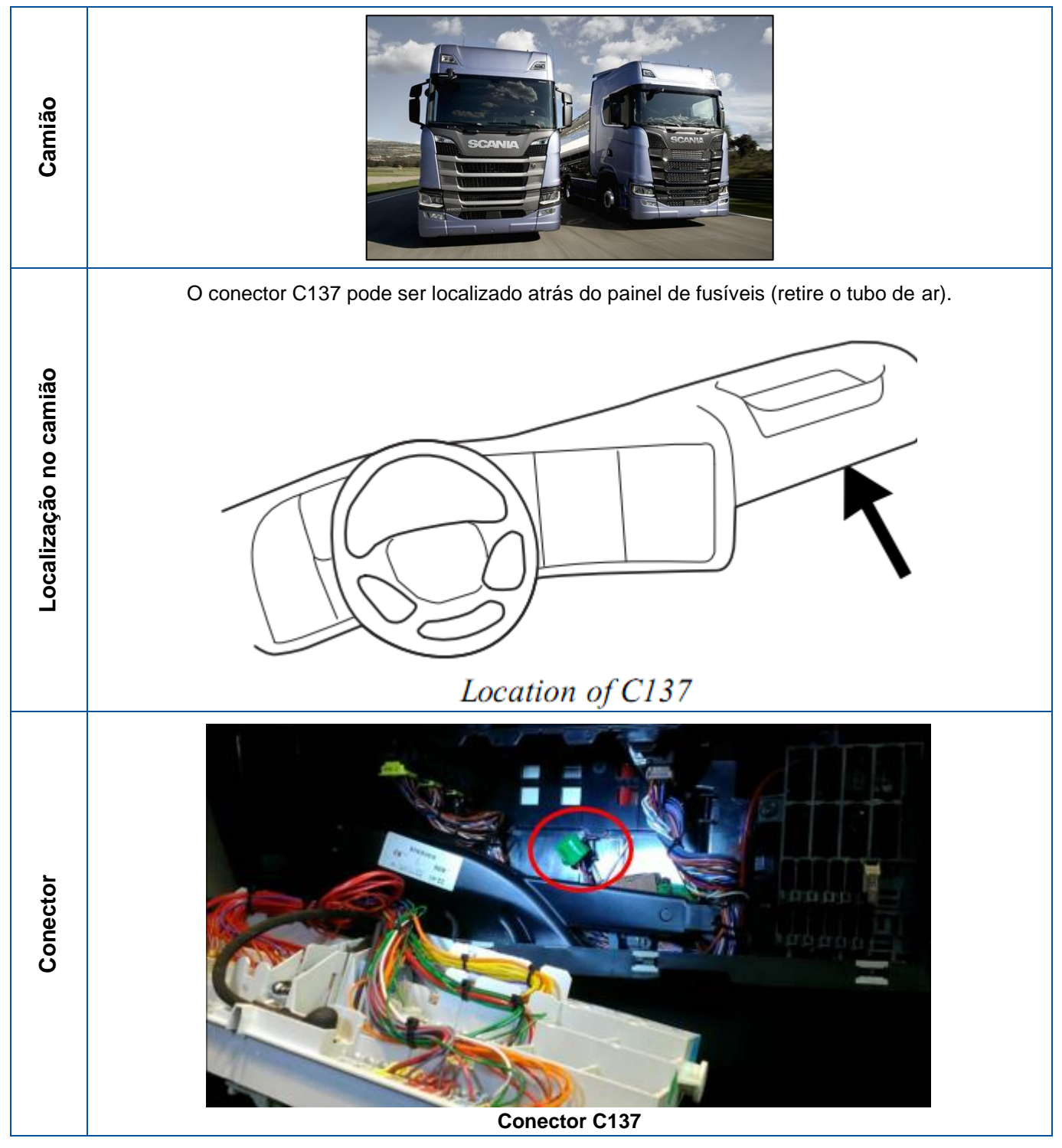

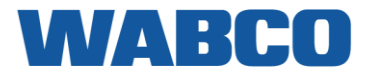

# VOLVO FH-FM-FL TIPO 2

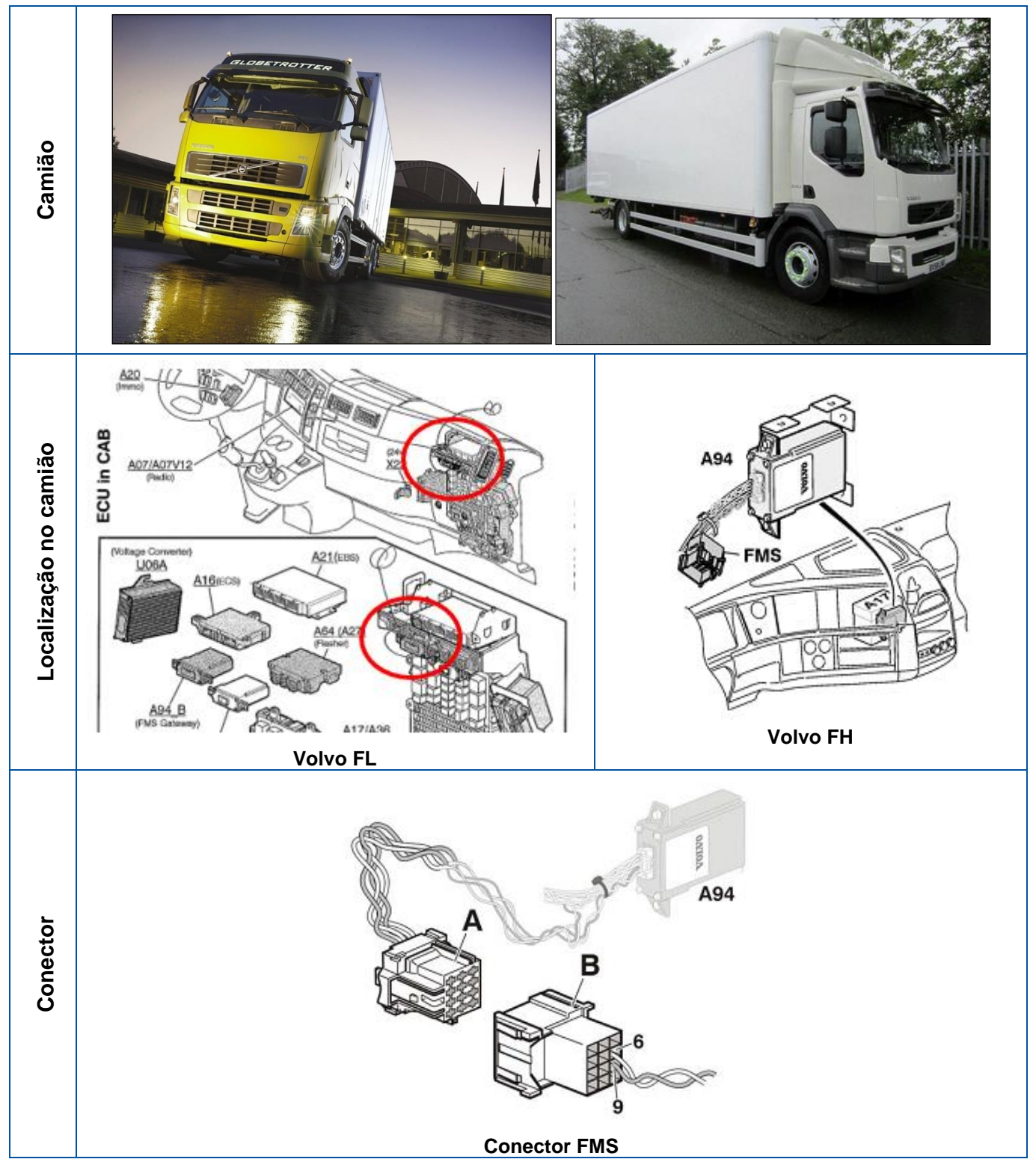

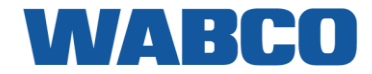

#### VOLVO NOVO FH-FM-FL

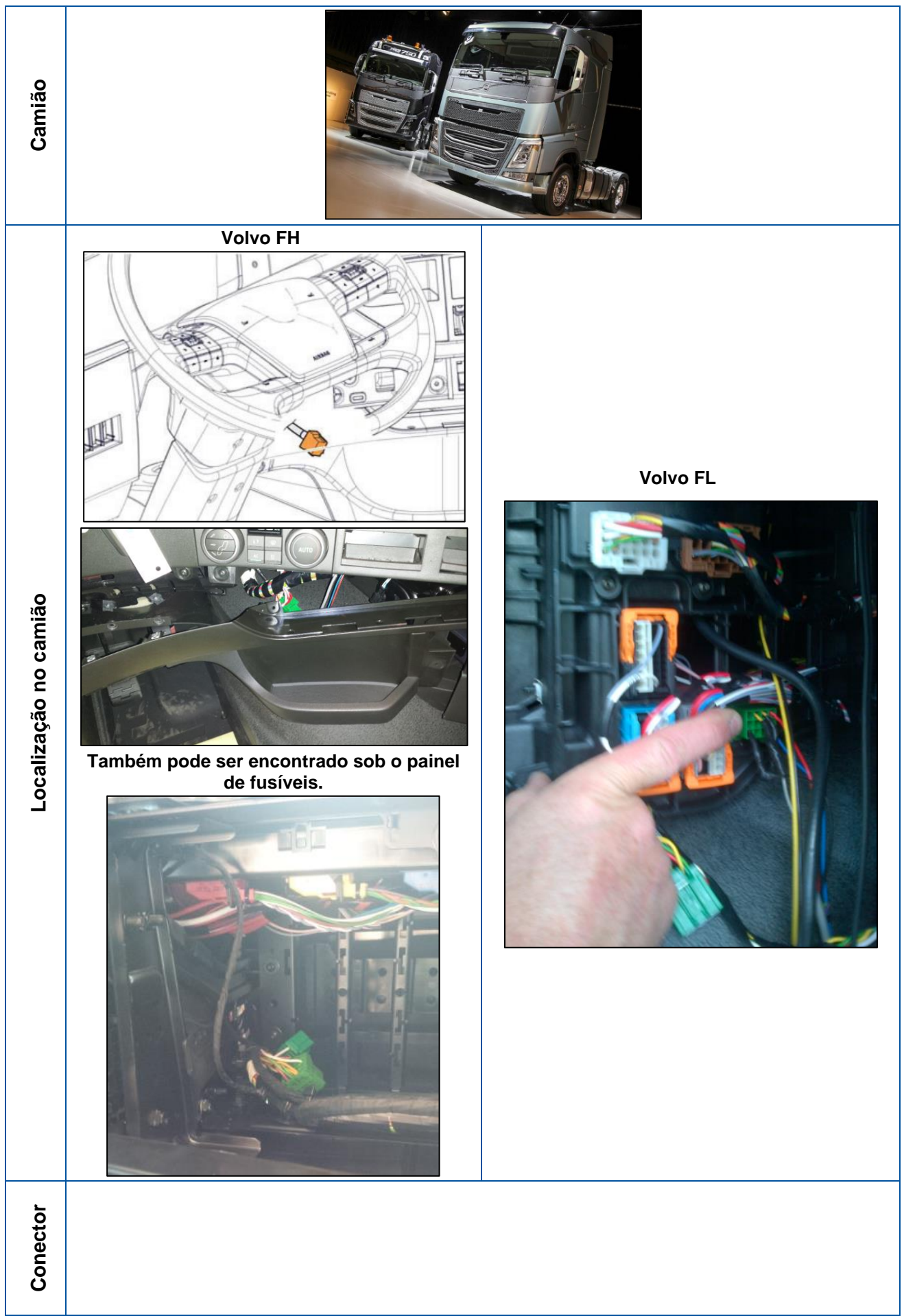

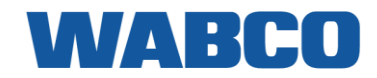

# LIGUE AO TACÓGRAFO DIGITAL (D8)

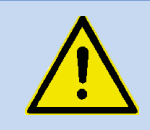

#### Abrir o tacógrafo

Se o selo do tacógrafo tiver sido danificado durante a montagem, ou se os sinais do tacógrafo forem desviados para o computador de bordo, o tacógrafo tem de ser selado novamente por uma organização devidamente autorizada. A WABCO e os seus distribuidores NÃO aceitam qualquer responsabilidade por quaisquer infracções contra legislações locais.

|   | SUPORTADO        | Tacógrafo digital <b>Siemens VDO</b>                                                        | VDO<br>12:50+ 0 75km/h<br>0# 123456.7km Bo<br>1 A 2                                                                                                    |
|---|------------------|---------------------------------------------------------------------------------------------|----------------------------------------------------------------------------------------------------|
| i |                  | Tacógrafo digital <b>Stoneridge</b> (cf. <u>Formato D8 Stoneridge</u><br>abaixo)            | Ready to<br>childe<br>Childe<br>Child |
|   |                  | Tacógrafo digital Actia (SmarTach)                                                          |                                                                                                    |
|   | NÃO<br>SUPORTADO | <ul> <li>Outros tipos de tacógrafo digitais: EFAS</li> <li>Tacógrafos analógicos</li> </ul> |                                                                                                    |

Ligue o dispositivo TRAXEE ao tacógrafo inserindo o fio do tacógrafo amarelo do cabo I/O de alimentação à **posição D, pino 8** na parte de trás do tacógrafo utilizando o conector castanho.

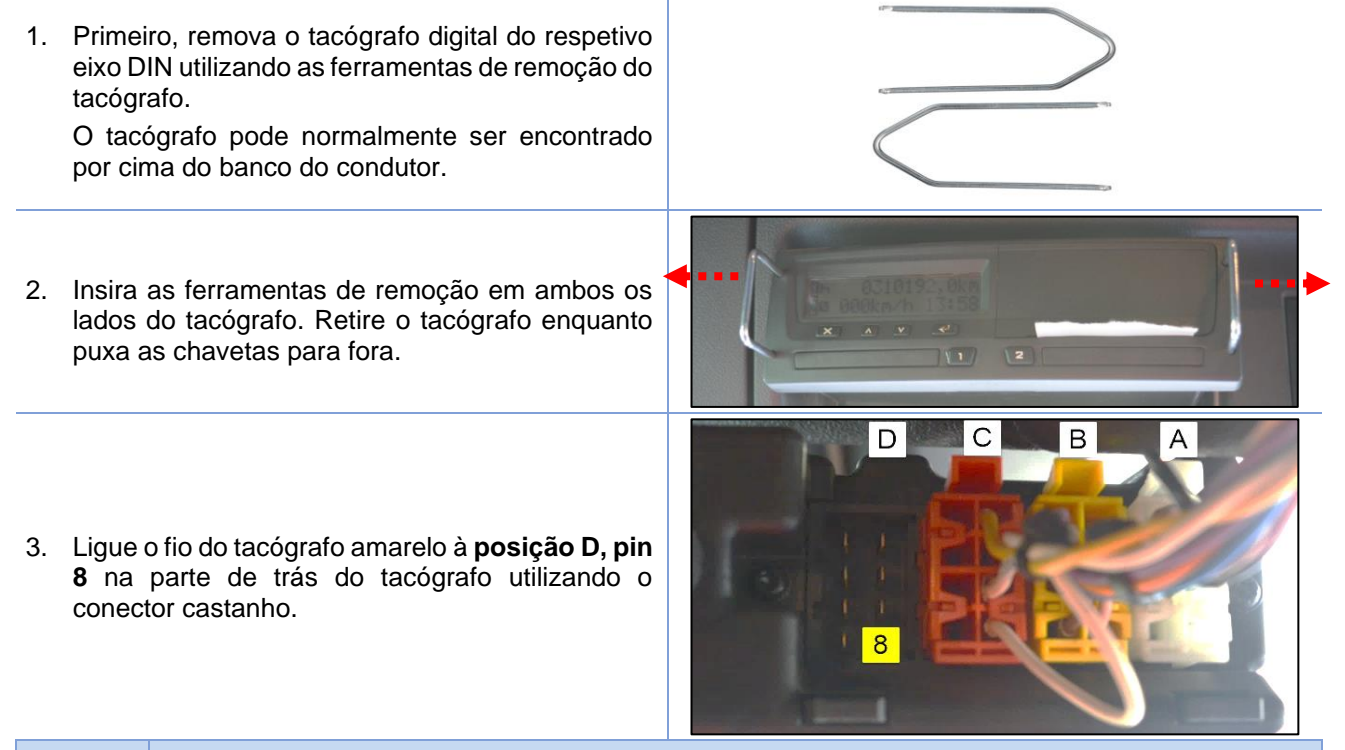

- Se não existir nenhum conector na posição D, utilize o conector D castanho fornecido com kit de conector de tacógrafo (peça n.º (cf. <u>Kit de conector do tacógrafo (</u>conector D castanho) na p. 5)).
- No caso de um fio já estar a ocupar a posição D8, extraia o fio do conector, utilizando a ferramenta de extração e engaste o fio existente juntamente com o fio amarelo num novo pino do conector. A seguir, ligue o pino do conector na posição 8 do conector castanho.
- Ligue o conector castanho na posição D e coloque o tacógrafo digital novamente na sua posição original.

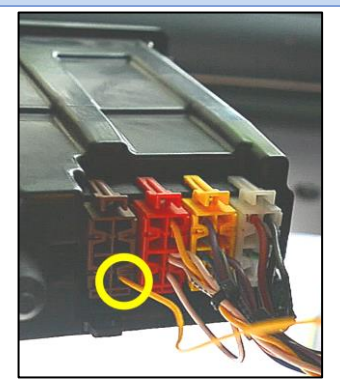

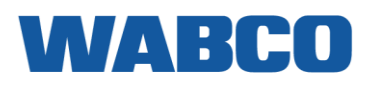

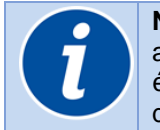

No caso de um tacógrafo Stoneridge, deve ser efetuado um ajuste para possibilitar a sincronização com o TRAXEE. Para isto, é necessário um cartão da empresa do tacógrafo ou um cartão de oficina.

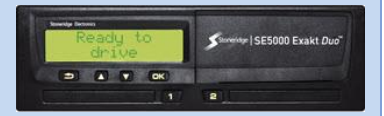

#### Formato D8 Stoneridge

1. Insira o cartão da empresa / oficina no tacógrafo e prima OK para mostrar o menu.

| 2. Selecione <b>DEFINIÇÕES</b> e prima <b>OK</b> .                                                                                                    |                                                     |
|----------------------------------------------------------------------------------------------------|-----------------------------------------------------|
| 3. Selecione <b>Parâmetros</b> e prima <b>OK</b> .                                                                                                    | Parameters                                          |
| 4. Selecione Formato de dados D8 e prima OK.                                                                                                    | D8 data<br>format                                   |
| <ul> <li>5. Em seguida, defina o tacógrafo para:</li> <li>5.1. SRE no caso da versão do tacógrafo ser &lt;= 7.1</li> <li>5.2. 2400 no caso da versão do tacógrafo ser &gt; 7.1</li> <li>Nota: Pode verificar a versão do tacógrafo numa impressão do mesmo (cf. <u>Stoneridge</u> p. 33).</li> </ul> | D8 data<br>format.<br>D8 data<br>format.<br>D8 data |
| 6. Prima <b>OK</b> para guardar as alterações.                                                                                                    | Changes<br>Saved                                    |

#### IMPORTANTE

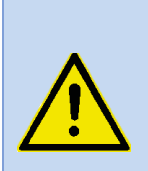

Kun olet säätänyt ajopiirturiasetusta, nollaa TRAXEE-yksikkö irrottamalla virtaliitin (ks. "Descrição do hardware da unidade principal" sivulla 6). Kytke liitin takaisin ja tarkista ajopiirturin yhteys (ks. <u>Verificação da saúde do TRAXEE</u> ► <u>Testar tacógrafo</u>) muuttamalla ajopiirturin tilaa ja tarkistamalla onko muutos synkronoitu oikein autotietokoneella.

Caso a ligação ainda não esteja OK, tente <u>utilizar</u> a outra definição no passo 5 acima (Se definida para "SRE", tente defini-la para "2400" e vice-versa). A seguir, verifique novamente a ligação do tacógrafo.

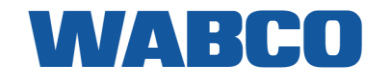

#### Compatibilidade com tacógrafos "inteligentes"

Na sequência do regulamento comunitário 165/2014 (data de entrada em vigor: 15 de junho de 2019), foi introduzia uma nova geração de tacógrafos inteligentes. Estes são totalmente suportados, mas é necessário ativar uma definição específica do tacógrafo para garantir o seu funcionamento correto.

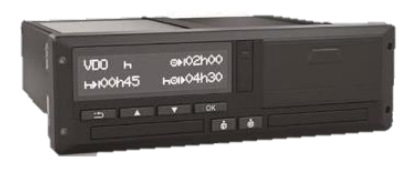

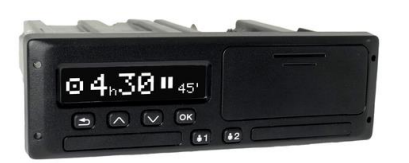

VDO DTCO<sup>©</sup> 4.0

Stoneridge SE5000 v8.0

#### VDO DTCO<sup>©</sup> 4.0

| Nc<br><b>Si</b> i<br>1. | os tacógrafos VDO, a definição "Publicar dados ITS" tem de estar definida para<br><b>n</b> .<br>Ao inserir o cartão do condutor pela primeira vez, surge uma pergunta<br>adicional após selecionar o país: <b>Publicar dados ITS?</b> . | 1 publicar<br>dados ITS? Sim |
|-------------------------|----------------------------------------------------------------------------------------------------|------------------------------|
| 2.                      | Utilize os botões com setas para selecionar <b>Sim</b> e prima <b>OK</b> . Surge uma mensagem de confirmação.                                                                                                    | entrada sravada              |
| 3.                      | Em seguida, surge uma pergunta adicional: Publicar dados VDO?.                                                                                                    | 1 publicar<br>dados VDO? Sim |
| 4.                      | Utilize os botões com setas para selecionar <b>Sim</b> e prima <b>OK</b> . Surge uma mensagem de confirmação.                                                                                                    | entrada sravada              |

Caso já tenha iniciado sessão, pode também ativar o parâmetro em Definições > Publicar > Dados ITS.

#### Stoneridge SE5000 v8.0

| Ao introduzir o cartão do condutor num tacógrafo Stoneridge pela primeira vez,<br>é solicitado o consentimento do condutor para exportar dados pessoais: <b>OK</b><br><b>para exportar dados pessoais?</b> .<br>Nesse caso, selecione <b>Sim</b> e prima <b>OK</b> para confirmar. | OK para exportar dados<br>pessoais? |
|----------------------------------------------------------------------------------------------------|-------------------------------------|
| Também pode ativar o parâmetro no menu <b>DEFINIÇÕES</b> menu:                                                                                                    |                                     |
| 1. Prima <b>OK</b> para visualizar o menu.                                                                                                    | DEFINIÇõES                          |
| 2. Selecione <b>DEFINIÇÕES</b> e prima <b>OK</b> .                                                                                                    | Consentimento dos                   |
| 3. Selecione Consentimento do condutor e vá para OK para exportar dados pessoais?.                                                                                                    | OK para exportar dados<br>pessoais? |

4. Selecione Sim e prima OK para confirmar.

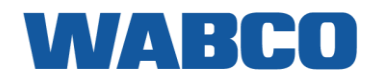

#### LIGUE A TRANSFERÊNCIA DE DADOS REMOTA (RDD)

| Sinal RDD disponível na FMS<br>⇔ <u>OPÇÃO A - RDD via FMS</u>           | Aplica-se a:<br>DAF CF - LF - XF<br>IVECO Stralis I / II / Hi-Way<br>Renault D / Magnum DXI & E-TECH / Midlum DXI / Premium |
|-------------------------------------------------------------------------|----------------------------------------------------------------------------------------------------|
|                                                                         | DXI / Renault T-K-C Volvo FH-FM-FL                                                                                          |
| Sinal RDD <b>NÃO</b> disponível na FMS<br>⇔ OPÇÃO B - RDD via tacógrafo | Aplica-se a:<br>MAN TGX - TGA - TGL - TGM<br>Mercedes: Actros / Antos / Atego / Arocs / Axor II<br>Scania R-S-G-P           |

# **OPÇÃO A - RDD VIA FMS**

Se o sinal RDD estiver disponível na interface FMS (CAN-H / CAN-L), não é necessário nenhum ligação adicional.

Neste caso, o fio **BRANCO** e o fio **CINZENTO** do cabo I/O de alimentação do TRAXEE (RDD CAN H / RDD CAN L) estão ligados aos pinos 6 e 9 no conector FMS (cf. <u>Ligação ao conector FMS padrão</u> na p. 10), juntamente com os fios CAN do cabo CAN do TRAXEE (cf. <u>OPÇÃO A - Ligação ao CAN Bus via a interface FMS</u> na p. 34).

# **OPÇÃO B - RDD VIA TACÓGRAFO**

Se o sinal RDD NÃO estiver disponível na interface FMS (<u>ou se não existir nenhuma interface FMS disponível</u> <u>no camião</u>), terá de obter os dados RDD ligando **o tacógrafo**.

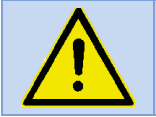

Primeiro, verifique se o tacógrafo instalado é compatível com RDD: Cf. <u>Compatibilidade do tacógrafo</u> RDD p. 32

Ligue o dispositivo TRAXEE ao tacógrafo inserindo o fio **BRANCO** e o fio **CINZENTO** do cabo I/O de alimentação do TRAXEE à **posição C, pino 5 e pino 7** na parte de trás do tacógrafo utilizando o conector C vermelho.

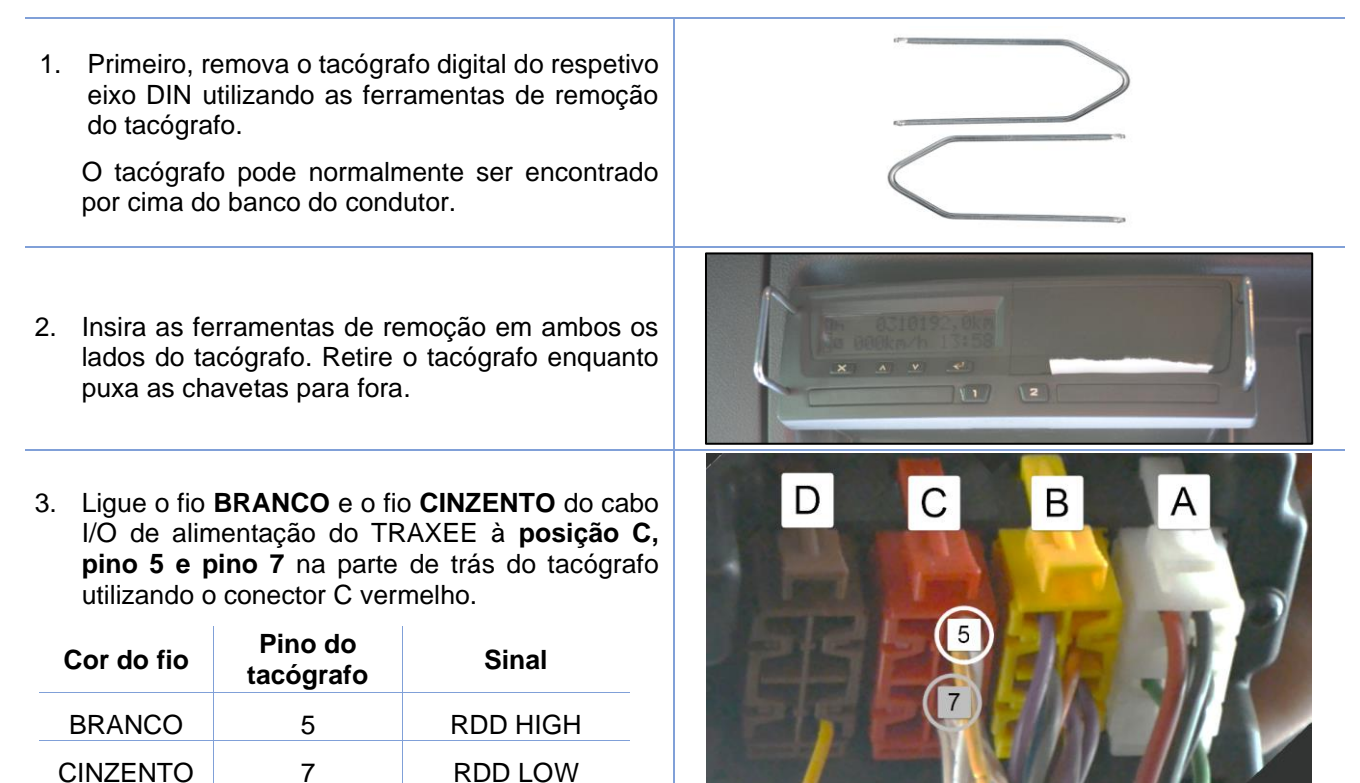

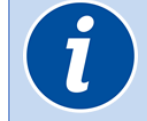

Se não existir nenhum conector na posição C, utilize o conector C vermelho fornecido com o kit de conector RDD (peça n.º 400 608 902 0 (cf. <u>Kit de conector RDD (conector C</u> vermelho) na p. 5)).

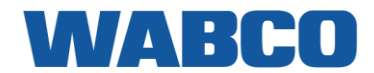

#### Compatibilidade do tacógrafo RDD

#### VDO

Precisa do número de série do tacógrafo para verificar se o seu tipo de tacógrafo é compatível com RDD. O número de série do tacógrafo pode ser encontrado em:

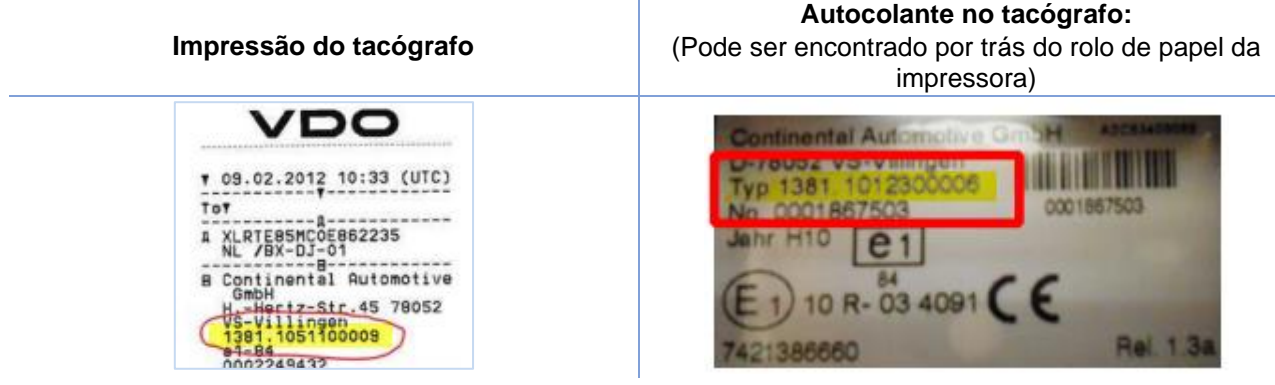

Em seguida, consulte a <u>Apêndice I - Visão geral da compatibilidade</u> do tacógrafo RDD (p. 54) para verificar se o seu tacógrafo é compatível com RDD. Quando encontrar o número de série na lista, verifique a última coluna **CAN 2 (1.4 ->)** na vista geral.

| • | Compatível com RDD.                                                                 |  |  |
|---|-------------------------------------------------------------------------------------|--|--|
| 0 | Compatível com RDD, mas deve ser ativado primeiro (cf. Ativação VDO (1.3a) abaixo). |  |  |
| _ | Não compatível com RDD.                                                             |  |  |

Ativação VDO (no caso de versão de firmware 1.3a)

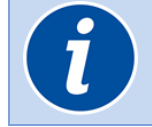

Se o sinal RDD ainda não tiver sido ativado no tacógrafo, deve ser desbloqueado primeiro utilizando um computador de teste VDO Compact II e um cartão de oficina. Este procedimento deve ser realizado numa oficina de tacógrafos autorizada.

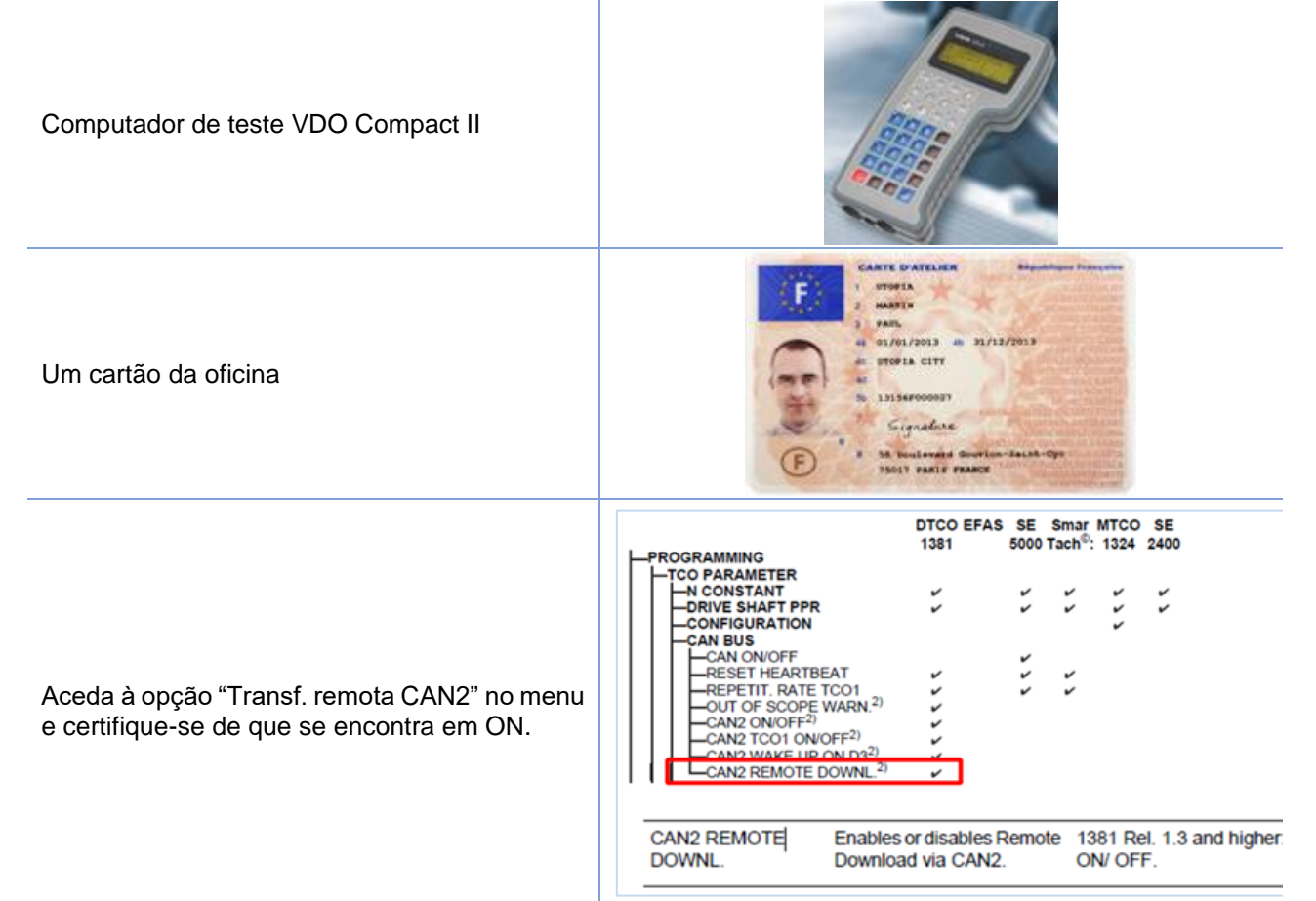

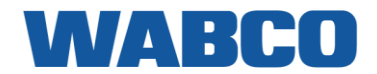

#### Stoneridge

A versão de firmware do tacógrafo deverá ser pelo menos SE 5000 **7.1**.

A versão pode ser encontrada numa impressão do tacógrafo.

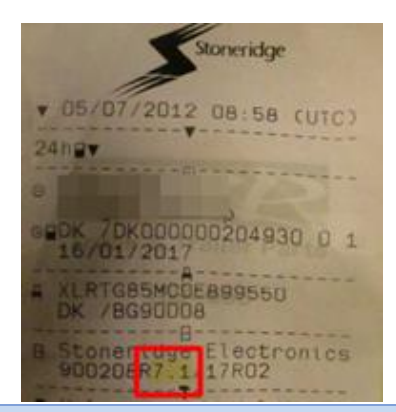

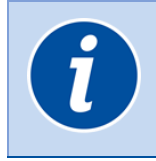

Nos tacógrafos Stoneridge, o sinal de saída RDD configurado deverá ser verificado utilizando o cartão de oficina (NÃO o cartão de empresa!). O opção "Transferir seleção CAN" deverá ser colocada em C. Este procedimento deve ser realizado numa oficina de tacógrafos autorizada.

- 1. Insira o cartão da oficina.
- Utilize os botões com setas para navegar até
   "Definições" e prima OK.
- Em seguida, navegue até "Parâmetros" e prima OK.
- Navegue até "Transferir seleção CAN" e prima OK.
- Certifique-se de que a opção "Transferir seleção CAN" se encontra em C. Prima OK para confirmar quaisquer alterações.

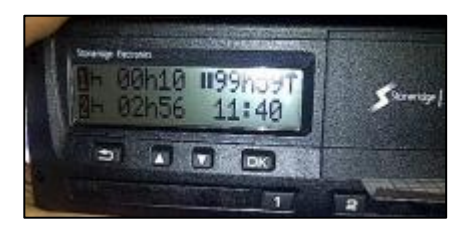

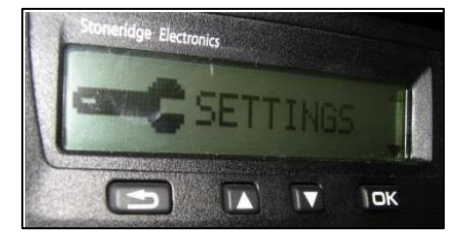

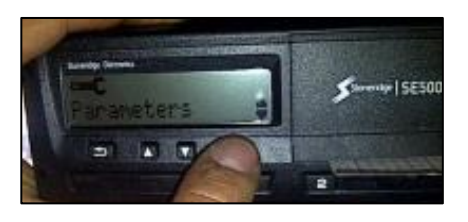

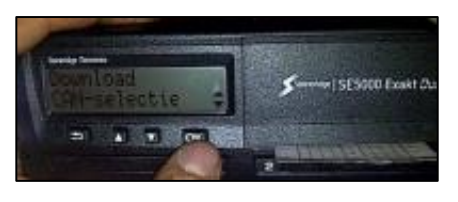

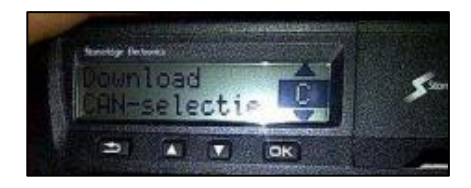

#### Actia

Os seguintes tipos de tacógrafos são compatíveis com: Actia AC965124 ind B, AC966060ind A, AC965123 ind B.

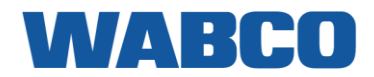

# LIGAÇÃO AO CAN BUS

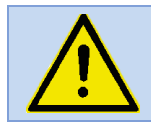

DEVE DESLIGAR SEMPRE A TENSÃO PRIMEIRO, INDEPENDENTEMENTE DAS ALTERAÇÕES QUE ESTIVER A EFETUAR À LIGAÇÃO DO CAN BUS!

# OPÇÃO A - LIGAÇÃO AO CAN BUS VIA A INTERFACE FMS

#### Necessário no lado do camião: a interface FMS

A unidade TRAXEE é ligada ao CAN Bus através da interface FMS no camião. Cada fabricante de camiões tem um gateway FMS específico. O gateway FMS é fornecido, instalado e ativado pelo fabricante de camiões.

Consulte Onde encontrar a interface FMS no meu camião na página 11.

| Signal        | Pin |
|---------------|-----|
| GND (31)      | 1   |
| Ignition (15) | 10  |
| Vbat (30)     | 12  |
| CAN H         | 6   |
| CAN L         | 9   |

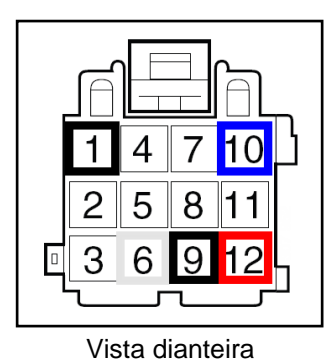

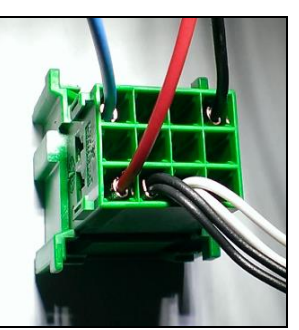

Vista traseira

# Cablagem entre o gateway FMS e o TRAXEE: o cabo CAN do TRAXEE

Os fios do cabo CAN da unidade TRAXEE deverão ser ligados ao gateway FMS Gateway como se segue.

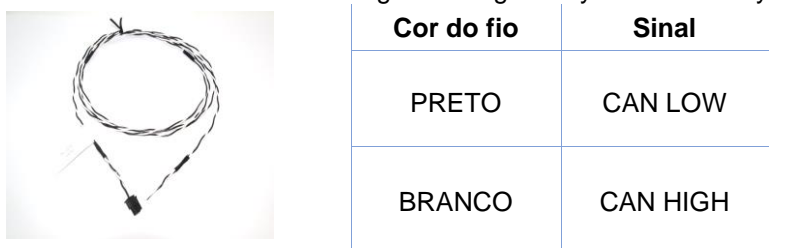

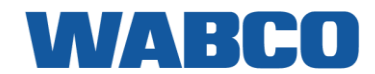

## **OPÇÃO B - LIGAÇÃO AO CAN BUS VIA A INTERFACE CAN TIPO 1 (CAN CLAMP)**

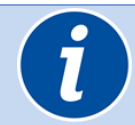

**No caso de não existir nenhuma interface FMS instalada no veículo**, a interface CAN TIPO 1 pode ser utilizada para se ligar ao CAN Bus do veículo nos seguintes tipos de camiões (ano de construção do camião > 2005):

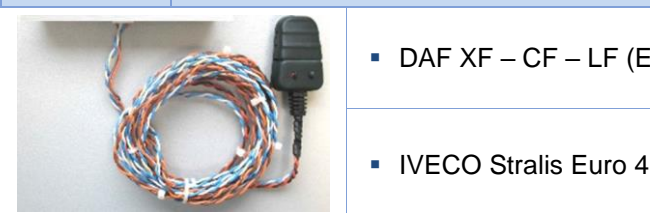

- DAF XF CF LF (EURO 5 6)
   MAN TGX-TGA-TGS-TGM-TGL (EURO 5 6)
   IVECO Stralis Euro 4
   Scania P R T (< 2018)</li>
- Ligue o dispositivo TRAXEE ao CAN Bus fixando a interface CAN TIPO 1 aos fios CAN no camião.
- 1. Abra a Interface CAN TIPO 1.
- 2. Coloque os fios CAN HIGH e CAN LOW na interface CAN TIPO 1.

Consulte <u>Ligação ao sinal CAN do</u> camião abaixo na p. 36 para encontrar os fios CAN corretos no camião.

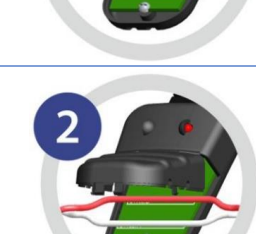

#### Diretrizes de instalação

Depois de fechar a interface CAN TIPO 1, certifique-se de que os fios CAN deixaram de se mover. Os fios CAN deverão ser firmemente torcidos contra a interface CAN TIPO 1, tal como ilustrado na imagem abaixo.

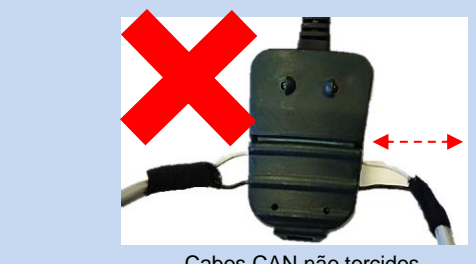

Cabos CAN não torcidos => Os fios podem movimentar-se para a frente e para trás na interface CAN TIPO 1.

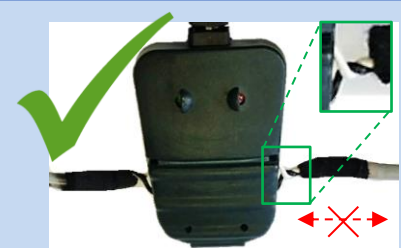

Fios CAN firmemente torcidos contra a interface CAN TIPO 1 => Os fios CAN já não se podem movimentar na interface CAN TIPO 1.

3. Feche a Interface CAN TIPO 1.

4. Ligue o conector de 4 polos da interface CAN TIPO 1 à unidade TRAXEE.

5. Verifique a ligação.

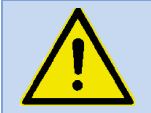

LIGUE (POSIÇÃO ON) O CONTACTO PARA VERIFICAR A LIGAÇÃO.

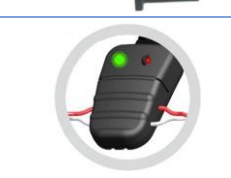

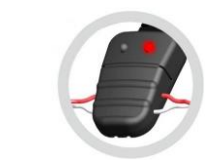

LED verde a piscar: Transferência de dados

LED vermelho ligado: Ligar

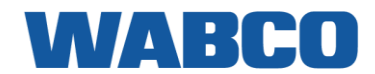

÷.

#### Ligação ao sinal CAN do camião

|       | Tipo veículo                            | Cor do fio - CAN<br>HIGH | Cor do fio - CAN<br>LOW |
|-------|-----------------------------------------|--------------------------|-------------------------|
| CAN H | DAF XF – CF – LF (EURO 5)               | Azul:                    | Amarelo                 |
| CANL  | DAF XF – CF – LF (EURO 6)               | Vermelho                 | Amarelo                 |
|       | IVECO Stralis Euro 4                    | Branco                   | Verde                   |
|       | MAN TGX-TGA-TGS-TGM-TGL<br>(EURO 5 - 6) | Azul - Vermelho          | Azul - Branco           |
|       | SCANIA R-G-P (< 2018)                   | Amarelo                  | Branco                  |

#### Localização dos fios CAN

DAF XF - CF - LF (EURO 5)

Na parte inferior esquerda da caixa de fusíveis, encontra o **Bloqueio de distribuição CAN Bus**. Ligue a interface CAN TIPO 1 a qualquer um dos fios azul ou amarelo.

- CAN HIGH: AZUL
- CAN LOW: AMARELO

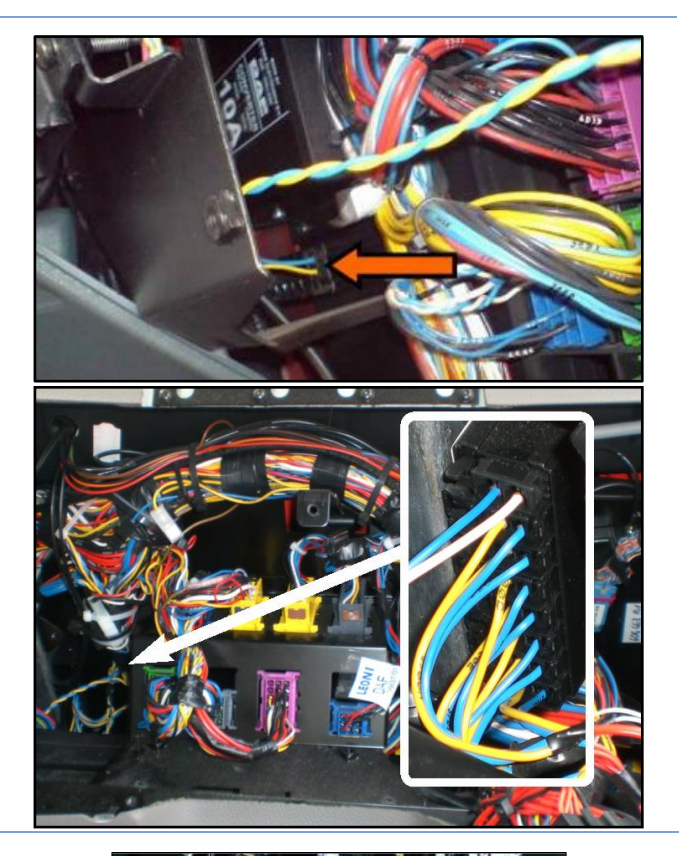

DAF XF - CF - LF (EURO 6)

Encontre o conector 56k verde por trás do painel de instrumentos inferior no lado do passageiro.

- CAN HIGH: VERMELHO
- CAN LOW: AMARELO

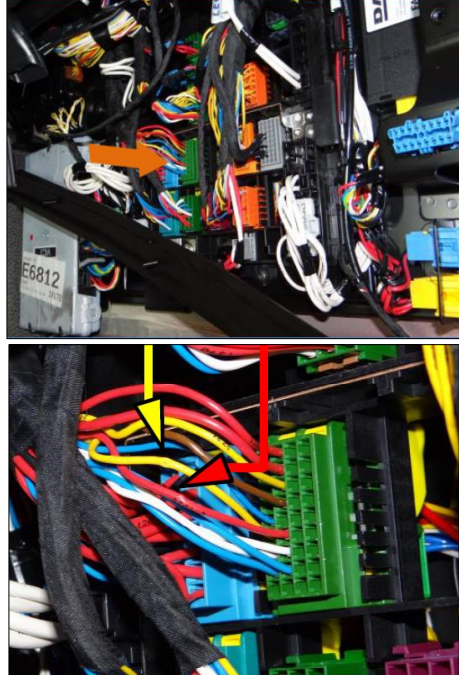
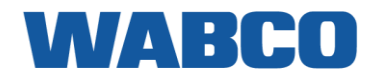

#### IVECO Stralis I / II / Hi-Way

Na parte traseira do painel de fusíveis, encontra o conector **J2**, onde pode ligar a interface CAN TIPO 1.

- CAN HIGH: BRANCO PINO 3 lveco
- CAN LOW: VERDE PINO 4 lveco

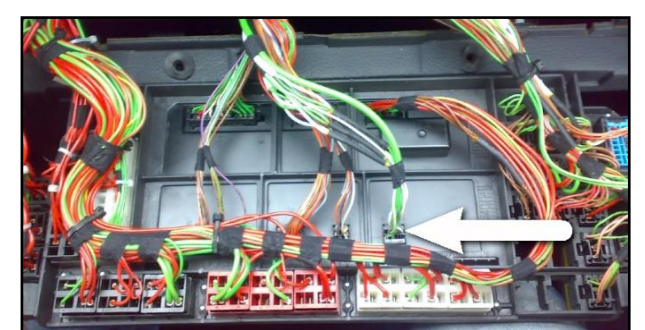

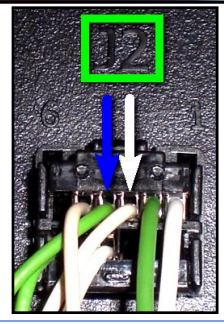

#### MAN TGA - TGL - TGM (< 2007)

No lado esquerdo do painel de fusíveis, encontra o conector **A 403X1** branco. Aqui, pode ligar a interface CAN TIPO 1 aos fios AZUL - BRANCO e AZUL - VERMELHO:

- CAN HIGH: AZUL VERMELHO
- CAN LOW: AZUL BRANCO

#### MAN TGX - TGS - TGL - TGM

No lado esquerdo do painel de fusíveis, encontra o conector **A 402X1** preto. Pode ligar os fios CAN aqui:

- CAN HIGH: AZUL VERMELHO
- CAN LOW: AZUL BRANCO

#### SCANIA R-G-P Series

O conector **C481** (fios AMARELO / BRANCO) pode ser encontrado no lado direito do painel de fusíveis.

Remova o conector do respetivo suporte e abrao.

- CAN HIGH: todos os fios AMARELOS
- CAN LOW: todos os fios BRANCOS

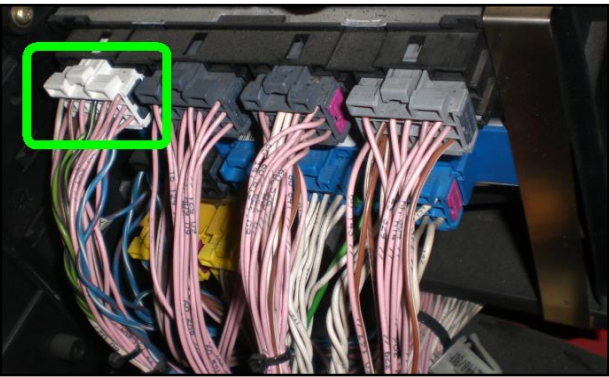

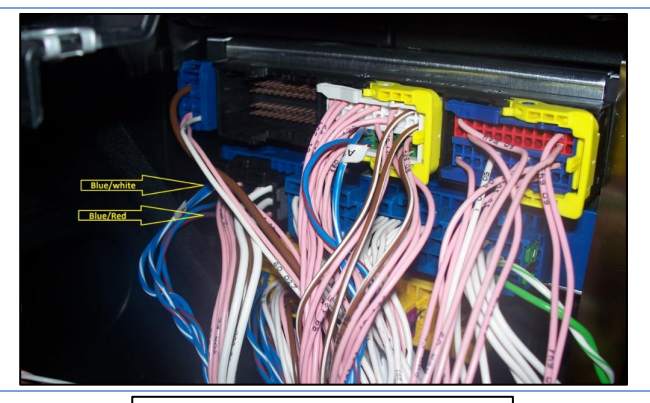

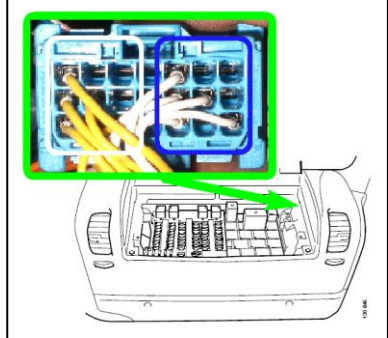

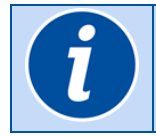

Consulte o <u>Apêndice II - Instalação específica</u> do camião para obter mais informações sobre as ligações diretas do veículo (sem conector FMS padrão).

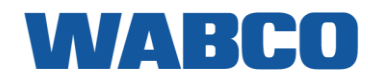

### **OPÇÃO C - LIGAÇÃO AO CAN BUS VIA A INTERFACE CAN TIPO 2 (FLEX)**

No caso de não existir nenhuma interface FMS instalada, a interface CAN TIPO 2 pode ser utilizada para se ligar diretamente ao CAN Bus do veículo dos seguintes tipos de camiões (ano de construção do camião > 2005).

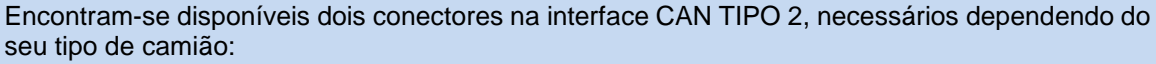

- CANCIIQ para MERCEDES, SCANIA R-S-G-P (EURO 6 2018), VOLVO (EURO 6) e IVECO (> 2016): Nestes tipos de camiões, irá apenas necessitar de utilizar o conector CANcliQ para ligar o CAN bus.
- CANCIIQ + DATACIQ para RENAULT DXI e VOLVO (≤ EURO 5): Nestes tipos de camiões, a interface CAN TIPO 2 deverá ser ligada ao CAN Bus utilizando o CANcliQ E ao bus J1708 utilizando o DATAcliQ

1

Consulte o <u>Apêndice II - Instalação específica</u> do camião no guia de instalação para obter mais informações sobre as ligações diretas do veículo (sem conector FMS padrão).

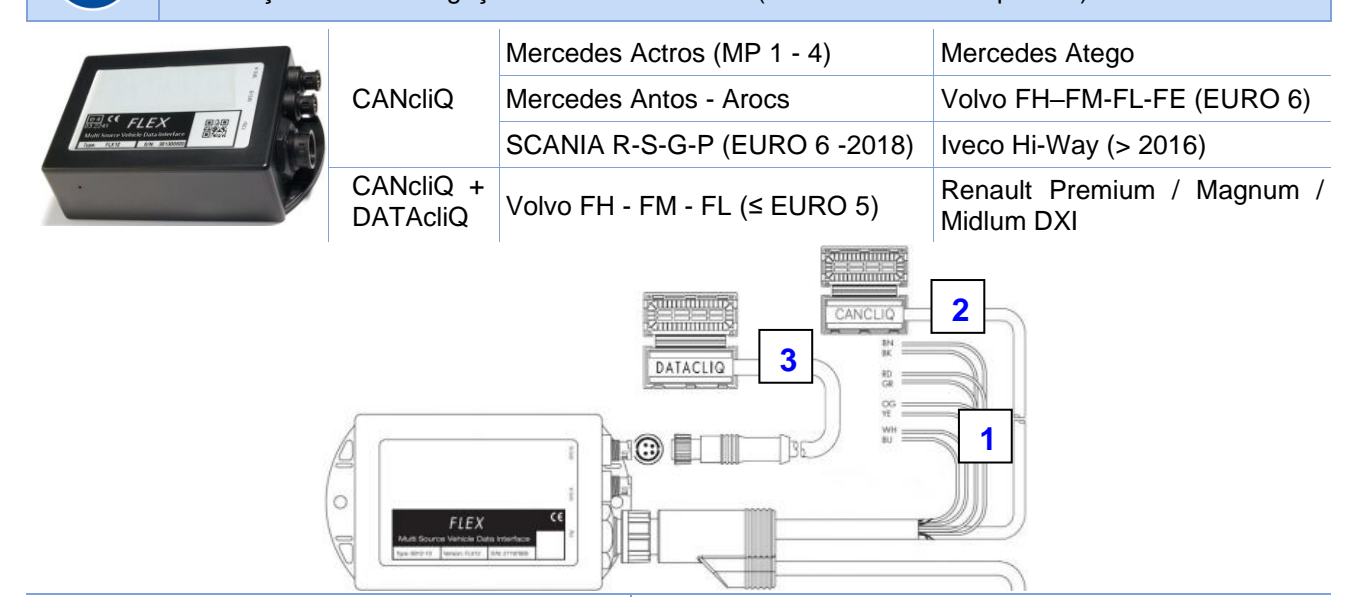

#### Ligação ao TRAXEE (1)

Utilize o cabo adaptador para ligar a interface CAN ao conector de 4 polos na unidade TRAXEE.

**IMPORTANTE**: Utilize apenas o cabo adaptador nos veículos de 24V.

#### Ligação dos fios CAN ao CANcliQ (2)

Ligue os fios CAN na localização <u>correta</u> no camião, utilizando o CANcliQ.

Consulte <u>Localização dos fios CAN</u> abaixo (na p. 39) para encontrar os fios CAN corretos no camião.

# Ligação dos fios CAN ao CANcliQ e ao DATAcliQ (3)

Ligue ao bus J1708 utilizando o DATAcliQ e ao CAN Bus do veículo utilizando o CANcliQ.

Consulte Localização dos fios CAN (CANcliQ) e fios J1708 (DATAcliQ) abaixo (p. 42) para encontrar a CAN correto e os fios J1708 no camião.

| Interface | CAN TIPO 2  |   | CABO  | adaptador |
|-----------|-------------|---|-------|-----------|
| Sinal     | Fio         |   | Sinal | Fio       |
| TRR       | Preto       |   | TRR   | Castanho  |
| CAN-L     | Azul:       |   | CAN-L | Preto     |
| CAN-H     | Branco      | - | CAN-H | Branco    |
| V+        | /+ Castanho |   | V+    | Vermelho  |
|           |             |   |       |           |

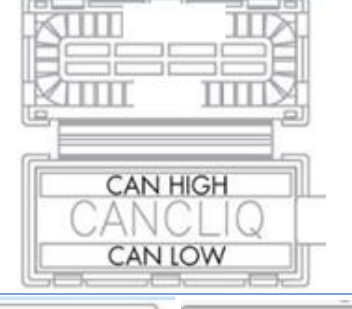

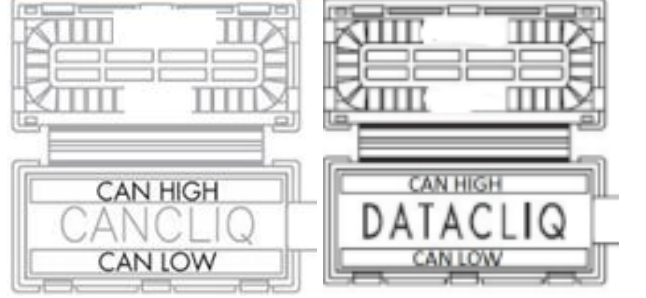

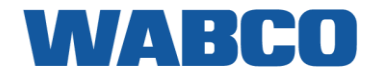

#### Localização dos fios CAN (CANcliQ)

MERCEDES Actros (MP 1 - 2 - 3)

Ligue o CANcliQ aos fios AMARELO e AZUL do conector **X11**.

Os fios amarelos (fiada superior) são todos CAN LOW.

Os fios azuis (fiada inferior) são todos CAN HIGH.

- 1. CAN HIGH: AZUL:
- 2. CAN LOW: AMARELO

MERCEDES Actros (MP 4) / Antos / Arocs / Atego

Encontre o conector com fios torcidos verde e azul:

- 1. CAN HIGH: AZUL
- 2. CAN LOW: VERDE

Coloque ambos os fios no CANcliQ e feche-o.

#### MERCEDES Axor II / Atego II

Ligue o CANcliQ aos fios amarelo e azul do conector no lado esquerdo por baixo do painel de fusíveis.

Os fios AZUIS (fiada da direita) são todos CAN HIGH.

Os fios AMARELOS (fiada da esquerda) são todos CAN LOW.

- 1. CAN HIGH: AZUL
- 2. CAN LOW: AMARELO

#### IVECO Hi-Way (> 2016)

Remova a cobertura do painel de instrumentos inferior. Os fios CAN encontram-se localizados perto da ECU inferior. O conector azul pode ser encontrado no lado direito da ECU.

- 1. CAN HIGH: BRANCO IVECO
- 2. CAN LOW: VERDE IVECO

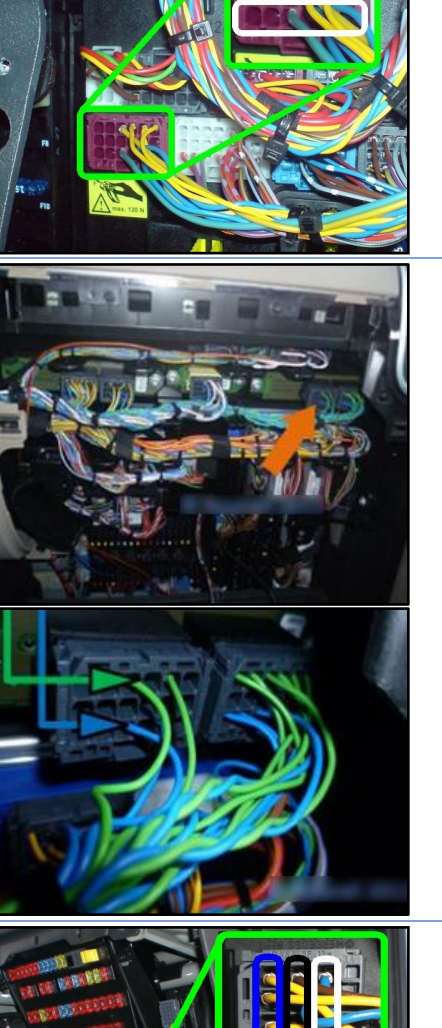

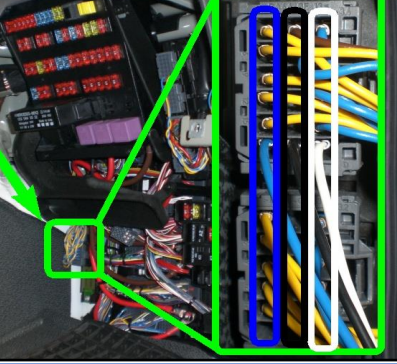

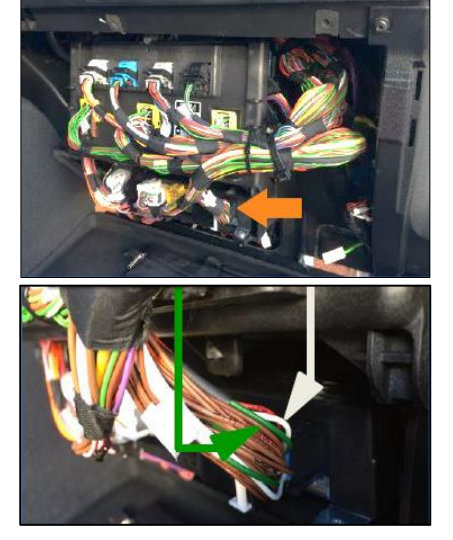

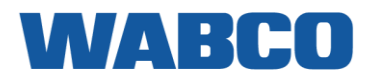

#### SCANIA R-S-G-P (EURO 6 - 2018)

Remova a cobertura do painel de instrumentos e da caixa de fusíveis para encontrar o feixe de cabos no lado esquerdo que contém um par de fios torcidos amarelos e brancos com um cabo de ligação à terra cinzento.

- 1. CAN HIGH: AMARELO
- 2. CAN LOW: BRANCO

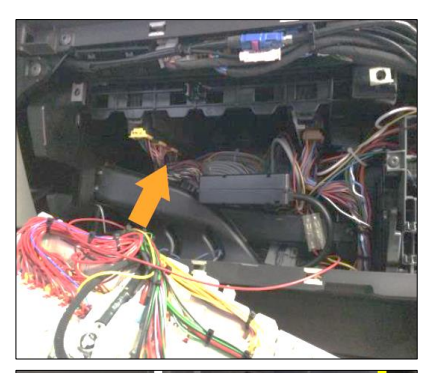

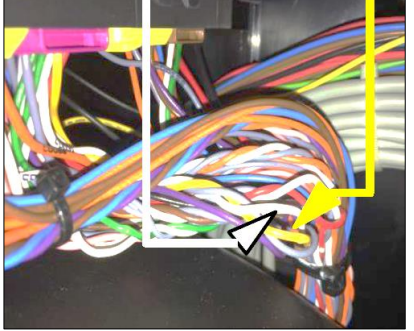

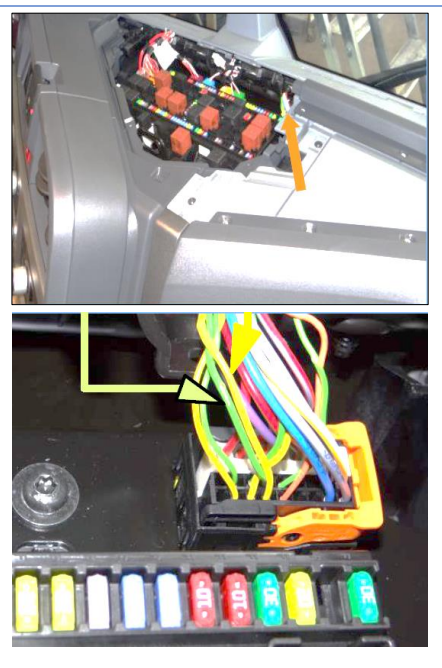

Renault T - K - C EURO 6

Utilize o segundo par da esquerda.

- CAN HIGH: AMARELO
- CAN LOW: VERDE

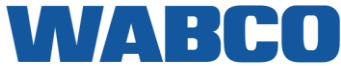

#### VOLVO FH-FM EURO 6 (>2013)

Abra o painel de instrumentos ao remover a cobertura superior.

Encontre os fios torcidos verdes e amarelos no conector colocado horizontalmente no canto esquerdo superior da caixa de fusíveis.

- CAN HIGH: AMARELO
- CAN LOW: VERDE

#### VOLVO FE-FL EURO 6 (>2013)

A ligação encontra-se no lado do passageiro, à direita da caixa de fusíveis.

- CAN HIGH: AMARELO
- CAN LOW: VERDE

Utilize os fios AMARELO e VERDE a partir do conector de 4 pinos.

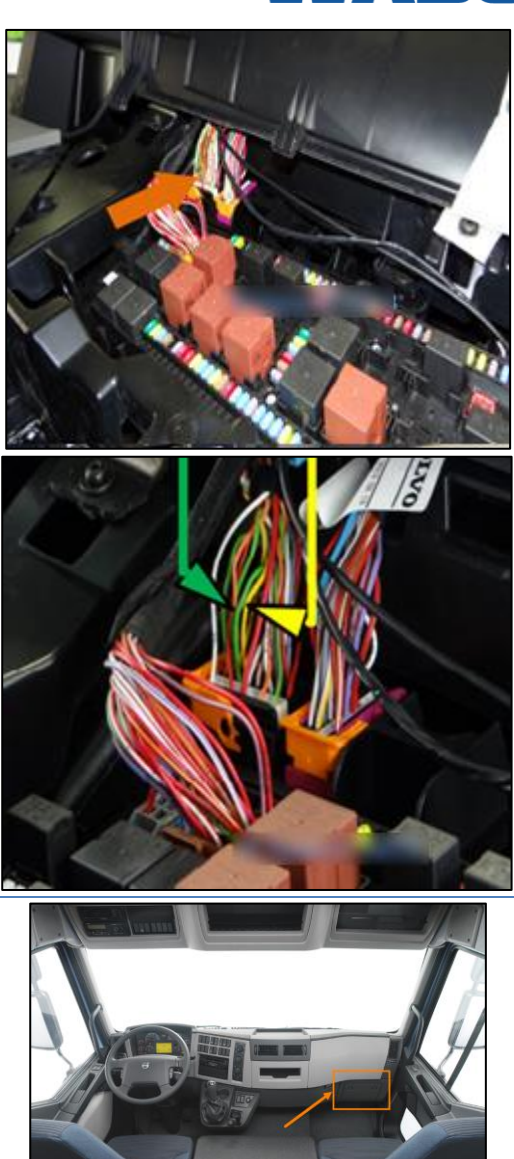

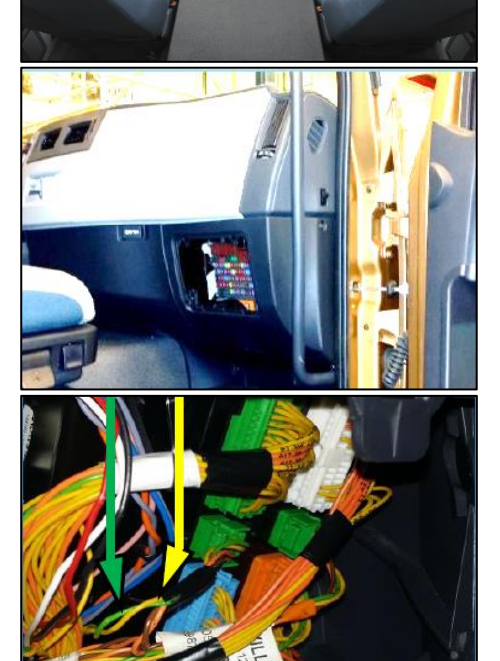

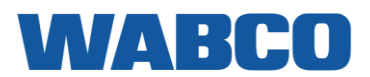

#### Localização dos fios CAN (CANcliQ) e dos fios J1708 (DATAcliQ)

#### **RENAULT Magnum DXI**

O VECU pode ser encontrado atrás do suporte de copo. O conector está logo abaixo.

- DATAcliQ
  - CAN HIGH: CASTANHO (J1708)
  - o CAN LOW: LARANJA (J1708)
- CANcliQ:
  - CAN HIGH: LARANJA (CAN)
  - CAN LOW: VERDE (CAN)

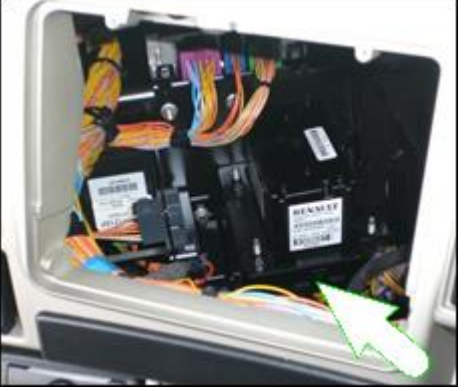

Também pode ser encontrado atrás do painel de fusíveis.

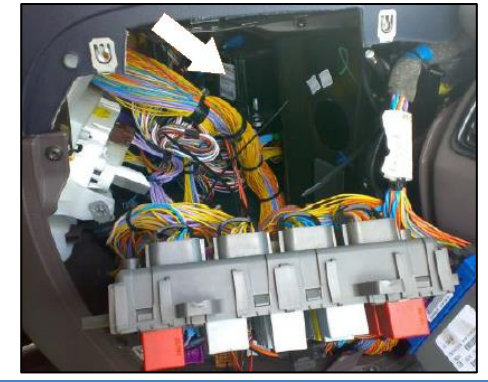

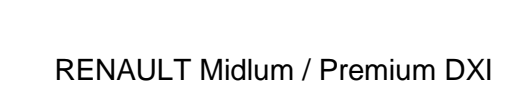

VOLVO FL

O VECU pode ser encontrado atrás do painel no lado direito.

- DATAcliQ
  - CAN HIGH: CASTANHO (J1708)
  - CAN LOW: LARANJA (J1708)
- CANcliQ:
  - CAN HIGH: LARANJA (CAN)
  - CAN LOW: VERDE (CAN)

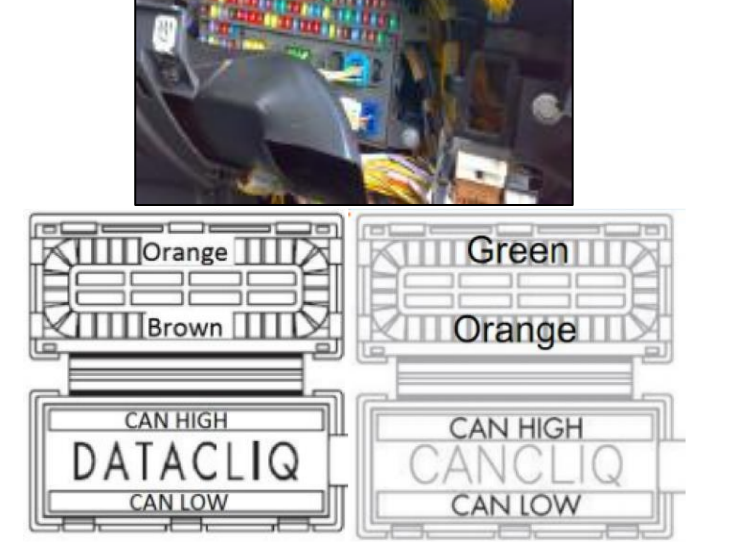

## WABCO

#### VOLVO FH-FM tipo 2

Por baixo do painel de fusíveis, pode encontrar o VECU.

Nota: Se houver 2 conectores semelhantes, utilize sempre o que estiver mais perto da dianteira do camião.

- DATAcliQ
  - CAN HIGH: LARANJA
  - CAN LOW: CINZENTO
- CANcliQ
  - CAN HIGH: AMARELO
  - CAN LOW: VERDE

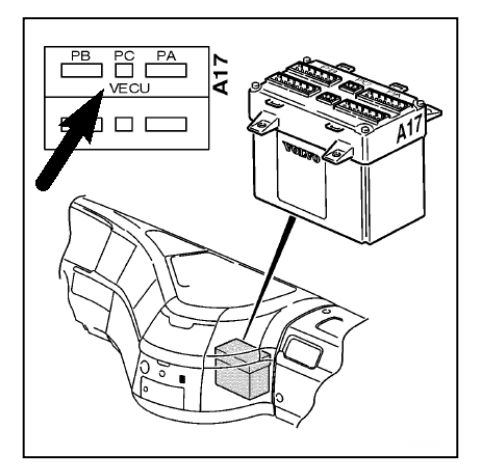

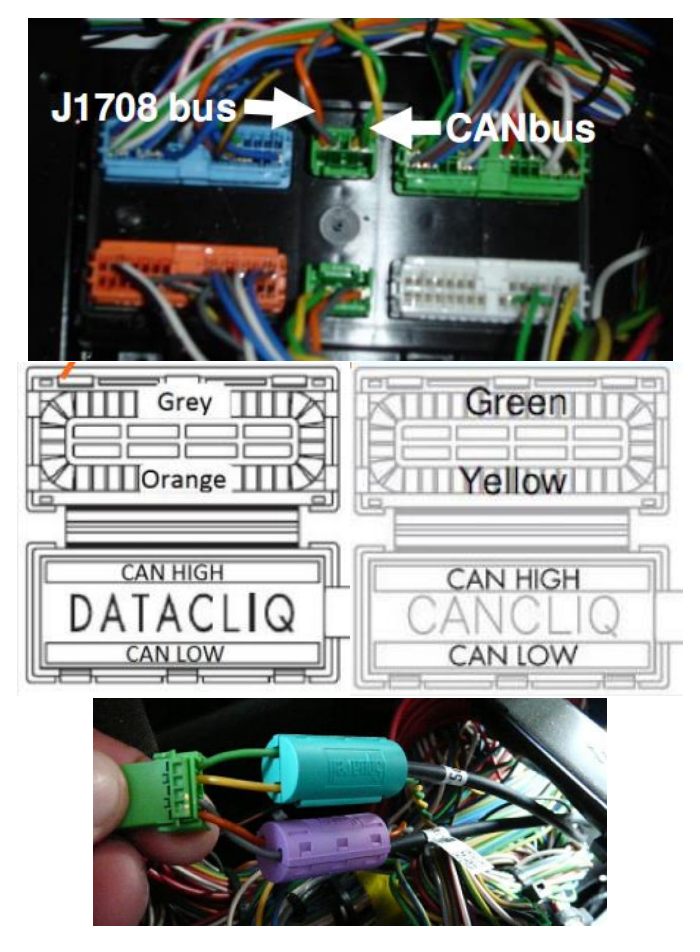

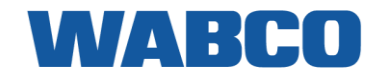

## PASSO 3 - VERIFICAR A INSTALAÇÃO

#### **INDICADORES DE LED**

Através de várias combinações a piscar de LEDs na parte dianteira da unidade, o TRAXEE irá indicar o respetivo estado.

| LED   | Função                | Cor      | Descrição                                                                                            |  |  |  |  |  |
|-------|-----------------------|----------|----------------------------------------------------------------------------------------------------|--|--|--|--|--|
| ch    | Estado da energia     | VERDE    | Verde a piscar: Energia OK, contacto OFF                                                             |  |  |  |  |  |
| U     |                       |          | Verde: Energia OK, contacto ON                                                                       |  |  |  |  |  |
|       |                       | VERMELHO | Energia < 6V (bateria do camião baixa / instalação incorreta)                                        |  |  |  |  |  |
|       |                       | LARANJA  | Dispositivo ligado, mas não ativado                                                                  |  |  |  |  |  |
| ((Ţ)) | Estado GPRS           | VERDE    | Ligado ao GPRS e ao servidor                                                                         |  |  |  |  |  |
| •     |                       | VERMELHO | <ul> <li>Sem cobertura de GSM</li> <li>Não ligado ao GPRS</li> <li>Não ligado ao servidor</li> </ul> |  |  |  |  |  |
| 0     | Estado GPS            | VERDE    | GPS OK (> 6 satélites detetados)                                                                     |  |  |  |  |  |
| ▼     |                       | VERMELHO | GPS não OK / < 6 satélites detetados                                                                 |  |  |  |  |  |
| CAN   | Estado da ligação CAN | VERDE    | Ligação CAN OK                                                                                       |  |  |  |  |  |
|       |                       | VERMELHO | Ligação CAN não OK                                                                                   |  |  |  |  |  |
| RDD   | Estado da ligação RDD | VERDE    | Ligação RDD OK                                                                                       |  |  |  |  |  |
|       |                       | VERMELHO | Ligação RDD não OK                                                                                   |  |  |  |  |  |
| TÂCO  | Estado da ligação do  | VERDE    | Ligação do tacógrafo OK                                                                              |  |  |  |  |  |
|       | tacografo             | VERMELHO | Ligação do tacógrafo não OK                                                                          |  |  |  |  |  |

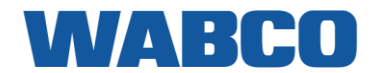

#### VERIFICAR A INSTALAÇÃO COM A VERIFICAÇÃO DA SAÚDE DO TRAXEE

Para verificar a instalação, utilize a aplicação de verificação da saúde do TRAXEE (não é necessário outro software de diagnóstico).

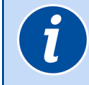

A verificação da saúde do TRAXEE é apenas necessária para verificar a instalação, não para monitorizar o veículo.

#### VERIFICAÇÃO DA SAÚDE DO TRAXEE

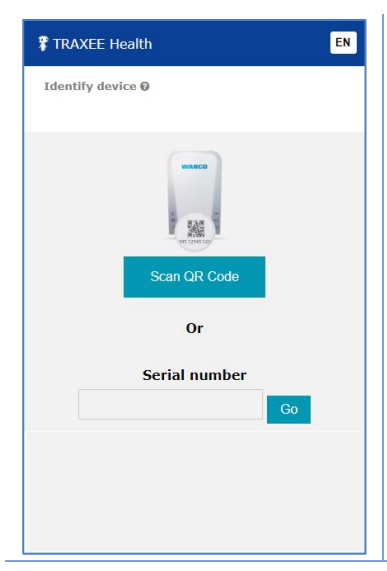

A instalação do TRAXEE pode ser registada e verificada utilizando um smartphone. Navegar até: <u>http://health.wabco-traxee.com/</u>

OU

Digitalize o seguinte código QR com o seu smartphone (precisa de uma <u>aplicação de leitura de códigos QR</u> instalada no seu smartphone):

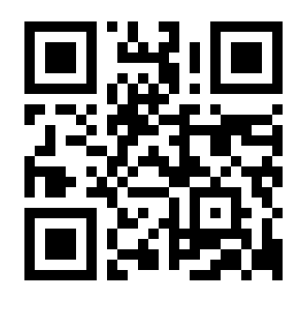

#### INTRODUZIR O NÚMERO DE SÉRIE DO DISPOSITIVO

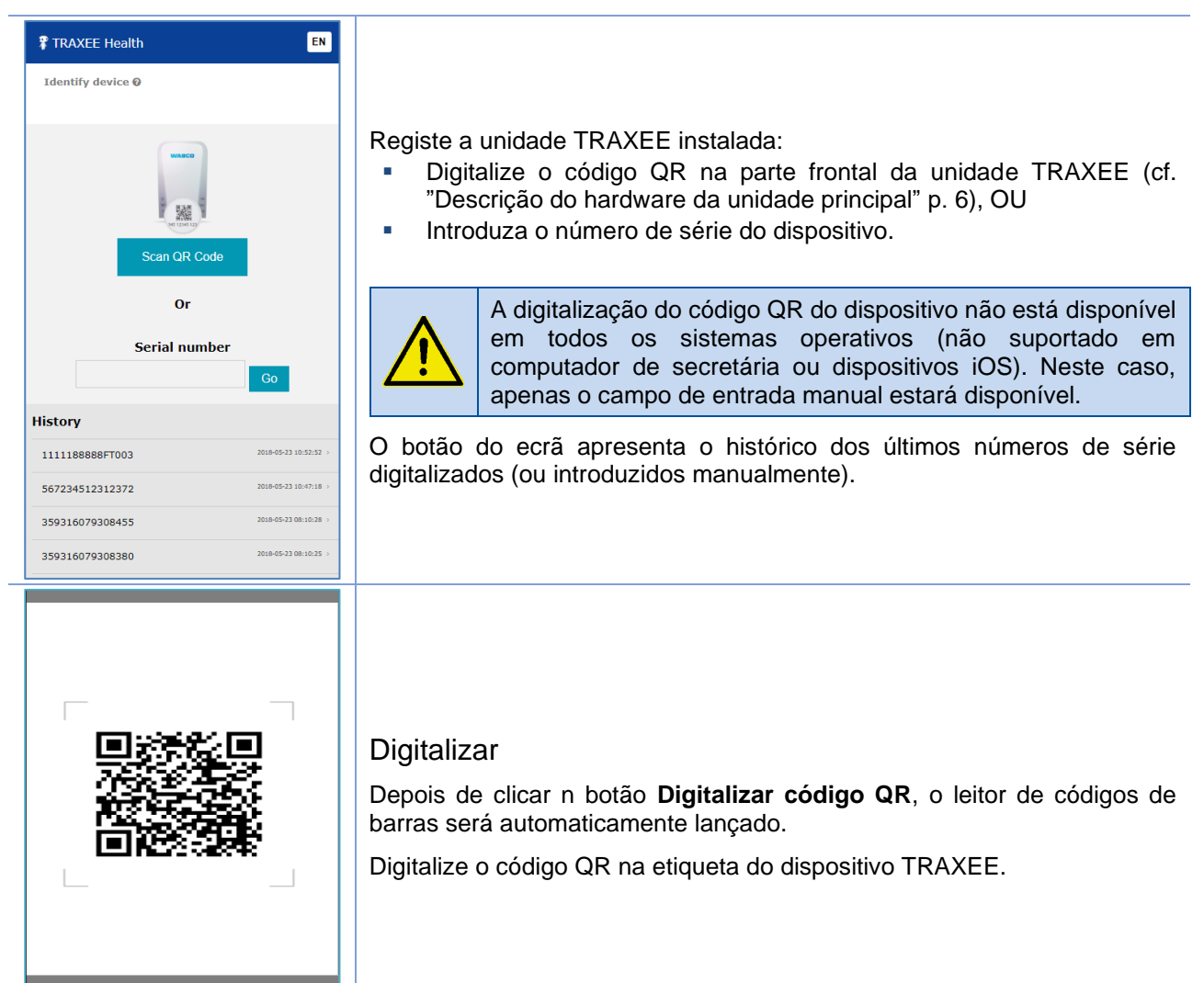

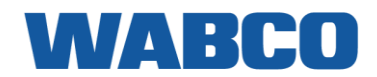

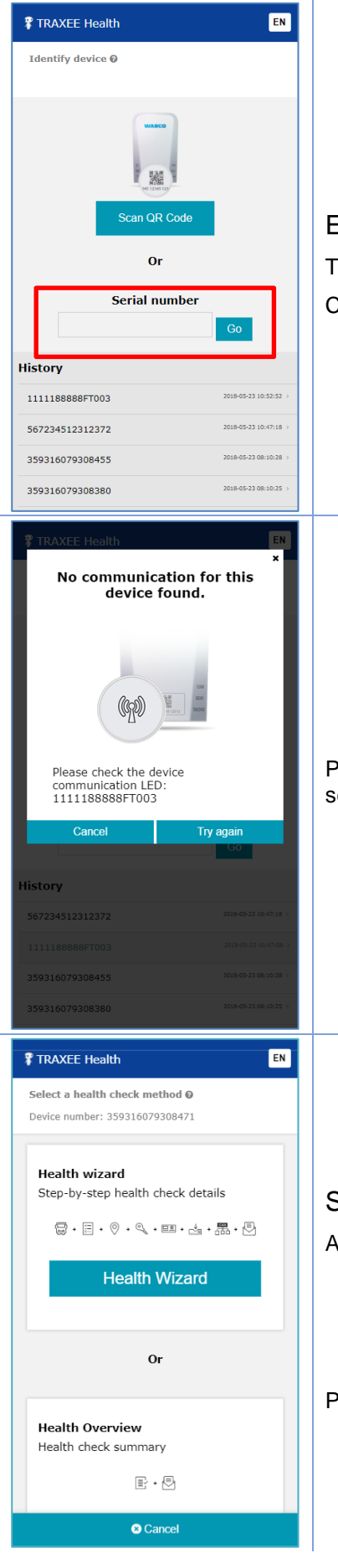

#### Entrada manual

Também pode introduzir manualmente o número de série do dispositivo. Clique em **AVANÇAR** para validar o número de série.

Para validar o número de série, o dispositivo deverá comunicar com o servidor remoto.

#### Selecionar o método de verificação da saúde

Após a validação do número de série, pode selecionar:

- Wizard de saúde: O wizard e saúde guiá-lo-á através de diferentes ecrãs de teste, passo a passo.
- Análise da saúde: A análise da saúde apresenta o estado de todas as ligações numa só análise do ecrã de teste.

Prima Cancelar para voltar para o ecrã de identificação do dispositivo.

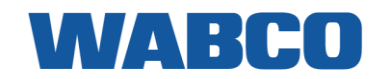

## WIZARD DE SAÚDE

| TRAXEE Health                                   | EN       |                                                                                                    |
|-------------------------------------------------|----------|----------------------------------------------------------------------------------------------------|
| <b>₽</b> ≡ ⊘ < <b>₽</b><br>•                    |          | l de stilies e ão de veríou la                                                                                       |
| Identify vehicle 0                              |          | Identificação do veiculo                                                                                             |
| Device number: 359316079308471                  |          | No "wizard de saúde", identifique o veículo através dos campos de entrac                                             |
|                                                 |          | <ul> <li>Matrícula</li> </ul>                                                                                        |
| Vehicle Identification Number (VIN)             |          | <ul> <li>Marca</li> </ul>                                                                                            |
| Brand *                                         | <b>.</b> |                                                                                                    |
| Model *                                         |          | Ano de construção                                                                                                    |
|                                                 |          | Prima <b>Seguinte</b> para prosseguir.<br>Prima <b>Anterior</b> para selecionar outro método de verificação de saúde |
| Construction year                               | <b>•</b> | Prima <b>Cancelar</b> para voltar para o ecrã de identificação do dispositivo                                        |
|                                                 |          | Nos ecrãs de teste, também pode ignorar os passos no caso da ligação                                                 |
|                                                 |          | não estar OK.                                                                                                    |
|                                                 |          |                                                                                                    |
| Cancel     O Previous                           | Next 🕑   |                                                                                                    |
| TRAXEE Health                                   | EN       |                                                                                                    |
|                                                 |          |                                                                                                    |
| · - • - • - • · •                               |          |                                                                                                    |
| Connections 0<br>Device number: 359316079308471 |          |                                                                                                    |
| O Select the installed connections              |          | Lizzoñez                                                                                                    |
| Tacho RDD CAN                                   |          | Ligações                                                                                                    |
| No additional connections found.                |          | Em seguida, selecione as ligações instaladas dependendo da su                                                        |
|                                                 |          | <ul> <li>Tâco</li> </ul>                                                                                             |
|                                                 |          | <ul> <li>RDD</li> </ul>                                                                                              |
|                                                 |          | • CAN                                                                                                    |
|                                                 |          | <ul> <li>Sem ligações adicionais (apenas energia / GND / ignição ligada)</li> </ul>                                  |
|                                                 |          |                                                                                                    |
|                                                 |          |                                                                                                    |
|                                                 |          |                                                                                                    |
| Cancel     O     Previous                       | Next 🕑   |                                                                                                    |
| TRAXEE Health                                   | EN       |                                                                                                    |
| 🛱 📰 🖉 🔍 💷 🖶                                     |          |                                                                                                    |
| Connections 0                                   |          |                                                                                                    |
| Device number: 359316079308471                  |          | Modelo do tacógrafo                                                                                                  |
|                                                 |          | Depois de selecionar Tacógrafo, pode especificar o modelo do tacógraf                                                |
| Tacho Model                                     |          | • Stoneridge < 7.1                                                                                                   |
| Stoneridge < 7.1                                |          | Stoneridge = $7.1 \text{ or } 7.2$                                                                                   |
| ( Stoneridge = 7.1 or 7.2                       |          | <ul> <li>VDO Continental &lt; 1.3a</li> </ul>                                                                        |
| Stoneridge ≥ 7.3                                |          | <ul> <li>VDO Continental ≥ 1.3a</li> </ul>                                                                           |
| VDO Continental < 1.3a                          |          | Consulte Compatibilidade do tacógrafo RDD para obter ma                                                              |
| VDO Continental ≥ 1.3a                          |          | informações sobre como encontrar a versão do firmware do tacógrafo (                                                 |
|                                                 | _        | 32).                                                                                                    |
|                                                 |          |                                                                                                    |
|                                                 |          |                                                                                                    |
| Cancel Crevious                                 | Next 🖸   |                                                                                                    |

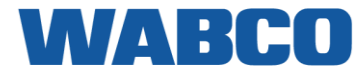

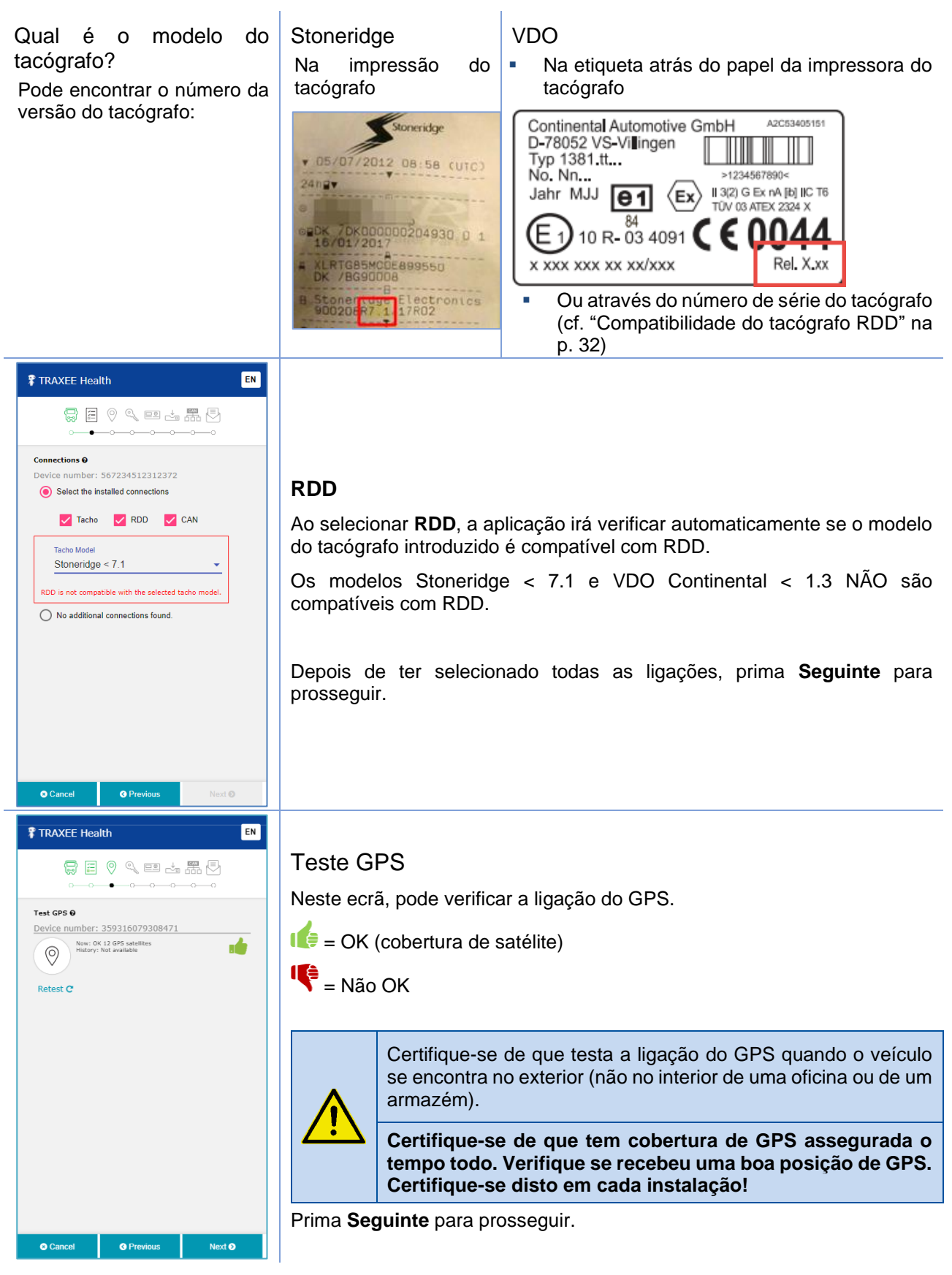

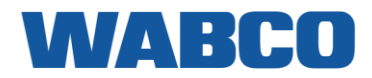

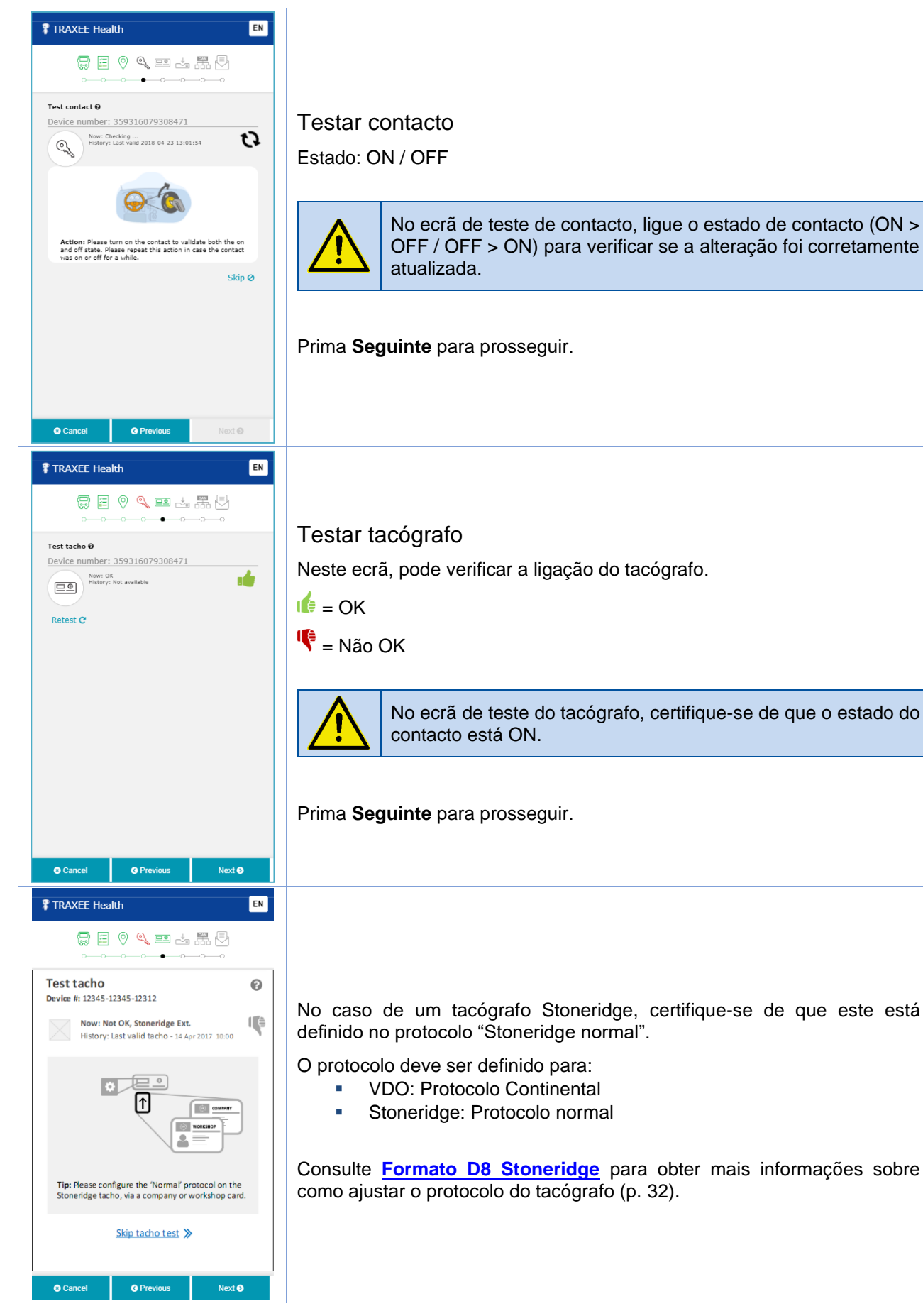

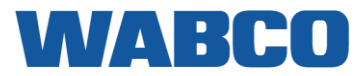

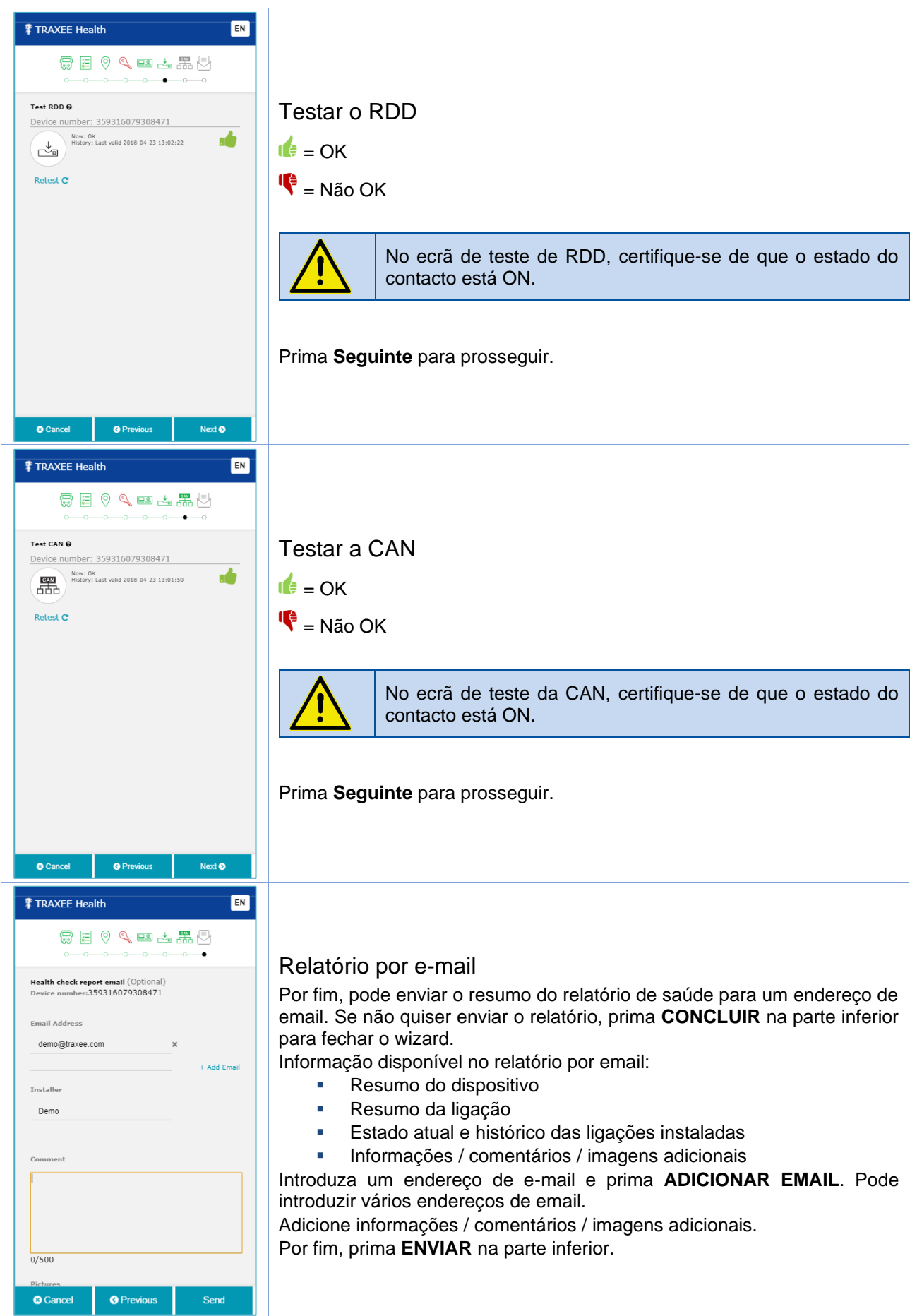

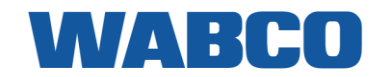

### ANÁLISE DA SAÚDE

| TRAXEE Health                                                              |                                                                                                    |  |  |  |  |  |  |  |
|----------------------------------------------------------------------------|----------------------------------------------------------------------------------------------------|--|--|--|--|--|--|--|
|                                                                            |                                                                                                    |  |  |  |  |  |  |  |
|                                                                            | Análise do teste: ligações                                                                                           |  |  |  |  |  |  |  |
| Test overview @<br>Device #: 12345-12312                                   | A análise da saúde apresenta o estado de todas as ligações numa só análise do ecrã de teste.                         |  |  |  |  |  |  |  |
| GPS<br>Now: Not OK<br>History: Not available                               | A análise da saúde apresenta sempre todas as opcões,                                                                 |  |  |  |  |  |  |  |
| Contact<br>Now: Off                                                        | mesmo se uma opção não estiver instalada.                                                                            |  |  |  |  |  |  |  |
| Tacho<br>Now: Not OK<br>History: Not available                             | GPS     Contacto                                                                                                    |  |  |  |  |  |  |  |
| RDD<br>Now: Not OK<br>History: Not available                               | <ul><li>Tâco</li><li>RDD</li></ul>                                                                                   |  |  |  |  |  |  |  |
| CAN S                                                                      | CAN                                                                                                    |  |  |  |  |  |  |  |
| Cancel CPrevious Next O                                                    |                                                                                                    |  |  |  |  |  |  |  |
| TRAXEE Health EN                                                           |                                                                                                    |  |  |  |  |  |  |  |
| Device<br>number: 35931 L                                                  | Análise do teste: barra do                                                                                           |  |  |  |  |  |  |  |
| GPS<br>Nei: OK 12 GPS satellites<br>History: Last wild 2018-04-23 14:21:42 | 🕼 = OK                                                                                                    |  |  |  |  |  |  |  |
| CAN<br>Mistory: Last valid 2018-04-23 13:01:50                             | 📢 = Não OK                                                                                                    |  |  |  |  |  |  |  |
| Tacho<br>Nov: OK<br>History: Not available                                 | Prima Sequinte para prossequir                                                                                       |  |  |  |  |  |  |  |
| ROD<br>Now: OK<br>History: Last valid 2018-04-23 13:02:22                  | Prima <b>Seguine</b> para prosseguir.<br>Prima <b>Anterior</b> para selecionar outro método de verificação de saúde. |  |  |  |  |  |  |  |
| Contact<br>New: Checking                                                   | Prima <b>Cancelar</b> para voltar para o ecrã de identificação do dispositivo.                                       |  |  |  |  |  |  |  |
| Cancel     G Previous     Next                                             |                                                                                                    |  |  |  |  |  |  |  |
| TRAXEE Health EN                                                           |                                                                                                    |  |  |  |  |  |  |  |
|                                                                            | Relatório por e-mail                                                                                                 |  |  |  |  |  |  |  |
| Health check report email (Optional)                                       | Por fim, pode enviar o resumo do relatório de saúde para um endereço de                                              |  |  |  |  |  |  |  |
| Email Address                                                              | email. Se não quiser enviar o relatório, prima CONCLUIR na parte inferior                                            |  |  |  |  |  |  |  |
| demo@traxee.com ¥                                                          | Informação disponível no relatório por email:                                                                        |  |  |  |  |  |  |  |
| + Add Email                                                                | <ul> <li>Resumo do dispositivo</li> </ul>                                                                            |  |  |  |  |  |  |  |
| Demol                                                                      | <ul> <li>Resumo da ligação</li> <li>Estado atual e histórico das ligações instaladas</li> </ul>                      |  |  |  |  |  |  |  |
| Comment                                                                    | Informações / comentários / imagens adicionais                                                                       |  |  |  |  |  |  |  |
|                                                                            | introduza um endereço de e-mail e prima ADICIONAR EMAIL. Pode introduzir vários endereços de email.                  |  |  |  |  |  |  |  |
| 0/500                                                                      | Adicione informações / comentários / imagens adicionais.<br>Por fim, prima <b>ENVIAR</b> na parte inferior.          |  |  |  |  |  |  |  |
| Pictures           S Cancel         C Previous         Send                |                                                                                                    |  |  |  |  |  |  |  |

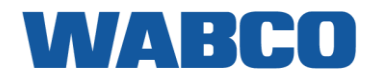

## PASSO 4 - POSIÇÃO DO TRAXEE

CAN

RDD

TACHO

- Encontre um lugar adequado para instalar a unidade do TRAXEE debaixo do painel de instrumentos na cabina do veículo.
- Certifique-se de que a parte superior do dispositivo está orientada para o exterior do veículo.
- Ao instalar a unidade TRAXEE, mantenha a área ao redor das antenas livre de metais ou de outras obstruções o máximo possível para evitar perturbação do sinal.

#### IMPORTANTE

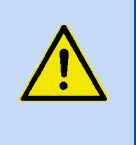

Verifique sempre todas as funcionalidades após cada instalação. **Preste especial atenção à cobertura de GPS**. Certifique-se de que verifica a cobertura de GPS no exterior (não no interior de um hangar, instalações, oficina, etc.), uma vez que as estruturas poderão reduzir a receção do GPS.

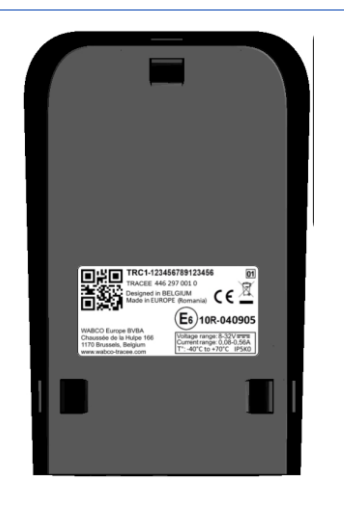

WABCO

C

(626)

- Monte firmemente o dispositivo no seu lugar utilizando braçadeiras de cabos.
- Utilize os orifícios no lado inferior da unidade TRAXEE para fixar as braçadeiras de cabos.
- Os cabos devem ser presos a cerca de 50 mm da unidade TRAXEE.

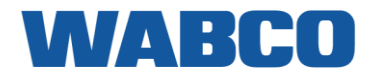

## GLOSSÁRIO

| FMS  | Interface do sistema de gestão de frotas                                            |
|------|-------------------------------------------------------------------------------------|
| TRR  | Ligação à terra nos circuitos elétricos                                             |
| I/O  | Entrada / saída                                                                     |
| RDD  | Transferência de Dados Remota transferência da memória de massa do tacógrafo remota |
| VBAT | Voltagem da bateria                                                                 |
| VDC  | Tensão da corrente direta                                                           |

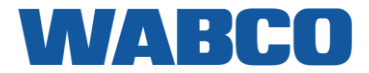

## APÊNDICE I - VISÃO GERAL DA COMPATIBILIDADE DO TACÓGRAFO RDD

Quando encontrar o número de série na lista, verifique a última coluna CAN 2 (1.4 ->) na vista geral.

| • | Compatível com RDD. |
|---|---------------------|
|   |                     |

\_

| 0 | Compatível com RDD, mas deve ser ativado primeiro (cf. Ativação VDO (1.3 | <u>3a)</u> ). | • |
|---|--------------------------------------------------------------------------|---------------|---|
|---|--------------------------------------------------------------------------|---------------|---|

Não compatível com RDD.

| DTCO® 3.0           | DTCO® 3.0              | DTCO® 2.2       | DTCO® 2.1       | DTCO® 2.0a/U1   | DTCO® 1.4       | DTCO® 1.3a      | DTCO® 1.2a      | DTCO® 1.2                          | Volt       | ADR     | CAN 1 HW                 | CAN 2   |
|---------------------|------------------------|-----------------|-----------------|-----------------|-----------------|-----------------|-----------------|------------------------------------|------------|---------|--------------------------|---------|
| A2C Order-No. (SAP) | Local Product Key      |                 |                 |                 |                 |                 |                 | DTCO® 1.0+a                        |            |         | (2.0->)                  | (2.1->) |
|                     |                        |                 |                 |                 |                 |                 |                 |                                    |            |         |                          |         |
| -                   | _                      | 1381-0214203001 | 1381-0210209003 | 1381-0210209001 |                 |                 |                 |                                    | 12V        | _       | 250kBd /                 | •       |
|                     |                        | 1301 0214203001 | 1301 0210203003 | 1301 0210203001 |                 |                 |                 |                                    | 127        | _       | R=120Ω<br>250kBd /       | -       |
| -                   | - /                    | 1381-2214303001 | 1381-2210309003 | 1381-2210309001 |                 |                 |                 |                                    | 24V        | Z2      | R=120Ω                   | •       |
| A2C1648490020       | 1381-7550303001        |                 |                 |                 |                 |                 |                 |                                    | 24V<br>12V | •<br>Z2 | 250kBd /<br>R=120Ω       | •       |
| -                   | -                      | 1381-0214203002 | 1381-0210209004 | 1381-0210209002 |                 |                 |                 |                                    | 12V        | -       | 250kBd /<br>ohn.R/ w/o R | •       |
| _                   | - /                    | 1381-2214303002 | 1381-2210309004 | 1381-2210309002 |                 |                 |                 |                                    | 24V        | •<br>72 | 250kBd /<br>ohn R/ w/o R | •       |
| A2C1648500020       | 1381-7550303002        |                 |                 |                 |                 |                 |                 |                                    | 24V        | •<br>72 | 250kBd /<br>ohn.R/ w/o R | •       |
| A2C1648470020       | 1381-4550302001        | 1381-4214302001 | 1381-4210309003 | 1381-4210309001 |                 |                 |                 |                                    | 24V        | •<br>Z1 | 250kBd /<br>R=120Ω       | •       |
| A2C1648480020       | 1381-4550302002        | 1381-4214302002 | 1381-4210309004 | 1381-4210309002 |                 |                 |                 |                                    | 24V        | •<br>71 | 250kBd /<br>ohn R/ w/o R | •       |
| VDO Nach-/Umrüstung | & Klein-OEM / Retrofit | & Small OEM     |                 |                 |                 |                 |                 |                                    |            |         |                          |         |
| -                   | -                      | -               | -               | - /             | 1381-0050200001 | 1381-0051000005 | 1381-0051000004 | 1381-0051000003<br>1381-0051000001 | 12V        | -       | 250kBd /<br>R=120Ω       | -       |
| -                   | -                      | 1381-0214203001 | 1381-0210209003 | 1381-0050209001 |                 |                 |                 |                                    | 12V        | -       | 250kBd /<br>R=120Ω       | •       |
| _                   | _                      | _               | -               | - /             | 1381-1050200002 | 1381-1051000012 | 1381-1051000007 | 1381-1051000004<br>1381-1051000001 | 24V        | -       | 250kBd /<br>R=120Ω       | •       |
| -                   | -                      | 1381-1214303003 | 1381-1210309007 | 1381-1050309001 |                 |                 |                 |                                    | 24V        | -       | 250kBd /<br>R=120Ω       | •       |
| _                   | -                      | _               | -               | - /             | 1381-3050200001 | 1381-3051000001 |                 |                                    | 12V        | •       | 250kBd /<br>R=120Ω       | •       |
| -                   | -                      | 1381-3214203001 | 1381-3210209002 | 1381-3210209001 |                 |                 |                 |                                    | 12V        | •<br>Z2 | 250kBd /<br>R=120Ω       | •       |
| -                   | -                      | -               | -               | - /             | 1381-2050300002 | 1381-2050100010 | 1381-2050100008 | 1381-2050100006<br>1381-2050100005 | 24V        | •       | 250kBd /<br>R=120Ω       | •       |
| -                   | -                      | _               | 1381-2050309002 | 1381-2050309001 |                 |                 |                 |                                    | 24V        | •<br>Z2 | 250kBd /<br>R=120Ω       | •       |
| -                   | -                      | -               | -               | -               | 1381-1090200002 | 1381-1081000011 | 1381-1081000010 | 1381-1081000007<br>1381-1081000006 | 24V        | •       | 250kBd /<br>ohn.R/ w/o R | •       |
| VDO SCHULUNG / TR/  | AINING                 |                 |                 |                 |                 |                 |                 |                                    |            |         |                          |         |
| -                   | -                      | -               | -               | - /             | 1381-1050000014 | 1381-1070000047 | 1381-1070000042 | 1381-1070000028<br>1381-1070100007 | 24V        | -       | 250kBd /<br>R=120Ω       | •       |
| A2C1807590020       | 1381-4550002004        | 1381-1214003001 | 1381-1210009002 | 1381-1210009001 |                 |                 |                 |                                    | 24V        | -       | 250kBd /<br>R=120Ω       | •       |
| A2C1606480020       | 1381-4550002001        |                 |                 |                 |                 |                 |                 |                                    | 24V        | -       | 250kBd /<br>ohn.R/ w/o R | •       |
| -                   | -                      | -               | 1381-1230009001 |                 |                 |                 |                 |                                    | 24V        | -       | 250kBd /<br>R=120Ω       | •       |

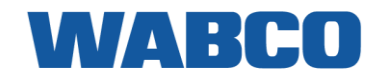

| DTCO® 3.0<br>A2C Order-No. (SAP) | DTCO® 3.0<br>Local Product Key | DTCO® 2.2                    | DTCO® 2.1                                                                 | DTCO® 2.0a/U1                                                               | DTCO® 1.4       | DTCO® 1.3a        | DTCO® 1.2a      | DTCO® 1.2<br>DTCO® 1.0+a           | Volt | ADR     | CAN 1 HW<br>(2.0->)                      | CAN 2<br>(2.1->)                             |
|----------------------------------|--------------------------------|------------------------------|---------------------------------------------------------------------------|-----------------------------------------------------------------------------|-----------------|-------------------|-----------------|------------------------------------|------|---------|------------------------------------------|----------------------------------------------|
| Alexander Dennis                 |                                |                              |                                                                           |                                                                             |                 |                   |                 |                                    | Ì    |         |                                          |                                              |
| _                                | _                              | -                            | -                                                                         | - /                                                                         | 1381-1051000019 | 1381-1051000009   | 1381-1051000008 | 1381-1051000006<br>1381-1051000005 | 24V  | -       | 250kBd /<br>R=120Ω                       | •                                            |
| -                                | -                              | 1381-1055003003              | 1381-1051009008                                                           | 1381-1051009003                                                             |                 |                   |                 |                                    | 24V  | -       | 250kBd /<br>R=120Ω                       | •                                            |
| A2C1907430020                    | 1381-1511003003                |                              |                                                                           |                                                                             |                 |                   |                 |                                    | 24V  | -       | 250kBd /                                 | . •                                          |
| DAF                              |                                |                              |                                                                           |                                                                             |                 |                   |                 |                                    |      |         |                                          | 1                                            |
| _                                | -                              | _                            | -                                                                         | -                                                                           | -               | -                 | - /             | 1381-1050100009<br>1381-1050100001 | 24V  | -       | 250kBd /<br>R=120Ω                       | -                                            |
| -                                | -                              | -                            | 1381-1051100011 2 3                                                       | 1381-1051100010 23                                                          | 1381-1051100009 | 1381-1051100004   | 1381-1051100003 | 1381-1051100001                    | 24V  | -       | 250kBd /<br>R=120Ω                       | 0                                            |
| A2C1704910020 <sup>2</sup>       | 1381-1511303002 ²              | 1381-1055303001 <sup>2</sup> | 1381-1051109005 <sup>2</sup>                                              | 1381-1051109002 2                                                           |                 |                   |                 |                                    | 24V  | -       | 250kBd /<br>R=120Ω                       | 0                                            |
| _                                | -                              | -                            | _                                                                         | -                                                                           | -               | -                 | - /             | 1381-2050100007<br>1381-2050100001 | 24V  | •       | 250kBd /<br>R=120Ω                       | -                                            |
| _                                | -                              | -                            | 1381-2050100011 <sup>3</sup><br>1381-2051100012 <sup>2</sup> <sup>3</sup> | 1381-2051100010 <sup>3</sup><br>1381-2051100011 <sup>2</sup> / <sup>4</sup> | 1381-2051100009 | 1381-2051100004   | 1381-2051100003 | 1381-2051100001                    | 24V  | •       | 250kBd /<br>R=120Ω                       | 0                                            |
| A2C1704920020                    | 1381-2511303002                | 1381-2055303001              | 1381-2051109005                                                           | 1381-2051109002                                                             |                 |                   |                 |                                    | 24V  | •<br>Z2 | 250kBd /<br>R=120Ω                       | 0                                            |
| Dennis Eagle                     | 1                              |                              |                                                                           |                                                                             |                 |                   |                 |                                    |      |         | 0.501.0.1.4                              |                                              |
| _                                | _                              | -                            | -                                                                         | -                                                                           | -               | 1381-1010100011   | 1381-1010100007 | 1381-1010100006<br>1381-1010100005 | 24V  | -       | 250kBd /<br>R=120Ω                       | -                                            |
| _                                | -                              | -                            | -                                                                         | - /                                                                         | 1381-1010100021 | 1381-1010100012 🕈 |                 |                                    | 24V  | -       | 250kBd /<br>R=120Ω                       | •                                            |
| A2C1719930020                    | 1381-1500103003                | 1381-1014103003              | 1381-1010109008                                                           | 1381-1010109003                                                             |                 |                   |                 |                                    | 24V  | -       | 250kBd /<br>R=1200                       | •                                            |
| EvoBus                           |                                |                              |                                                                           |                                                                             |                 |                   |                 |                                    |      |         |                                          |                                              |
| _                                | _                              | -                            | _                                                                         | - /                                                                         | 1381-1070100035 | 1381-1070100025   | 1381-1070100014 | 1381-1070100010<br>1381-1070100001 | 24V  | -       | 250kBd /<br>R=120Ω                       | •                                            |
| _                                | -                              | 1381-1074103003 ²            | 1381-1070109010 ²                                                         | 1381-1070109002 2                                                           |                 |                   |                 |                                    | 24V  | -       | 250kBd /<br>R=120Ω                       | •                                            |
| -                                | -                              | -                            | -                                                                         | -                                                                           | -               | - /               | 1381-1070100018 | 1381-1070100011<br>1381-1070100002 | 24V  | -       | 250kBd /<br>R=120Ω                       | -                                            |
| A2C1680670020 <sup>s</sup>       | 1381-1520104001 <sup>3</sup>   | 1381-1074100001 <sup>s</sup> | 1381-1070100045 <sup>3</sup><br>1381-1070100044 <sup>2</sup>              | 1381-1070100042 <sup>3</sup><br>1381-1070100043 <sup>2</sup> / <sup>3</sup> | 1381-1070100036 | 1381-1070100026   | 1381-1070100023 | 1381-1070100012<br>1381-1070100003 | 24V  | -       | 250kBd /<br>R=120Ω                       | •                                            |
| A2C1680620020                    | 1381-1520103002                | 1381-1074103002 <sup>2</sup> | 1381-1070109009                                                           | 1381-1070109003                                                             |                 |                   |                 |                                    | 24V  | -       | 250kBd /<br>R=120Ω                       | •                                            |
| A2C1680680020                    | 1381-1500103002                | 1381-1014103002 ²            | 1381-1010109009                                                           | 1381-1010109004                                                             |                 |                   |                 |                                    | 24V  | -       | 500kBd /<br>ohn.R/ w/o R                 | •                                            |
| Fendt (AGCO)                     |                                |                              |                                                                           |                                                                             |                 |                   |                 |                                    |      |         |                                          |                                              |
| _                                | -                              | -                            | -                                                                         | - /                                                                         | 1381-0090200002 | 1381-0090200001   |                 |                                    | 12V  | -       | 250kBd /<br>ohn.R/ w/o R                 | ι –                                          |
| A2C1754020020                    | 1381-0500003002                | 1381-0014203001              | 1381-0010209002                                                           | 1381-0010209001                                                             |                 |                   |                 |                                    | 12V  | -       | 250kBd /<br>ohn.R/ w/o R                 | •                                            |
| Fiat / PSA                       |                                |                              |                                                                           |                                                                             |                 |                   |                 |                                    |      |         | E00kRd /                                 |                                              |
| -                                | -                              | -                            | -                                                                         | - /                                                                         | 1381-0111000001 |                   |                 |                                    | 12V  | -       | ohn.R/ w/o R                             | ı –                                          |
| A2C1854850020                    | 1381-0531003005                | 1381-0115003001              | 1381-0111009005                                                           | 1381-0111009001                                                             |                 |                   |                 |                                    | 12V  | -       | ohn.R/ w/o R                             | •                                            |
| Ford                             |                                |                              |                                                                           |                                                                             |                 |                   |                 |                                    |      |         |                                          |                                              |
| -                                | -                              | -                            | -                                                                         | -                                                                           | -               | -                 | - /             | <br>1381-0070300001                | 12V  | -       | -                                        | -                                            |
| _                                | -                              | -                            | -                                                                         |                                                                             | 1381-0070300018 | 1381-0070300012   | 1381-0070300009 | 1381-0070300005<br>1381-0070300004 | 12V  | -       | 125kBd /<br>ohn.R/ w/o R                 | <u>ı                                    </u> |
| _                                | -                              | -                            | -                                                                         | 1381-0070309004                                                             |                 |                   |                 | 1381-0070300006                    | 12V  | -       | ohn.R/ w/o R                             | <u>t –</u>                                   |
| _                                | -                              | -                            | -                                                                         | -                                                                           | 1381-0070300017 | 1381-0070300011   | 1381-0070300010 | 1381-0070300002                    | 12V  | -       | ohn.R/ w/o R<br>125kBd /                 | ι <u> </u>                                   |
| <br>A2C1680520020                | 1381-0570303001                | -                            | -                                                                         | 1381-0250309003                                                             |                 |                   |                 |                                    | 120  | -       | ohn.R/ w/o R<br>125kBd /                 | 1 -                                          |
| A2C1648460020                    | 1381-0580303001                | 1381-0254303004 <sup>2</sup> | 1381-0250309007 <sup>2</sup>                                              | 102000000                                                                   |                 |                   |                 |                                    | 12V  | _       | ohn.R/ w/o R<br>125kBd /<br>ohn R/ w/o F | -                                            |

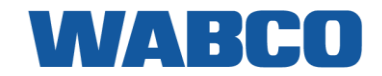

| DTCO® 3.0<br>A2C Order-No. (SAP) | DTCO® 3.0<br>Local Product Key | DTCO® 2.2                    | DTCO® 2.1                                                                 | DTCO® 2.0a/U1                                                             | DTCO® 1.4         | DTCO® 1.3a      | DTCO® 1.2a      | DTCO® 1.2<br>DTCO® 1.0+a           | Volt | ADR     | CAN 1 HW<br>(2.0->)      | CAN 2<br>(2.1->) |
|----------------------------------|--------------------------------|------------------------------|---------------------------------------------------------------------------|---------------------------------------------------------------------------|-------------------|-----------------|-----------------|------------------------------------|------|---------|--------------------------|------------------|
| Hino                             |                                |                              |                                                                           |                                                                           |                   |                 |                 |                                    |      |         |                          |                  |
| -                                | -                              | -                            | -                                                                         | -                                                                         | -                 | - ,             | 1381-1060000006 | 1381-1060000005<br>1381-1060000003 | 24V  | -       | -                        | -                |
| _                                | _                              | -                            | -                                                                         | - /                                                                       | 1381-1060000010   | 1381-1060000008 | 1381-1060000007 |                                    | 24V  | -       | 250kBd /<br>R=120Ω       | •                |
| (Wrightbus)                      | (Wrightbus)                    | 1381-1074003004              | 1381-1060009002                                                           | 1381-1060009001                                                           |                   |                 |                 |                                    | 24V  | -       | 250kBd /<br>R=120Ω       | •                |
| Hyundai                          |                                |                              |                                                                           |                                                                           |                   |                 |                 |                                    |      |         |                          |                  |
| A2C1577410020 <sup>2</sup>       | 1381-0570003002 ²              | 1381-0254003002              | 1381-0250009002                                                           |                                                                           |                   |                 |                 |                                    | 12V  | -       | 500kBd /<br>ohn.R/ w/o R | . –              |
| lsuzu                            |                                |                              |                                                                           |                                                                           |                   |                 |                 |                                    |      |         |                          |                  |
| -                                | -                              | -                            | -                                                                         | - /                                                                       | 1381-1050200002   | 1381-1051000012 | 1381-1051000007 | 1381-1051000004<br>1381-1051000001 | 24V  | -       | 250kBd /<br>ohn.R/ w/o R | •                |
| A2C1923000020 2                  | 1381-1510003002 ²              | 1381-1054203001              | 1381-1050209002                                                           | 1381-1050209001                                                           |                   |                 |                 |                                    | 24V  | -       | 250kBd /<br>ohn.R/ w/o R | •                |
| A2C1868830020                    | 1381-1510003001                | 1381-1054203002              |                                                                           |                                                                           |                   |                 |                 |                                    | 24V  | -       | 500kBd /<br>ohn.R/ w/o R | •                |
| lveco + Irisbus                  |                                |                              |                                                                           |                                                                           |                   |                 |                 |                                    |      |         |                          |                  |
| -                                | -                              | -                            | _                                                                         | -                                                                         | _                 | _               | -               | _<br>1381-0071000003               | 12V  | -       | -                        | -                |
| A2C1751210020 *                  | 1381-0522004002 °              | 1381-0075000001 *            | 1381-0070000038 <sup>3</sup><br>1381-0071000011 <sup>2</sup> <sup>3</sup> | 1381-0071000010 <sup>3</sup><br>1381-0071000009 <sup>2</sup> <sup>3</sup> | 1381-0071000008   | 1381-0071000007 | 1381-0071000006 | 1381-0071000005<br>1381-0071000002 | 12V  | -       | -                        | -                |
| _                                | _                              | _                            | _                                                                         | _                                                                         | _                 | _               | 1381-0111100006 | 1381-0111100004                    | 12V  | -       | 250kBd /<br>ohn.R/ w/o R | -                |
| _                                | _                              | _                            | 1381-0110100001 3                                                         | 1381-0111100018 3                                                         | 1381-0111100015   | 1381-0111100010 | 1381-0111100008 | 1381-0111100005<br>1381-0111100002 | 12V  | -       | 250kBd /<br>ohn.R/ w/o R | •                |
| A2C1750600020                    | 1381-0532103006                | 1381-0115103005              | 1381-0111109008                                                           | 1381-0111109003                                                           |                   |                 |                 |                                    | 12V  | -       | 250kBd /<br>ohn.R/ w/o R | •                |
| -                                | -                              | _                            | 1381-0110100002 <sup>3</sup>                                              | 1381-0111100017 3                                                         | 1381-0111100014   |                 |                 |                                    | 12V  | -       | 500kBd /<br>ohn.R/ w/o R | •                |
| A2C1750540020                    | 1381-0532103005                | 1381-0115103004              | 1381-0111109010                                                           | 1381-0111109002                                                           |                   |                 |                 |                                    | 12V  | -       | 500kBd /<br>ohn.R/ w/o R | •                |
| A2C1750510020                    | 1381-0532103004                | 1381-0115103003              | 1381-0111109009                                                           |                                                                           |                   |                 |                 |                                    | 12V  | -       | 500kBd /<br>ohn.R/ w/o R | •                |
| -                                | -                              | _                            | -                                                                         | -                                                                         | 1381-1072100015   | 1381-1072100010 | 1381-1072100007 | 1381-1072100003<br>1381-1072100002 | 24V  | -       | 250kBd /<br>R=120Ω       | •                |
| _                                | -                              | _                            | -                                                                         | /                                                                         | 1381-1072100014 * | 1381-1072100009 | 1381-1072100006 | 1381-1072100004                    | 24V  | -       | 250kBd /<br>R=120Ω       | •                |
| A2C1750910020                    | 1381-1522103002                | 1381-1076103002              | 1381-1072109005                                                           | 1381-1072109002                                                           |                   |                 |                 |                                    | 24V  | -       | 250kBd /<br>R=120Ω       | •                |
| _                                | -                              | _                            | _                                                                         | -                                                                         | _                 | - /             | 1381-2072100006 | 1381-2072100004<br>1381-2072100002 | 24V  | •       | 250kBd /<br>R=120Ω       | -                |
| -                                | -                              | _                            | 1381-2070100002 <sup>3</sup>                                              | 1381-2070100001 <sup>3</sup>                                              | 1381-2072100009   | 1381-2072100008 | 1381-2072100007 | 1381-2072100005                    | 24V  | •       | 250kBd /<br>R=120Ω       | •                |
| A2C1750920020 2                  | 1381-4522101002 ²              | 1381-4076101001 <sup>2</sup> | 1381-4072109003 <sup>2</sup>                                              | 1381-4072109001                                                           |                   |                 |                 |                                    | 24V  | •<br>Z1 | 250kBd /<br>R=120Ω       | •                |
| A2C1750900020                    | 1381-1552103004                | 1381-1216103004              | 1381-1212109004                                                           | 1381-1212109001                                                           |                   |                 |                 |                                    | 24V  | -       | 250kBd /<br>R=120Ω       | •                |
| A2C1750930020                    | 1381-4552101003 🔸              | 1381-4216101001              | 1381-4212109004                                                           | 1381-4212109001                                                           |                   |                 |                 |                                    | 24V  | •<br>Z1 | 250kBd /<br>R=120Ω       | •                |
| A2C1750890020                    | 1381-1552103003                | 1381-1216103003              |                                                                           |                                                                           |                   |                 |                 |                                    | 24V  | -       | 500kBd /<br>R=120Ω       | •                |
| A2C1750940020                    | 1381-4552101004                | 1381-4216101002              |                                                                           |                                                                           |                   |                 |                 |                                    | 24V  | •<br>71 | 500kBd /<br>R=1200       | •                |

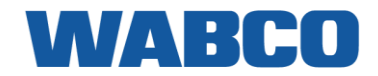

| DTCO® 3.0<br>A2C Order-No. (SAP) | DTCO® 3.0<br>Local Product Key | DTCO® 2.2                    | DTCO® 2.1                                                                 | DTCO® 2.0a/U1                                                               | DTCO® 1.4       | DTCO® 1.3a      | DTCO® 1.2a      | DTCO® 1.2<br>DTCO® 1.0+a           | Volt | ADR     | CAN 1 HW<br>(2.0->)      | CAN 2<br>(2.1->) |
|----------------------------------|--------------------------------|------------------------------|---------------------------------------------------------------------------|-----------------------------------------------------------------------------|-----------------|-----------------|-----------------|------------------------------------|------|---------|--------------------------|------------------|
| King Long Bus                    | 1                              |                              |                                                                           |                                                                             |                 |                 |                 |                                    |      |         |                          |                  |
| A2C1977860020 2                  | 1381-1520003004 ²              | 1381-1074003002 ²            | 1381-1070009005 ²                                                         | 1381-1070009003 ²                                                           |                 |                 |                 |                                    | 24V  | -       | 250kBd /<br>ohn.R/ w/o R | •                |
| MAN                              | 1                              |                              |                                                                           |                                                                             |                 |                 |                 |                                    |      |         |                          |                  |
| -                                | -                              | -                            | _                                                                         | - /                                                                         | 1381-1051000018 | 1381-1051000011 | 1381-1050000012 | 1381-1050000008<br>1381-1050000007 | 24V  | -       | 250kBd /<br>R=120Ω       | •                |
| A2C1577460020 <sup>2</sup>       | 1381-1511003002 ²              | 1381-1055003002 ²            | 1381-1051009007 ²                                                         | 1381-1051009002 2                                                           |                 |                 |                 |                                    | 24V  | -       | 250kBd /<br>R=1200       | •                |
| -                                | -                              | _                            | 1381-2050000028 <sup>3</sup><br>1381-2051000009 <sup>2</sup> <sup>3</sup> | 1381-2051000008 <sup>3</sup><br>1381-2051000007 <sup>2</sup> / <sup>3</sup> | 1381-2051000006 | 1381-2051000004 | 1381-2050000027 | 1381-2050000023                    | 24V  | •       | 250kBd /<br>R=1200       | •                |
| A2C1577480020                    | 1381-2511003002                | 1381-2055003002              | 1381-2051009004                                                           | 1381-2051009001                                                             |                 |                 |                 | 1301 20000013                      | 24V  | •<br>72 | 250kBd /<br>R=120Ω       | •                |
| Marcadas Banz                    | 1                              |                              |                                                                           |                                                                             |                 |                 |                 |                                    |      | _       |                          |                  |
|                                  | _                              | -                            | -                                                                         | -                                                                           | -               | -               | 1381-0010000020 | 1381-0010000017<br>1381-0010000009 | 12V  | -       | -                        | -                |
| -                                | -                              | 1381-0014003003 <sup>2</sup> | 1381-0010009009 <sup>2</sup>                                              | 1381-0010009004 <sup>2</sup>                                                |                 |                 |                 |                                    | 12V  | -       | 500kBd /<br>ohn R/ w/o R | -                |
| -                                | -                              | -                            | -                                                                         | -                                                                           | 1381-0010000027 | 1381-0010000023 | 1381-0010000018 | 1381-0010000012<br>1381-0010000010 | 12V  | -       | 500kBd /<br>ohn.R/ w/o R | -                |
| _                                | -                              | -                            | 1381-0010000029 <sup>3</sup>                                              | 1381-0010000028 <sup>3</sup>                                                | 1381-0010000026 | 1381-0010000024 | 1381-0010000022 | 1381-0010000014<br>1381-0010000011 | 12V  | -       | 500kBd /<br>ohn.R/ w/o R | •                |
| _                                | -                              | -                            | /                                                                         | / 1381-0010009003 ²                                                         |                 |                 |                 |                                    | 12V  | -       | 500kBd /<br>ohn.R/ w/o R | -                |
| A2C1989840020                    | 1381-0552003002                | 1381-0014003004              | 1381-0010009007                                                           | 1381-0010009002                                                             |                 |                 |                 |                                    | 12V  | -       | 500kBd /<br>ohn.R/ w/o R | •                |
| -                                | -                              | -                            | _                                                                         | -                                                                           | -               | 1381-1070000044 | 1381-1070000034 | 1381-1070000024<br>1381-1070000007 | 24V  | -       | 250kBd /<br>R=120Ω       | -                |
| _                                | -                              | -                            | -                                                                         | -                                                                           | 1381-1070000055 | 1381-1070000045 | 1381-1070000040 | 1381-1070000025<br>1381-1070000008 | 24V  | -       | 250kBd /<br>R=120Ω       | -                |
| -                                | -                              | -                            | -                                                                         | -                                                                           | -               | - /             | 1381-1070000041 | 1381-1070000038                    | 24V  | -       | 250kBd /<br>R=120Ω       | -                |
| -                                | -                              | 1381-2074000001 °            | 1381-2070000067 <sup>3</sup><br>1381-2070000066 <sup>2</sup> <sup>3</sup> | 1381-2070000065 <sup>3</sup><br>1381-2070000064 <sup>2</sup> / <sup>3</sup> | 1381-2070000063 | 1381-2070000053 | 1381-2070000051 | 1381-2070000046<br>1381-2070000039 | 24V  | •       | 250kBd /<br>R=120Ω       | •                |
| A3C0053520020                    | 1381-2520003001                | 1381-2074003001              | 1381-2070009004                                                           | 1381-2070009002                                                             |                 |                 |                 |                                    | 24V  | •<br>Z2 | 250kBd /<br>R=120Ω       | •                |
| _                                | -                              | 1381-1014003001 3            | 1381-1010009001 <sup>2</sup>                                              |                                                                             |                 |                 |                 |                                    | 24V  | -       | 500kBd /<br>ohn.R/ w/o R | •                |
| -                                | -                              | -                            | 1381-2010000021 3                                                         | 1381-2010000016 3                                                           | 1381-2010000015 |                 |                 |                                    | 24V  | •       | 500kBd /<br>ohn.R/ w/o R | •                |
| A2C1577470020                    | 1381-2502003001                | 1381-2014003002 *            | 1381-2010009005                                                           | 1381-2010009002                                                             |                 |                 |                 |                                    | 24V  | •<br>Z2 | 500kBd /<br>ohn.R/ w/o R | •                |
| Mitsubishi-FUSO                  |                                |                              |                                                                           |                                                                             |                 |                 |                 | 4004 0070400000                    |      |         | 5001 D 1 /               |                  |
| -                                | -                              | -                            | -                                                                         | - /                                                                         | 1381-0070100007 | 1381-0070100005 | 1381-0070100004 | 1381-0070100002<br>1381-0070100001 | 12V  | -       | ohn.R/ w/o R             | -                |
| A2C1977840020 <sup>2</sup>       | 1381-0520103001 ²              | 1381-0074103002              | 1381-0070109003                                                           | 1381-0070109002                                                             |                 |                 |                 |                                    | 12V  | -       | 500kBd /<br>ohn.R/ w/o R | -                |
|                                  | -                              | -                            | -                                                                         | - /                                                                         | 1381-1070100040 | 1381-1070100028 | 1381-1070100024 | 1381-1070100017<br>1381-1070100006 | 24V  | -       | 500kBd /<br>ohn.R/ w/o R | -                |
| -                                | -                              | 1381-1074103005 ²            | 1381-1070109011                                                           | 1381-1070109005                                                             |                 |                 |                 |                                    | 24V  | -       | 500kBd /<br>ohn.R/ w/o R | -                |

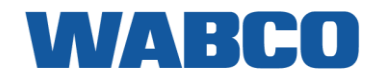

| DTCO® 3.0<br>A2C Order-No. (SAP) | DTCO® 3.0<br>Local Product Key | DTCO® 2.2                    | DTCO® 2.1                                                                 | DTCO® 2.0a/U1                                   | DTCO® 1.4       | DTCO® 1.3a                         | DTCO® 1.2a                         | DTCO® 1.2<br>DTCO® 1.0+a                              | Volt | ADR     | CAN 1 HW<br>(2.0->)      | CAN 2<br>(2.1->) |
|----------------------------------|--------------------------------|------------------------------|---------------------------------------------------------------------------|-------------------------------------------------|-----------------|------------------------------------|------------------------------------|-------------------------------------------------------|------|---------|--------------------------|------------------|
| Nissan                           |                                |                              |                                                                           |                                                 |                 |                                    |                                    |                                                       |      |         |                          |                  |
| A2C1577440020 2 3                | 1381-0531004001 2 3            | 1381-0105000001 2 3          | 1381-0101000002 2 3                                                       |                                                 |                 |                                    |                                    |                                                       | 12V  | -       | -                        |                  |
| A2C1577430020 2                  | 1381-0531003003 ²              | 1381-0105003003 ²            | 1381-0101009005 ²                                                         |                                                 |                 |                                    |                                    |                                                       | 12V  | -       | 500kBd /<br>ohn.R/ w/o R |                  |
| _                                | _                              | _                            | _                                                                         | _                                               | _               | 1381-1081000012                    | 1381-1081000008                    | 1381-1081000003<br>1381-1081000001                    | 24V  | -       | -                        | -                |
| A2C1577450020 <sup>2</sup>       | 1381-1531003001 ²              | 1381-1105003001 <sup>2</sup> | 1381-1101009002 <sup>2</sup>                                              | 1381-1101009001                                 | 1381-1081000016 | 1381-1081000013<br>1381-1081000014 | 1381-1081000009                    | 1381-1081000005<br>1381-1081000002                    | 24V  | -       | 250kBd /<br>ohn.R/ w/o R | -                |
| Renault / Nissan                 |                                |                              |                                                                           |                                                 |                 |                                    |                                    |                                                       |      |         |                          |                  |
| -                                | _                              | -                            | -                                                                         | - /                                             | 1381-0081000011 | 1381-0081000008<br>1381-0081000009 | 1381-0081000007                    | 1381-0081000005<br>1381-0081000004                    | 12V  | -       | -                        | -                |
| A2C1577420020 2                  | 1381-0531003002 ²              | 1381-0105003002              | 1381-0101009004                                                           | 1381-0101009001                                 |                 |                                    |                                    |                                                       | 12V  | -       | 500kBd /<br>ohn.R/ w/o R | -                |
| -                                | -                              | _                            | -                                                                         | - /                                             | 1381-0111400008 | 1381-0111400006                    | 1381-0111400005                    | 1381-0111400003<br>1381-0111400001                    | 12V  | -       | -                        | -                |
| _                                | _                              | 1381-0115403001              | 1381-0111409010                                                           | 1381-0111409004                                 |                 |                                    |                                    |                                                       | 12V  | -       | 500kBd / with<br>R=2×60Ω | -                |
| _                                | _                              | -                            | -                                                                         | - /                                             | 1381-0111400008 | 1381-0111400006                    | 1381-0111400005                    | 1381-0111400003<br>1381-0111400001                    | 12V  | -       | -                        | -                |
| _                                | _                              | 1381-0115403002              | 1381-0111409011                                                           | 1381-0111409005                                 |                 |                                    |                                    |                                                       | 12V  | -       | 250kBd /<br>ohn.R/ w/o R | -                |
| Renault Trucks (1/2)             | 1                              |                              |                                                                           |                                                 |                 |                                    |                                    |                                                       |      |         |                          |                  |
| -                                | _                              | _                            | _                                                                         | _                                               | 1381-1052300021 | 1381-1052300013                    | 1381-1052300008<br>(R deactivated) | 1381-1052300005<br>1381-1052300002<br>(R deactivated) | 24V  | -       | 250kBd /<br>ohn.R/ w/o R | _                |
| _                                | _                              | _                            | 1381-1052300024 2 3                                                       | 1381-1052300023 23                              | 1381-1052300019 | 1381-1052300012                    | 1381-1052300006<br>(R deactivated) | 1381-1052300004<br>1381-1052300001<br>(R deactivated) | 24V  | -       | 250kBd /<br>ohn.R/ w/o R | •                |
| A2C1753870020 2                  | 1381-1512303004 ²              | 1381-1052303002 ²            | 1381-1052309009 ²                                                         | ₽<br>1381-1052309003 <sup>2</sup>               |                 |                                    |                                    |                                                       | 24V  | -       | 250kBd /<br>ohn.R/ w/o R | •                |
| _                                | _                              | _                            | _                                                                         | _                                               | 1381-2052300022 | 1381-2052300012                    | 1381-2052300007<br>(R deactivated) | 1381-2052300005<br>1381-2052300002<br>(R deactivated) | 24V  | •       | 250kBd /<br>ohn.R/ w/o R | -                |
| -                                | _                              | -                            | 1381-2050300005 <sup>3</sup><br>1381-2052300027 <sup>2</sup>              | 1381-2050300003 <sup>3</sup><br>1381-2052300025 | 1381-2052300019 | 1381-2052300013                    | 1381-2052300008<br>(R deactivated) | 1381-2052300004<br>1381-2052300001<br>(R deactivated) | 24V  | •       | 250kBd /<br>ohn.R/ w/o R | •                |
| A2C1753900020                    | 1381-2512303003                | 1381-2052303004              | 1381-2052309009                                                           | ¥<br>1381-2052309003                            |                 |                                    |                                    |                                                       | 24V  | •<br>Z2 | 250kBd /<br>ohn.R/ w/o R | •                |
| -                                | -                              | -                            | _                                                                         | _                                               | _               | _                                  | 1381-1052300008                    | 1381-1052300005<br>1381-1052300002                    | 24V  | -       | 250kBd /<br>R zusch.     | -                |
| _                                | _                              | _                            | -                                                                         | -                                               | -               | -                                  | 1381-1052300006                    | 1381-1052300004<br>1381-1052300001                    | 24V  | -       | 250kBd /<br>R zusch.     | -                |
| _                                | -                              | _                            | -                                                                         | -                                               | -               | - /                                | 1381-2052300007 🔻                  | 1381-2052300005<br>1381-2052300002                    | 24V  | •       | 250kBd /<br>R zusch.     | -                |
| -                                | _                              | 1381-2210300004 <sup>s</sup> | 1381-2050300006 <sup>3</sup><br>1381-2052300028 <sup>2</sup> <sup>3</sup> | 1381-2050300004 <sup>3</sup><br>1381-2052300026 | 1381-2052300023 | 1381-2052300014                    | 1381-2052300008                    | 1381-2052300004<br>1381-2052300001                    | 24V  | •       | 250kBd /<br>R zusch      | -                |
| /2                               |                                |                              |                                                                           |                                                 |                 |                                    |                                    |                                                       |      |         |                          |                  |

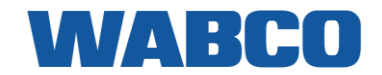

| DTCO® 3.0<br>A2C Order-No. (SAP) | DTCO® 3.0<br>Local Product Key     | DTCO® 2.2       | DTCO® 2.1                                                                 | DTCO® 2.0a/U1                                                             | DTCO® 1.4       | DTCO® 1.3a      | DTCO® 1.2a                         | DTCO® 1.2<br>DTCO® 1.0+a           | Volt | ADR     | CAN 1 HW<br>(2.0->)      | CAN 2<br>(2.1->) |
|----------------------------------|------------------------------------|-----------------|---------------------------------------------------------------------------|---------------------------------------------------------------------------|-----------------|-----------------|------------------------------------|------------------------------------|------|---------|--------------------------|------------------|
| Renault Trucks (2/2)             |                                    |                 |                                                                           | -                                                                         |                 |                 |                                    |                                    | -    |         |                          |                  |
| A2C1753650020                    | 1381-1552303002                    | 1381-1212303002 | 1381-1212309007                                                           | 1381-1212309005                                                           |                 |                 |                                    |                                    | 24V  | -       | 250kBd /<br>R=2×60Ω      | •                |
| A2C1753620020                    | 1381-4552301002                    | 1381-4212301002 | 1381-4212309007                                                           | 1381-4212309005                                                           |                 |                 |                                    |                                    | 24V  | •<br>Z1 | 250kBd /<br>R=2×60Ω      | •                |
| A2C1753770020                    | 1381-1512303003                    | 1381-1052303003 | 1381-1052309010 <sup>2</sup>                                              |                                                                           |                 |                 |                                    |                                    | 24V  | -       | 250kBd /<br>R=2×60Ω      | •                |
| A2C1753720020                    | 1381-2512303004                    | 1381-2052303003 | 1381-2052309010                                                           |                                                                           |                 |                 |                                    |                                    | 24V  | •<br>Z2 | 250kBd /<br>R=2×60Ω      | •                |
| Scania                           |                                    |                 |                                                                           |                                                                           |                 |                 |                                    |                                    |      |         |                          |                  |
| _                                | _                                  | -               | _                                                                         | -                                                                         | - /             | 1381-1071400003 | 1381-1071300004<br>1381-1071400001 |                                    | 24V  | -       | 250kBd /<br>R=120Ω       | •                |
| -                                | -                                  | _               | 1381-2070400001 <sup>3</sup><br>1381-2071400010 <sup>2</sup> <sup>3</sup> | 1381-2071400009 <sup>3</sup><br>1381-2071400008 <sup>2</sup> <sup>3</sup> | 1381-2071400006 |                 |                                    |                                    | 24V  | •       | 250kBd /<br>R=120Ω       | •                |
| _                                | _                                  | -               | - /                                                                       | 1381-1071409001                                                           |                 |                 |                                    |                                    | 24V  | -       | 250kBd /<br>R=120Ω       | •                |
| A2C1589470020<br>A3C0106160020   | 1381-4521402002<br>1381-4521302001 | 1381-4075402002 | 1381-4071409004                                                           |                                                                           |                 |                 |                                    |                                    | 24V  | •<br>Z1 | 250kBd /<br>R=120Ω       | •                |
| A2C1589480020<br>A3C0106180020   | 1381-4551402002<br>1381-4551302001 | 1381-4215402002 |                                                                           |                                                                           |                 |                 |                                    |                                    | 24V  | •<br>Z1 | 500kBd /<br>ohn.R/ w/o F | •                |
| Solaris Bus                      |                                    |                 |                                                                           |                                                                           |                 |                 |                                    |                                    |      |         |                          |                  |
| -                                | -                                  | -               | -                                                                         | -                                                                         | 1381-1070100038 | 1381-1070100029 | 1381-1070100020                    | 1381-1070100015<br>1381-1070100008 | 24V  | -       | 250kBd /<br>R=120Ω       | •                |
| _                                | _                                  | -               | -                                                                         | - /                                                                       | 1381-1070200002 |                 |                                    |                                    | 24V  | -       | 250kBd /<br>ohn.R/ w/o F | •                |
| A2C1728410020                    | 1381-1520003005                    | 1381-1074203001 | 1381-1070209002                                                           | 1381-1070209001                                                           |                 |                 |                                    |                                    | 24V  | -       | 250kBd /<br>ohn.R/ w/o F | •                |
| Sor Libchavy (Bus CZ)            |                                    |                 |                                                                           |                                                                           |                 |                 |                                    |                                    | 4    |         |                          |                  |
| _                                | -                                  | -               | -                                                                         | - /                                                                       | 1381-1070000057 | 1381-1070000048 | 1381-1070000037                    | 1381-1070000027<br>1381-1070000013 | 24V  | -       | 250kBd /<br>R=120Ω       | •                |
| A2C1664580020                    | 1381-1520003001                    | 1381-1074003003 | 1381-1070009006                                                           | 1381-1070009001                                                           |                 |                 |                                    |                                    | 24V  | -       | 250kBd /<br>R=120Ω       | •                |
| Tatra                            | 1                                  |                 |                                                                           |                                                                           |                 |                 |                                    | 4004 407000047                     | 4    | _       | 2501 0 1 /               |                  |
| _                                | -                                  | -               | -                                                                         | - /                                                                       | 1381-1070000058 | 1381-1070000050 | 1381-1070000043                    | 1381-1070000017<br>1381-1070000012 | 24∨  | -       | 250kBd /<br>R=120Ω       | •                |
| A2C1754030020                    | 1381-1520003003                    | 1381-1074003001 | 1381-1070009004                                                           | 1381-1070009002                                                           |                 |                 |                                    |                                    | 24V  | -       | 250kBd /<br>R=120Ω       | •                |
| Temsa                            |                                    |                 |                                                                           |                                                                           |                 |                 |                                    |                                    |      |         |                          |                  |
| _                                | -                                  | -               | -                                                                         | - /                                                                       | 1381-1071000007 | 1381-1071000005 | 1381-1070000030                    | 1381-1070000019<br>1381-1070000011 | 24V  | _       | 250kBd /<br>R=120Ω       | •                |
| A2C1940040020 <sup>2</sup>       | 1381-1521003001 ²                  | 1381-1075003002 | 1381-1071009004                                                           | 1381-1071009002                                                           | 1381-1071000007 |                 |                                    |                                    | 24V  | -       | 250kBd /<br>R=120Ω       | •                |
| A2C1940050020 <sup>2</sup>       | 1381-1521003002 ²                  |                 |                                                                           |                                                                           |                 |                 |                                    |                                    | 24V  | -       | 250kBd /<br>ohn.R/ w/o R | •                |
| VanHool                          |                                    |                 |                                                                           |                                                                           |                 |                 |                                    | 4204 4070000000                    | 4    |         | 25050-24                 |                  |
| _                                | -                                  | -               | -                                                                         | - /                                                                       | 1381-1070000058 | 1381-1070000049 | 1381-1070000031                    | 1381-1070000020<br>1381-1070000010 | 24V  | -       | 250kBd /<br>R=120Ω       | •                |
| A2C1754030020                    | 1381-1520003003                    | 1381-1074003001 | 1381-1070009004                                                           | 1381-1070009002                                                           | 1381-1070000058 |                 |                                    |                                    | 24V  | -       | 250kBd7<br>R=120Ω        | •                |
| VDL Goup                         |                                    |                 |                                                                           |                                                                           |                 |                 |                                    |                                    |      |         |                          |                  |
| -                                | _                                  | -               | -                                                                         | -                                                                         | -               | - /             | 1381-1050100015                    | 1381-1050100008<br>1381-1050100005 | 24V  | -       | 250kBd /<br>R=120Ω       | -                |
| -                                | -                                  | -               | -                                                                         | -                                                                         | - /             | 1381-1050100017 | 1381-1050100016                    | 1381-1050100006<br>1381-1050100003 | 24V  | -       | 250kBd /<br>R=120Ω       | -                |
| -                                | -                                  | -               | -                                                                         | - /                                                                       | 1381-1070100041 |                 |                                    |                                    | 24V  | -       | 250kBd /<br>R=120Ω       | •                |
| A2C1907450020                    | 1381-1520103003                    | 1381-1074103004 | 1381-1070109008                                                           | 1381-1070109004                                                           |                 |                 |                                    |                                    | 24V  | -       | 250kBd /<br>R=120Ω       | •                |

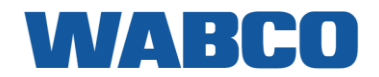

| DTCO® 3.0<br>A2C Order-No. (SAP)        | DTCO® 3.0<br>Local Product Key | DTCO® 2.2                                 | DTCO® 2.1                                                                 | DTCO® 2.0a/U1                                                | DTCO® 1.4                          | DTCO® 1.3a                         | DTCO® 1.2a                         | DTCO® 1.2<br>DTCO® 1.0+a           | Volt | ADR     | CAN 1 HW<br>(2.0->)        | CAN 2<br>(2.1->) |
|-----------------------------------------|--------------------------------|-------------------------------------------|---------------------------------------------------------------------------|--------------------------------------------------------------|------------------------------------|------------------------------------|------------------------------------|------------------------------------|------|---------|----------------------------|------------------|
| Volvo Trucks                            |                                |                                           |                                                                           |                                                              |                                    |                                    |                                    |                                    |      |         |                            |                  |
| _                                       | -                              | _                                         | _                                                                         | _                                                            | 1381-1012000018                    | 1381-1012000011                    |                                    |                                    | 24V  | -       | 250kBd /<br>R=120Ω         | -                |
| A3C0001230020 <sup>2</sup> 3            | 1381-1562004001 2 3            | 1381-1210000001 2 3                       | 1381-1012000020 2 3                                                       | 1381-1012000019 <sup>2</sup> ]                               | 1381-1012000017                    | 1381-1012000012                    | 1381-1012000007                    | 1381-1012000003<br>1381-1012100002 | 24V  | -       | 250kBd /<br>R=120Ω         | •                |
| A3C0001240020 ²                         | 1381-1562003001 ²              | 1381-1210003001 <sup>2</sup>              | 1381-1012009005 <sup>2</sup>                                              | 1381-1012009002 2                                            |                                    |                                    |                                    |                                    | 24V  | -       | 250kBd /<br>R=120Ω         | •                |
| -                                       | -                              | -                                         | _                                                                         | -                                                            | 1381-2012000018                    | 1381-2012000010                    |                                    |                                    | 24V  | •       | 250kBd /<br>R=120Ω         | -                |
| A3C0001270020 <sup>2</sup> <sup>3</sup> | 1381-2562004001 2 3            | 1381-2210000001 *                         | 1381-2010000019 <sup>3</sup><br>1381-2012000022 <sup>2</sup> <sup>3</sup> | 1381-2010000017 <sup>3</sup><br>1381-2012000020 /            | 1381-2012000017 🔻                  | 1381-2012000011                    | 1381-2012000005                    | 1381-2012000003<br>1381-2012100001 | 24V  | •       | 250kBd /<br>R=120Ω         | •                |
| A3C0001260020                           | 1381-2562003001                | 1381-2210003001                           | 1381-2012009005                                                           | 1381-2012009002                                              |                                    |                                    |                                    |                                    | 24V  | •<br>Z2 | 250kBd /<br>R=120Ω         | •                |
| _                                       | _                              | _                                         | _                                                                         | _                                                            | -                                  | _                                  | 1381-1012000006                    | 1381-1012000004<br>1381-1012100001 | 24V  | -       | 250kBd /<br>ohn.R/ w/o R   | -                |
| A3C0000870020 <sup>2</sup> <sup>3</sup> | 1381-2502004001 2 3            | 1381-2210000002 °                         | 1381-2010000020 <sup>3</sup><br>1381-2012000023 <sup>2</sup> <sup>3</sup> | 1381-2010000018 <sup>3</sup><br>1381-2012000021              | 1381-2012000019                    | 1381-2012000012                    | 1381-2012000006                    | 1381-2012000004<br>1381-2012100002 | 24V  | •       | 250kBd /<br>ohn.R/ w/o R   | -                |
| A2C1790610020 <sup>2</sup> <sup>3</sup> | 1381-1550304001 2 3            | 1381-1210300002 2 3                       | 1381-1012300013 <sup>2</sup> <sup>3</sup>                                 | 1381-1012300012 2/                                           | 1381-1012300010                    | 1381-1012300006                    | 1381-1012300003                    | 1381-1012300001<br>1381-1012100005 | 24V  | -       | 250kBd /<br>ohn.R/ w/o R   | •                |
| A2C1753890020 <sup>2</sup>              | 1381-1502303003 ²              | 1381-1012303003 <sup>2</sup>              | 1381-1012309009 <sup>2</sup>                                              | 1381-1012309003 2                                            |                                    |                                    |                                    |                                    | 24V  | -       | 250kBd /<br>ohn.R/ w/o R   | •                |
| A2C1790590020 2 3                       | 1381-2550304003 2 3            | 1381-2210300003 <sup>2</sup> <sup>3</sup> | 1381-2010300002 <sup>3</sup><br>1381-2012300011 <sup>2</sup> <sup>3</sup> | 1381-2010300001 <sup>3</sup><br>1381-2012300010 /            | 1381-2012300008                    | 1381-2012300005                    | 1381-2012300002                    | 1381-2012300001<br>1381-2012100005 | 24V  | •       | 250kBd /<br>ohn.R/ w/o R   | •                |
| A2C1753920020 2                         | 1381-2502303003 ² 🕈            | 1381-2012303003                           | 1381-2012309009                                                           | 1381-2012309003                                              |                                    |                                    |                                    |                                    | 24V  | z2      | 250kBd /<br>ohn.R/ w/o R   | •                |
| A2C1753690020                           | 1381-1562303002                | 1381-1232303002                           | 1381-1232309007                                                           | 1381-1232309005                                              |                                    |                                    |                                    |                                    | 24V  | -       | 250kBd /<br>R=2×60Ω        | •                |
| A2C1753660020                           | 1381-4562301002                | 1381-4232301002                           | 1381-4232309007                                                           | 1381-4232309005                                              |                                    |                                    |                                    |                                    | 24V  | •<br>Z1 | 250kBd /<br>R=2×60Ω        | •                |
| A2C1753810020                           | 1381-1502303004                | 1381-1012303002                           | 1381-1012309010 <sup>2</sup>                                              |                                                              |                                    |                                    |                                    |                                    | 24V  | -       | 250kBd /<br>R=2×60Ω        | •                |
| A2C1753790020                           | 1381-2502303004                | 1381-2012303002                           | 1381-2012309010                                                           |                                                              |                                    |                                    |                                    |                                    | 24V  | •<br>Z2 | 250kBd /<br>R=2×60Ω        | •                |
| vw                                      |                                |                                           |                                                                           |                                                              |                                    |                                    |                                    |                                    |      |         | -                          |                  |
| _                                       | -                              | _                                         | _                                                                         | _                                                            | -                                  | -                                  | 1381-0121200001                    | 1381-0061200002<br>1381-0061200001 | 12V  | -       | -                          | -                |
| _                                       | -                              | -                                         | -                                                                         | - /                                                          | 1381-0121000014                    | 1381-0121000007                    | 1381-0121000006                    | 1381-0061000008<br>1381-0061000006 | 12V  | -       | 500kBd / with<br>R=2×1,3kΩ | -                |
| A3C0023720020                           | 1381-0621003001                | 1381-0125003004                           | 1381-0121009009                                                           | 1381-0121009002                                              |                                    |                                    |                                    |                                    | 12V  | -       | 500kBd / with<br>R=2×1,3kΩ | •                |
| -                                       | -                              | -                                         | _                                                                         | - /                                                          | 1381-0120000019<br>1381-0121000015 | 1381-0120000012<br>1381-0121000008 | 1381-012000008<br>1381-0121000003  | 1381-0120000006<br>1381-0120000001 | 12V  | -       | 500kBd /<br>ohn.R/ w/o R   | . –              |
| _                                       | -                              | _                                         | - /                                                                       | 1381-0120009003 <sup>2</sup><br>1381-0121009003 <sup>2</sup> |                                    |                                    |                                    |                                    | 12V  | -       | 500kBd /<br>ohn.R/ w/o R   | . –              |
| _                                       | -                              | -                                         | 1381-0120000021                                                           | 1381-0120000020 3                                            | 1381-0120000018<br>1381-0121000016 | 1381-0120000013<br>1381-0121000009 | 1381-0120000011<br>1381-0121000005 | 1381-0120000007<br>1381-0120000002 | 12V  | -       | 500kBd /<br>ohn.R/ w/o P   | •                |
| tbd                                     | tbd                            | 1381-0125003003<br>1381-0125003005 2      | 1381-0121009007<br>1381-0121009010 <sup>2</sup>                           | 1381-0120009002<br>1381-0121009004 <sup>2</sup>              |                                    |                                    |                                    |                                    | 12V  | -       | 500kBd /<br>ohn.R/ w/o P   | •                |
| Wrightbus                               |                                |                                           |                                                                           |                                                              |                                    |                                    |                                    |                                    |      |         |                            |                  |
| A2C1719950020                           | 1381-1520003002                | 1381-1074003004                           |                                                                           |                                                              |                                    |                                    |                                    |                                    | 24V  | -       | 250kBd /<br>R=120Ω         | •                |

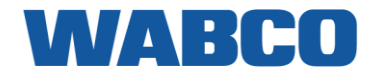

## **APÊNDICE II - INSTALAÇÃO ESPECÍFICA DO CAMIÃO**

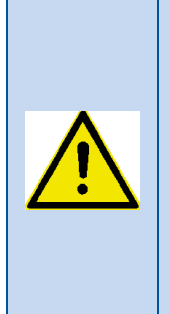

As informações contidas neste documento são baseadas nas informações do fabricante. As informações são confidenciais e podem apenas ser utilizadas para o efeito para o qual foi destinado e estabelecido. A WABCO não pode garantir que as informações contidas neste documento estão livres de erros. A WABCO não assume qualquer responsabilidade por quaisquer danos, diretos ou indiretos, resultantes da utilização destas informações. As informações permanecem propriedade da WABCO ou do legítimo proprietário em todos os momentos.

## DAF CF (2001-2013)

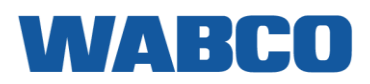

## DAF CF

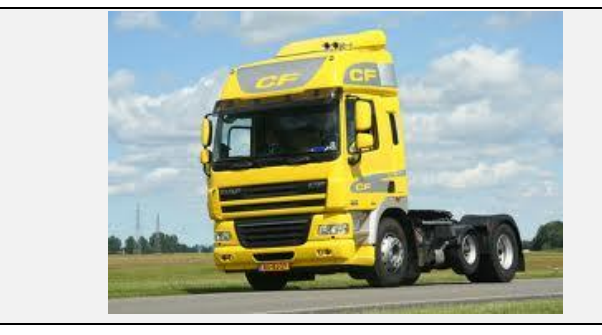

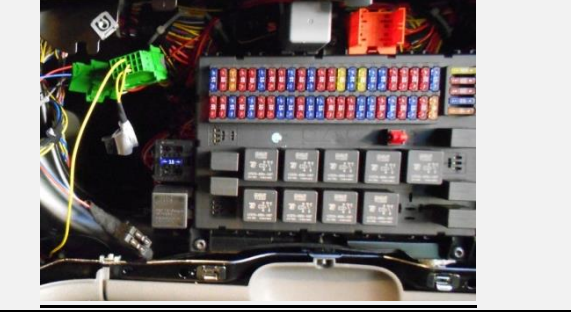

## LIGAÇÕES AO CONECTOR FMS PADRÃO

| ligações            | CONECTOR                                                               | PINO | INFO                       | FIG.         |  |  |  |
|---------------------|------------------------------------------------------------------------|------|----------------------------|--------------|--|--|--|
| CABO PRINCIPAL      |                                                                        |      |                            |              |  |  |  |
| +30 (24V)           |                                                                        | 12   | Instalar fusível adicional |              |  |  |  |
| -31 (Terra)         |                                                                        | 1    |                            | <u>FMS</u>   |  |  |  |
| +15 (Após contacto) |                                                                        | 10   | Instalar fusível adicional |              |  |  |  |
| CAN / RDD           |                                                                        |      |                            |              |  |  |  |
| CAN-H               |                                                                        | 6    |                            | EMC          |  |  |  |
| CAN-L               |                                                                        | 9    |                            | <u>rivi5</u> |  |  |  |
| RDD CAN-H           | RDD disponível                                                         |      |                            |              |  |  |  |
| RDD CAN-L           | na FMS Primeiro, verifique a <u>Compatibilidade do tacógrafo RDD</u> . |      |                            |              |  |  |  |
| TÂCO                |                                                                        |      |                            |              |  |  |  |
| Tâco (D8)           | A098                                                                   | 9    | Fio 3225                   | <u>4</u>     |  |  |  |

#### FMS

|--|

#### Peças adicionais

| PARTE                            | NÚMERO DA PEÇA DAF | FIGURA                                                                                                    |
|----------------------------------|--------------------|----------------------------------------------------------------------------------------------------|
| PINO DE CONTACTO MACHO           | 1315076            | All and a second second |
| CONECTOR FMS padrão<br>NOVO TIPO | 1312605            |                                                                                                    |

## DAF CF (2001-2013) LIGAÇÕES PARA O CONECTOR A098

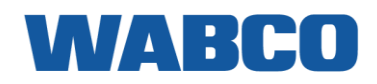

| ligações            | CONECTOR             | PINO  | INFO                                  | FIG.        |  |  |  |  |
|---------------------|----------------------|-------|---------------------------------------|-------------|--|--|--|--|
| CABO PRINCIPAL      |                      |       |                                       |             |  |  |  |  |
| +30 (24V)           | A098                 | 17    | Fusível 41 ou instalar fusível        |             |  |  |  |  |
| -31 (Terra)         | A098                 | 1     |                                       | <u>A098</u> |  |  |  |  |
| +15 (Após contacto) | A098                 | 18    | Instalar fusível                      |             |  |  |  |  |
| CAN / RDD           |                      |       |                                       |             |  |  |  |  |
| CAN-H               | A098                 | 10    | Remover a resistência                 |             |  |  |  |  |
| CAN-L               | A098                 | 11    | Remover a resistência                 | <u>A098</u> |  |  |  |  |
| RDD CAN-H           | RDD                  | Prime | iro, verifique a Compatibilidade do t | acógrafo    |  |  |  |  |
| RDD CAN-L           | disponivel na<br>FMS | RDD.  |                                       |             |  |  |  |  |
| TÂCO                |                      |       |                                       |             |  |  |  |  |
| Tâco (D8)           | A098                 | 9     | Fio 3225                              | <u>A098</u> |  |  |  |  |

#### Conector A098 verde

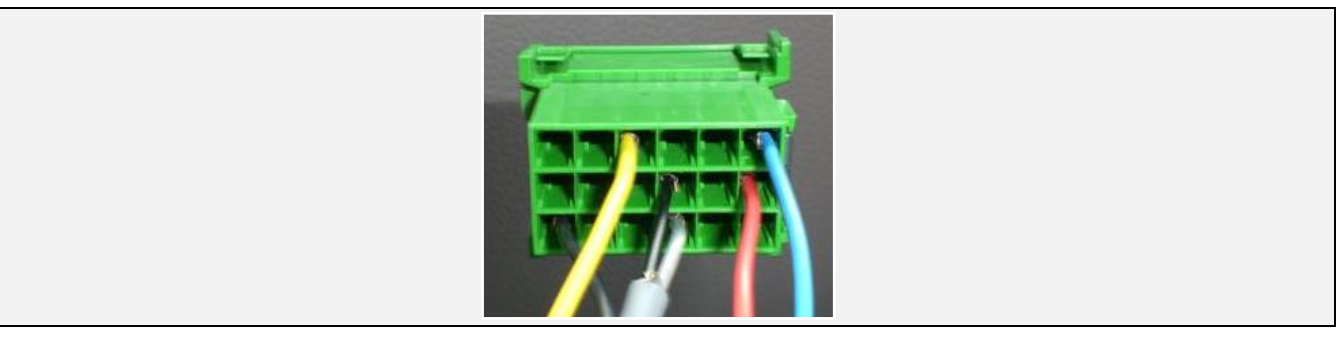

## DAF CF (2001-2013)

LIGAÇÕES QUANDO NÃO EXISTE UM CONECTOR FMS PADRÃO DISPONÍVEL

| ligações            | CONECTOR                        | PINO                                                                               |                                         | FIO   | INFO                  |         | FIG.      |  |  |
|---------------------|---------------------------------|------------------------------------------------------------------------------------|-----------------------------------------|-------|-----------------------|---------|-----------|--|--|
| CABO PRINCIPAL      |                                 |                                                                                    |                                         |       |                       |         |           |  |  |
| +30 (24V)           | Parafuso M4                     | -                                                                                  | VER                                     | MELHO | Utilizar<br>adicional | fusível |           |  |  |
| -31 (Terra)         | Parafuso M6                     | -                                                                                  | BR                                      | ANCO  |                       |         | 1         |  |  |
| +15 (Após contacto) | Parafuso M6                     | -                                                                                  | VER                                     | MELHO | Utilizar<br>adicional | fusível |           |  |  |
|                     | CAN / RDD                       |                                                                                    |                                         |       |                       |         |           |  |  |
| RDD CAN-H           | RDD                             |                                                                                    |                                         |       |                       |         |           |  |  |
| RDD CAN-L           | disponível na<br>FMS            | disponível na Primeiro, verifique a <u>Compatibilidade do tacógrafo RDD</u><br>FMS |                                         |       |                       |         |           |  |  |
|                     | BRAÇADEIRA DA CAN               |                                                                                    |                                         |       |                       |         |           |  |  |
| CAN-H               |                                 |                                                                                    | ~~~~~~~~~~~~~~~~~~~~~~~~~~~~~~~~~~~~~~~ |       |                       |         |           |  |  |
| CAN-L               | BLOQUEIO DE DISTRIBUIÇÃO DA CAN |                                                                                    |                                         |       |                       |         |           |  |  |
| TÂCO                |                                 |                                                                                    |                                         |       |                       |         |           |  |  |
| Tâco (D8)           | X2                              | 5                                                                                  | AZUL                                    | 3225  |                       |         | <u>TC</u> |  |  |

Ligações de energia

Por baixo do painel de instrumentos no lado do copiloto, pode encontrar algumas ligações de parafusos. As tensões +24V, +24V após contacto e os fios de ligação à terra podem ser ligados aqui.

#### Antes de soltar os parafusos, certifiquese de que a ignição está OFF.

Os fios precisam de ser protegidos por fusíveis dentro de 10 cm destas ligações de parafusos.

A DAF aconselha 3 conectores em anel, no máximo, por ligação de parafusos.

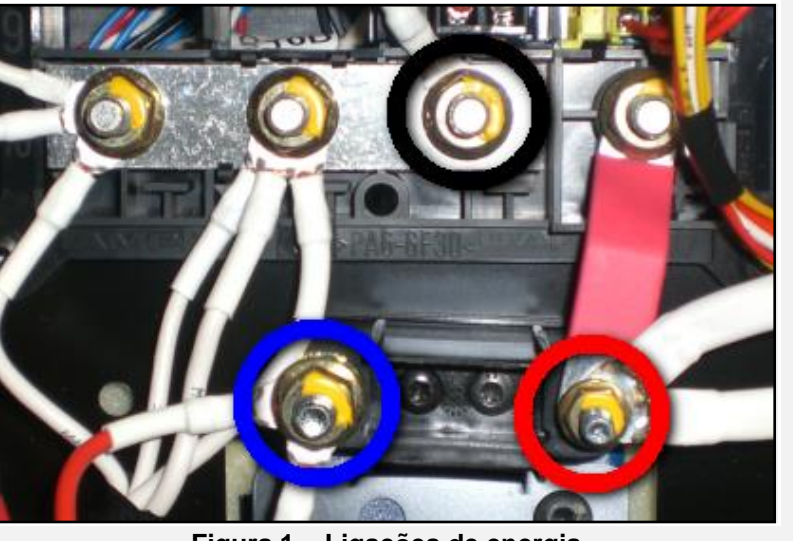

Figura 1 = Ligações de energia

# DAF CF (2001-2013) Peças adicionais

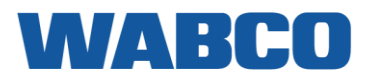

Para efetuar as ligações da CAN e do tacógrafo, são necessários pinos especiais. Estes encontram-se disponíveis no seu concessionário de camiões DAF local.

| PARTE                  | NÚMERO DA PEÇA DAF | FIGURA      |
|------------------------|--------------------|-------------|
| PINO DE CONTACTO FÊMEA | Х                  | Concerned a |

#### **BRAÇADEIRA DA CAN**

Na parte inferior esquerda da caixa de fusíveis, encontra o Bloqueio de distribuição CAN bus. Ligue a CAN CLAMP a qualquer um dos fios azul ou amarelo.

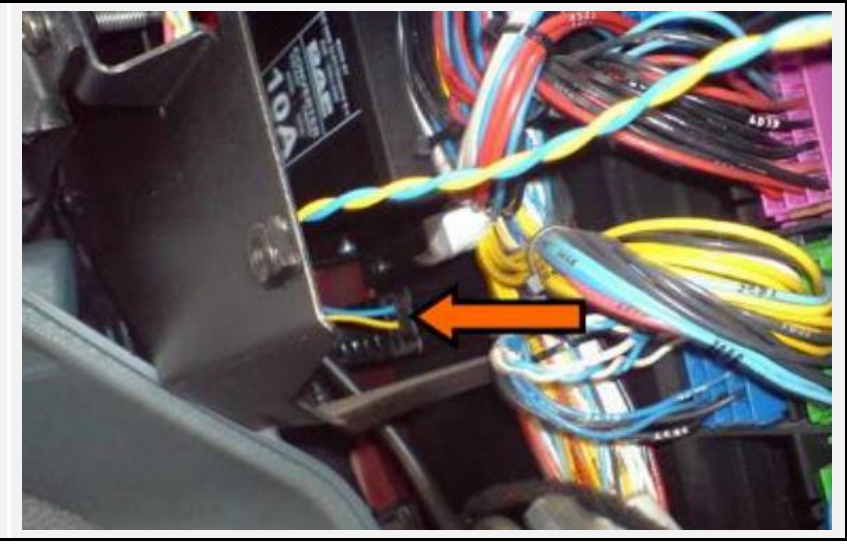

- **CAN HIGH: AZUL**
- **CAN LOW: AMARELO** -

Tâco

Ligue o fio do tacógrafo amarelo ao conector D castanho, posição 8.

Se não existir nenhum conector na posição D, utilize o conector D fornecido com o cabo do tacógrafo.

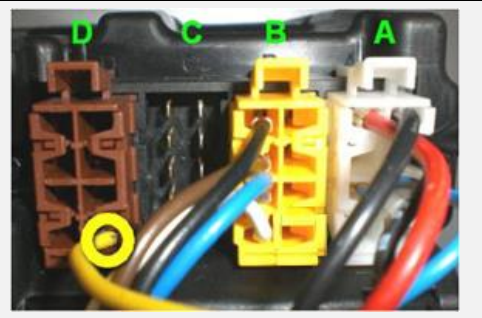

Figura TC - Ligação do tacógrafo

## DAF LF EURO 6 DAF LF EURO 6

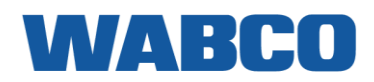

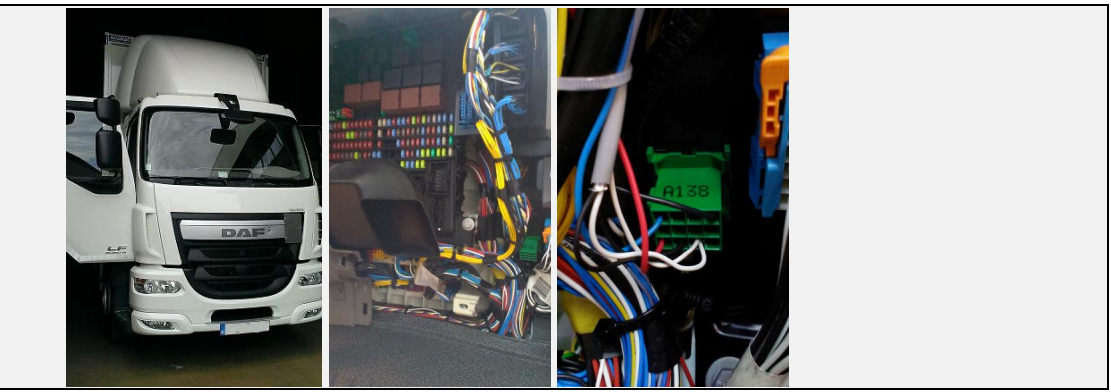

## LIGAÇÕES AO CONECTOR FMS PADRÃO

| ligações            | CONECTOR PINO INFO   |                                                                  | FIG.                       |            |  |  |  |  |
|---------------------|----------------------|------------------------------------------------------------------|----------------------------|------------|--|--|--|--|
| CABO PRINCIPAL      |                      |                                                                  |                            |            |  |  |  |  |
| +30 (24V)           | A138                 | 12                                                               | Instalar fusível adicional |            |  |  |  |  |
| -31 (Terra)         | A138                 | 1                                                                |                            | <u>FMS</u> |  |  |  |  |
| +15 (Após contacto) | A138                 | 10                                                               | Instalar fusível adicional |            |  |  |  |  |
| CAN / RDD           |                      |                                                                  |                            |            |  |  |  |  |
| САЛ-Н               | A138                 | 6                                                                |                            |            |  |  |  |  |
| CAN-L               | A138                 | 9                                                                |                            | <u>FMS</u> |  |  |  |  |
| RDD CAN-H RDD       |                      | Primeiro, verifique a Compatibilidade do tacó                    |                            |            |  |  |  |  |
| RDD CAN-L           | disponível na<br>FMS | Finite of verifique a <u>compatibilitate do tacografo</u><br>FMS |                            |            |  |  |  |  |
| TÂCO                |                      |                                                                  |                            |            |  |  |  |  |
| Tâco (D8)           | A098                 | 9                                                                | Fio 3225                   | <u>TC</u>  |  |  |  |  |

#### FMS

## DAF LF EURO 6

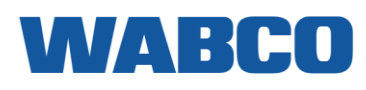

Peças adicionais

| PARTE                            | NÚMERO DA PEÇA DAF | FIGURA                                                                                                    |
|----------------------------------|--------------------|----------------------------------------------------------------------------------------------------|
| PINO DE CONTACTO MACHO           | 1315076            | All and a second second |
| CONECTOR FMS padrão<br>NOVO TIPO | 1312605            |                                                                                                    |

#### BRAÇADEIRA DA CAN

- CAN HIGH: VERMELHO
- CAN LOW: AMARELO

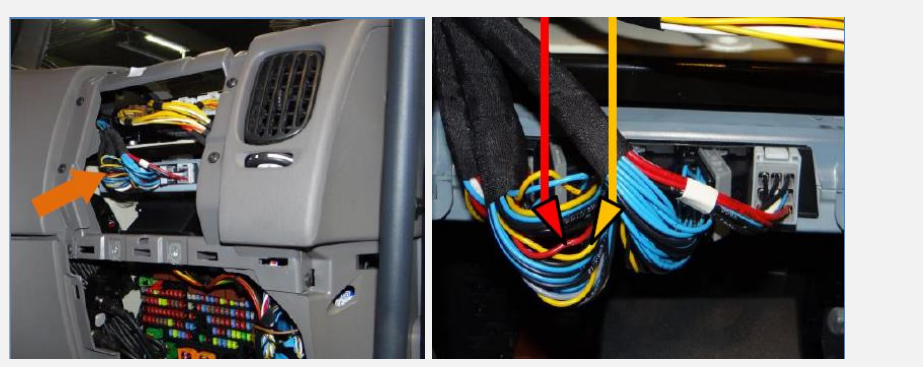

Figura 3 - Conector CAN

#### TÂCO

Ligue o fio do tacógrafo amarelo ao conector D castanho, posição 8.

Se não existir nenhum conector na posição D, utilize o conector D fornecido com o cabo do tacógrafo.

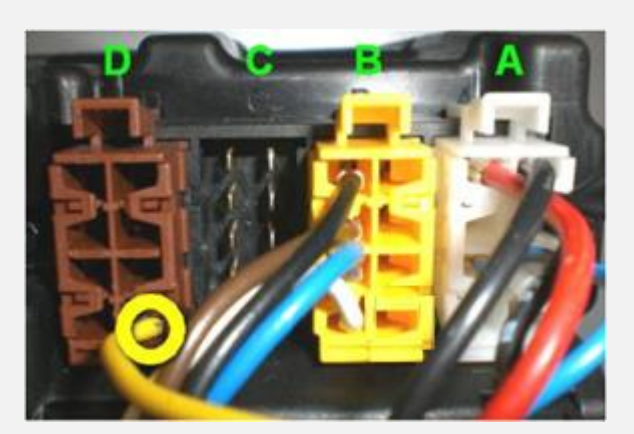

Figura TC - Ligação do tacógrafo

## DAF XF 95/105 (1997-2013)

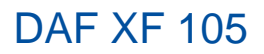

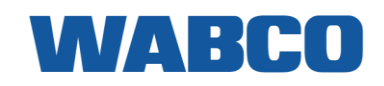

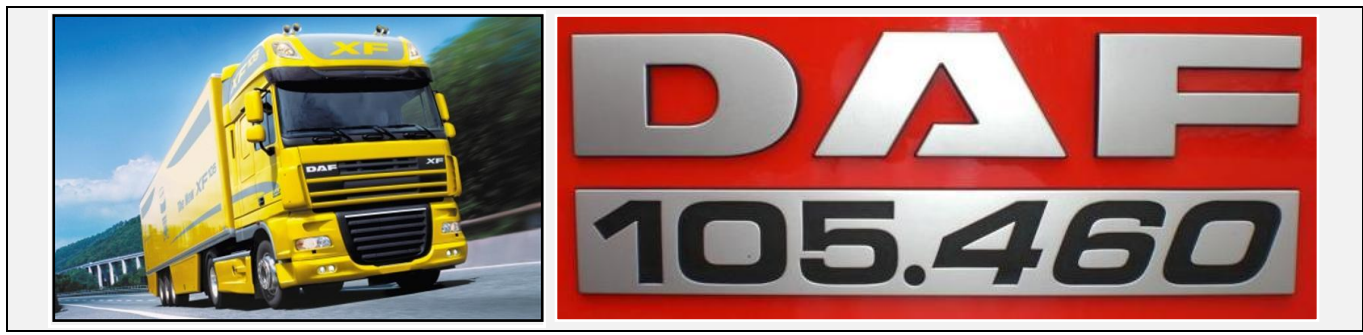

## LIGAÇÕES AO CONECTOR FMS PADRÃO

| ligações            | CONECTOR       | PINO                                  | INFO                          | FIG.       |  |  |  |  |
|---------------------|----------------|---------------------------------------|-------------------------------|------------|--|--|--|--|
| CABO PRINCIPAL      |                |                                       |                               |            |  |  |  |  |
| +30 (24V)           |                | 12                                    | Instalar fusível<br>adicional | <u>FMS</u> |  |  |  |  |
| -31 (Terra)         |                | 1                                     |                               | <u>FMS</u> |  |  |  |  |
| +15 (Após contacto) |                | 10                                    | Instalar fusível<br>adicional | <u>FMS</u> |  |  |  |  |
|                     | CAN / RDD      |                                       |                               |            |  |  |  |  |
| САЛ-Н               |                | 6                                     |                               | <u>FMS</u> |  |  |  |  |
| CAN-L               |                | 9                                     |                               | <u>FMS</u> |  |  |  |  |
| RDD CAN-H           | RDD disponível | Primeiro, verifique a Compatibilidade |                               |            |  |  |  |  |
| RDD CAN-L           | na FMS         |                                       |                               |            |  |  |  |  |
|                     | TÂCO           |                                       |                               |            |  |  |  |  |
| Tâco (D8)           | A098           | 9                                     | Fio 3225                      | <u>4</u>   |  |  |  |  |

#### FMS

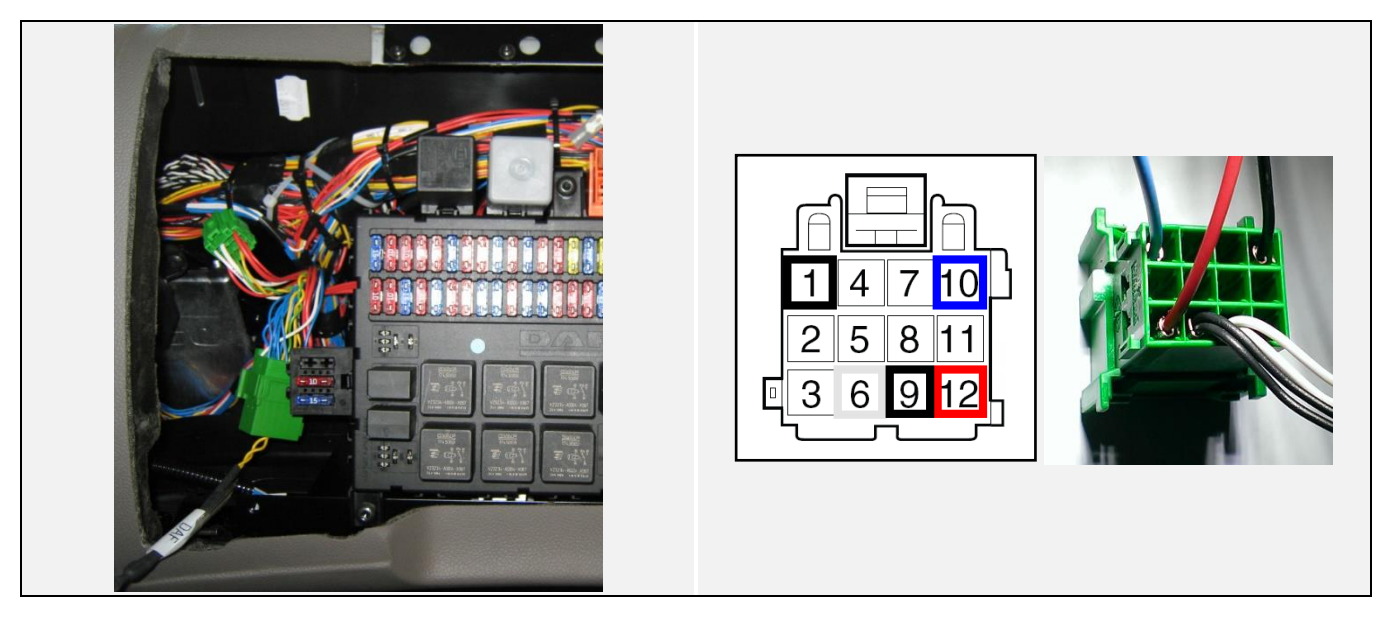

# DAF XF 95/105 (1997-2013) LIGAÇÕES PARA O CONECTOR A098

| ligações            | CONECTOR       | PINO                                                                     | INFO                  | FIG.        |  |  |  |
|---------------------|----------------|--------------------------------------------------------------------------|-----------------------|-------------|--|--|--|
| CABO PRINCIPAL      |                |                                                                          |                       |             |  |  |  |
| +30 (24V)           | A098           | 17 Fusível 41 ou instalar fusível                                        |                       | <u>A098</u> |  |  |  |
| -31 (Terra)         | A098           | 1                                                                        |                       | <u>A098</u> |  |  |  |
| +15 (Após contacto) | A098           | 18                                                                       | Instalar fusível      | <u>A098</u> |  |  |  |
| CAN / RDD           |                |                                                                          |                       |             |  |  |  |
| CAN-H               | A098           | 10                                                                       | Remover a resistência | <u>A098</u> |  |  |  |
| CAN-L               | A098           | 11                                                                       | Remover a resistência | <u>A098</u> |  |  |  |
| RDD CAN-H           | RDD disponível | Primeiro, verifique a <u>Compatibilidade de</u><br><u>tacógrafo RDD.</u> |                       | to          |  |  |  |
| RDD CAN-L           | na FMS         |                                                                          |                       |             |  |  |  |
| TÂCO                |                |                                                                          |                       |             |  |  |  |
| Tâco (D8)           | A098           | 9                                                                        | Fio 3225              | <u>A098</u> |  |  |  |

Conector A098 verde

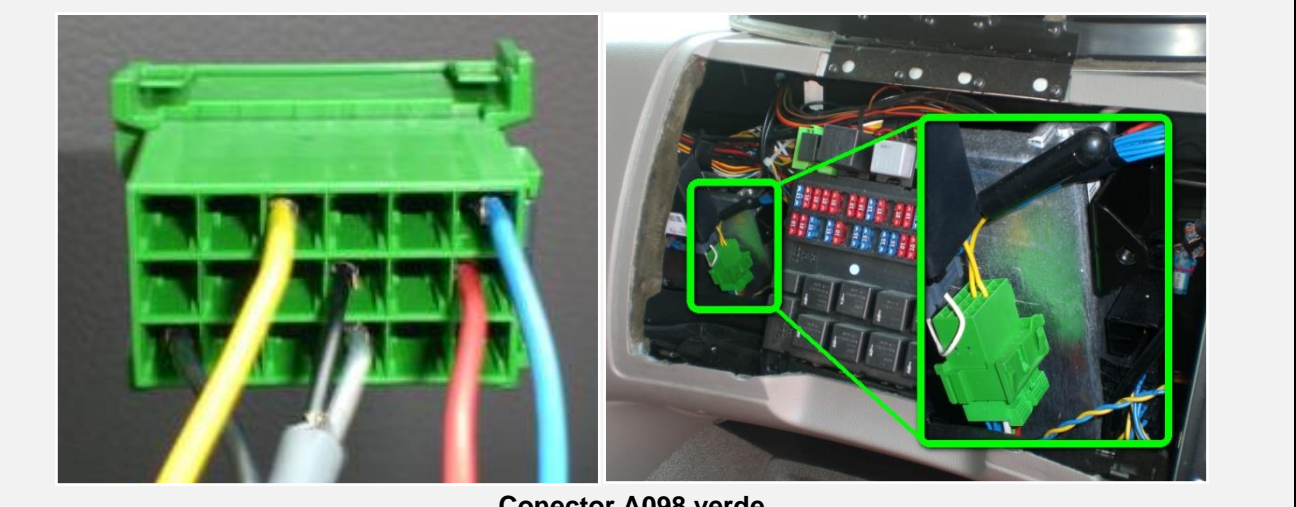

**Conector A098 verde** 

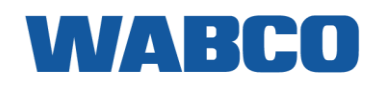

DAF XF 95/105 (1997-2013) LIGAÇÕES QUANDO NÃO EXISTE UM CONECTOR FMS PADRÃO DISPONÍVEL

| ligações            | CONECTOR                                                                            | PINO |          | FIO   | INFO                  |          | FIG.      |  |
|---------------------|-------------------------------------------------------------------------------------|------|----------|-------|-----------------------|----------|-----------|--|
|                     |                                                                                     |      |          |       |                       |          |           |  |
| +30 (24V)           | Parafuso<br>M4                                                                      | -    | VER      | MELHO | Utilizar<br>adicional | fusível  |           |  |
| -31 (Terra)         | Parafuso<br>M6                                                                      | -    | - BRANCO |       |                       |          | 1         |  |
| +15 (Após contacto) | Parafuso<br>M6                                                                      | -    | VER      | MELHO | Utilizar<br>adicional | fusível  |           |  |
| CAN / RDD           |                                                                                     |      |          |       |                       |          |           |  |
| RDD CAN-H           | RDD                                                                                 |      |          |       |                       |          |           |  |
| RDD CAN-L           | disponível Primeiro, verifique a <u>Compatibilidade do tacógrafo RDD.</u><br>na FMS |      |          |       |                       | -        |           |  |
| BRAÇADEIRA DA CAN   |                                                                                     |      |          |       |                       |          |           |  |
| CAN-H               |                                                                                     |      |          |       |                       |          |           |  |
| CAN-L               | BLOQUEIO DE DISTRIBUIÇÃO DA CAN                                                     |      |          |       |                       | <u>3</u> |           |  |
| TÂCO                |                                                                                     |      |          |       |                       |          |           |  |
| Tâco (D8)           | X2                                                                                  | 5    | AZUL     | 3225  |                       |          | <u>TC</u> |  |

#### Ligações de energia

Por baixo do painel de instrumentos no lado do copiloto, pode encontrar algumas ligações de parafusos. As tensões +24V, +24V após contacto e os fios de ligação à terra podem ser ligados aqui.

#### Antes de soltar os parafusos, certifiquese de que a ignição está OFF.

Os fios precisam de ser protegidos por fusíveis dentro de 10 cm destas ligações de parafusos.

A DAF aconselha 3 conectores em anel, no máximo, por ligação de parafusos.

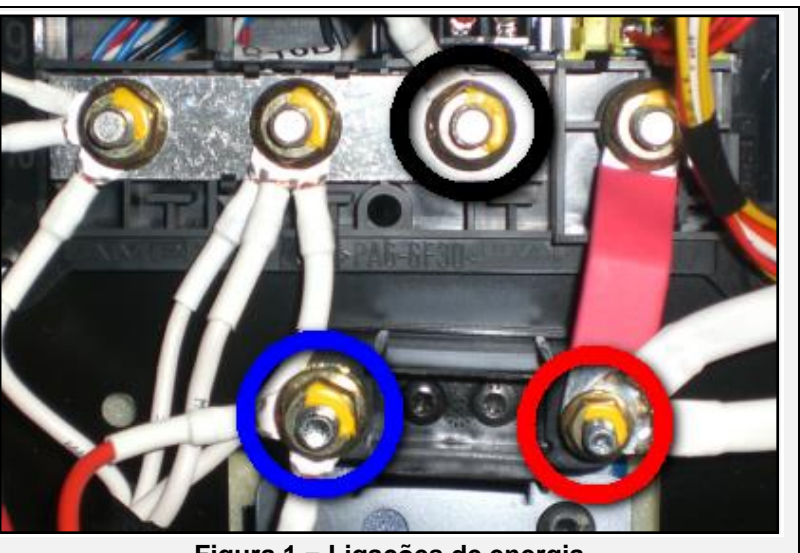

Figura 1 = Ligações de energia

## DAF XF 95/105 (1997-2013)

#### BRAÇADEIRA DA CAN

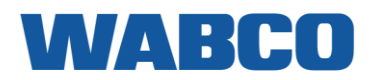

Na parte inferior esquerda da caixa de fusíveis, encontra o Bloqueio de distribuição CAN bus. Ligue a CAN CLAMP a qualquer um dos fios AZUL ou AMARELO.

- CAN HIGH: AZUL -
- \_ **CAN LOW: AMARELO**

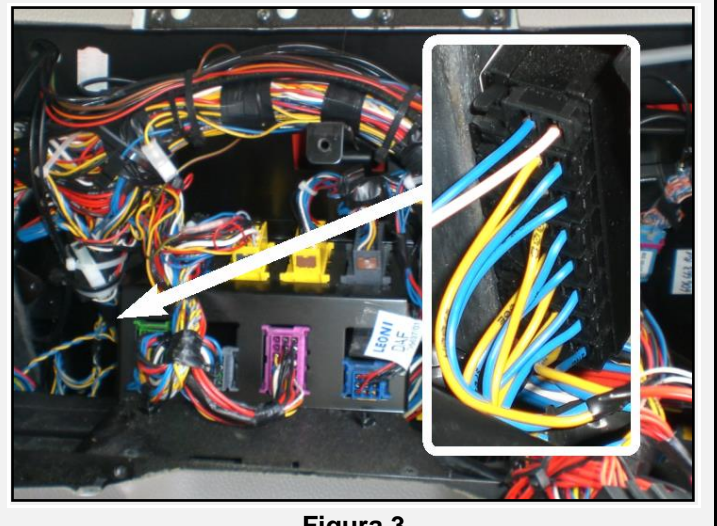

Figura 3

#### TÂCO

Ligue o fio do tacógrafo amarelo ao conector D castanho, posição 8.

Se não existir nenhum conector na posição D, utilize o conector D fornecido com o cabo do tacógrafo.

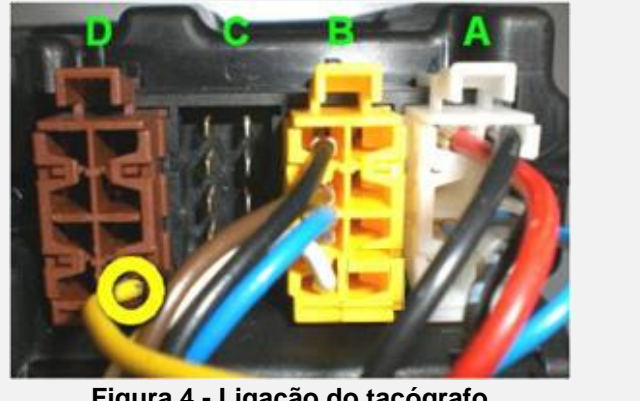

#### Figura 4 - Ligação do tacógrafo

#### Peças adicionais

Para efetuar as ligações ao conector A098, são necessários pinos especiais. Estes encontram-se disponíveis no seu concessionário de camiões DAF local.

| PARTE                            | NÚMERO DA PEÇA DAF | FIGURA |
|----------------------------------|--------------------|--------|
| PINO DE CONTACTO MACHO           | 1315076            |        |
| CONECTOR FMS padrão<br>NOVO TIPO | 1312605            |        |

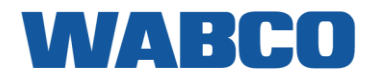

## DAF XF-CF EURO 6 DAF XF-CF EURO 6

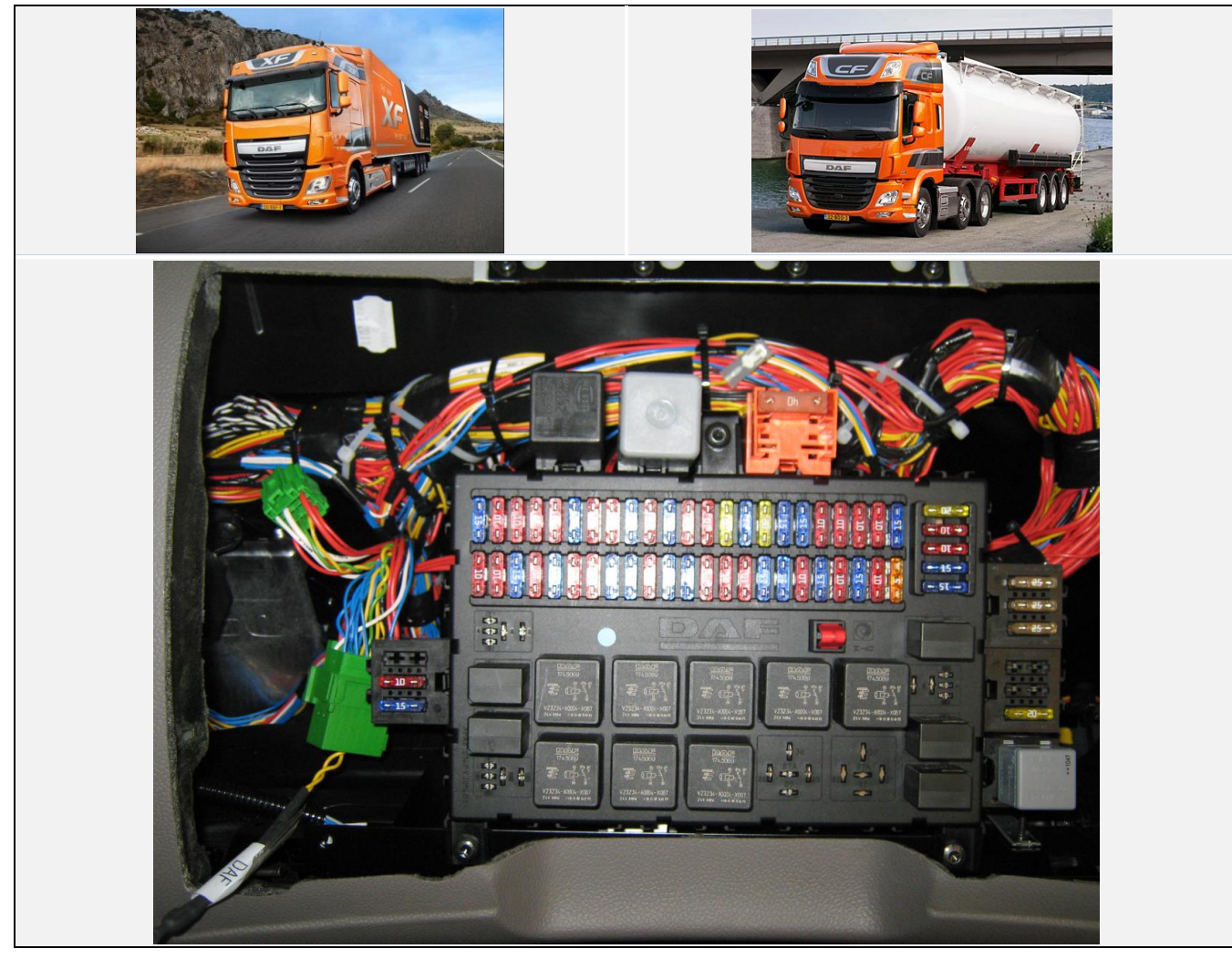

## LIGAÇÕES AO CONECTOR FMS PADRÃO

| ligações            | CONECTOR                 | PINO                                           | INFO                       | FIG.        |  |  |  |
|---------------------|--------------------------|------------------------------------------------|----------------------------|-------------|--|--|--|
| CABO PRINCIPAL      |                          |                                                |                            |             |  |  |  |
| +30 (24V)           |                          | 12                                             | Instalar fusível adicional |             |  |  |  |
| -31 (Terra)         |                          | 1                                              |                            | <u>FMS</u>  |  |  |  |
| +15 (Após contacto) |                          | 10                                             | Instalar fusível adicional |             |  |  |  |
| CAN / RDD           |                          |                                                |                            |             |  |  |  |
| САЛ-Н               |                          | 6                                              |                            | EMO         |  |  |  |
| CAN-L               |                          | 9                                              |                            | <u>FMS</u>  |  |  |  |
| RDD CAN-H           | RDD<br>disponívol po     | Primeiro, verifique a <u>Compatibilidade d</u> |                            | le do       |  |  |  |
| RDD CAN-L           | FMS <u>tacógrafo RDD</u> |                                                | tacógrafo RDD.             |             |  |  |  |
| TÂCO                |                          |                                                |                            |             |  |  |  |
| Tâco (D8)           | A098                     | 9                                              | Fio 3225                   | <u>A098</u> |  |  |  |
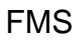

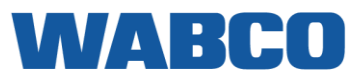

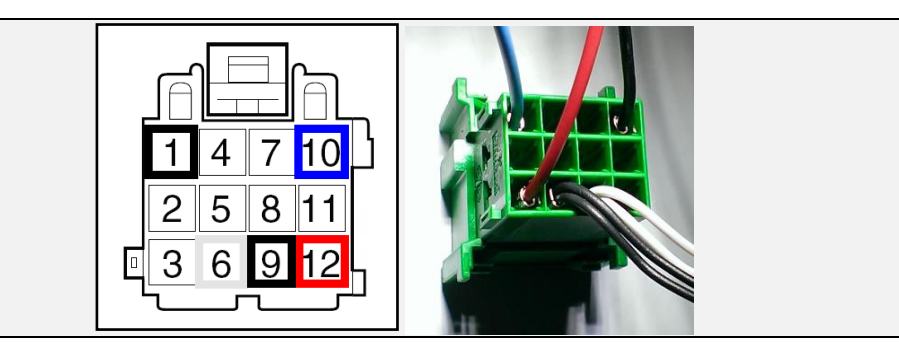

#### Peças adicionais

| PARTE                                          | NÚMERO DA PEÇA DAF | FIGURA             |
|------------------------------------------------|--------------------|--------------------|
| PINO DE CONTACTO MACHO                         | 1315076            | A REAL PROPERTY OF |
| <u>CONECTOR FMS padrão</u><br><u>NOVO TIPO</u> | <u>1312605</u>     |                    |

### LIGAÇÕES PARA O CONECTOR A098

| ligações            | CONECTOR       | PINO                                                           | INFO                           | FIG.        |  |
|---------------------|----------------|----------------------------------------------------------------|--------------------------------|-------------|--|
|                     | CA             |                                                                | NCIPAL                         |             |  |
| +30 (24V)           | A098           | 17                                                             | Fusível 41 ou instalar fusível |             |  |
| -31 (Terra)         | A098           | 1                                                              |                                | <u>A098</u> |  |
| +15 (Após contacto) | A098           | 18                                                             | Instalar fusível               |             |  |
|                     |                | CAN/R                                                          | DD                             |             |  |
| RDD CAN-H           | RDD disponível |                                                                |                                |             |  |
| RDD CAN-L           | na FMS         | Primeiro, verifique a <u>Compatibilidade do tacograto RDD.</u> |                                |             |  |
|                     | BRAG           | ÇADEIRA                                                        | A DA CAN                       |             |  |
| CAN-H               |                | 13 Vermelho                                                    |                                |             |  |
| CAN-L               |                | 4 Amarelo                                                      |                                |             |  |
| TÂCO                |                |                                                                |                                |             |  |
| Tâco (D8)           | A098           | 9                                                              | Fio 3225                       | <u>A098</u> |  |

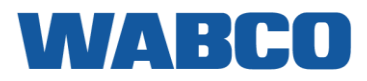

Conector A098 verde

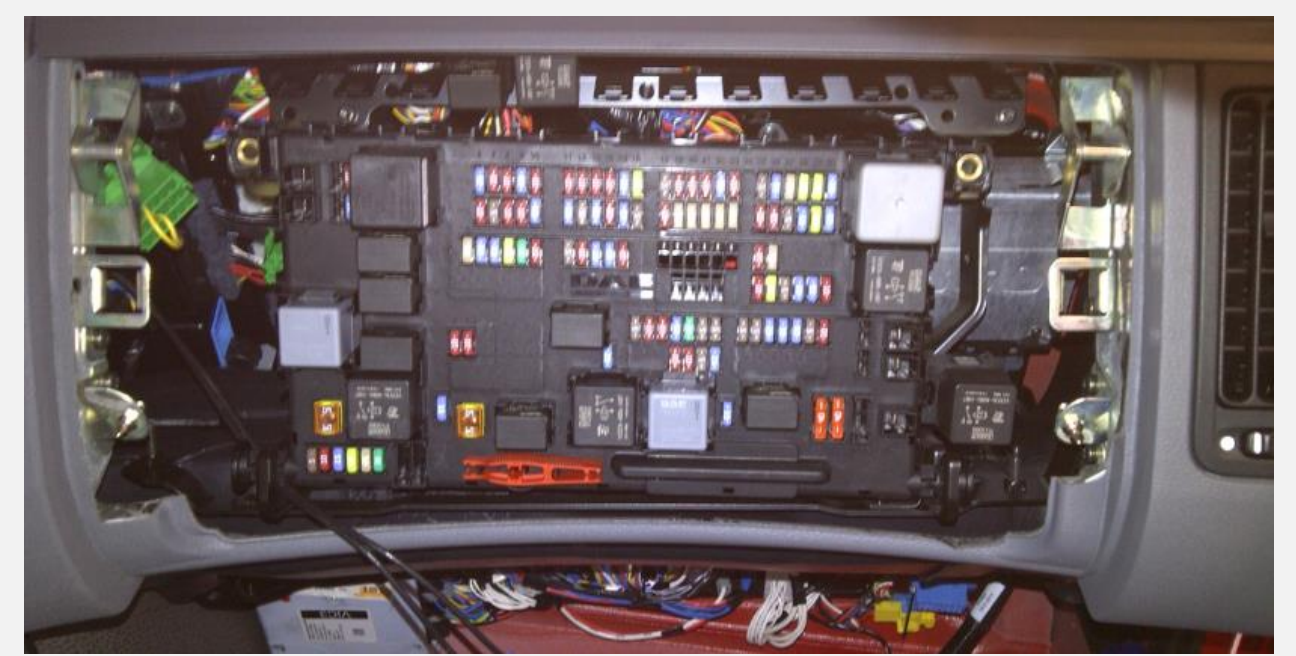

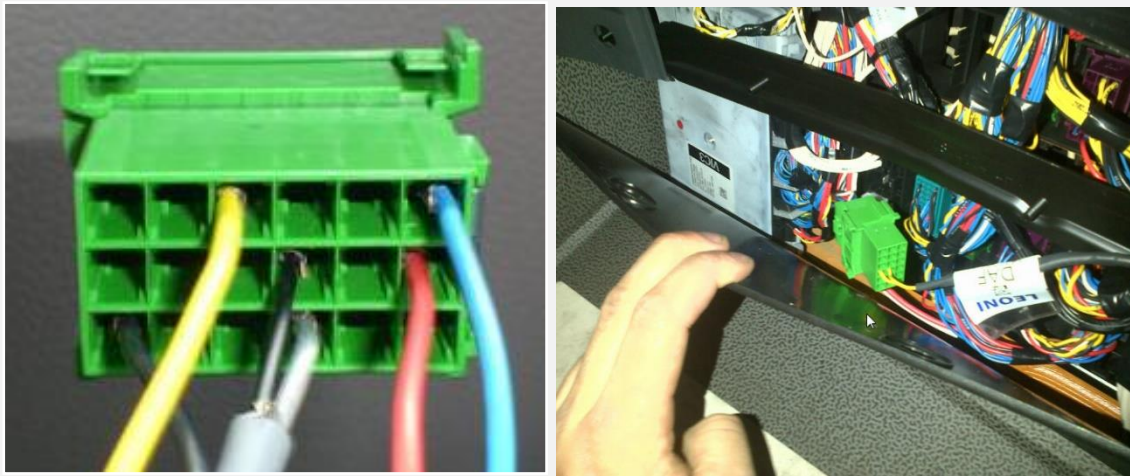

Figura 4 - Conector A098 verde

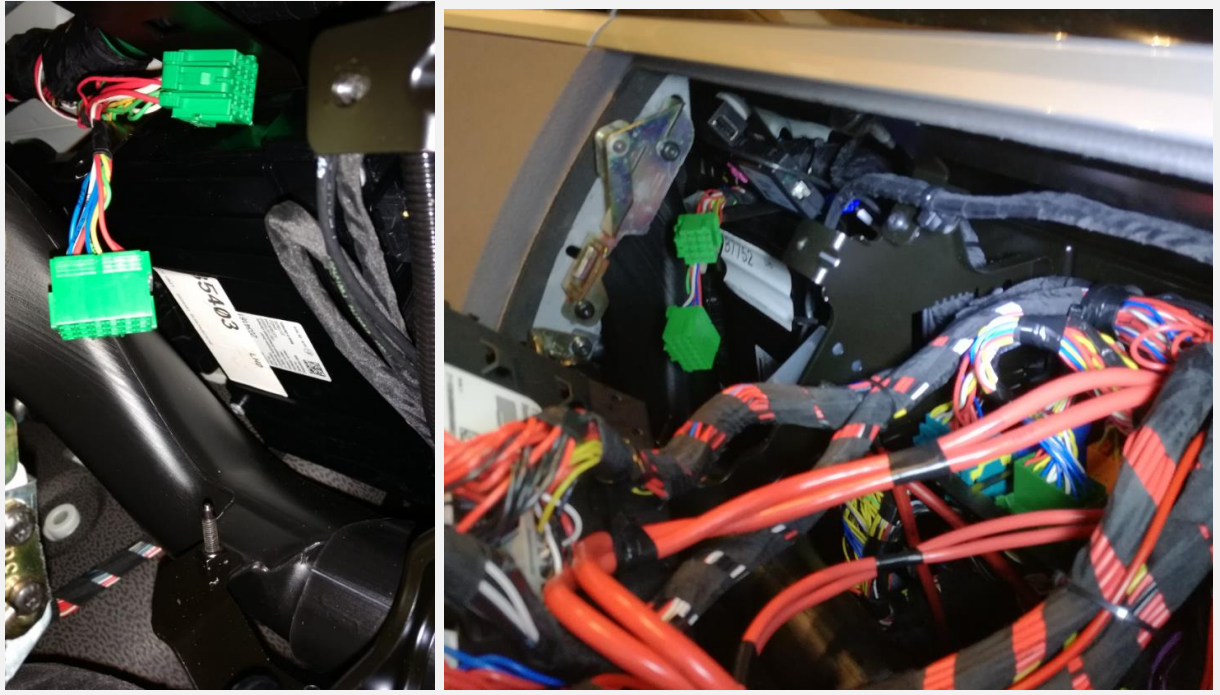

Os conectores FMS e A098 também podem ser encontrados atrás de um módulo à esquerda ou sob o painel de fusíveis.

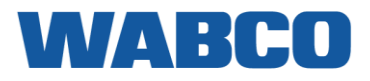

Série XF

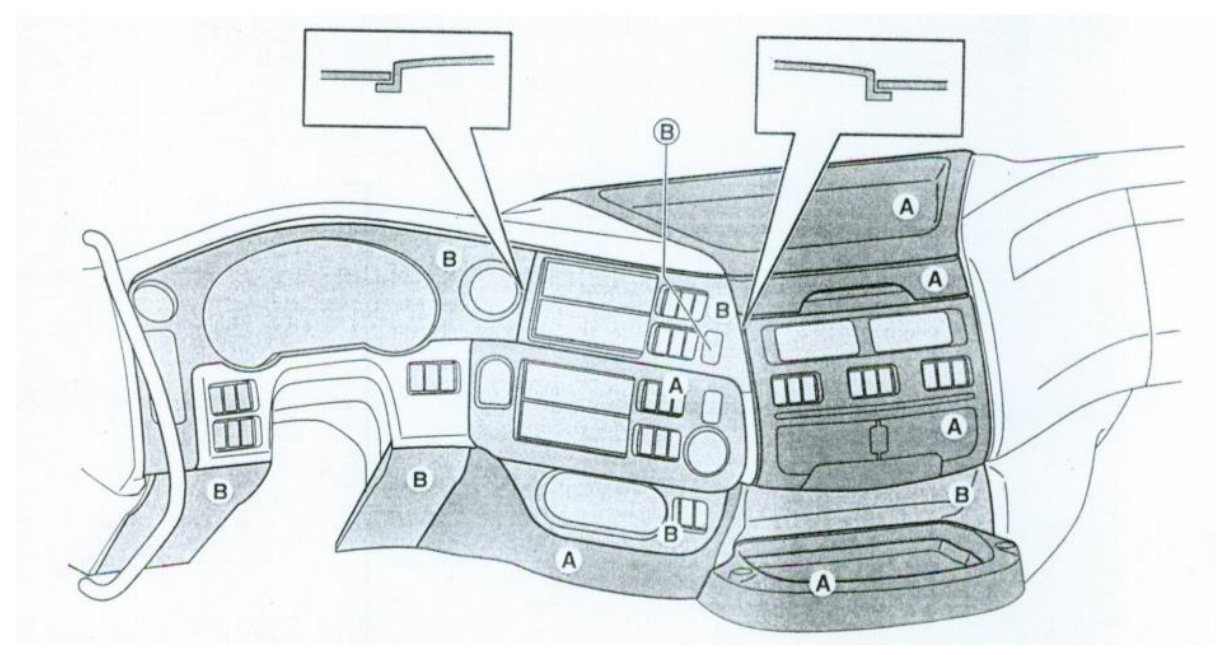

Os painéis de instrumentos são apertados com parafusos (A) e com mecanismos de clique (B).

#### Série CF

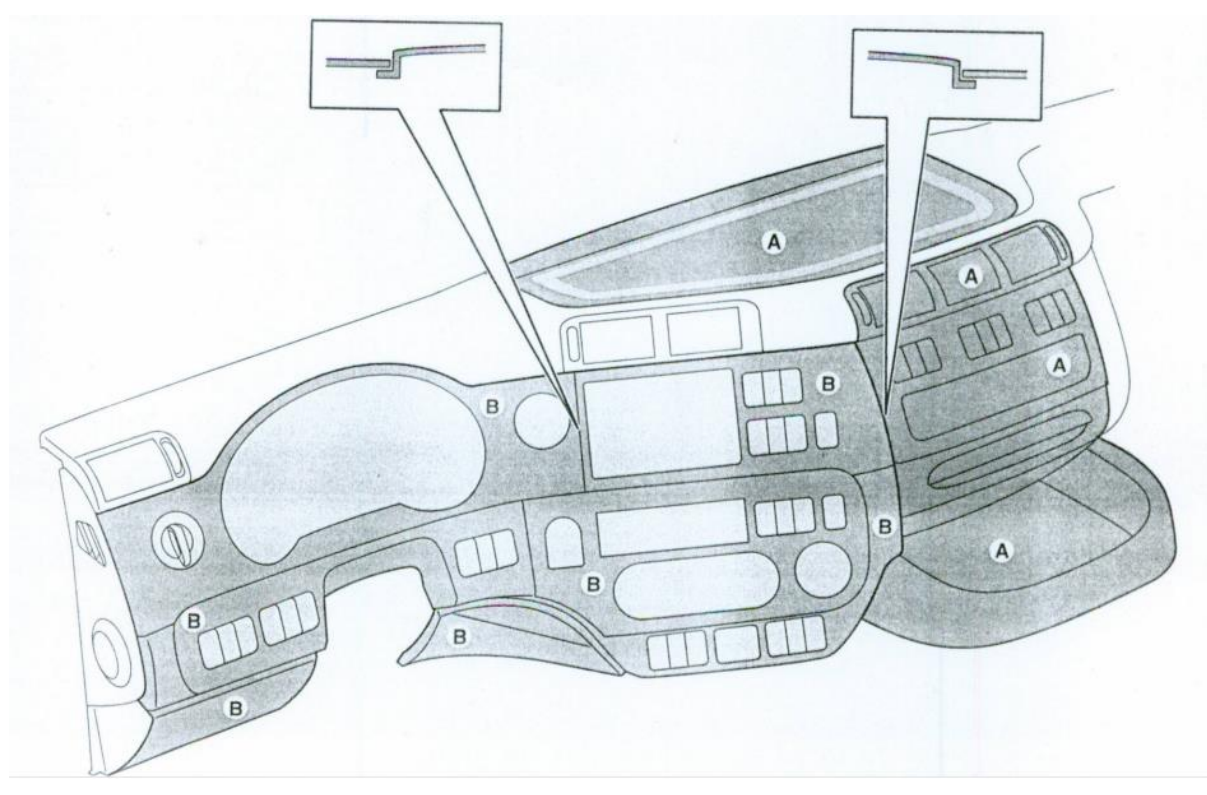

Os painéis de instrumentos são apertados com parafusos (A) e com mecanismos de clique (B).

BRAÇADEIRA DA CAN

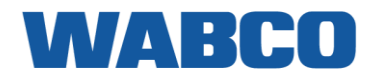

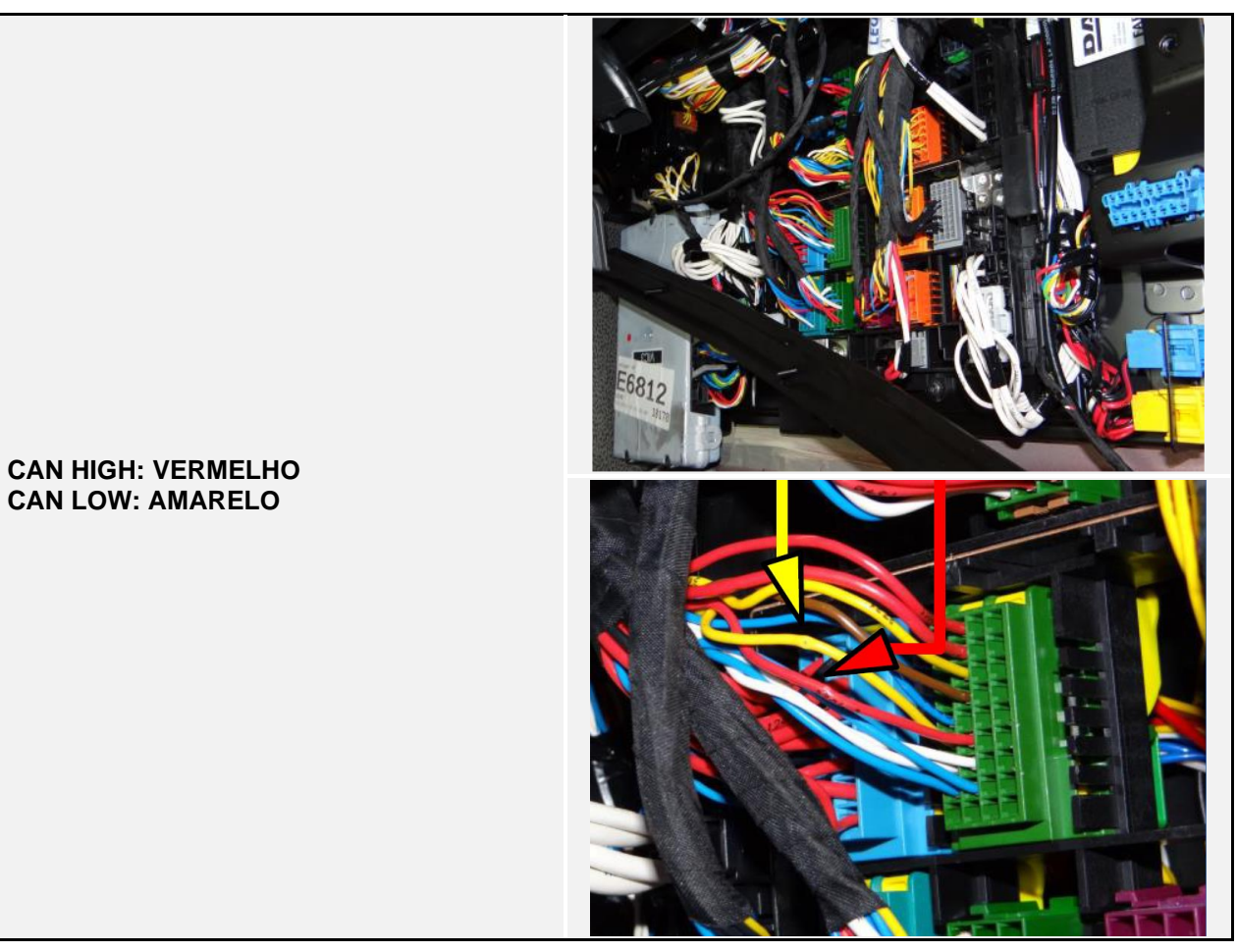

**CAN HIGH: VERMELHO** 

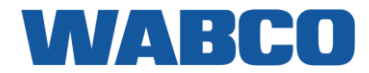

### IVECO STRALIS I IVECO STRALIS I

Ano de construção: 2002 - 2007

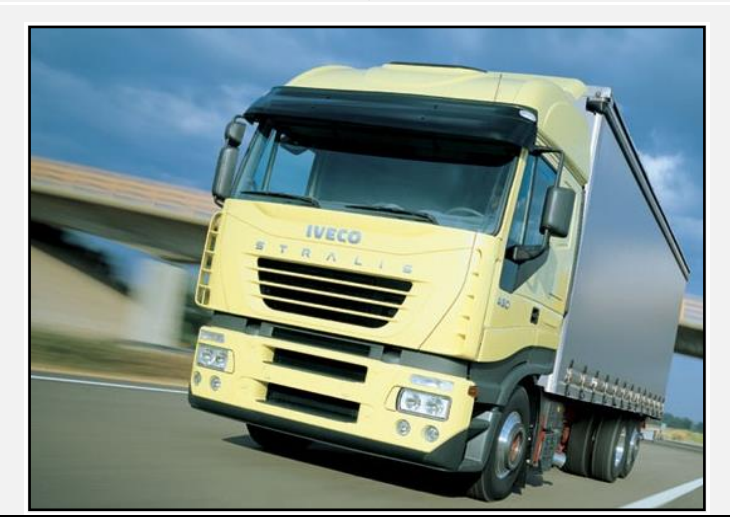

### LIGAÇÕES

| ligações            | CONECTOR       | PINO                                                           | INFO                       | FIG.                |  |
|---------------------|----------------|----------------------------------------------------------------|----------------------------|---------------------|--|
|                     | C.             | ABO PF                                                         | RINCIPAL                   |                     |  |
| +30 (24V)           | ST14           | 21                                                             | Instalar fusível adicional |                     |  |
| -31 (Terra)         | ST14           | 17                                                             |                            | <u>1</u> & <u>2</u> |  |
| +15 (Após contacto) | ST14           | 11                                                             | Instalar fusível adicional |                     |  |
|                     |                | CAN                                                            | RDD                        |                     |  |
| RDD CAN-H           | PDD disponível |                                                                |                            |                     |  |
| RDD CAN-L           | na FMS         | Primeiro, verifique a <u>Compatibilidade do tacógrafo RDD.</u> |                            |                     |  |
|                     | BRA            | ÇADEI                                                          | RA DA CAN                  |                     |  |
| CAN-H               | J2 / ST05      |                                                                | Ligar ao fio BRANCO        | <u>3 (J2)</u>       |  |
| CAN-L               | J2 / ST05      |                                                                | Ligar ao fio VERDE         | <u>4 (ST05)</u>     |  |
|                     |                | ТÂ                                                             | со                         |                     |  |
| Tâco (D8)           | Tâco D         | 8                                                              | Ligar ao tacógrafo         | <u>TC</u>           |  |

### **IVECO STRALIS I**

Conector ST14

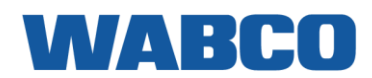

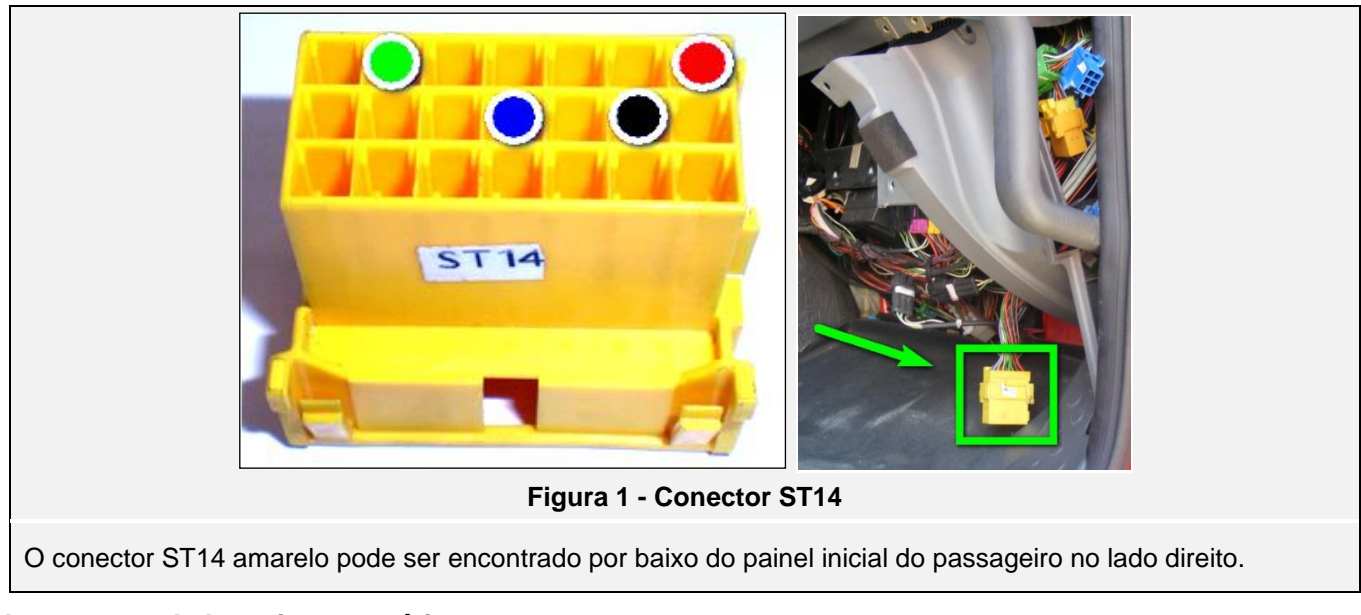

#### Interruptor de bateria automático

Se a tensão +30 (24V) descer após alguns minutos, o camião está equipado com um interruptor de bateria automático. Nesse caso, deverá tentar encontrar um +30 na linha de fusíveis PRETO ou VERMELHO.

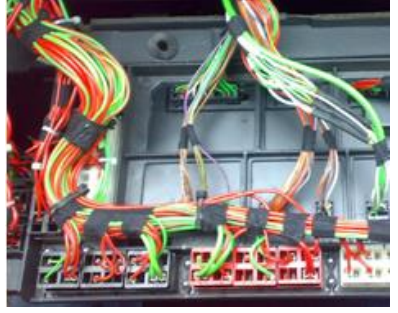

STRALIS AT/AD EURO 4/5

ELEKTRIK/ELEKTRONIK

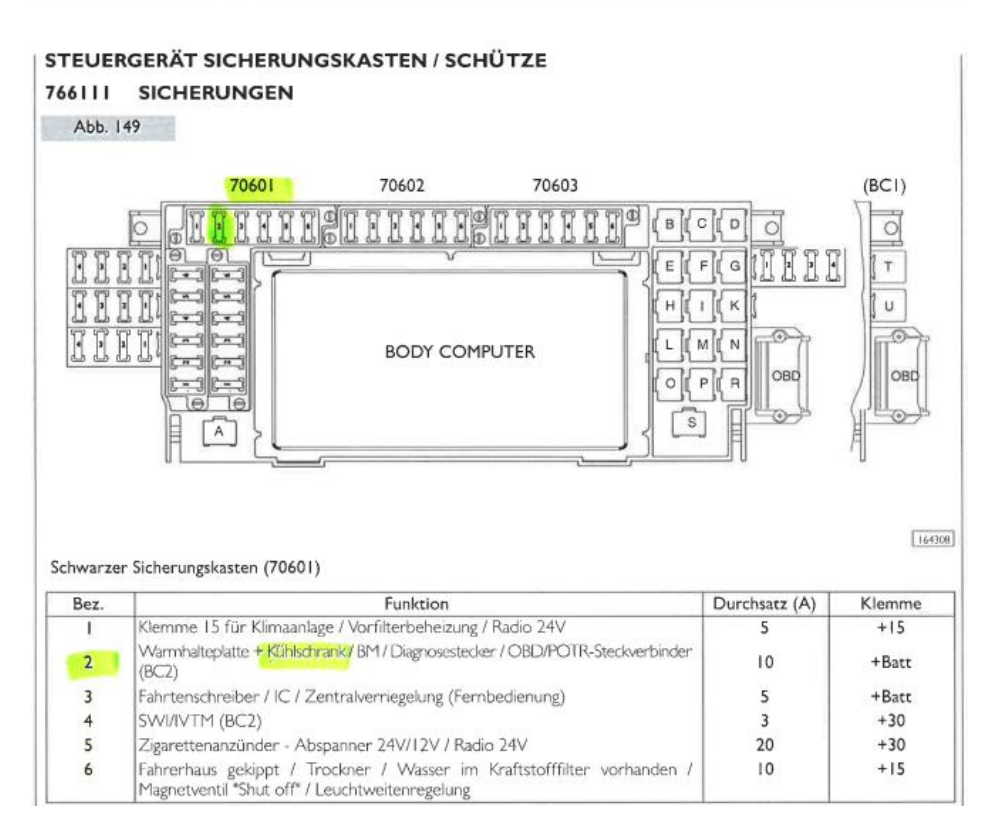

© 2019 WABCO Todos os direitos reservados

#### **IVECO STRALIS I BRAÇADEIRA DA CAN**

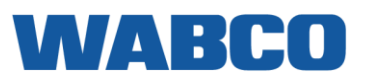

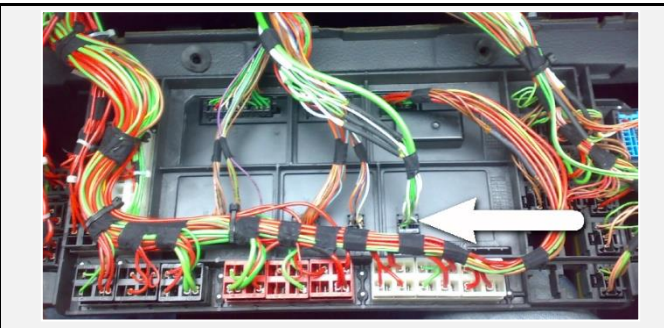

Na parte traseira do painel de fusíveis, encontra o conector J2, onde pode ligar a CAN CLAMP.

O conector ST05 pode ser encontrado na parte inferior

CAN HIGH: BRANCO - PINO 2 & 4 CAN LOW: VERDE - PINO 1 & 3

- **CAN HIGH: BRANCO PINO 3 Iveco**
- CAN LOW: VERDE PINO 4 lveco

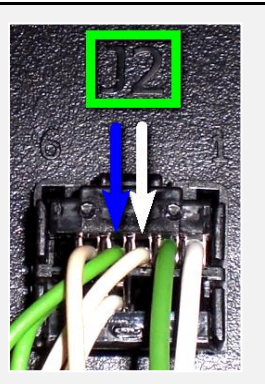

Figura 3 - Conector CAN J2

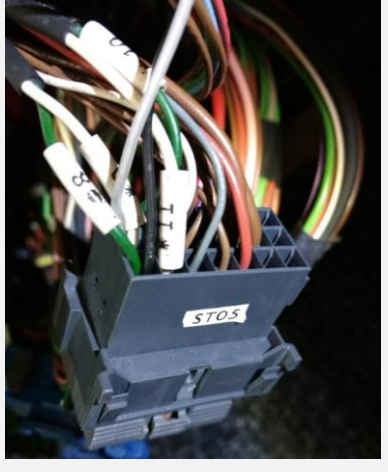

Figura 4 - Conector CAN ST05

### TÂCO

do lado do copiloto.

Ligue o fio do tacógrafo amarelo ao conector D castanho, posição 8.

Se não existir nenhum conector na posição D, utilize o conector D fornecido com o cabo do tacógrafo.

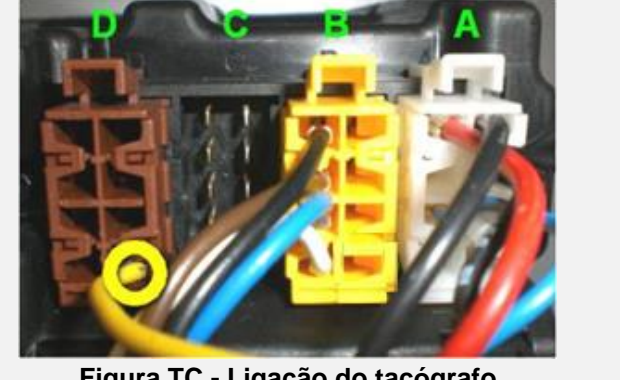

Figura TC - Ligação do tacógrafo

#### Peças adicionais

Para efetuar as ligações, são necessários ligações e pinos especiais. Estes encontram-se disponíveis no seu concessionário de camiões Iveco local. Na maioria dos casos, os conectores ST14 e ST40 já se encontram presentes no camião.

| PARTE                  | NÚMERO DA PEÇA IVECO | FIGURA                                                                                                    |
|------------------------|----------------------|----------------------------------------------------------------------------------------------------|
| PINO DE CONTACTO MACHO | 4120 0695            | - Contraction of the contraction of the contraction |

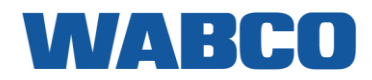

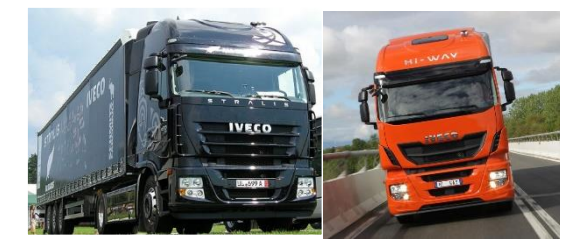

### LIGAÇÕES AO CONECTOR FMS PADRÃO

| ligações            | CONECTOR                                                             | PINO      | INFO                          | FIG.        |  |
|---------------------|----------------------------------------------------------------------|-----------|-------------------------------|-------------|--|
|                     | CABO F                                                               | PRINCIPAL |                               |             |  |
| +30 (24V)           | 86131                                                                | 12        | Instalar fusível<br>adicional |             |  |
| -31 (Terra)         | 86131                                                                | 1         |                               | <u>FMS</u>  |  |
| +15 (Após contacto) | 86131                                                                | 10        | Instalar fusível<br>adicional |             |  |
|                     | CAN                                                                  | I/RDD     |                               |             |  |
| CAN-H               | 86131                                                                | 6         |                               | EMS         |  |
| CAN-L               | 86131                                                                | 9         |                               | <u>FWI5</u> |  |
| RDD CAN-H           | RDD disponível na Primeiro, verifique a Compatibilidade do tacógrafo |           |                               |             |  |
| RDD CAN-L           | FMS <u>RDD.</u>                                                      |           |                               |             |  |
| TÂCO                |                                                                      |           |                               |             |  |
| Tâco (D8)           | Tâco                                                                 | D8        | Ligar ao tacógrafo            | <u>TC</u>   |  |

#### FMS

| Pode ser encontrada atrás do<br>rádio. |  |
|----------------------------------------|--|

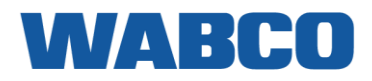

LIGAÇÕES PARA O CONECTOR ST14A

| ligações            | CONECTOR | PINO      | INFO                           | FIG.            |  |
|---------------------|----------|-----------|--------------------------------|-----------------|--|
| CABO PRINCIPAL      |          |           |                                |                 |  |
| +30 (24V)           | ST14A    | 21 ou 6   | segundo fusível da<br>esquerda |                 |  |
| -31 (Terra)         | ST14A    | 17        |                                | <u>ST14A</u>    |  |
| +15 (Após contacto) | ST14A    | 11        | Fusível automático             |                 |  |
|                     | CA       | N / RDD   |                                |                 |  |
| RDD CAN-H           |          |           |                                |                 |  |
| RDD CAN-L           | FMS      | Timen     | <u>RDD.</u>                    |                 |  |
|                     | BRAÇAD   | EIRA DA C | CAN                            |                 |  |
| CAN-H               |          |           | Ligar ao fio BRANCO            | <u>4 (J2)</u> / |  |
| CAN-L               |          |           | Ligar ao fio VERDE             | <u>3 (3103)</u> |  |
| TÂCO                |          |           |                                |                 |  |
| Tâco (D8)           | Tâco     | D8        |                                | <u>TC</u>       |  |
|                     | ST07B    | 9         | Fio 5149                       |                 |  |

#### ST14A

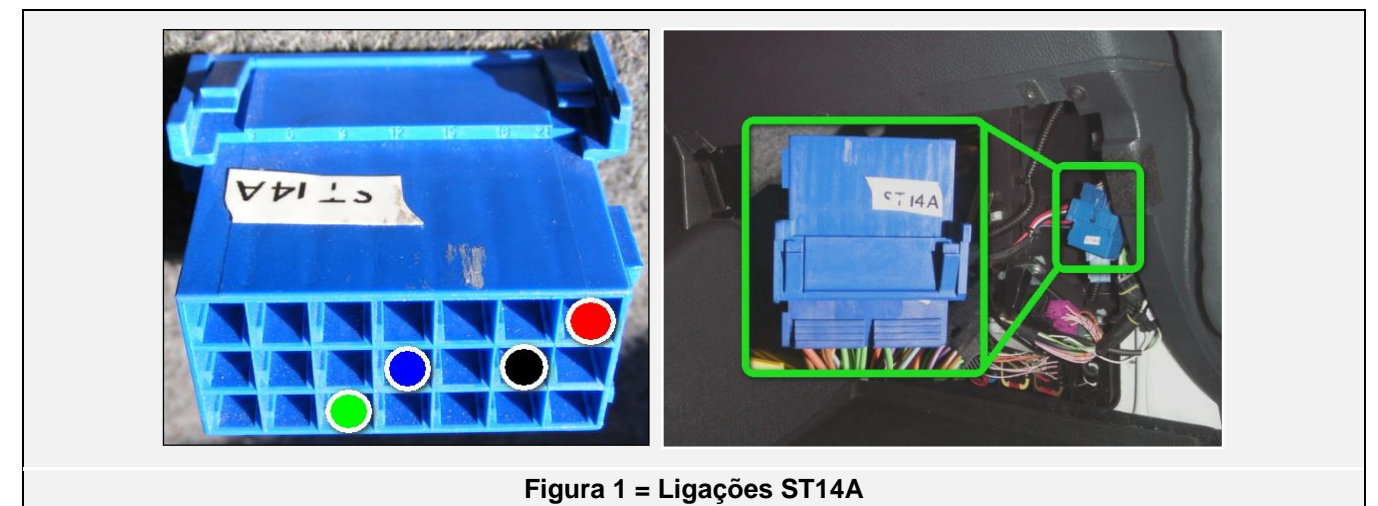

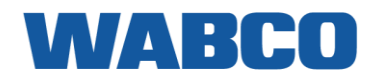

#### Interruptor de bateria automático

Se a tensão +30 (24V) descer após alguns minutos, o camião está equipado com um interruptor de bateria automático. Nesse caso, deverá tentar encontrar um +30 na linha de fusíveis PRETO ou VERMELHO.

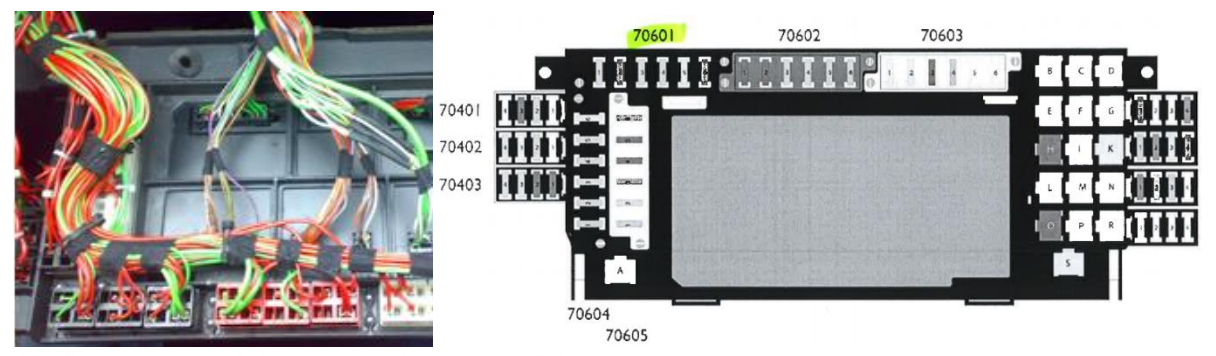

Schwarzer Sicherungskasten 70601

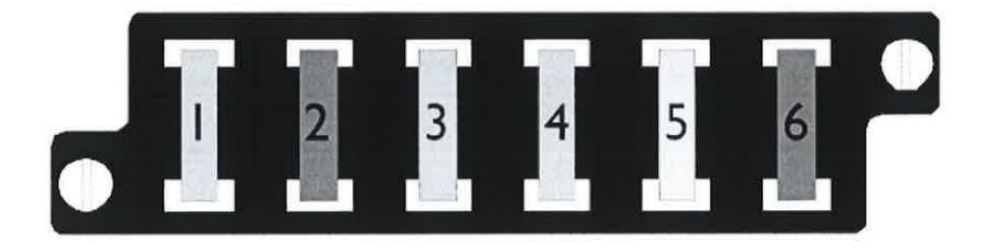

| Bezug.                      | Beskrivelse                                                                                                    |       |
|-----------------------------|----------------------------------------------------------------------------------------------------|-------|
| 1 (5A)                      | Klemme 15 für Klimaanlage / Zusatzheizung / beheizter Vorfilter / Radio 24V /<br>Fernschalter weiße - rote Lichter       | +15   |
| 2 (7,5A)                    | Speisenwärmer + Kühlschrank / BM / OBD / FMS-Stecker                                                                     | +Batt |
| 3 (7,5A)                    | Fahrtenschreiber / IC / Toll Collect / Zentralverriegelung (Fernbedienung) / UTP                                         | +Batt |
| 4 (5A)                      | SWI / IVTM                                                                                                    | +30   |
| 5 (20A)                     | Steckdose 24V / Spannungssenkung 24 V / 12 V / Radio 24 V                                                                | +30   |
| 6 (10A)                     | Gekipptes Fahrerhaus / Trockner / Wasser im Kraftstofffilter / Beheizbare<br>Windschutzscheibe                           | +15   |
| 6 (Hi Road-<br>Street)(10A) | Gekipptes Fahrerhaus / Trockner / Wasser im Kraftstofffilter / Beheizbare<br>Windschutzscheibe / Scheinwerfereinstellung |       |

#### BRAÇADEIRA DA CAN

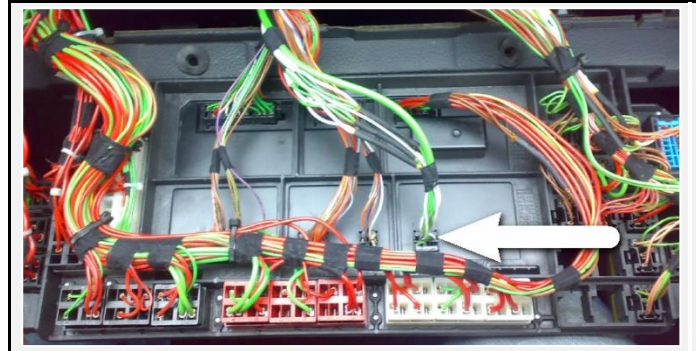

Atrás do painel de fusíveis, encontra o conector J2. Ligue os fios da CAN aqui.

- CAN HIGH: BRANCO PINO 3 IVECO
- CAN LOW: VERDE PINO 4 IVECO

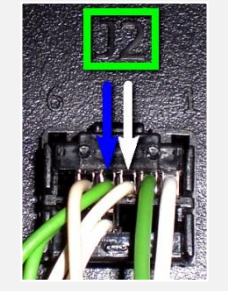

Figura 4 - Conector CAN J2

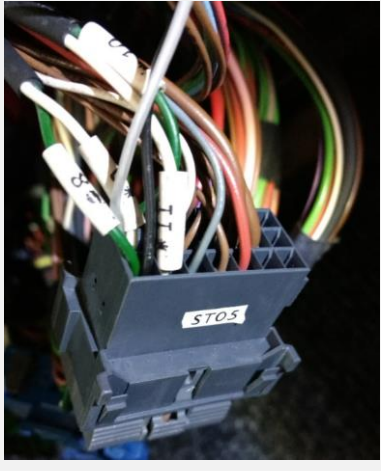

Figura 5 - Conector CAN ST05

O conector ST05 pode ser encontrado na parte inferior do lado do copiloto.

- CAN HIGH: BRANCO PINO 2 & 4
- CAN LOW: VERDE PINO 1 & 3

Tâco

Ligue o fio do tacógrafo amarelo ao conector D castanho, posição 8.

Se não existir nenhum conector na posição D, utilize o conector D fornecido com o cabo do tacógrafo.

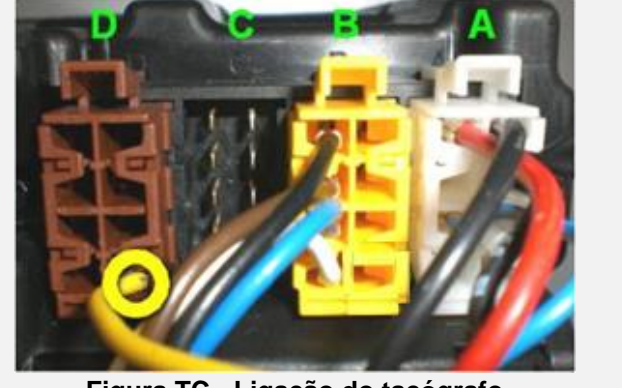

Figura TC - Ligação do tacógrafo

#### Peças adicionais

Para efetuar as ligações, são necessários pinos especiais. Estes encontram-se disponíveis no seu concessionário de camiões lveco local. Na maioria dos casos, o conector ST14A já se encontra presente no camião.

| PARTE                  | NÚMERO DA PEÇA IVECO | FIGURA |
|------------------------|----------------------|--------|
| PINO DE CONTACTO MACHO | 4120 0695            |        |

### IVECO HI-WAY (> 2016) IVECO HI-WAY (> 2016)

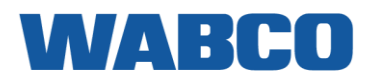

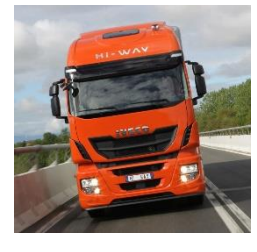

### LIGAÇÕES AO CONECTOR FMS PADRÃO

| ligações            | CONECTOR                                                             | PINO      | INFO                          | FIG.       |  |
|---------------------|----------------------------------------------------------------------|-----------|-------------------------------|------------|--|
|                     | CABO F                                                               | PRINCIPAL |                               |            |  |
| +30 (24V)           | 86131                                                                | 12        | Instalar fusível<br>adicional |            |  |
| -31 (Terra)         | 86131                                                                | 1         |                               | <u>FMS</u> |  |
| +15 (Após contacto) | 86131                                                                | 10        | Instalar fusível<br>adicional |            |  |
|                     | CAN                                                                  | I/RDD     |                               |            |  |
| CAN-H               | 86131                                                                | 6         |                               | EMO        |  |
| CAN-L               | 86131                                                                | 9         |                               | <u>FW5</u> |  |
| RDD CAN-H           | RDD disponível na Primeiro, verifique a Compatibilidade do tacógrafo |           |                               |            |  |
| RDD CAN-L           | FMS <u>RDD.</u>                                                      |           |                               |            |  |
| TÂCO                |                                                                      |           |                               |            |  |
| Tâco (D8)           | Tâco                                                                 | D8        | Ligar ao tacógrafo            | <u>TC</u>  |  |

#### FMS

| Pode ser encontrada atrás do<br>rádio. |  |
|----------------------------------------|--|

## IVECO HI-WAY (> 2016) LIGAÇÕES PARA O CONECTOR ST14A

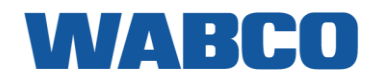

| ligações            | CONECTOR                                                                        | PINO     | INFO                           | FIG.                |  |
|---------------------|---------------------------------------------------------------------------------|----------|--------------------------------|---------------------|--|
| CABO PRINCIPAL      |                                                                                 |          |                                |                     |  |
| +30 (24V)           | ST14A                                                                           | 21 ou 6  | segundo fusível da<br>esquerda |                     |  |
| -31 (Terra)         | ST14A                                                                           | 17       |                                | <u>ST14A</u>        |  |
| +15 (Após contacto) | ST14A                                                                           | 11       | Fusível automático             |                     |  |
|                     | CA                                                                              | N/RDD    |                                |                     |  |
| RDD CAN-H           | DDD dien en (ust use - Drinneine somitierus e Osman (it illide de de tes (smale |          |                                | do tacógrafo        |  |
| RDD CAN-L           | FMS                                                                             | FMS RDD. |                                |                     |  |
|                     | C                                                                               | ANcliQ   |                                |                     |  |
| CAN-H               |                                                                                 |          | Ligar ao fio BRANCO            | <u>6 (IVECO Hi-</u> |  |
| CAN-L               |                                                                                 |          | Ligar ao fio VERDE             | <u>way 2010+)</u>   |  |
| TÂCO                |                                                                                 |          |                                |                     |  |
| Tâco (D8)           | Tâco                                                                            | D8       |                                | <u>TC</u>           |  |
|                     | ST07B                                                                           | 9        | Fio 5149                       |                     |  |

#### ST14A

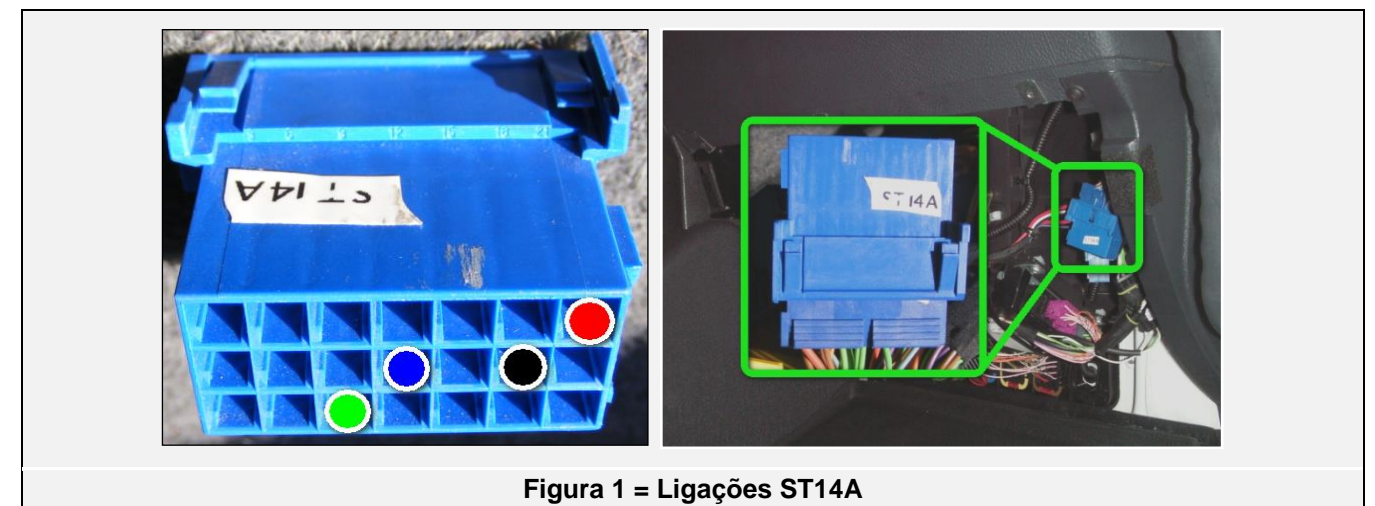

### IVECO HI-WAY (> 2016)

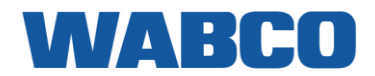

#### Interruptor de bateria automático

Se a tensão +30 (24V) descer após alguns minutos, o camião está equipado com um interruptor de bateria automático. Nesse caso, deverá tentar encontrar um +30 na linha de fusíveis PRETO ou VERMELHO.

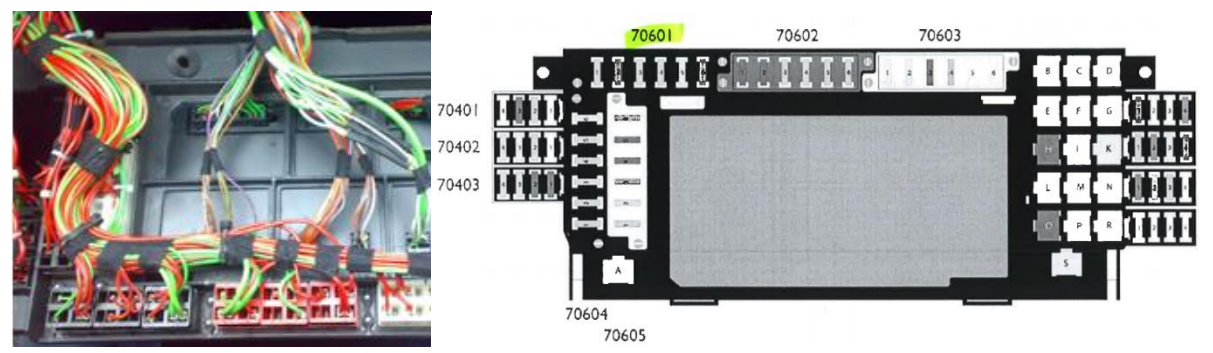

Schwarzer Sicherungskasten 70601

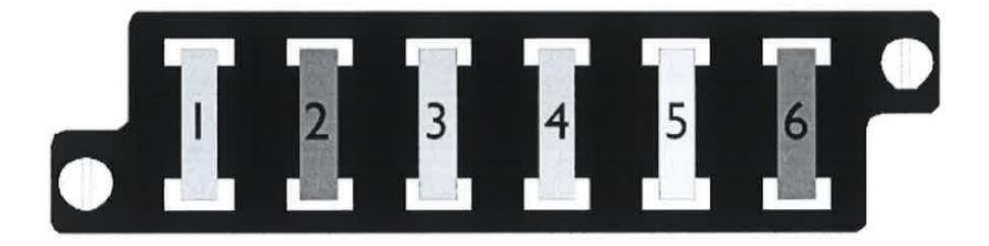

| Bezug.                      | Beskrivelse                                                                                                    |       |
|-----------------------------|----------------------------------------------------------------------------------------------------|-------|
| 1 (5A)                      | Klemme 15 für Klimaanlage / Zusatzheizung / beheizter Vorfilter / Radio 24V /<br>Fernschalter weiße - rote Lichter       | +15   |
| 2 (7,5A)                    | Speisenwärmer + <mark>Kühlschrank</mark> / BM / OBD / FMS-Stecker                                                        | +Batt |
| 3 (7,5A)                    | Fahrtenschreiber / IC / Toll Collect / Zentralverriegelung (Fernbedienung) / UTP                                         | +Batt |
| 4 (5A)                      | SWI / IVTM                                                                                                    | +30   |
| 5 (20A)                     | Steckdose 24V / Spannungssenkung 24 V / 12 V / Radio 24 V                                                                | +30   |
| 6 (10A)                     | Gekipptes Fahrerhaus / Trockner / Wasser im Kraftstofffilter / Beheizbare<br>Windschutzscheibe                           | +15   |
| 6 (Hi Road-<br>Street)(10A) | Gekipptes Fahrerhaus / Trockner / Wasser im Kraftstofffilter / Beheizbare<br>Windschutzscheibe / Scheinwerfereinstellung |       |

### IVECO HI-WAY (> 2016)

CANcliQ (Iveco Hi-Way 2016+)

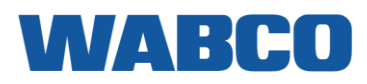

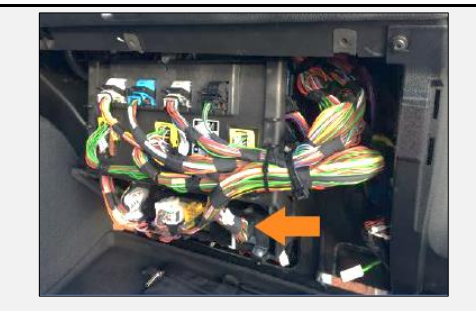

Remova a cobertura do painel de instrumentos inferior. Os fios CAN encontram-se localizados perto da ECU inferior. O conector azul pode ser encontrado no lado direito da ECU.

#### CAN HIGH: BRANCO - IVECO CAN LOW: VERDE - IVECO

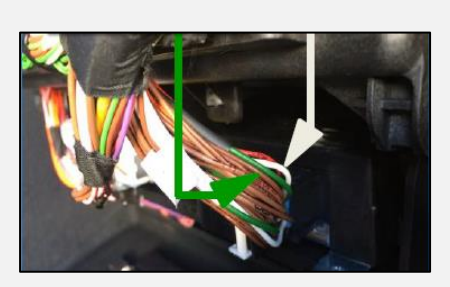

Figura 6 - Conector CAN J1939

#### Tâco

Ligue o fio do tacógrafo amarelo ao conector D castanho, posição 8.

Se não existir nenhum conector na posição D, utilize o conector D fornecido com o cabo do tacógrafo.

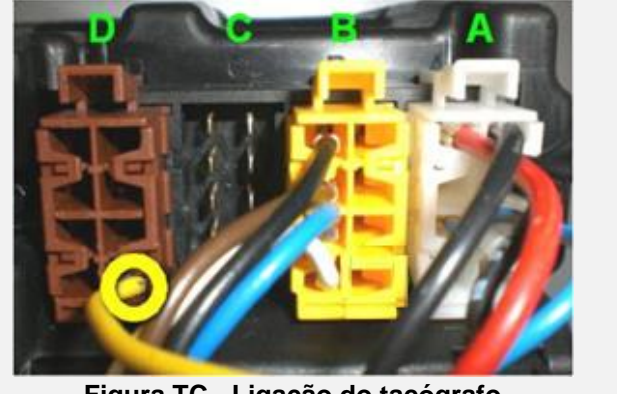

Figura TC - Ligação do tacógrafo

#### Peças adicionais

Para efetuar as ligações, são necessários pinos especiais. Estes encontram-se disponíveis no seu concessionário de camiões lveco local. Na maioria dos casos, o conector ST14A já se encontra presente no camião.

| PARTE                  | NÚMERO DA PEÇA IVECO | FIGURA |
|------------------------|----------------------|--------|
| PINO DE CONTACTO MACHO | 4120 0695            |        |

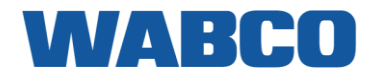

### MAN TGA-TGL-TGM

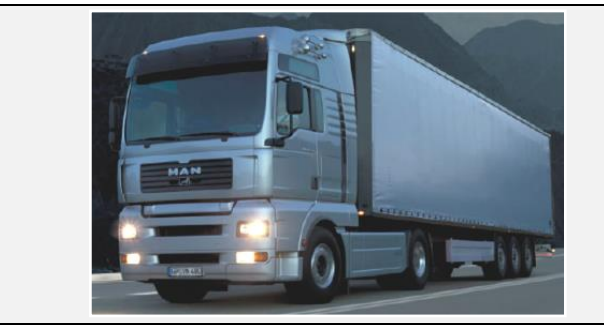

Ano de construção: 2000 - 2007

### LIGAÇÕES QUANDO NÃO EXISTE UM CONECTOR FMS PADRÃO DISPONÍVEL

| ligações                                                                                                    | CONECTOR                                                            | PINO                                                                 | FIO N.º. | INFO                          | FIG.          |  |  |
|----------------------------------------------------------------------------------------------------|---------------------------------------------------------------------|----------------------------------------------------------------------|----------|-------------------------------|---------------|--|--|
|                                                                                                    | CABO PRINCIPAL                                                      |                                                                      |          |                               |               |  |  |
| +30 (24V)                                                                                                    | Painel de fusíveis                                                  | 91                                                                   |          | Instalar fusível<br>adicional | 1             |  |  |
| -31 (Terra)                                                                                                    | Chassis                                                             |                                                                      |          |                               | 1             |  |  |
| +15 (Após contacto)                                                                                                   | Painel de fusíveis                                                  | 94                                                                   |          | Instalar fusível<br>adicional | 1             |  |  |
|                                                                                                    | CAN                                                                 | / RDD                                                                |          | ·                             | 2             |  |  |
| RDD CAN-H RDD não disponível na Ligar o conector C vermelho ao tacógrafo:<br>FMS PINO 5 (CAN HIGH) & PINO 7 (CAN LOW) |                                                                     |                                                                      |          |                               |               |  |  |
| RDD CAN-L                                                                                                    | Cf. <u>Instruções de</u><br><u>trabalho da MAN</u><br><u>567502</u> | Primeiro, verifique a <u>Compatibilidade do tacóg</u><br><u>RDD.</u> |          |                               | <u>ógrafo</u> |  |  |
|                                                                                                    | BRAÇADE                                                             | IRA DA C                                                             | AN       |                               |               |  |  |
| CAN-H                                                                                                    | A 403X1                                                             | 14                                                                   |          | AZUL / VERMELHO               | <u>3</u>      |  |  |
| CAN-L                                                                                                    | A 403X1                                                             | 15                                                                   |          | AZUL / BRANCO                 | <u>3</u>      |  |  |
|                                                                                                    | TÂCO                                                                |                                                                      |          |                               |               |  |  |
| Tâco (D8)                                                                                                    | Tâco                                                                | D8                                                                   |          |                               | <u>TC</u>     |  |  |

### WABCO

Ligações de energia

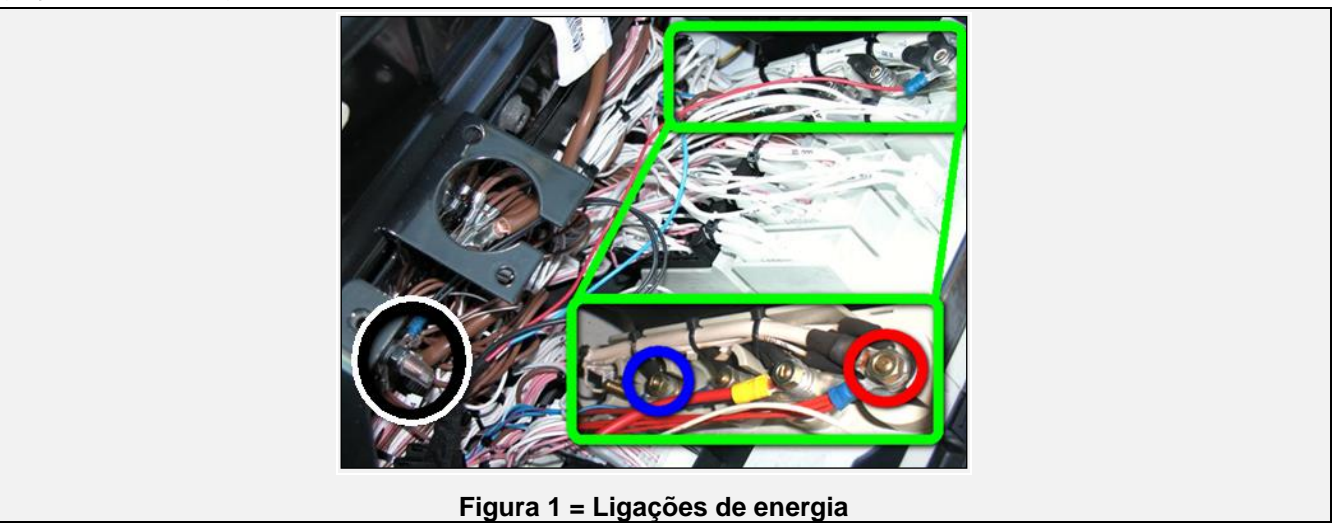

#### Peças adicionais

Para efetuar as ligações da FMS, são necessários pinos especiais. Estes encontram-se disponíveis no seu concessionário de camiões MAN local.

| PARTE                  | NÚMERO DA PEÇA MAN | FIGURA     |
|------------------------|--------------------|------------|
| PINO DE CONTACTO FÊMEA | 07.912.010.222     | CON MARKEN |

#### BRAÇADEIRA DA CAN

No lado esquerdo do painel de fusíveis, encontra o conector A 403X1 branco. Aqui, pode ligar a CAN CLAMP aos fios AZUL - BRANCO e AZUL - VERMELHO:

- CAN HIGH: AZUL VERMELHO
- CAN LOW: AZUL BRANCO

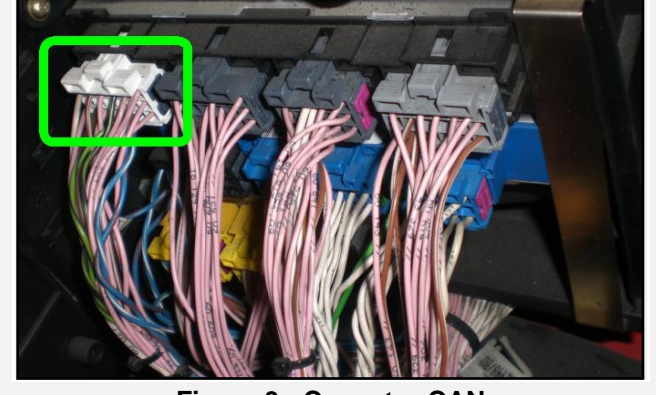

#### Figura 3 - Conector CAN

#### TÂCO

Ligue o fio do tacógrafo amarelo ao conector D castanho, posição 8.

Se não existir nenhum conector na posição D, utilize o conector D fornecido com o cabo do tacógrafo.

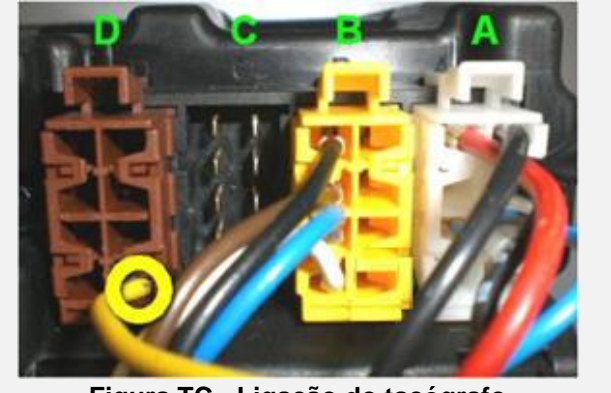

Figura TC - Ligação do tacógrafo

Instruções de trabalho da MAN 567502

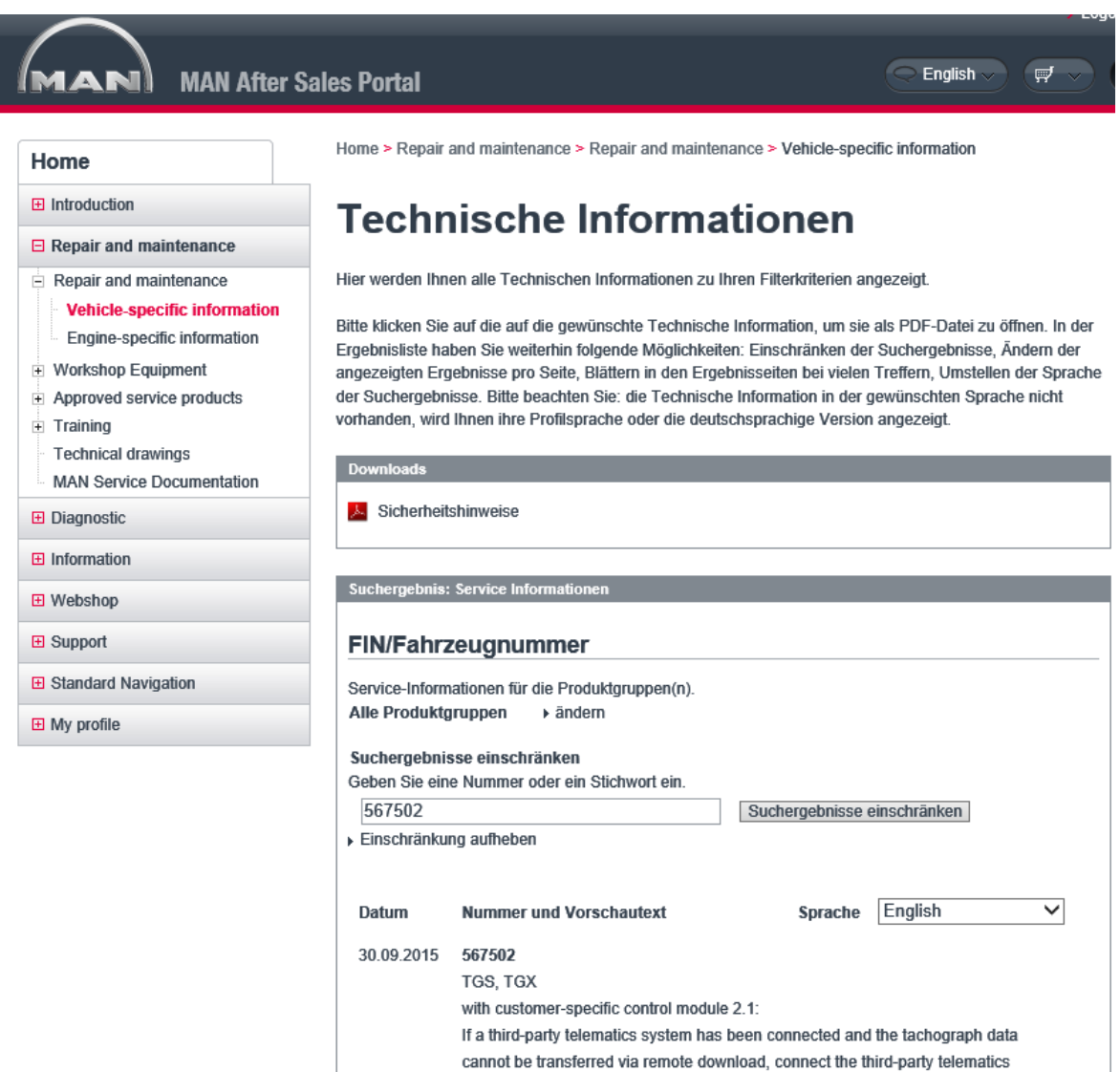

system directly to the tachograph and remove MAN genuine software.

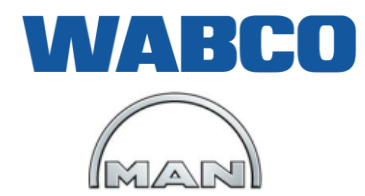

#### MAN Truck & Bus AG Technical Information

Ē

| Information sheet type | Work instruction                                                                                                    | Number: 567502                  |
|------------------------|----------------------------------------------------------------------------------------------------|---------------------------------|
| Publication            | 30/09/2015                                                                                                    |                                 |
| Valid                  | <ul><li>As of publication until withdrawn or replaced</li><li>Worldwide</li></ul>                                                                                     |                                 |
| Vehicle(s) affected    | TGS, TGX<br>with customer-specific control module 2.1                                                                                                    |                                 |
| Торіс                  | Remote download may not work if a third-party telematics sysconnected.                                                                                                | stem is                         |
| Component(s) affected  | Customer-specific control module 2.1, tachograph                                                                                                    |                                 |
| Work to be completed   | In the event of a complaint                                                                                                    |                                 |
|                        |                                                                                                    |                                 |
| Link(s)                | 5675AR                                                                                                    |                                 |
| <b></b>                |                                                                                                    |                                 |
| Problem                | If a telematics system other than that offered by MAN ("third-<br>system") is being used, it is possible that the tachograph data<br>transferred via remote download. | party telematics<br>a cannot be |
| Cause                  | The third-party telematics system has the same cycle (transfe<br>as customer-specific control module 2.1.                                                             | er time rate)                   |
| Remedy                 | ⇒ Connect the third-party telematics system directly to the t<br>in accordance with the manufacturer's instructions (manu<br>of the third-party telematics system).   | achograph<br>Ifacturer          |
|                        | ⇒ Then remove MAN genuine software 81.25890-7775 (fur set 81.25890-3668).                                                                                             | nction parameter                |

This Information sheet is available on the Internet (MAN After Sales Portal).

This Information sheet will also be made available to the MAN service organisation on the MAN Intranet/Extranet.

This Technical Information sheet applies in addition to as well as in conjunction with the standard service documents (Operator's Manual, repair and maintenance instructions, etc.) as well as the generally applicable regulations concerning warranty, workshop processes, etc. Issued by: SASPC

567502en Page 1 of 2

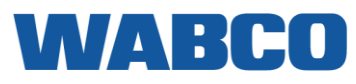

| Conversion data file | You can order the conversion data file using MAN-cats.              |
|----------------------|---------------------------------------------------------------------|
|                      | Select the following menu items in the main menu of MAN-cats:       |
|                      | MAN-cats II:                                                        |
|                      |                                                                     |
|                      | Vehicle programming                                                 |
|                      | Online application for a conversion file                            |
|                      | Order function packages                                             |
|                      | → Remote download                                                   |
|                      | external remote download                                            |
|                      | → Remove software package                                           |
|                      | Remove MAN genuine software 81.25890-7775                           |
|                      | (function parameter set 81.25890-3668).                             |
|                      | MAN-cats II version required: 14.01.00 (or higher)                  |
|                      | MAN-cats III:                                                       |
|                      | → Vehicle configuration/vehicle model                               |
|                      | → Tractor vehicle                                                   |
|                      | Order with vehicle (conversion data file)                           |
|                      | Conversion data file order                                          |
|                      | Order MAN Genuine Software                                          |
|                      | Software packages Pamete download                                   |
|                      | external remote download                                            |
|                      | → Remove package                                                    |
|                      | Remove MAN genuine software 81,25890-7775                           |
|                      | (function parameter set 81.25890-3668).                             |
|                      | MAN-cats III version required: Diagnostic package 15.33 (or higher) |

567502en Page 2 of 2

71302en, Supplement 6 Page 8 of 10

Remote download without on-board telematics module

|   | Function parameter set      | Description                                              | Functional description                                                                                                    |
|---|-----------------------------|----------------------------------------------------------|----------------------------------------------------------------------------------------------------|
|   | 81.25890-3668               | Remote download via customer-<br>specific control module | <ul> <li>Reading out tachograph data (remote download) is also possible without having fitted an on-board telematics module by means of an external telematics unit (via the body interface).</li> <li>Requirement:</li> <li>Customer-specific control module Step 2.1 (81.25816-7008) or higher has been fitted.</li> <li>Body CAN is not connected to the RDL-compatible tachograph:<br/>If cable harness 81.25459-5504 is fitted:</li> <li>No changes necessary. There is no connection between the body CAN and RDL-compatible tachograph.</li> <li>If cable harness 81.25458-5324 is fitted:</li> <li>⇒ Disconnect connections C/5 and C/7 on the RDL-compatible tachograph.</li> </ul> |
| 1 | Function parameter set 81.2 | 5890-3668 is also available as a softw                   | are package and can be ordered using MAN-cats (direct order):                                                                                                    |
|   | unction parameter set 01.20 | Jobo-Jobo is also available as a soltw                   | are package and can be ordered using white cats (uned Utder).                                                                                                    |
|   | Function parameter set      | t MAN genuine software                                   |                                                                                                    |
|   |                             | 81 25890-7775                                            |                                                                                                    |

81.25890-3668 "Tachograph read-out in vehicles with control unit for external data exchange"

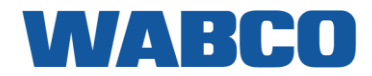

### MAN TGX-TGS-TGM-TGL (EURO 6) MAN TGX-TGS-TGM-TGL

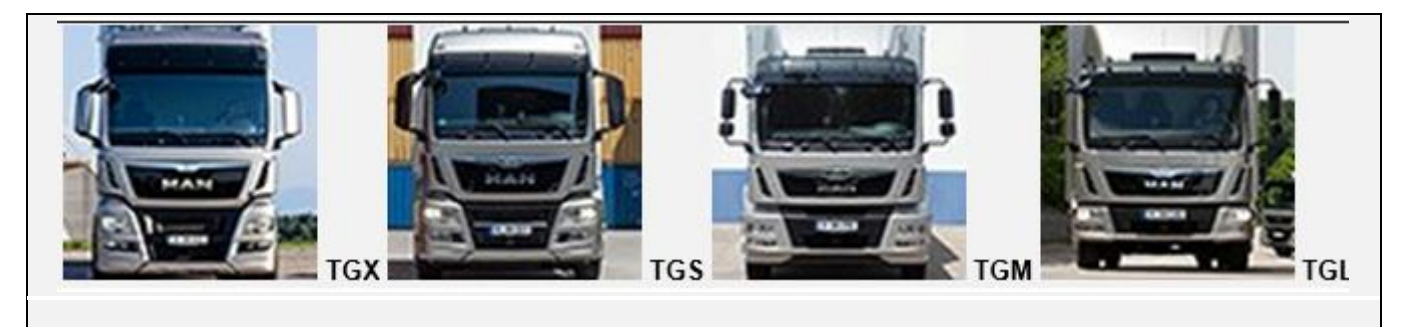

#### LIGAÇÕES AO CONECTOR FMS PADRÃO

| ligações                                                                                                    | CONECTOR                     | PINO               | INFO                       | FIG.          |  |  |
|----------------------------------------------------------------------------------------------------|------------------------------|--------------------|----------------------------|---------------|--|--|
|                                                                                                    | CABO P                       | RINCIPAL           |                            |               |  |  |
| +30 (24V)                                                                                                    | X5080/ST                     | 12                 | Instalar fusível adicional | <u>FMS</u>    |  |  |
| -31 (Terra)                                                                                                    | X5080/ST                     | 1                  |                            | <u>FMS</u>    |  |  |
| +15 (Após contacto)                                                                                                    | X5080/ST                     | 10                 | Instalar fusível adicional | <u>FMS</u>    |  |  |
|                                                                                                    | CAN / RDD                    |                    |                            |               |  |  |
| CAN-H                                                                                                    | X5080/ST                     | 6                  |                            | <u>FMS</u>    |  |  |
| CAN-L                                                                                                    | X5080/ST                     | 9                  |                            | <u>FMS</u>    |  |  |
| RDD CAN-H                                                                                                    | RDD não disponível na<br>FMS | Ligar o conector ( | C vermelho ao tacógrafo:   |               |  |  |
| RDD CAN-L       Cf. Instruções de trabalho<br>da MAN 567502       Primeiro, verifique a <u>Compatibilidade do taco</u><br>RDD. |                              |                    |                            | <u>ógrafo</u> |  |  |
| TÂCO                                                                                                    |                              |                    |                            |               |  |  |
| Tâco (D8)                                                                                                    | Tâco                         | D8                 | Ligar ao tacógrafo         | <u>TC</u>     |  |  |

### MAN TGX-TGS-TGM-TGL (EURO 6)

## WABCO

FMS

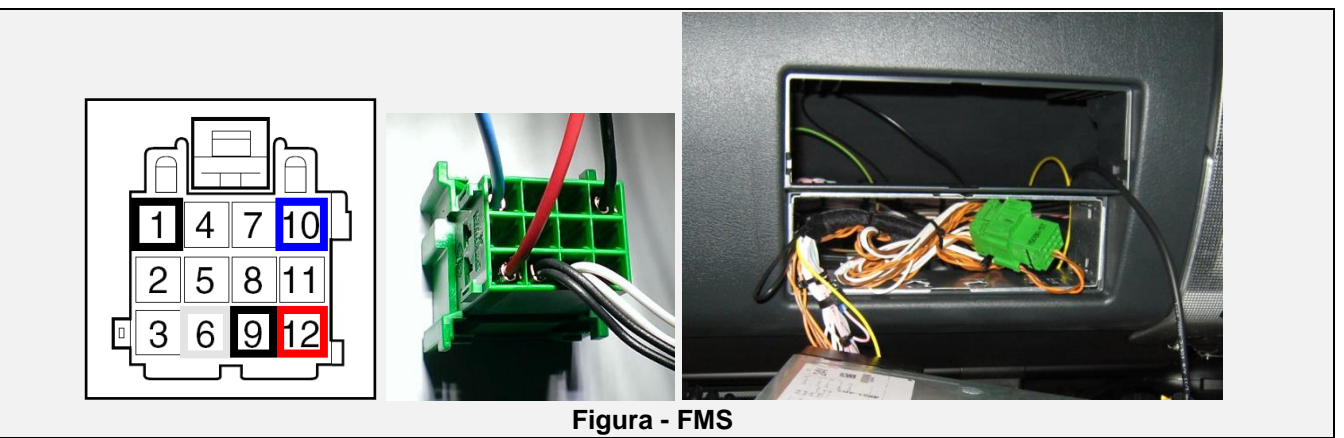

### LIGAÇÕES QUANDO NÃO EXISTE UM CONECTOR FMS PADRÃO DISPONÍVEL

| ligações               | CONECTOR                                                                                                    | PINO    | FIO N.º. | INFO                       | FIG.          |  |  |
|------------------------|----------------------------------------------------------------------------------------------------|---------|----------|----------------------------|---------------|--|--|
|                        | CABO PRINCIPAL                                                                                                    |         |          |                            |               |  |  |
| +30 (24V)              | Painel de fusíveis                                                                                                    | 91      |          | Instalar fusível adicional | 1             |  |  |
| -31 (Terra)            | Chassis                                                                                                    |         |          |                            | 1             |  |  |
| +15 (Após contacto)    | Painel de fusíveis                                                                                                    | 94      |          | Instalar fusível adicional | 1             |  |  |
|                        | CA                                                                                                    | N / RDE | )        |                            |               |  |  |
| RDD CAN-H<br>RDD CAN-L | RDD não disponível na<br>FMSLigar o conector C vermelho ao tacógrafo:<br>PINO 5 (CAN HIGH) & PINO 7 (CAN LOW)Cf. Instruções de trabalho<br>da MAN 567502Primeiro, verifique a Compatibilidade do tacógra<br> |         |          |                            | <u>ógrafo</u> |  |  |
|                        | BRAÇADEIRA DA CAN                                                                                                    |         |          |                            |               |  |  |
| CAN-H                  | A 402X1                                                                                                    | 14      |          | AZUL / VERMELHO            | <u>3</u>      |  |  |
| CAN-L                  | A 402X1                                                                                                    | 15      |          | AZUL / BRANCO              | <u>3</u>      |  |  |
|                        | -                                                                                                    | ГÂCO    |          |                            |               |  |  |
| Tâco (D8)              | Tâco                                                                                                    | D8      |          |                            | <u>TC</u>     |  |  |

### MAN TGX-TGS-TGM-TGL (EURO 6)

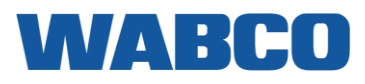

Ligações de energia

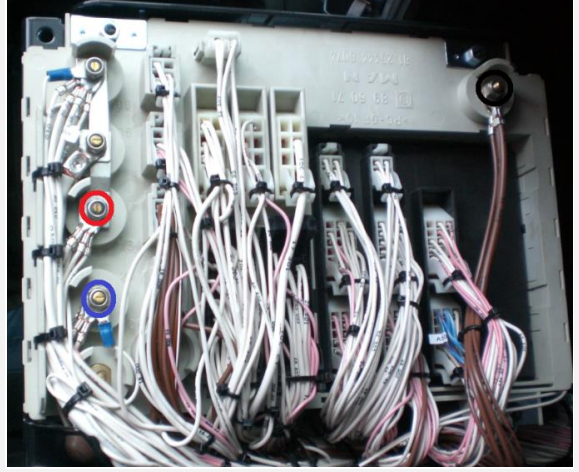

Figura 1 = Ligações de energia

#### BRAÇADEIRA DA CAN

No lado esquerdo do painel de fusíveis, encontra o conector **A 402X1** preto. Pode ligar os fios CAN aqui:

- CAN HIGH: AZUL - VERMELHO

- CAN LOW: AZUL - BRANCO

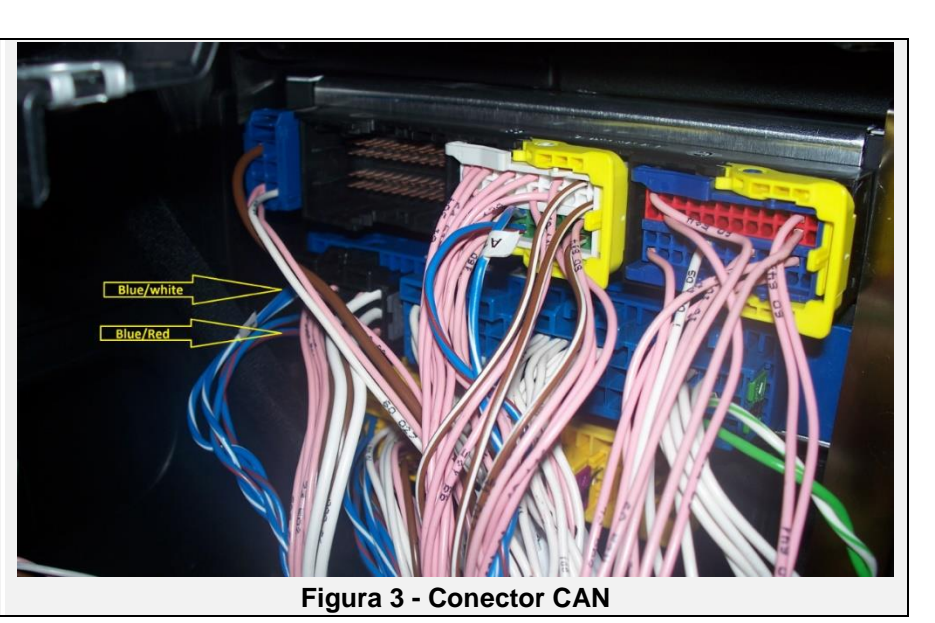

#### TÂCO

Ligue o fio do tacógrafo amarelo ao conector D castanho, posição 8.

Se não existir nenhum conector na posição D, utilize o conector D fornecido com o cabo do tacógrafo.

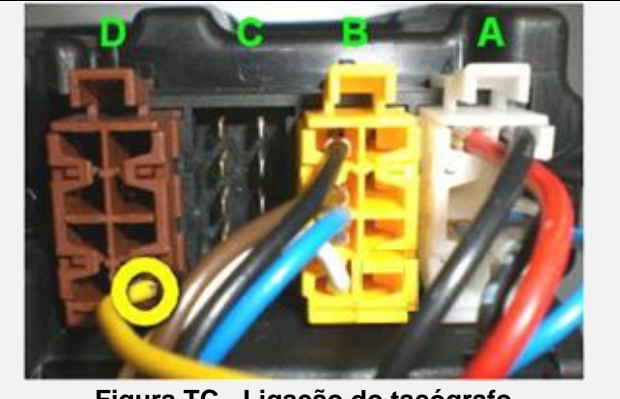

Figura TC - Ligação do tacógrafo

#### Peças adicionais

Para efetuar as ligações da FMS, são necessários pinos especiais. Estes encontram-se disponíveis no seu concessionário de camiões MAN local.

| PARTE                  | NÚMERO DA PEÇA MAN | FIGURA                                                                                                    |
|------------------------|--------------------|----------------------------------------------------------------------------------------------------|
| PINO DE CONTACTO FÊMEA | 07.912.010.222     | Constant of the second second se |

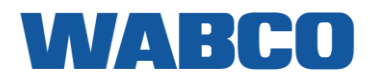

### MERCEDES ACTROS (MP1,2,3) MERCEDES ACTROS (MP1, 2, 3) Euro 3/4/5

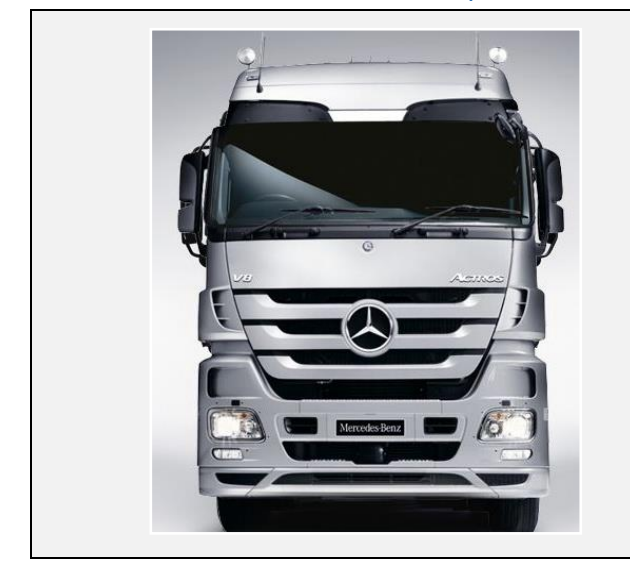

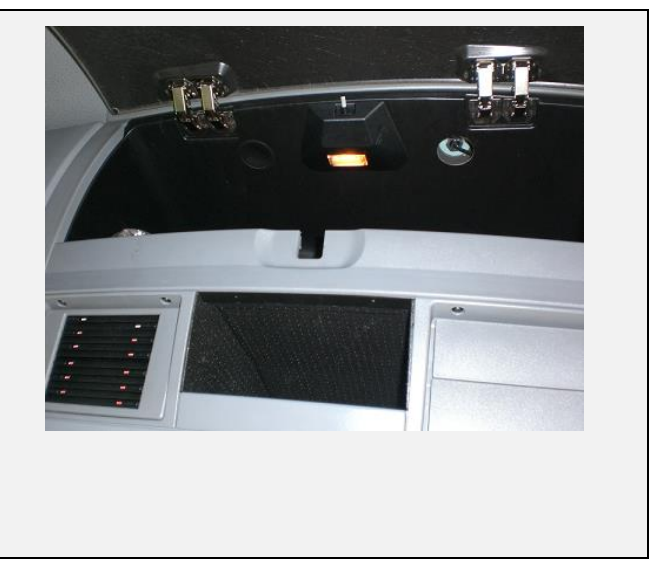

### LIGAÇÕES AO CONECTOR FMS PADRÃO

| ligações            | CONECTOR             | PINO                                       | INFO                                                                                | FIG.       |
|---------------------|----------------------|--------------------------------------------|-------------------------------------------------------------------------------------|------------|
|                     | CA                   | ABO PRINC                                  | IPAL                                                                                |            |
| +30 (24V)           |                      | 12                                         | Instalar fusível adicional                                                          | <u>FMS</u> |
| -31 (Terra)         |                      | 1                                          |                                                                                     | <u>FMS</u> |
| +15 (Após contacto) |                      | 10                                         | Instalar fusível adicional                                                          | <u>FMS</u> |
|                     |                      | CAN/RD                                     | D                                                                                   |            |
| САМ-Н               |                      | 6                                          |                                                                                     | <u>FMS</u> |
| CAN-L               |                      | 9                                          |                                                                                     | <u>FMS</u> |
| RDD CAN-H           | RDD não              | Ligar o co                                 | onector C vermelho ao tacógrafo:                                                    |            |
| RDD CAN-L           | disponível na<br>FMS | PINO 5 (C<br>Primeiro,<br><u>tacógrafo</u> | AN HIGH) & PINO 7 (CAN LOW)<br>verifique a <u>Compatibilidade do</u><br><u>RDD.</u> | <u>RDD</u> |
|                     |                      | TÂCO                                       |                                                                                     |            |
| Tâco (D8)           | Tâco                 | D8                                         | Ligar ao tacógrafo                                                                  | <u>TC</u>  |

### **MERCEDES ACTROS (MP1,2,3)**

## WABCO

FMS

Desde novembro de 2011, o Actros é fornecido com um "Fleetboard" ativo durante 4 meses. O cliente precisa de encomendar o **cabo Y** que está ligado ao "Fleetboard".

A "FMS router function" (função do router FMS) deverá ser ativada no "Fleetboard" pela MB Alemanha.

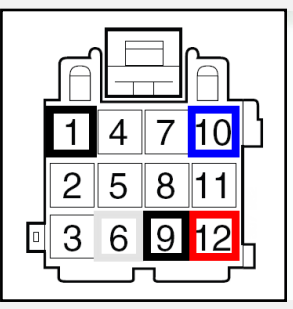

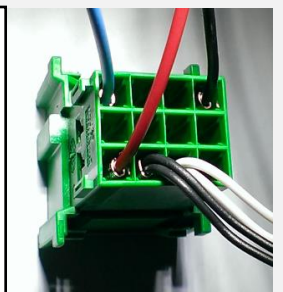

Figura - FMS

#### CONECTOR FMS

#### <u>Cabo Y</u>

Este cabo específico tem de ser encomendado à Mercedes-Benz e instalado pela mesma. Para mais informações, consulte os guias específicos de instalação no camião (TIG).

A0035405005

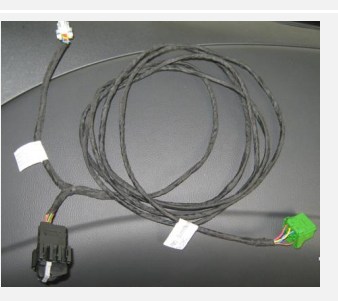

#### RDD

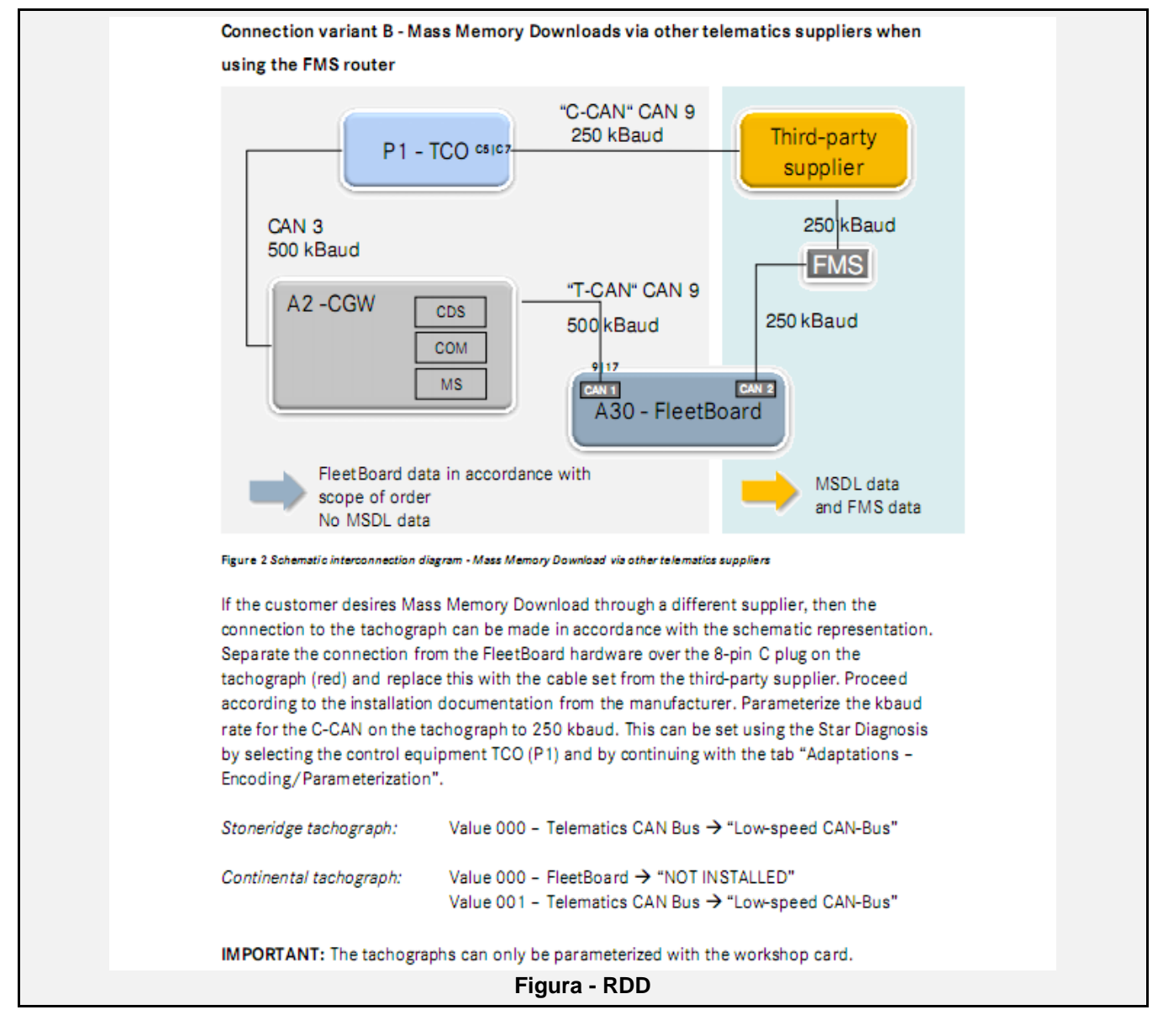

## MERCEDES ACTROS (MP1,2,3) LIGAÇÕES SEM O "FLEETBOARD"

| ligações                                                          | CONECTOR             | PINO                                                                              | INFO                              | FIG.             |  |  |
|-------------------------------------------------------------------|----------------------|-----------------------------------------------------------------------------------|-----------------------------------|------------------|--|--|
| CABO PRINCIPAL                                                    |                      |                                                                                   |                                   |                  |  |  |
| +30 (24V)                                                         | Х7                   | 2                                                                                 | F8 ou instalar fusível adicional  | <u>1 &amp; 2</u> |  |  |
| -31 (Terra)                                                       | X7                   | 7                                                                                 |                                   | <u>1 &amp; 2</u> |  |  |
| +15 (Após contacto)                                               | X7                   | 9                                                                                 | F10 ou instalar fusível adicional | <u>1 &amp; 2</u> |  |  |
|                                                                   | CAN /                | RDD                                                                               |                                   |                  |  |  |
| RDD CAN-H                                                         | RDD não              | Ligar o conector C vermelho ao tacógrafo:<br>PINO 5 (CAN HIGH) & PINO 7 (CAN LOW) |                                   | <u>RDD</u>       |  |  |
| RDD CAN-L                                                         | disponivel na<br>FMS | Primeiro, verifique a <u>Compatibilidade do</u><br>tacógrafo RDD.                 |                                   |                  |  |  |
|                                                                   | CANC                 | liQ                                                                               |                                   |                  |  |  |
| CAN-H                                                             | X11                  |                                                                                   | Fiada inferior                    | <u>5</u>         |  |  |
| CAN-L                                                             | X11                  |                                                                                   | Fiada superior                    | <u>5</u>         |  |  |
| TÂCO                                                              |                      |                                                                                   |                                   |                  |  |  |
| Tâco (D8)<br>APENAS no caso do "Fleetboard"<br>NÃO ser utilizado! | X83                  |                                                                                   | Ligar ao fio AMARELO-AZUL         | <u>6</u>         |  |  |

Para a ativação da interface CoTel FMS, consulte as sugestões Mercedes Xentry, por exemplo: GI82.85-N-039319.

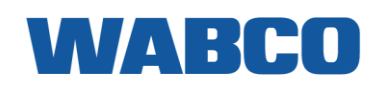

### **MERCEDES ACTROS (MP1,2,3)**

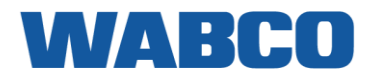

Ligações de energia

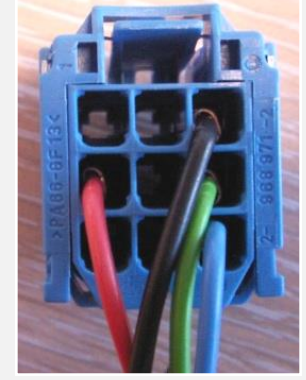

Figura 1 = Ligações de energia

Por baixo do painel de instrumentos do lado do passageiro, pode encontrar os fusíveis. Remova a placa de proteção plástica por cima dos fusíveis.

Ligue o conector de energia azul à posição X7.

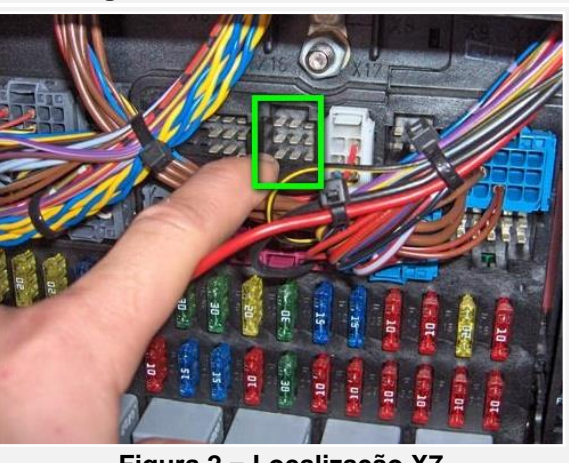

Figura 2 = Localização X7

#### CANcliQ

Ligue o CANcliQ aos fios AMARELO e AZUL do conector X11.

Os fios amarelos (fiada superior) são todos CAN LOW.

Os fios azuis (fiada inferior) são todos CAN HIGH.

- CAN HIGH: AZUL
- CAN LOW: AMARELO

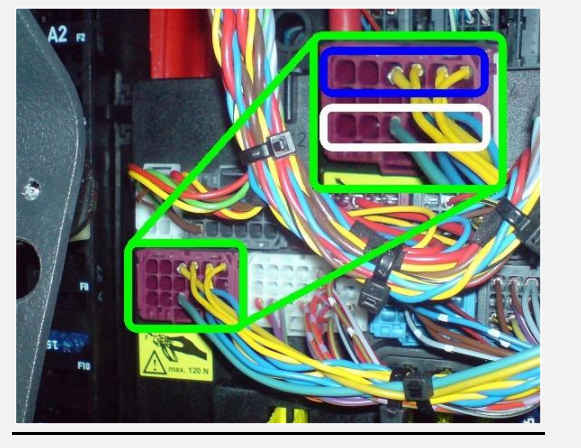

Figura 5 - Conector CAN X11

#### **MERCEDES ACTROS (MP1,2,3)** TÂCO

#### APENAS no caso do "Fleetboard" NÃO ser utilizado!

Logo por cima dos fusíveis, existe um conector com 2 fios: X83. Este conector não tem uma função específica.

Ligue o fio do tacógrafo AMARELO ao fio AMARELO-AZUL no conector X83. Retire o tacógrafo e mude o fio AMARELO-AZUL do conector D para o PINO 8.

Desta forma, não tem de puxar o fio do tacógrafo amarelo até ao tacógrafo.

#### Outras ligações do tacógrafo possíveis

Mude o fio AMARELO-AZUL da posição 1 para a posição 8.

Ligue o fio do tacógrafo amarelo ao conector D castanho, posição 8.

Se não existir nenhum conector na posição D, utilize o conector D fornecido com o cabo do tacógrafo.

© 2019 WABCO Todos os direitos reservados

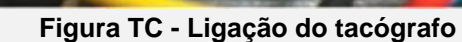

Fio D8

#### Peças adicionais

Para efetuar as ligações, são necessários ligações e pinos especiais. Estes encontram-se disponíveis no seu concessionário de camiões Mercedes local.

| PARTE                  | NÚMERO DA PEÇA MERCEDES | FIGURA       |
|------------------------|-------------------------|--------------|
| PINO DE CONTACTO FÊMEA | 013 545 76 26           | A CONTRACTOR |
| CONECTOR X7            | 017 545 60 26           |              |

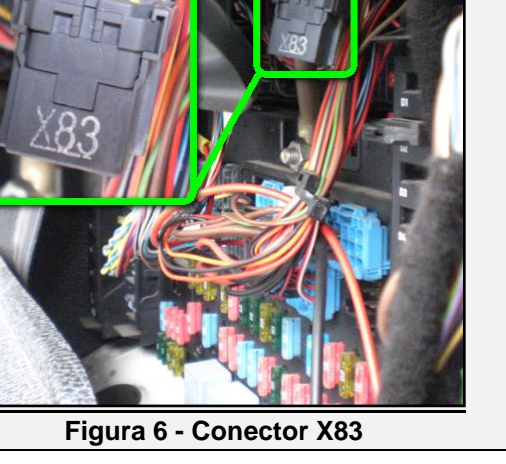

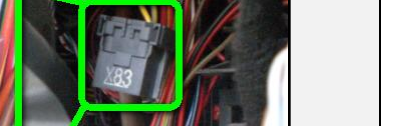

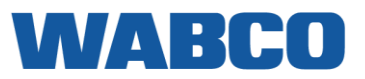

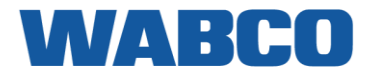

#### XENTRY

### Information on FMS interface (FMS standard)

| Topic number      | GI82.85-N-052870                                                                                         |  |
|-------------------|----------------------------------------------------------------------------------------------------|--|
| Version           | 8                                                                                                    |  |
| Design group      | 82.85 Navigation and Communication system (CNS, ICS, COMAND, FleetBoard)                                 |  |
| Date              | 08-13-2014                                                                                               |  |
| Validity          | New Actros/Antos/Arocs (963.### - 964.###)                                                               |  |
| Reason for change | corrected messge name for "High Resolution Fuel Con-<br>sumption: HRLFC"<br>was "FEC1" instead of "FD09" |  |

Complaint:

Information on retrofitting or upgrading (updating) the FMS interface according to FMS Standard (code E4B "Interface, FMS fleet management system")

Notes:

Preinstallation of the FMS interface can be ordered from the factory under the sales code E4B.

Parallel operation of FleetBoard and the FMS interface is possible under certain circumstances (see Remedy, option 3).

The data are output via the central gateway (CGW) control unit.

In vehicles up to production month 11/2012 the FMS Standard 2.0 was installed (CGW control unit A000 446 11 27, -14 27).

In vehicles as of production month 12/2012 the FMS Standard 3.0 was installed (CGW control unit A000 446 15 27, - 16 27 and future versions).

If a vehicle is to be upgraded from FMS Standard 2.0 to FMS Standard 3.0 at the customer's request, then the CGW control unit must also be replaced with the current version.

In vehicles up to production month 07/2012 with CGW control unit A000 446 11 27, it is absolutely essential to use an A000 446 16 27 or higher.

Information about the fuel consumption is transmitted in the form of the message FD09 "High Resolution Fuel Consumption: HRLFC" (ID 18FD0917). The message FEE9 "Fuel Consumption: LFC" (ID 18FE917) is NOT used.

The status of the power take-off ("PTO state" in ID 14FEF1FC) is currently unavailable. It will be made available at a later date.

The message FE6B "Driver's Identification: DI" will be made available with FMS Standard 3.0.

FMS stands for 'Fleet Management System'. The FMS standard is an electronic communications interface for fleet management systems from different manufacturers. It is used to convert vehicle-internal CAN data into the standardized SAE J1939 format and to forward it to the respective external fleet management system. The data contents of the

### **MERCEDES ACTROS (MP1,2,3)**

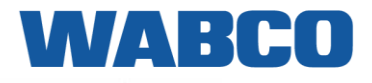

#### XENTRY

interface are precisely defined and agreed upon jointly by the manufacturers Daimler, DAF, IVECO, MAN, Scania and Volvo. As a result, different fleet management systems can evaluate vehicle data generated by equipment from the above-named manufacturers without problem and irrespective of the brand and make.

Cause:

Queries regarding retrofit installation or upgrading (updating) of external fleet management systems.

| Attachments                       |                                    |
|-----------------------------------|------------------------------------|
| File                              | Description                        |
| Einbauorte.pdf                    | Einbauorte CGW, X109.21            |
| Installations.pdf                 | Mounting locations of CGW, X109.21 |
| FMS 2.0-Signaltabelle_Ver3.pdf    | FMS 2.0 Signaltabelle              |
| FMS 2.0 table of signals_Ver3.pdf | Overview of signals FMS 2.0        |
| FMS 3.0-Signaltabelle_ver2.pdf    | FMS 3.0-Signaltabelle              |
| FMS 3.0 table of signals_ver2.pdf | Overview of signals FMS 3.0        |
|                                   |                                    |

#### Remedy:

Note:

The retrofitting or upgrading of the FMS interface is not covered by warranty, and must be paid for entirely by the customer.

Alternative 1: FleetBoard or FleetBoard preinstallation exists in the vehicle (codes J3A, J9C, Z8I)

In this case the FleetBoard computer (code J3A) must first be disconnected and, if necessary, removed. The connector A30.X1.18 contains CAN-H, CAN-L, tml. 30, tml. 15 and tml. 31 for connecting the FMS system (see circuit diagram PE82.85-W-2103SFA). Then perform the following steps:

- In the CGW under "Adaptations -> Coding -> Control unit list" set the value "043 FleetBoard" to "Not Installed"
- In the CGW under "Adaptations -> Coding -> Vehicle configuration" set the value "541 Telematics platform" to "EMS"
- In the ICUC under "Teach-in processes" transfer the vehicle equipment and control unit list from the CGW
- In the digital tachograph under "Adaptations -> Coding" set the value "000 FleetBoard" to "NOT INSTALLED" (with Stoneridge only) and set the value "001 Telematics CAN bus" to "Low Speed CAN Bus".

IMPORTANT: These changes can only be performed with a workshop card.

NOTE on CGW: If fields highlighted in red or fields with dashes "----" are displayed in the parameters of the CGW, then any parameter changes will not be accepted. Valid data must first be entered in these fields (e.g. "IPPC -> NOT PRESENT") before the changes can be accepted.

Alternative 2: FleetBoard preinstallation is NOT present in the vehicle (code J9X)

In this case, install the wiring according to circuit diagram PE82.85-W-.2006SFA. If the connections on the CGW are already occupied, the connection must be made according to the circuit diagram at the roof connector X109.21. Then perform the following steps:

 In the CGW under "Adaptations -> Coding -> Vehicle configuration" set the value "541 Telematics platform" to "EMS"

### **MERCEDES ACTROS (MP1,2,3)**

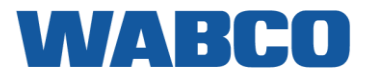

#### XENTRY

- · In the ICUC under "Teach-in processes" transfer the vehicle equipment and control unit list from the CGW
- In the digital tachograph under "Adaptations -> Coding" check the value "000 FleetBoard" and, if necessary, set it to "NOT INSTALLED" (with Stoneridge only)
- In the digital tachograph under "Adaptations -> Coding" check the value "001 Telematics CAN bus" and, if necessary, set it to "Low Speed CAN Bus".
  - IMPORTANT: These changes can only be performed with a workshop card.

NOTE on CGW: If fields highlighted in red or fields with dashes "----" are displayed in the parameters of the CGW, then any parameter changes will not be accepted. Valid data must first be entered in these fields (e.g. "IPPC -> NOT PRESENT") before the changes can be accepted.

Alternative 3: Parallel operation of FleetBoard and FMS system (FMS router function)

Prerequisite: FleetBoard is already present in the vehicle.

The new FleetBoard telematics platform features an FMS router function allowing the parallel operation of both systems. The FMS system is connected to the output of the FleetBoard telematics platform by means of an adapter cable.

The FMS router is activated by FleetBoard Support on request. The FleetBoard FMS interface can only be used with an active FleetBoard service contract. Further information can be obtained directly from FleetBoard.

| Parts           |     |     |                  |          |                                                   |     |                            |
|-----------------|-----|-----|------------------|----------|---------------------------------------------------|-----|----------------------------|
| Part number     | ES1 | ES2 | Designation      | Quantity | Note                                              | EPC | Other<br>ma-<br>ke<br>part |
| A 003 540 49 05 |     |     | Adapter cable 1m | 1        | Adapter cable for use with<br>FMS router function | X   |                            |
| A 003 540 50 05 |     |     | Adapter cable 3m | 1        | Adapter cable for use with<br>FMS router function | X   |                            |

MERCEDES ACTROS (MP4), ANTOS, ATEGO, AROCS Euro 5-6 (chassis WDB963.### - 964.###)

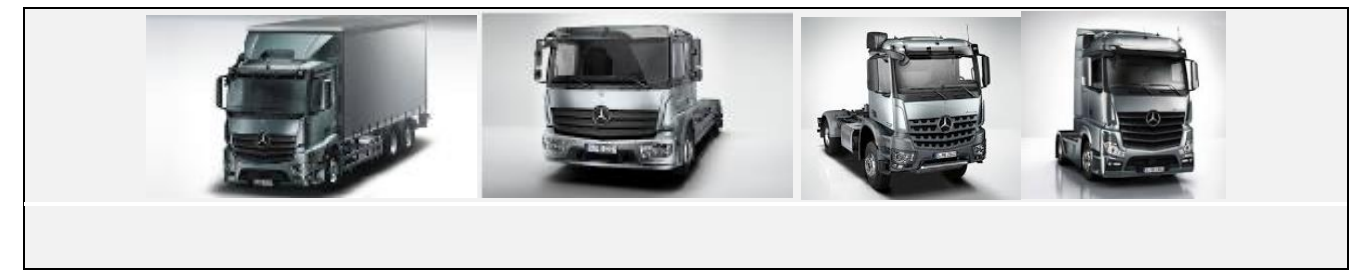

### LIGAÇÕES AO CONECTOR FMS PADRÃO

| ligações            | CONECTOR          | PINO                                                                                                    | INFO                       | FIG.       |
|---------------------|-------------------|----------------------------------------------------------------------------------------------------|----------------------------|------------|
|                     | СА                | BO PRINCIPAL                                                                                                    |                            |            |
| +30 (24V)           | FMS               | 12                                                                                                    | Instalar fusível adicional | <u>FMS</u> |
| -31 (Terra)         | FMS               | 1                                                                                                    |                            | <u>FMS</u> |
| +15 (Após contacto) | FMS               | 10                                                                                                    | Instalar fusível adicional | <u>FMS</u> |
|                     |                   | CAN / RDD                                                                                                    |                            |            |
| CAN-H               | FMS               | 6                                                                                                    | Tem de ser ativado         | <u>FMS</u> |
| CAN-L               | FMS               | 9                                                                                                    | Tem de ser ativado         | <u>FMS</u> |
| RDD CAN-H           |                   | Ligar o conector C vermelho ao tacógrafo:<br>PINO 5 (CAN HIGH) & PINO 7 (CAN LOW)<br>Primeiro, verifique a <u>Compatibilidade do tacógrafo</u><br><u>RDD.</u> |                            | <u>RDD</u> |
| RDD CAN-L           | disponível na FMS |                                                                                                    |                            |            |
| TÂCO                |                   |                                                                                                    |                            |            |
| Tâco (D8)           |                   |                                                                                                    | Conector do tacógrafo D8   |            |

#### FMS

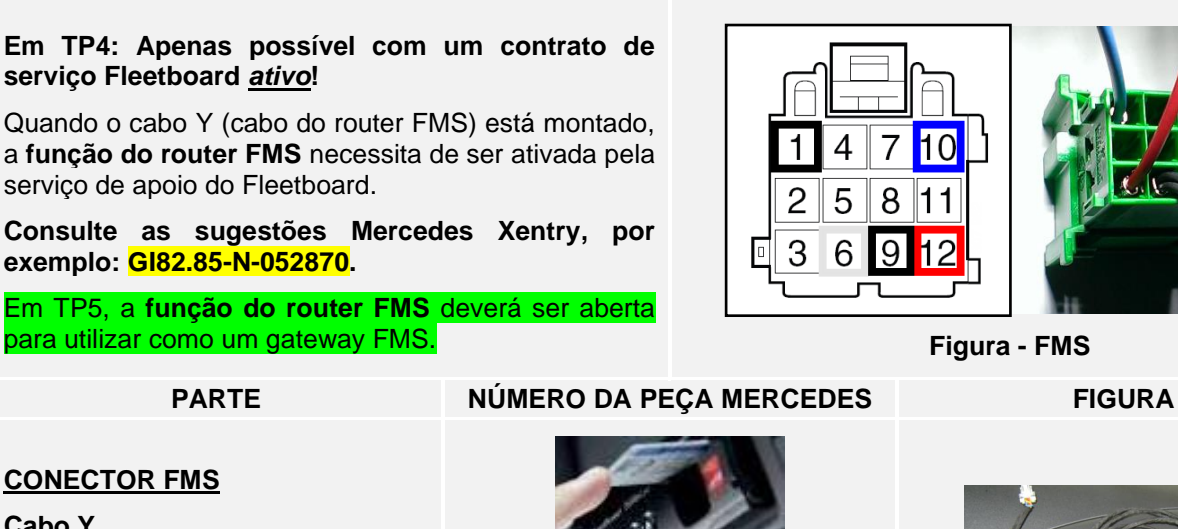

### Cabo Y

(Cabo do router FMS)

Este cabo específico tem de ser encomendado à Mercedes-Benz e instalado pela mesma. Para mais informações, consulte os guias específicos de instalação no camião (TIG).

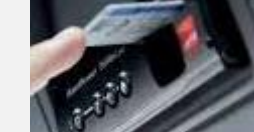

(TP4) A0035405005

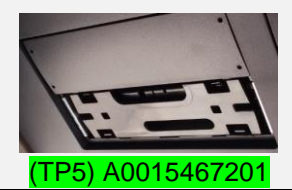

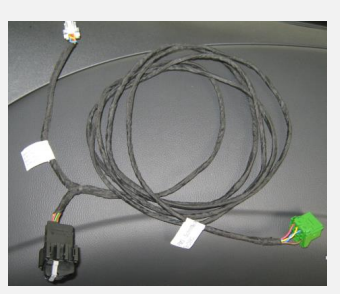

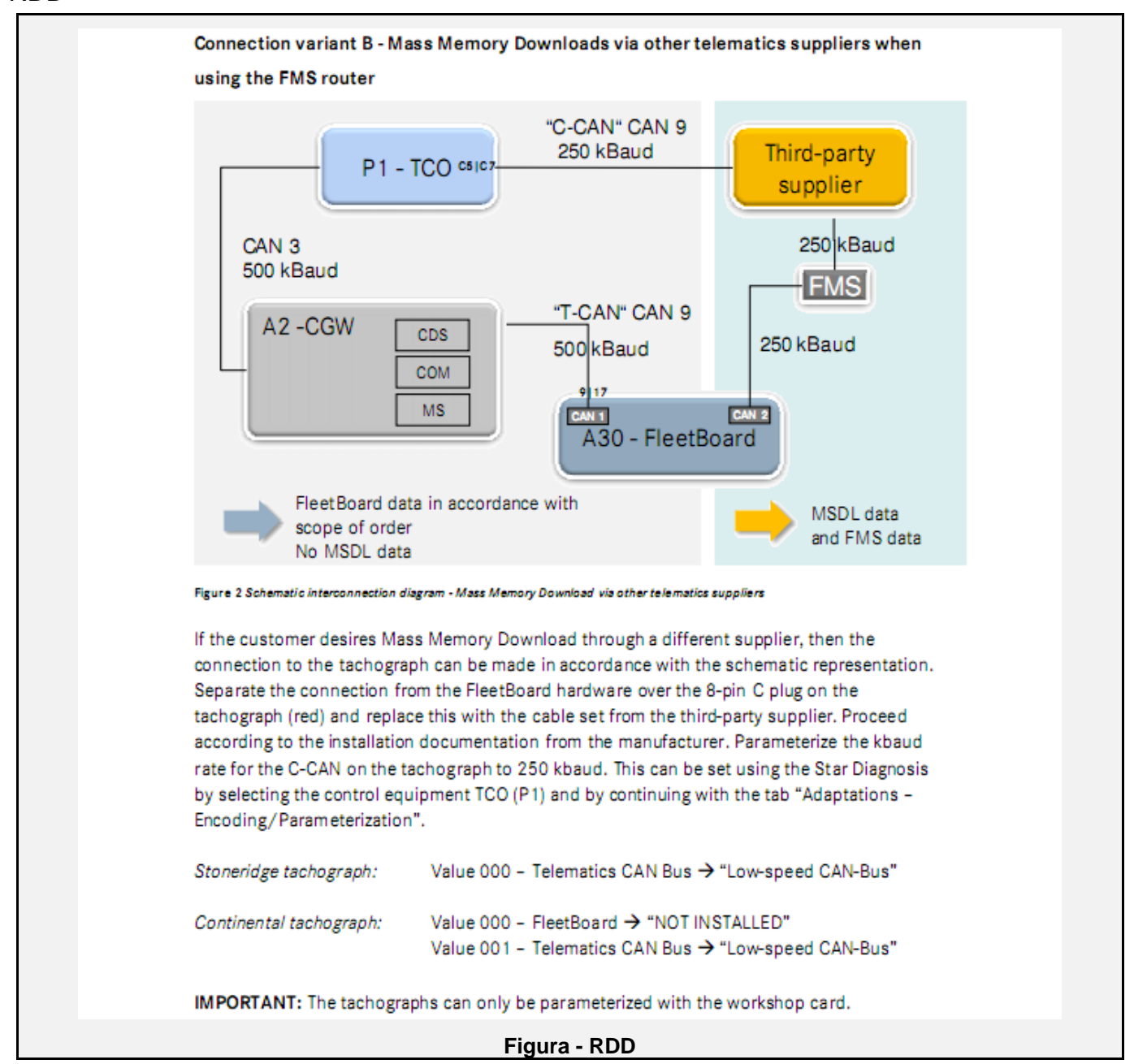

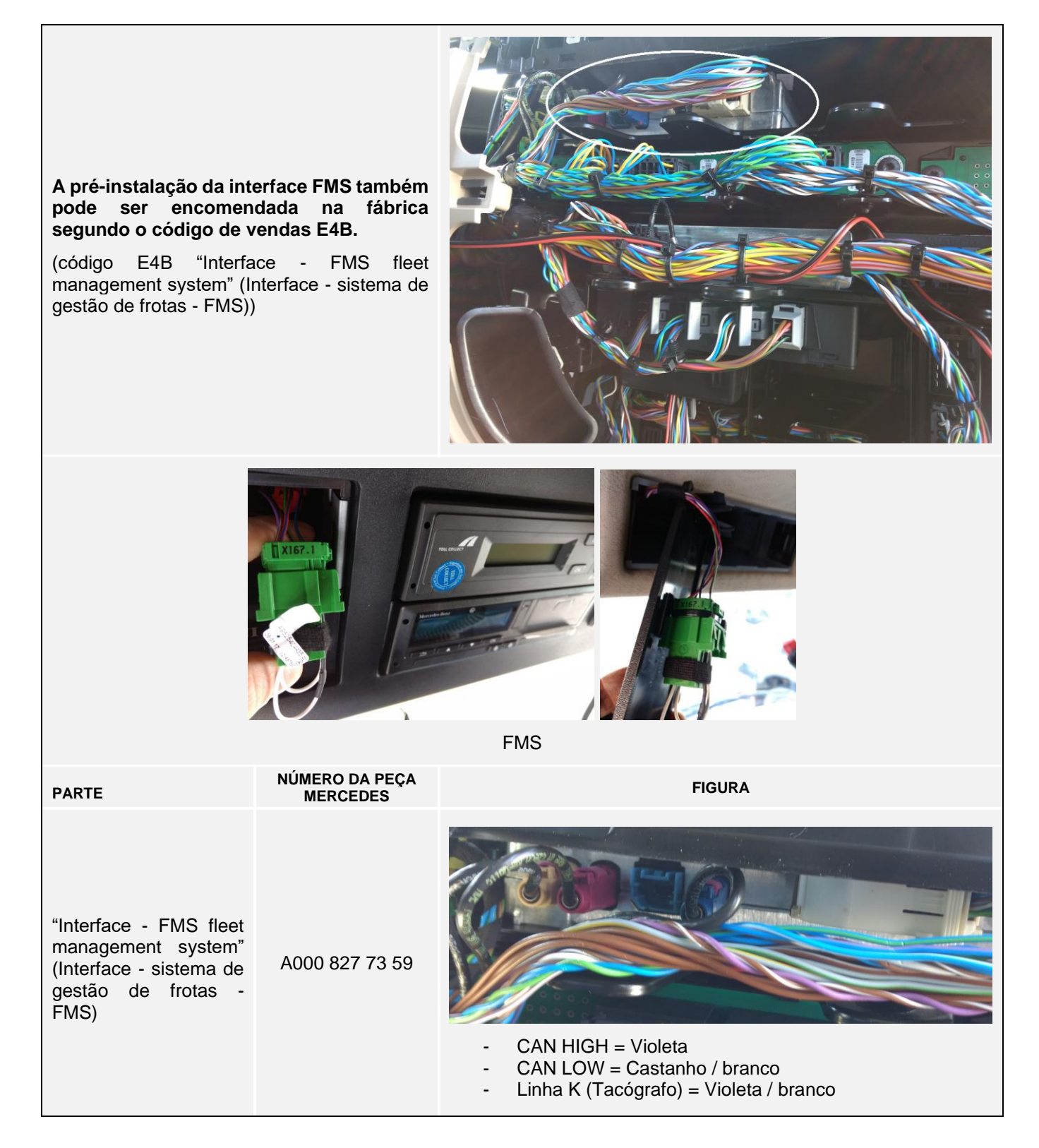

| ligações                                                             | CONECTOR                                                                                                    | PINO               | INFO                                                                                  | FIG.             |  |  |
|----------------------------------------------------------------------|----------------------------------------------------------------------------------------------------|--------------------|---------------------------------------------------------------------------------------|------------------|--|--|
|                                                                      | CABO PRINCIPAL                                                                                                    |                    |                                                                                       |                  |  |  |
| +30 (24V)                                                            | Х7                                                                                                    | 2                  | Instalar fusível adicional                                                            | <u>1 &amp; 2</u> |  |  |
| -31 (Terra)                                                          | Х7                                                                                                    | 7                  |                                                                                       | <u>1 &amp; 2</u> |  |  |
| +15 (Após contacto)                                                  | Х7                                                                                                    | 9                  | Instalar fusível adicional                                                            | <u>1 &amp; 2</u> |  |  |
| CAN / RDD                                                            |                                                                                                    |                    |                                                                                       |                  |  |  |
| RDD CAN-H                                                            | Ligar o conector C vermelho ao tacógrafo:                                                                                                    |                    |                                                                                       |                  |  |  |
| RDD CAN-L                                                            | AlbertaPINO 5 (CAN HIGH) & PINO 7 (CAN LOW)disponível naFMSFMSPrimeiro, verifique a <a href="Compatibilidade_dtacografo">Compatibilidade_dtacografo</a> RDD. |                    |                                                                                       |                  |  |  |
|                                                                      |                                                                                                    | CANcliQ            |                                                                                       |                  |  |  |
| CAN-H                                                                | Fios torcidos<br>VERDE e AZUL                                                                                                    |                    | AZUL                                                                                  | <u>5</u>         |  |  |
| CAN-L                                                                | Fios torcidos<br>VERDE e AZUL                                                                                                    |                    | VERDE                                                                                 | <u>5</u>         |  |  |
| TÂCO                                                                 |                                                                                                    |                    |                                                                                       |                  |  |  |
| Tâco (D8)                                                            |                                                                                                    |                    | Conector do tacógrafo D8                                                              |                  |  |  |
| Tâco (D8)<br>APENAS no caso do<br>"Fleetboard" NÃO ser<br>utilizado! | Conector<br>cinzento no lado<br>direito por cima<br>do painel de<br>fusíveis                                                                                 | AMAREL<br>O - AZUL | Conector do tacógrafo D: Mude o fio<br>AMARELO-AZUL da posição 1 para a<br>posição 8. | <u>4</u>         |  |  |

Para a ativação do sistema de gestão de frotas (FMS), consulte as sugestões Mercedes Xentry, por exemplo: GI82.85-N-052870.

A oficina da MB precisa de desativar o Fleetboard e ativar o FMS no CGW (Gateway central).
Ligações de energia

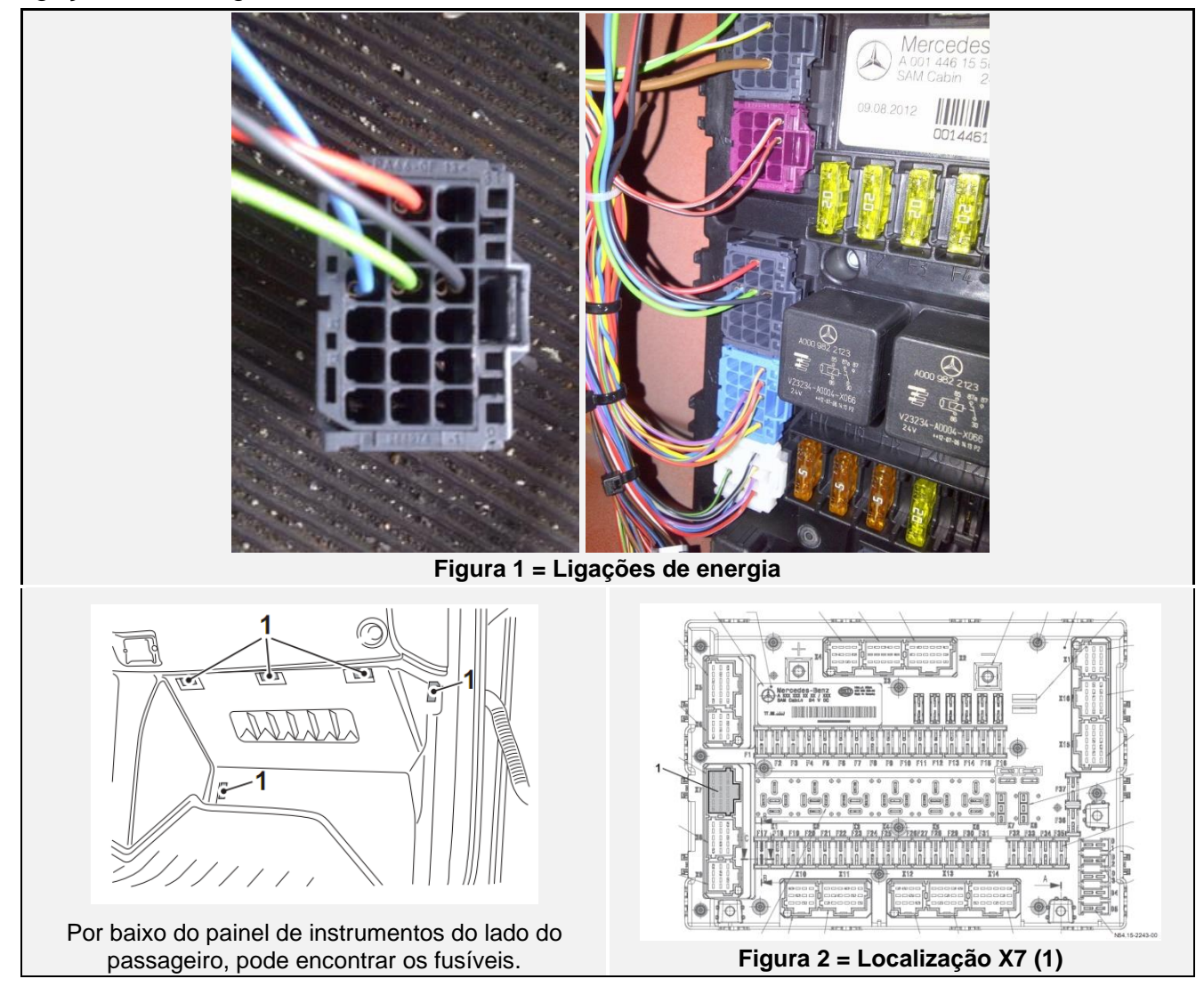

CANcliQ

Encontre o conector com fios torcidos verde e azul:

- **CAN HIGH: AZUL** -
- CAN LOW: VERDE

Coloque ambos os fios no CANcliQ e feche-o.

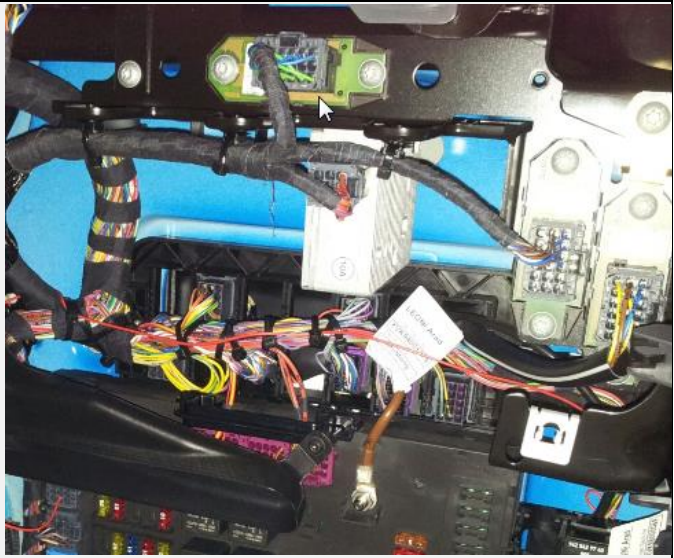

Figura 5 - Actros Atego

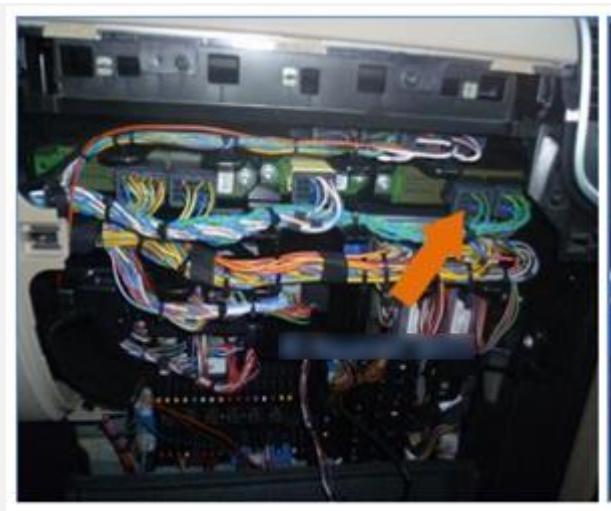

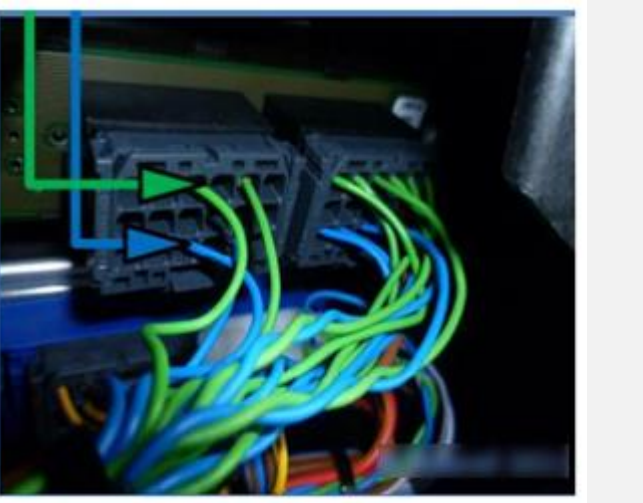

#### APENAS no caso do "Fleetboard" NÃO ser utilizado!

Puxe o fio do tacógrafo amarelo até ao tacógrafo.

OU

Retire o tacógrafo e mude o fio AMARELO-AZUL do conector D do PINO 1 para o PINO 8.

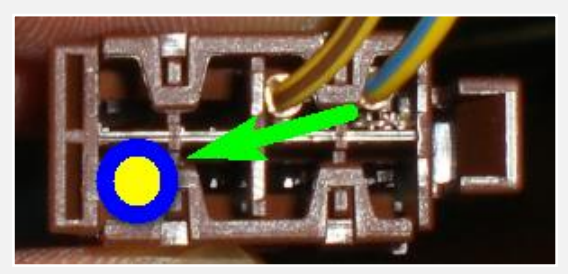

Ligue o fio do tacógrafo amarelo ao fio **AMARELO-AZUL** no conector CINZENTO no lado direito por cima do painel de fusíveis.

#### Figura 4

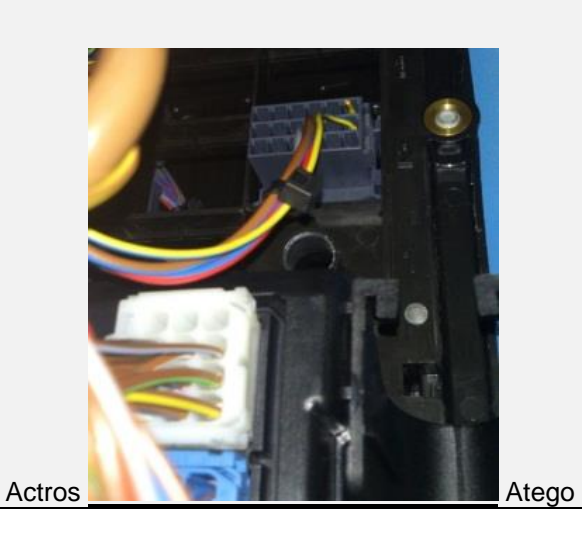

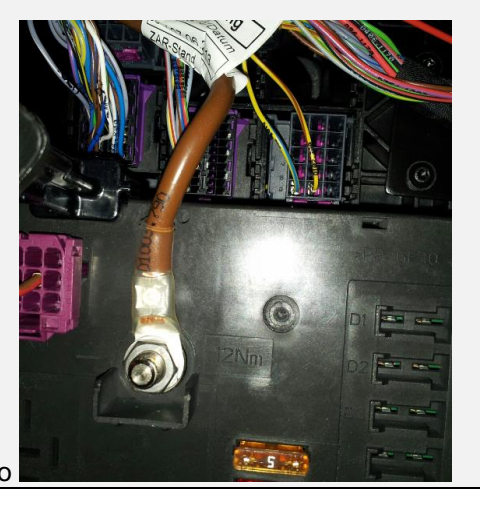

Tâco

Ligue o fio do tacógrafo amarelo ao conector D castanho, posição 8.

Se não existir nenhum conector na posição D, utilize o conector D fornecido com o cabo do tacógrafo.

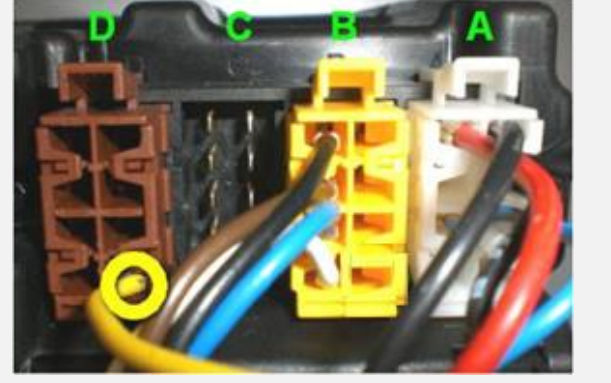

Figura TC - Ligação do tacógrafo

Para efetuar as ligações, são necessários ligações e pinos especiais. Estes encontram-se disponíveis no seu concessionário de camiões Mercedes local.

| PARTE                     | NÚMERO DA PEÇA MERCEDES | FIGURA                                                                                                    |
|---------------------------|-------------------------|----------------------------------------------------------------------------------------------------|
| PINO DE CONTACTO FÊMEA    | A013 545 76 26          |                                                                                                    |
| Conector X7 cinzento      | A013 545 64 26          |                                                                                                    |
| Conector FMS padrão       |                         |                                                                                                    |
| CONECTOR FMS<br>NOVO TIPO | A0265459628             |                                                                                                    |
| PINO DE CONTACTO MACHO    | A035 545 25 28          | Image: State State Stat |

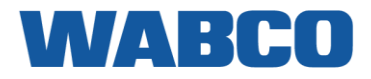

## SUGESTÕES XENTRY

## XENTRY TIPS

#### Information on FMS interface (FMS standard)

| Topic number      | GI82.85-N-052870                                                         |
|-------------------|--------------------------------------------------------------------------|
| Version           | 12                                                                       |
| Design group      | 82.85 Navigation and Communication system (CNS, ICS, COMAND, FleetBoard) |
| Date              | 07-29-2016                                                               |
| Validity          | Model 963, 964, 967, 956                                                 |
| Reason for change | Order date for retrofit updated<br>Document number for model 956 added   |

#### Complaint:

- The FMS date for fuel consumption is missing from the FMS interface
- The FMS date "Driver-ID" is missing from the FMS interface
- The value of the FMS date "PTO-State" does not change when power take-off switched on
- Queries on retrofitting or upgrading (updating) the FMS interface according to the FMS Standard (code E4B "Interface, FMS fleet management system")

#### Notes:

- Preinstallation of the FMS interface can be ordered from the factory under the sales code E4B.
- A retrofit for the FMS interface is available as a retrofit kit (see remedy).
- Parallel operation of FleetBoard and the FMS interface is possible under certain conditions (see remedy).
- The FMS data are issued through the central gateway (CGW) control unit.
- In vehicles up to production month 11/2012 the FMS Standard 2.0 was installed (CGW control unit A000 446 11 27, -14 27).
- In vehicles as of production month 12/2012 the FMS Standard 3.0 was installed (CGW control unit A000 446 15 27, - 19 27 and future versions).
- If a vehicle is to be upgraded from FMS Standard 2.0 to FMS Standard 3.0 at the customer's request, then the CGW control unit must also be replaced with the current version.
- For vehicles up to production month 07/2012 with CGW control unit A000 446 11 27 an upgrade to FMS Standard 3.0 is not possible.

The FMS standard is an electronic communications interface for fleet management systems from different manufacturers. It is used to convert vehicle-internal CAN data into the standardized SAE J1939 format and to forward it to the respective external fleet management system. The data contents of the interface are precisely defined and agreed upon jointly by the manufacturers Daimler, DAF, IVECO, MAN, Scania and Volvo. As a result, different fleet management systems can evaluate vehicle data generated by equipment from the above-named manufacturers without problem and irrespective of the brand and make.

Cause:

Attachments

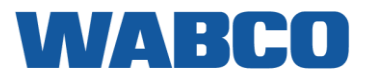

XENTRY TIPS

| File                              | Description                 |
|-----------------------------------|-----------------------------|
| FMS 2.0-Signaltabelle_Ver3.pdf    | FMS 2.0 signal table        |
| FMS 2.0 table of signals_Ver3.pdf | Overview of signals FMS 2.0 |
| FMS 3.0-Signaltabelle_ver2.pdf    | FMS 3.0 signal table        |
| FMS 3.0 table of signals_ver2.pdf | Overview of signals FMS 3.0 |

#### Remedy:

- The message FE6B "Driver's Identification: DI" will be made available with FMS Standard 3.0.
- Information about the fuel consumption is transmitted in the form of the message FD09 "High Resolution Fuel Consumption: HRLFC" (ID 18FD0917). The message FEE9 "Fuel Consumption: LFC" (ID 18FEE917) is NOT used.
- The status of the power take-off ("PTO state" in ID 14FEF1FC) is currently unavailable. This will be available with a new CGW generation as from 2017. The new CGW generation is not downward compatible.

#### Retrofitting of FMS interface (code E4B):

For chargeable retrofitting of the FMS interface, the retrofit kit A000 827 73 59, consisting of a CD-ROM and a parts kit for connection, is required. The retrofit kit can be ordered as from 29.07.2016 in the GLC.

WIS contains corresponding work instructions (Note: Ignore the B6-number stated there)

#### Procedure:

- Order retrofit kit using the part number and quoting the vehicle identification number in the Global Logistics Center (GLC).
- The GLC supplies an empty data medium and the contacting points (the data medium is required for process-related reasons and can be disposed of immediately after receipt).
- Use XENTRY to parameterize the FMS interface (after receipt of data medium).

#### Requirements:

- XENTRY must be online for parameterization.
- At least XENTRY update 05/2016 or 07/2016 in each instance with the latest add-on status must be installed.

#### Parallel operation of FleetBoard and FMS system (FMS router function)

Prerequisite: FleetBoard is already present in the vehicle.

The FleetBoard telematics platform features an FMS router function allowing the parallel operation of both systems. The FMS system is connected to the output of the FleetBoard telematics platform by means of an adapter cable.

#### The FMS router is activated by FleetBoard Support on request. Further information on this and on the current adapter cables can be obtained directly from FleetBoard.

| WIS-References   |                                                      |                                  |            |
|------------------|------------------------------------------------------|----------------------------------|------------|
| Document number  | Title                                                | Note                             | Allocation |
| AN82.85-W-0021HA | Retrofit interface for fleet management system (FMS) | Model 963/964 except code<br>Z3L | Remedy     |

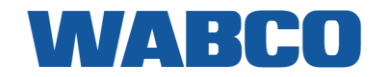

## MERCEDES ACTROS (MP4)-ANTOS-ATEGO-AROCS XENTRY TIPS

| AN82.85-W-0021HB | Retrofit interface for fleet management system (FMS) | Model 963/964 with code<br>Z3L | Remedy |
|------------------|------------------------------------------------------|--------------------------------|--------|
| AN82.85-W-0021B  | Retrofit interface for fleet management system (FMS) | Model 967                      | Remedy |
| AN82.85-W-0021C  | Retrofit interface for fleet management system (FMS) | Model 956                      | Remedy |

# MERCEDES ATEGO

## WABCO

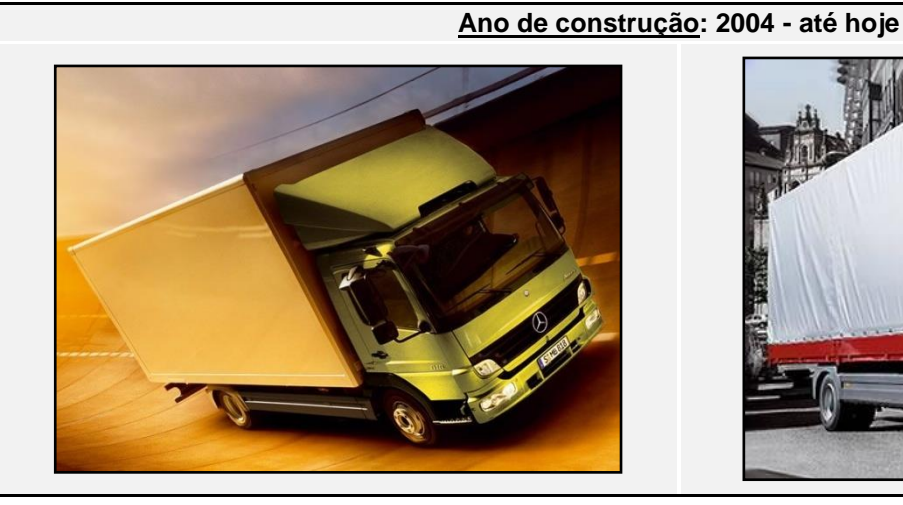

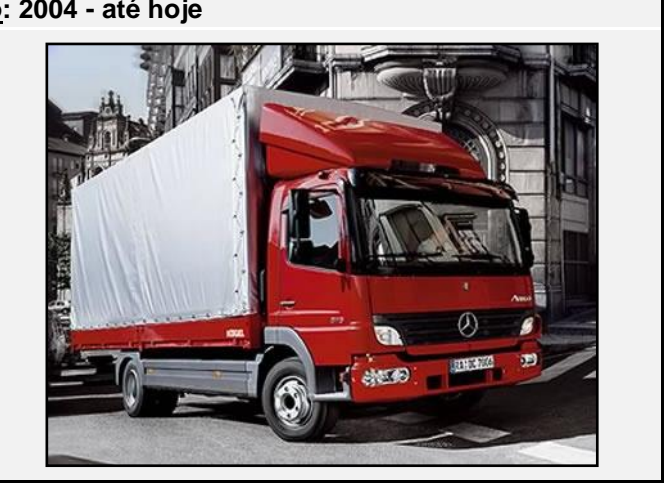

## LIGAÇÕES

| ligações            | CONECTOR                                                           | PINO           | INFO             | FIG.                 |
|---------------------|--------------------------------------------------------------------|----------------|------------------|----------------------|
|                     | C                                                                  |                |                  |                      |
| +30 (24V)           | X7.1                                                               | 1              | Instalar fusível | <u>1 &amp; 2</u>     |
| -31 (Terra)         | X7.1                                                               | 2              |                  | <u>1 &amp; 2</u>     |
| +15 (Após contacto) | X7.1                                                               | 3              | Instalar fusível | <u>1 &amp; 2</u>     |
|                     |                                                                    | CAN / RDD      |                  |                      |
| RDD CAN-H           | RDD não Ligar o conector C vermelho ao tacógrafo:                  |                |                  |                      |
| RDD CAN-L           | FMS Primeiro, verifique a <u>Compatibilidade do tacógrafo RDD.</u> |                |                  | fo RDD.              |
| CANcliQ             |                                                                    |                |                  |                      |
| CAN-H               | Z                                                                  | Fiada direita  | AZUL             | <u>5</u>             |
| CAN-L               | Z                                                                  | Fiada esquerda | AMARELO          | <u>5</u>             |
| TÂCO                |                                                                    |                |                  |                      |
| Tâco (D8)           | X7.1                                                               | 9              |                  | <u>3</u> & <u>TC</u> |

Para a ativação da interface CoTel FMS, consulte as sugestões Mercedes Xentry, por exemplo: Gl82.85-N-039319.

## **MERCEDES ATEGO**

Ligações de energia

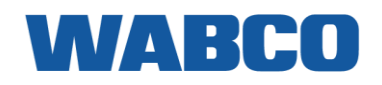

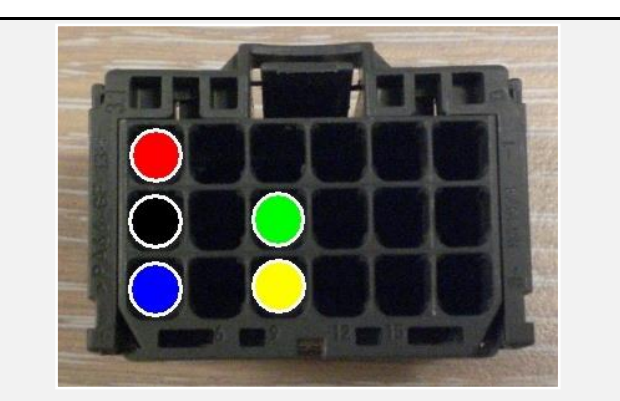

Figura 1 = Ligações X7.1

Por baixo da placa de madeira no lado esquerdo, pode encontrar o conector X7.1.

Este também pode ser alcançado a partir de dentro da cabine.

Se tiver ligado o fio do tacógrafo amarelo ao conector X7.1, tem de mudar o fio AMARELO-AZUL no conector D castanho atrás do tacógrafo.

Mude o fio AMARELO-AZUL da posição 1 para a posição 8.

Outra ligação do tacógrafo possível

Ligue o fio do tacógrafo amarelo ao conector D castanho, posição 8.

Se não existir nenhum conector na posição D, utilize o conector D fornecido com o cabo do tacógrafo.

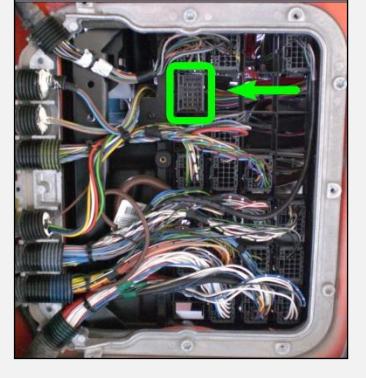

Figura 2 = Localização X7.1

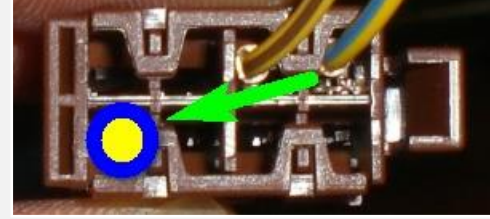

Figura 3 = Fio D8

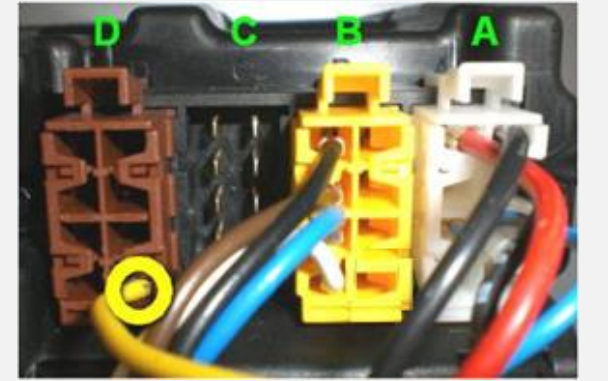

Figura TC - Ligação do tacógrafo

## **MERCEDES ATEGO**

CANcliQ

#### Atego 1ª geração

Ligue o CANcliQ aos fios amarelo e azul do conector no lado esquerdo por baixo do painel de fusíveis.

Os fios AZUIS (fiada da direita) são todos CAN HIGH.

Os fios AMARELOS (fiada da esquerda) são todos CAN LOW.

- CAN HIGH: AZUL
- CAN LOW: AMARELO

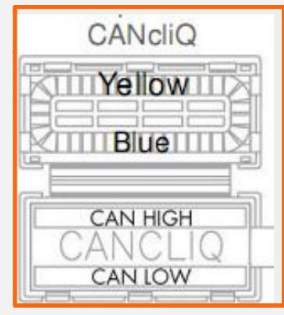

#### Atego 2ª geração

Ligue o CANcliQ aos fios verde e azul do bloqueio de distribuição no topo.

- CAN HIGH: AZUL
- CAN LOW: VERDE

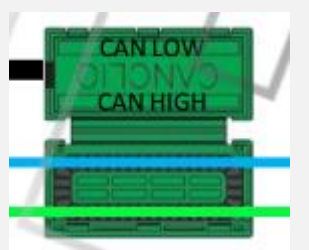

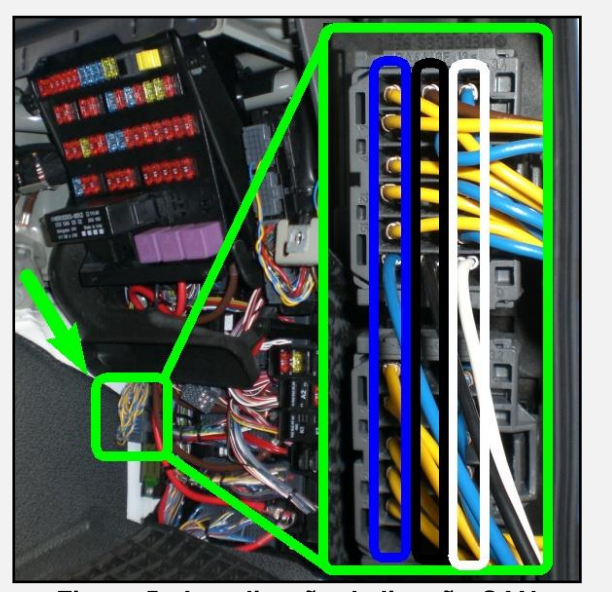

Figura 5 - Localização da ligação CAN

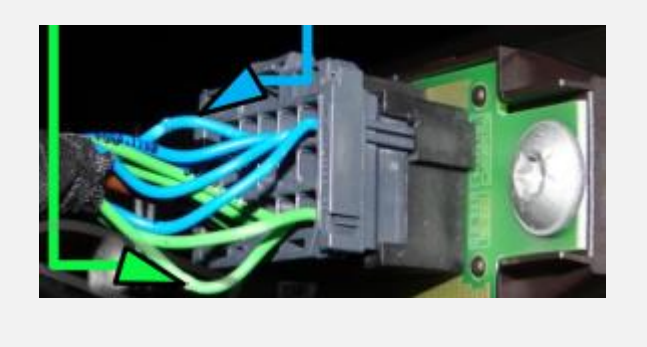

#### Peças adicionais

Para efetuar as ligações, são necessários ligações e pinos especiais.

| PARTE                  | NÚMERO DA PEÇA MERCEDES | FIGURA       |
|------------------------|-------------------------|--------------|
| PINO DE CONTACTO FÊMEA | 013 545 76 26           | A CONTRACTOR |
| CONECTOR X7.1          | 013 545 64 26           |              |

## WABCO

## MERCEDES AXOR II MERCEDES AXOR II

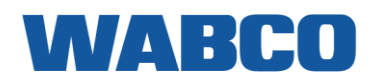

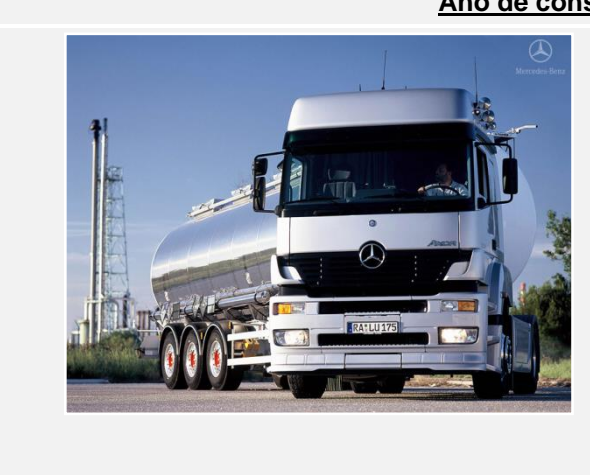

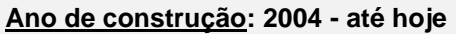

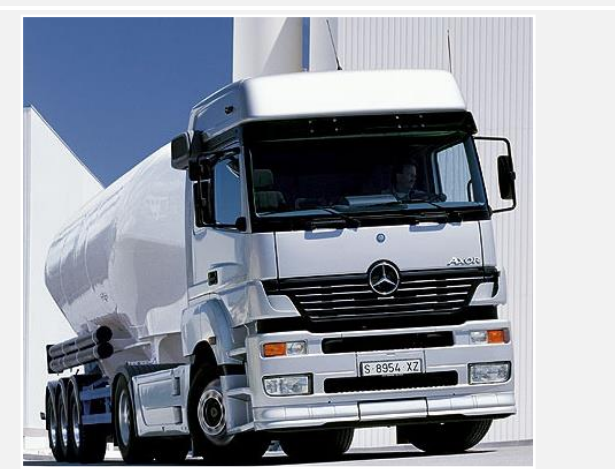

### LIGAÇÕES

| ligações            | CONECTOR                                  | PINO                                                                                                    | INFO                                 | FIG.             |  |
|---------------------|-------------------------------------------|----------------------------------------------------------------------------------------------------|--------------------------------------|------------------|--|
| CABO PRINCIPAL      |                                           |                                                                                                    |                                      |                  |  |
| +30 (24V)           | X7.1                                      | 1                                                                                                    | Instalar fusível adicional           | <u>1 &amp; 2</u> |  |
| -31 (Terra)         | X7.1                                      | 2                                                                                                    |                                      | <u>1 &amp; 2</u> |  |
| +15 (Após contacto) | X7.1                                      | 3                                                                                                    | Fusíveis protegidos pela<br>Mercedes | <u>1 &amp; 2</u> |  |
|                     | CA                                        | N / RDD                                                                                                   |                                      |                  |  |
| RDD CAN-H           | Ligar o conector C vermelho ao tacógrafo: |                                                                                                    |                                      |                  |  |
| RDD CAN-L           | disponível na FMS                         | PINO 5 (CAN HIGH) & PINO 7 (CAN LOW)<br>Primeiro, verifique a <u>Compatibilidade do ta</u><br><u>RDD.</u> |                                      | <u>cógrafo</u>   |  |
| CANcliQ             |                                           |                                                                                                    |                                      |                  |  |
| CAN-H               | Z                                         | Fiada direita                                                                                             | AZUL                                 | <u>4</u>         |  |
| CAN-L               | Z                                         | Fiada esquerda                                                                                            | AMARELO                              | <u>4</u>         |  |
| TÂCO                |                                           |                                                                                                    |                                      |                  |  |
| Tâco (D8)           | X7.1                                      | 9                                                                                                    |                                      | 5 &<br>TC        |  |

Para a ativação da interface CoTel FMS, consulte as sugestões Mercedes Xentry, por exemplo: Gl82.85-N-039319.

## **MERCEDES AXOR II**

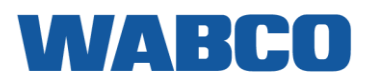

Ligações de energia

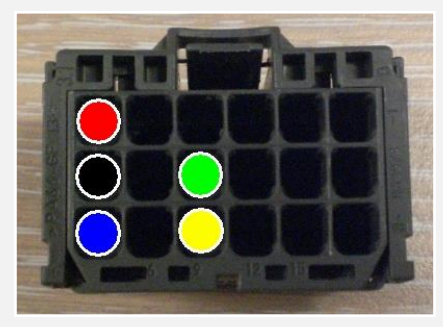

Figura 1 = Ligações X7.1

Por baixo da placa de madeira no lado esquerdo, pode encontrar o conector X7.1.

Este também pode ser alcançado a partir de dentro da cabine.

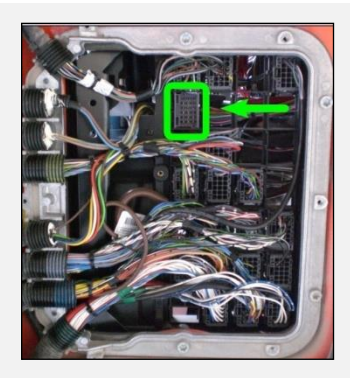

Figura 2 = Localização X7.1

TÂCO

Se tiver ligado o fio do tacógrafo amarelo ao conector X7.1, tem de mudar o fio AMARELO-AZUL no conector D castanho atrás do tacógrafo.

Mude o fio AMARELO-AZUL da posição 1 para a posição 8.

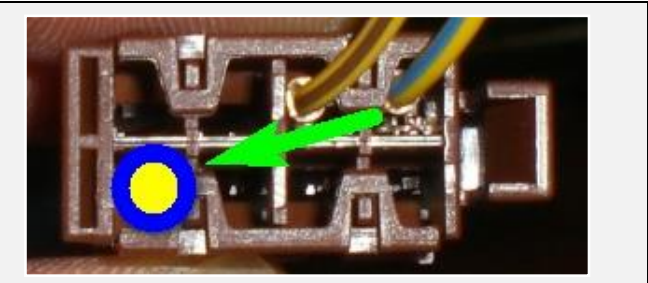

Figura 5 = Fio D8

#### Outras ligações do tacógrafo possíveis

Ligue o fio do tacógrafo amarelo ao conector D castanho, posição 8.

Se não existir nenhum conector na posição D, utilize o conector D fornecido com o cabo do tacógrafo.

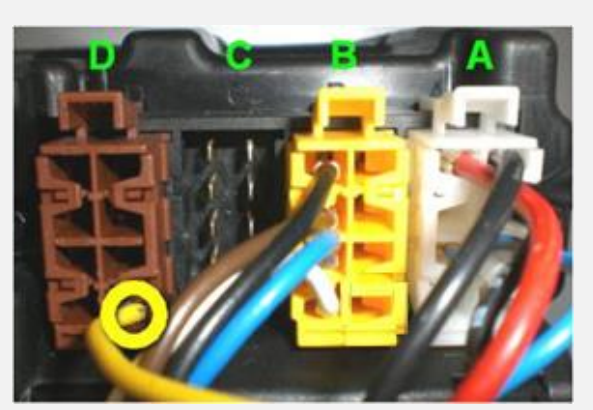

Figura TC - Ligação do tacógrafo

## **MERCEDES AXOR II**

#### CANcliQ

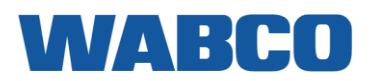

Ligue o CANcliQ aos fios amarelo e azul do conector no lado esquerdo por baixo do painel de fusíveis.

Os fios AZUIS (fiada da direita) são todos CAN HIGH.

Os fios AMARELOS (fiada da esquerda) são todos CAN LOW.

- **CAN HIGH: AZUL** \_
- **CAN LOW: AMARELO**

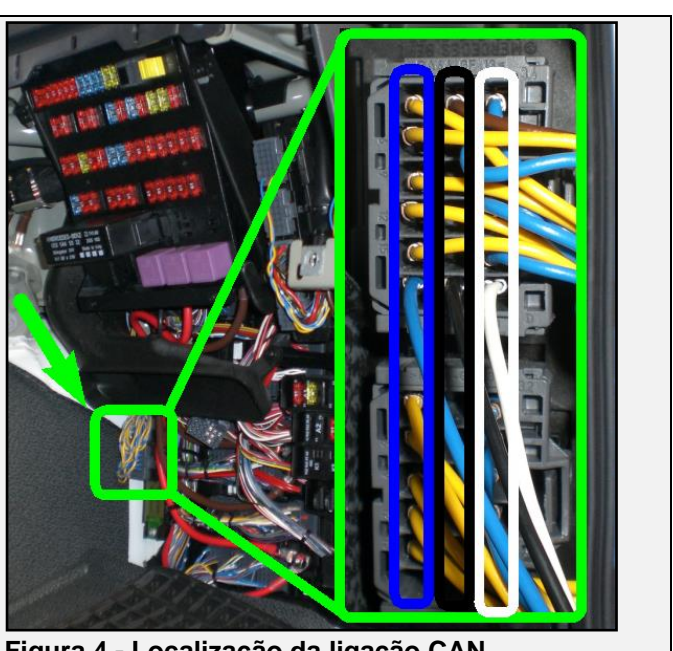

Figura 4 - Localização da ligação CAN

#### Peças adicionais

Para efetuar as ligações, são necessários ligações e pinos especiais. Estes encontram-se disponíveis no seu concessionário de camiões Mercedes local.

| PARTE                  | NÚMERO DA PEÇA MERCEDES | FIGURA                                                                                                    |
|------------------------|-------------------------|----------------------------------------------------------------------------------------------------|
| PINO DE CONTACTO FÊMEA | 013 545 76 26           | North Contraction of the second second secon |
| CONECTOR X7.1 & X1     | 013 545 64 26           |                                                                                                    |

# RENAULT D

WABCO

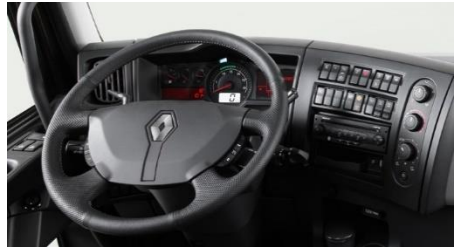

## LIGAÇÕES AO CONECTOR FMS PADRÃO

| ligações            | CONECTOR         | PINO      | INFO                               | FIG.       |
|---------------------|------------------|-----------|------------------------------------|------------|
|                     | (                |           | AL                                 |            |
| +30 (24V)           | X26              | 12        |                                    | <b>FMS</b> |
| -31 (Terra)         | X26              | 1         |                                    | <b>FMS</b> |
| +15 (Após contacto) | X26              | 10        |                                    | <b>FMS</b> |
|                     |                  | CAN / RDD |                                    |            |
| CAN-H               | X26              | 6         |                                    | <b>FMS</b> |
| CAN-L               | X26              | 9         |                                    | <b>FMS</b> |
| RDD CAN-H           | RDD              |           | rifigue o Competibilidado do tocóm |            |
| RDD CAN-L           | FMS FMS          |           |                                    |            |
| TÂCO                |                  |           |                                    |            |
| Tâco (D8)           | XCH2<br>CASTANHO | 29        | Fio 0405                           | 1          |

#### Ligações de energia

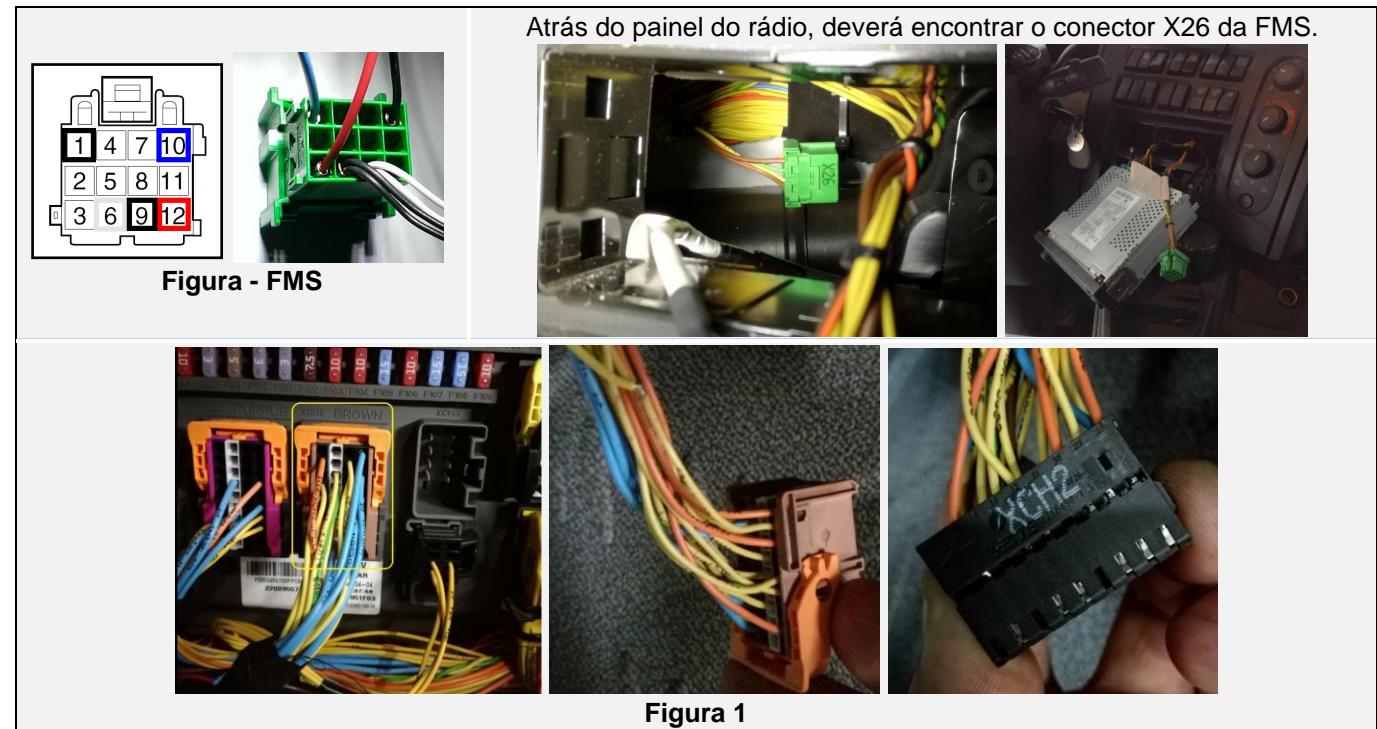

© 2019 WABCO Todos os direitos reservados

## **RENAULT D**

LIGAÇÕES QUANDO NÃO EXISTE UM CONECTOR FMS PADRÃO DISPONÍVEL

| ligações            | CONECTOR             | PINO                                                                                                   | FIO                | INFO                       | FIG.     |
|---------------------|----------------------|----------------------------------------------------------------------------------------------------|--------------------|----------------------------|----------|
|                     |                      | CABO P                                                                                                 | RINCIPAL           |                            |          |
| +30 (24V)           | XC-BB1               | 23                                                                                                    |                    | Utilizar fusível adicional | <u>2</u> |
| -31 (Terra)         | XC-BB1               | 14,19,20                                                                                               |                    |                            | 2        |
| +15 (Após contacto) | XC-BB1               | 25                                                                                                    |                    | Utilizar fusível adicional | 2        |
|                     |                      | R                                                                                                    | DD                 |                            |          |
| RDD CAN-H           | RDD não              | Ligar o co                                                                                             | onector C vermelho | ao tacógrafo:              |          |
| RDD CAN-L           | disponível na<br>FMS | PINO 5 (CAN HIGH) & PINO 7 (CAN LOW)<br>Primeiro, verifique a <u>Compatibilidade do tacógrafo RDD.</u> |                    |                            |          |
|                     |                      | C                                                                                                    | AN                 |                            |          |
| CAN-H               | VECU                 |                                                                                                    | AMARELO            |                            |          |
| CAN-L               | VECU                 |                                                                                                    | VERDE              |                            |          |
| TÂCO                |                      |                                                                                                    |                    |                            |          |
| Tâco (D8)           | XCH2<br>CASTANHO     | 29                                                                                                    | Fio 0405           |                            | 1        |

#### Ligações de energia

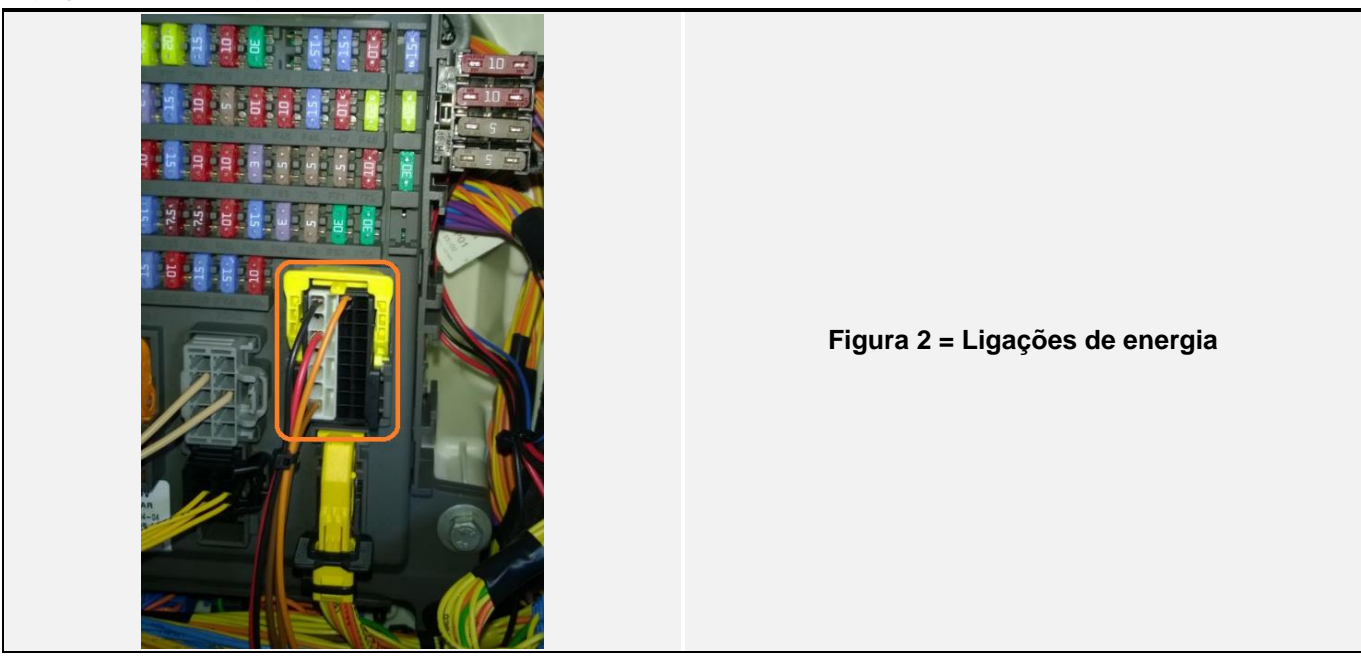

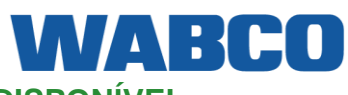

## **RENAULT D**

#### CAN

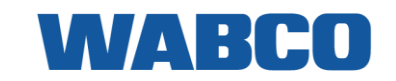

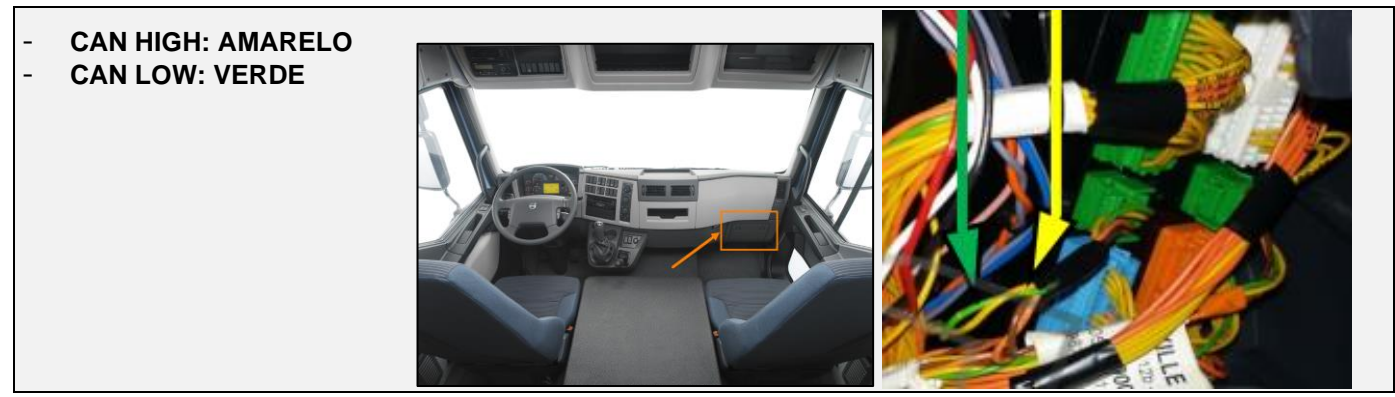

#### Peças adicionais

Para efetuar as ligações do FMS e do tacógrafo, são necessários pinos especiais. Estes encontram-se disponíveis no seu concessionário de camiões DAF local.

| PARTE                                          | NÚMERO DA PEÇA RENAULT | FIGURA |
|------------------------------------------------|------------------------|--------|
| <u>CONECTOR FMS padrão</u><br><u>NOVO TIPO</u> | <u>7403987480</u>      |        |
| PINO DE CONTACTO MACHO                         | <u>7400978295</u>      |        |

| PARTE                       | NÚMERO DA PEÇA VOLVO | FIGURA |
|-----------------------------|----------------------|--------|
| <u>XC-BB1 +30 &amp; +15</u> | <u>20375161</u>      |        |
| XC-BB1 GND PIN              | <u>991610</u>        |        |

## RENAULT MAGNUM DXI RENAULT MAGNUM DXI (VF617) & E-TECH

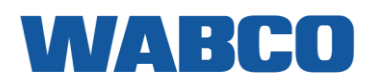

Ano de construção: 2005 - até hoje

Informações: Motores DXI segundo o número VIN: VF617 (primeiros 5 caracteres)

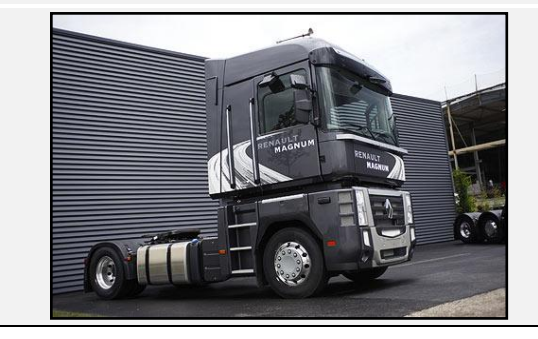

#### LIGAÇÕES AO CONECTOR FMS PADRÃO

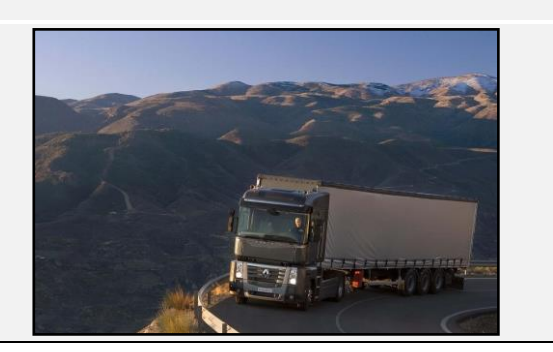

| ligações            | CONECTOR                                                                                         | PINO      | INFO                       | FIG.             |  |
|---------------------|--------------------------------------------------------------------------------------------------|-----------|----------------------------|------------------|--|
|                     | CAE                                                                                              |           | PAL                        |                  |  |
| +30 (24V)           | FMS                                                                                              | 2         | Instalar fusível adicional | <u>1 &amp; 2</u> |  |
| -31 (Terra)         | FMS                                                                                              | 1         |                            | <u>1 &amp; 2</u> |  |
| +15 (Após contacto) | FMS                                                                                              | 16        | Instalar fusível adicional | <u>1 &amp; 2</u> |  |
|                     |                                                                                                  | CAN / RDD | •                          |                  |  |
| CAN-H               | FMS                                                                                              | 9         |                            | <u>1 &amp; 2</u> |  |
| CAN-L               | FMS                                                                                              | 8         |                            | <u>1 &amp; 2</u> |  |
| RDD CAN-H           |                                                                                                  |           |                            |                  |  |
| RDD CAN-L           | RDD disponível na FMS Primeiro, verifique a <u>Compatibilidade do tacógrafo RDD</u><br>RDD CAN-L |           |                            |                  |  |
| TÂCO                |                                                                                                  |           |                            |                  |  |
| Tâco (D8)           | FMS                                                                                              | 5         |                            | <u>1 &amp; 2</u> |  |

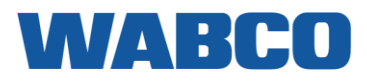

Ligações de energia

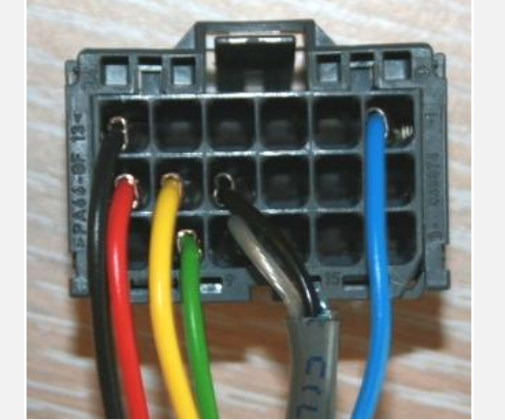

Figura 1 = Ligações ST14

O conector cinzento do FMS pode ser encontrado atrás do suporte de copo no lado direito do condutor. Todas as ligações podem ser feitas aqui.

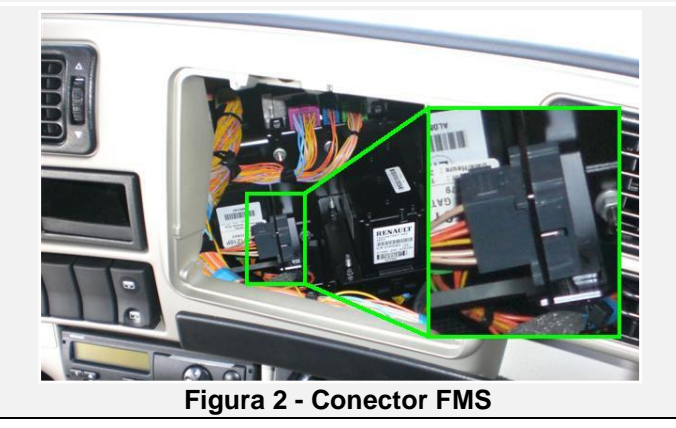

#### Peças adicionais

Para efetuar as ligações, são necessários uma ligação e pinos especiais. Estes encontram-se disponíveis no seu concessionário de camiões Renault local.

| PARTE                  | NÚMERO DA PEÇA RENAULT | FIGURA |
|------------------------|------------------------|--------|
| PINO DE CONTACTO FÊMEA | 50 01 865 638          | A DE A |
| CONECTOR FMS           | 74 20 367 826          |        |

LIGAÇÕES QUANDO NÃO EXISTE UM CONECTOR FMS PADRÃO DISPONÍVEL

| ligações               | CONECTOR                                                                                                    | PINO     | INFO                           | FIG.                         |  |  |  |
|------------------------|----------------------------------------------------------------------------------------------------|----------|--------------------------------|------------------------------|--|--|--|
| CABO PRINCIPAL         |                                                                                                    |          |                                |                              |  |  |  |
| +30 (24V)              | PB1                                                                                                    | 20       | Instalar fusível adicional     | <u>3</u>                     |  |  |  |
|                        | XJR32                                                                                                    | 11       | Instalar fusível adicional     | <u>4</u>                     |  |  |  |
| -31 (Terra)            | PB1                                                                                                    | 21       | Ponto de ligação à terra acima | <u>3</u> & <u>4</u>          |  |  |  |
| +15 (Após contacto)    | PB1                                                                                                    | 2        | Instalar fusível adicional     | <u>3</u>                     |  |  |  |
|                        | XJR32                                                                                                    | 2        | Instalar fusível adicional     | <u>4</u>                     |  |  |  |
|                        | CANcliG                                                                                                    | Q + DATA | cliQ (FLEX)                    |                              |  |  |  |
| CONECTOR CAN VECU      | <ul> <li>DATAcliQ         <ul> <li>CAN HIGH: CASTANHO</li> <li>CAN LOW: LARANJA</li> </ul> </li> <li>CANCLIQ:         <ul> <li>CAN HIGH: LARANJA</li> <li>CAN LOW: VERDE</li> </ul> </li> </ul> |          |                                |                              |  |  |  |
|                        |                                                                                                    | RDD      |                                |                              |  |  |  |
| RDD CAN-H<br>RDD CAN-L | RDD não disponível na<br>FMS<br>FMS<br>FMS<br>FMS<br>FMS<br>FMS<br>FMS<br>FMS<br>FMS<br>FMS                                                                                                    |          |                                | afo:<br>LOW)<br><u>de do</u> |  |  |  |
| TÂCO                   |                                                                                                    |          |                                |                              |  |  |  |
| Tâco (D8)              | Tâco D                                                                                                    | 8        |                                | <u>TC</u>                    |  |  |  |

### Ligações de energia

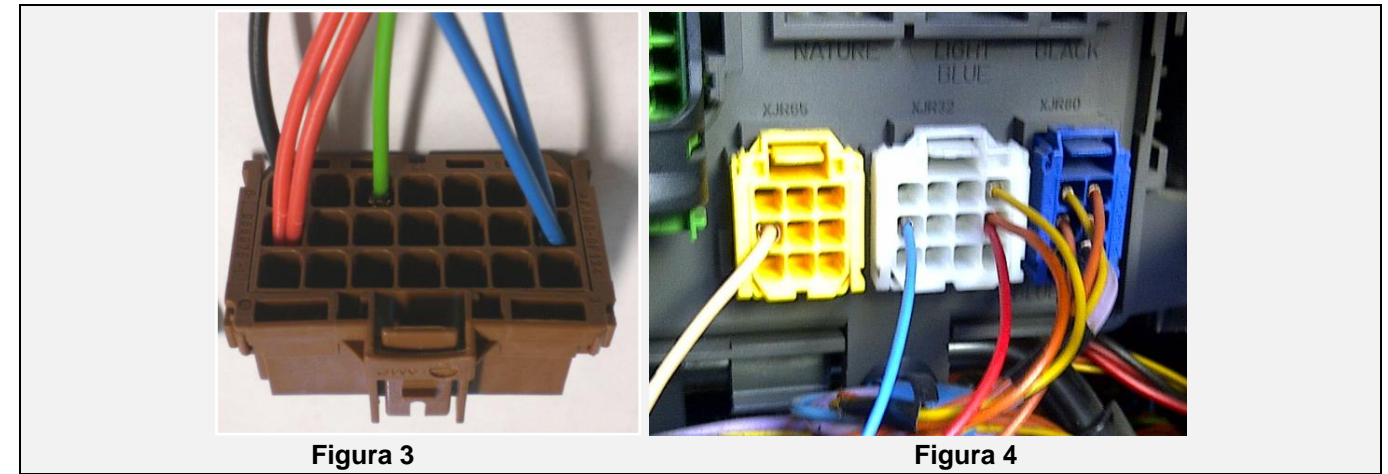

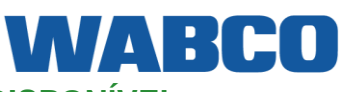

## WABCO

O conector PB1 castanho pode ser encontrado por baixo do painel inicial do passageiro no lado direito.

O conector XJR32 pode ser encontrado por cima do espaço do PB1.

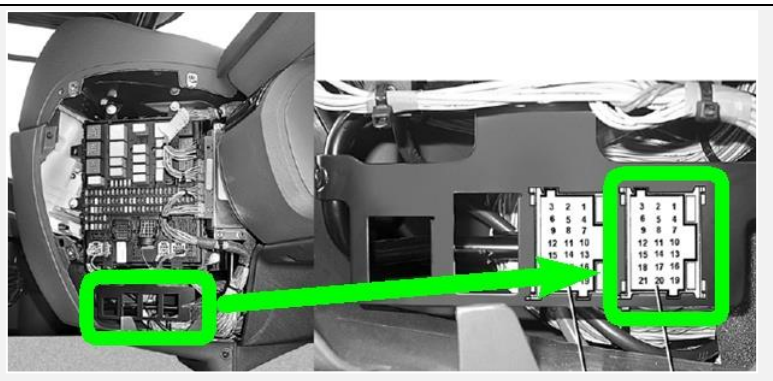

Figura 3 = Localização PB1

#### CANcliQ + DATAcliQ (FLEX)

O VECU pode ser encontrado atrás do suporte de copo. O conector está logo abaixo.

- DATAcliQ
  - CAN HIGH: CASTANHO (J1708)
  - CAN LOW: LARANJA (J1708)
- CANcliQ:
  - CAN HIGH: LARANJA (CAN)
  - CAN LOW: VERDE (CAN)

Também pode ser encontrado atrás do painel de fusíveis.

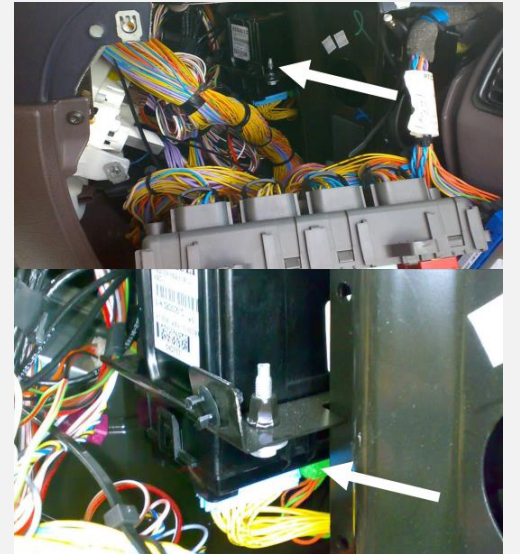

Figura 5 - VECU

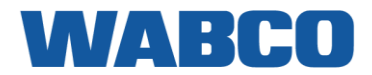

#### Peças adicionais

Para efetuar as ligações, são necessários uma ligação e pinos especiais. Estes encontram-se disponíveis no seu concessionário de camiões Renault local.

| PARTE                  | CÓDIGO DE ENCOMENDA<br>RENAULT | FIGURA  |
|------------------------|--------------------------------|---------|
| PINO DE CONTACTO FÊMEA | 50 01 865 638                  | A DE TO |
| CONECTOR PB1           | 74 20 367 827                  |         |

Tâco

| Ligue  | 0  | fio   | do    | tacógrafo | amarelo | ao | conector | D |
|--------|----|-------|-------|-----------|---------|----|----------|---|
| castan | ho | , pos | sição | o 8.      |         |    |          |   |

Se não existir nenhum conector na posição D, utilize o conector D fornecido com o cabo do tacógrafo.

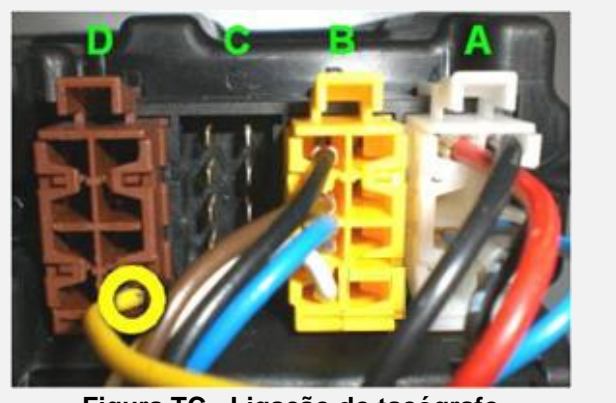

Figura TC - Ligação do tacógrafo

### LIGAÇÕES AO MAGNUM E -TECH < 2005

| ligações                | CONECTOR | PINO | INFO             | FIG.     |  |
|-------------------------|----------|------|------------------|----------|--|
| CABO PRINCIPAL          |          |      |                  |          |  |
| +30 (24V)               | C972     | 1    | Instalar fusível | <u>6</u> |  |
| -31 (Terra)             | C972     | 2    |                  | <u>6</u> |  |
| +15 (24V após contacto) | C971     | 2    | Instalar fusível | <u>6</u> |  |

Ligações de energia

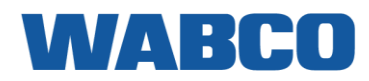

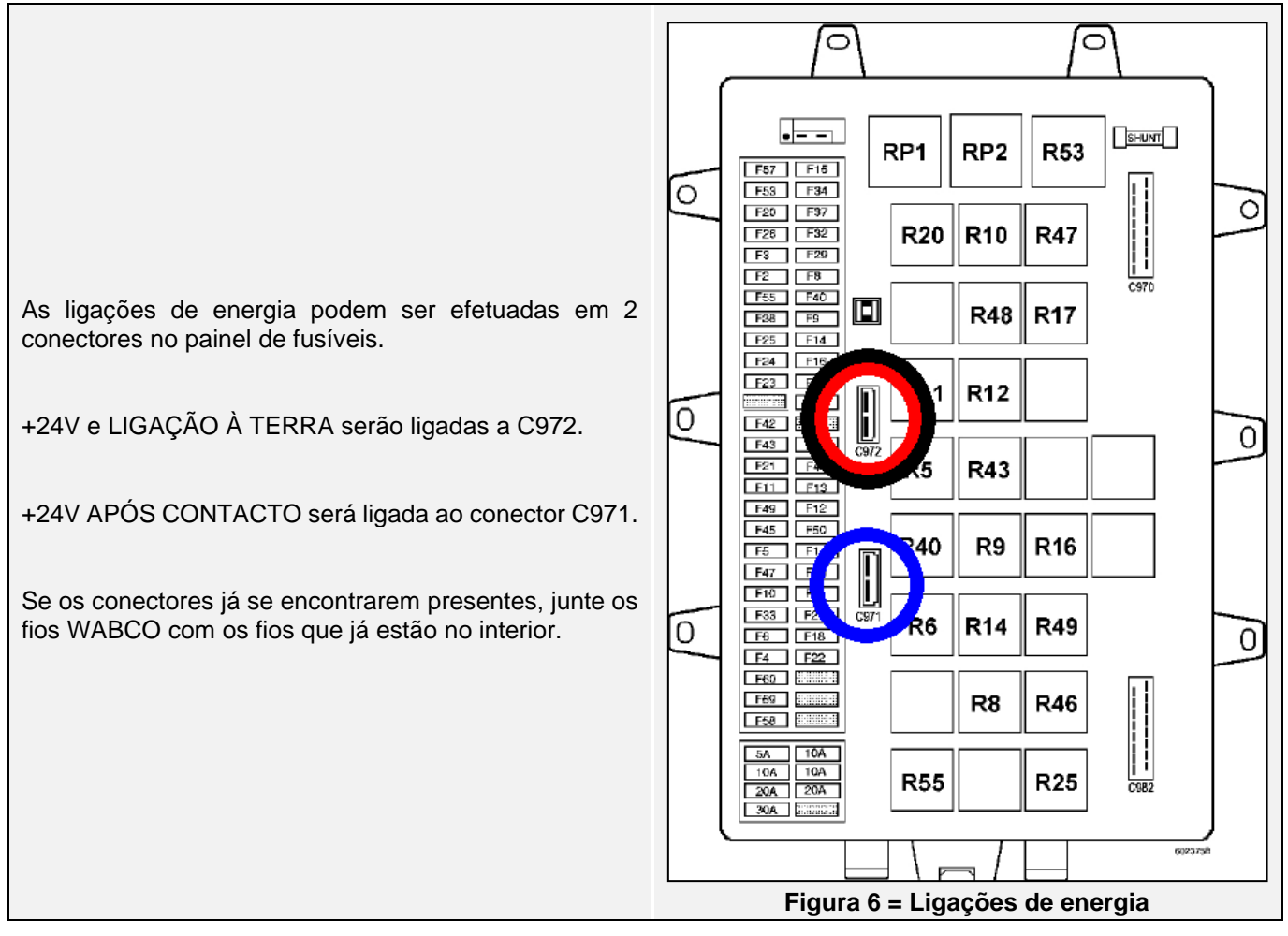

#### Peças adicionais

Para ligar o cabo principal, são necessários 2 conectores e pinos especiais. Estes encontram-se disponíveis no seu concessionário de camiões Renault local.

| PARTE                  | CÓDIGO DE ENCOMENDA<br>RENAULT | FIGURA   |
|------------------------|--------------------------------|----------|
| PINO DE CONTACTO FÊMEA | 5010 347 347                   |          |
| CONECTOR C972 CINZENTO | 50 10 293 074                  | CHILI I  |
| CONECTOR C971 PRETO    | 50 10 293 073                  | CARLES I |

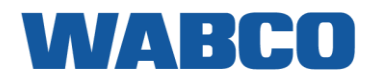

## **RENAULT MIDLUM DXI**

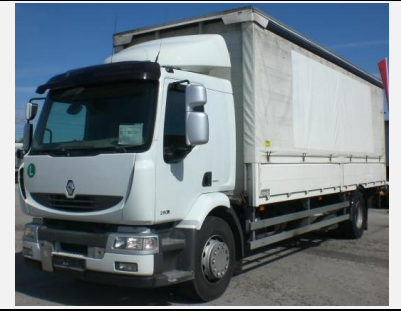

## LIGAÇÕES AO CONECTOR FMS PADRÃO

| ligações            | CONECTOR                                                         | PINO    | INFO             | FIG.     |  |
|---------------------|------------------------------------------------------------------|---------|------------------|----------|--|
|                     | САВО                                                             | PRINCIP | AL               |          |  |
| +30 (24V)           | FMS                                                              | 2       | Instalar fusível | <u>1</u> |  |
| -31 (Terra)         | FMS                                                              | 1       |                  | <u>1</u> |  |
| +15 (Após contacto) | FMS                                                              | 16      | Instalar fusível | <u>1</u> |  |
|                     | CA                                                               | N/RDD   |                  |          |  |
| CAN-H               | FMS                                                              | 9       |                  | <u>1</u> |  |
| CAN-L               | FMS                                                              | 8       |                  | <u>1</u> |  |
| RDD CAN-H           | PDD disponível Primeiro verifique a Compatibilidade de tacégrate |         |                  |          |  |
| RDD CAN-L           | na FMS                                                           |         | <u>RDD.</u>      |          |  |
| TÂCO                |                                                                  |         |                  |          |  |
| Tâco (D8)           | FMS                                                              | 5       |                  | <u>1</u> |  |

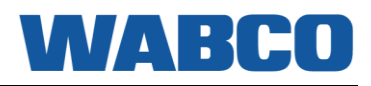

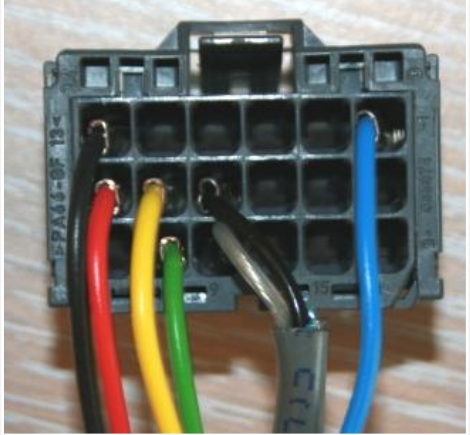

Figura 1 = Ligações ST14

A localização do conector cinzento do FMS depende do modelo de cabo e da data de produção.

- 3. Atrás da chapa de cobertura na parte inferior do rádio.
- 4. Atrás da parte inferior do painel de instrumentos. Para o alcançar, desmonte o porta-luvas.

Figura 2 - Localização do FMS

#### Peças adicionais

Para efetuar a ligação do FMS, são necessários ligações e pinos especiais. Estes encontram-se disponíveis no seu concessionário de camiões Renault local.

| PARTE                  | NÚMERO DA PEÇA RENAULT | FIGURA |
|------------------------|------------------------|--------|
| PINO DE CONTACTO FÊMEA | 50 01 865 638          | A DE A |
| CONECTOR FMS           | 74 0 367 826           |        |

LIGAÇÕES QUANDO NÃO EXISTE UM CONECTOR FMS PADRÃO DISPONÍVEL

| ligações            | CONECTOR                                                                                                    | PINO         | INFO                       | FIG.           |  |
|---------------------|----------------------------------------------------------------------------------------------------|--------------|----------------------------|----------------|--|
|                     | САВО РІ                                                                                                    | RINCIPAL     |                            |                |  |
| +30 (24V)           | PB1                                                                                                    | 20           | Instalar fusível adicional | <u>3&amp;4</u> |  |
| -31 (Terra)         | PB1                                                                                                    | 21           |                            | <u>3&amp;4</u> |  |
| +15 (Após contacto) | PB1                                                                                                    | 2            | Instalar fusível adicional | <u>3&amp;4</u> |  |
|                     | CANcliQ + DA                                                                                                    | ATAcliQ (FLE | EX)                        |                |  |
| CONECTOR CAN VECU   | <ul> <li>DATAcliQ         <ul> <li>CAN HIGH: CASTANHO (J1708)</li> <li>CAN LOW: LARANJA (J1708)</li> </ul> </li> <li>CANcliQ:         <ul> <li>CAN HIGH: LARANJA (CAN)</li> <li>CAN LOW: VERDE (CAN)</li> </ul> </li> </ul> |              |                            | <u>5</u>       |  |
|                     | R                                                                                                    | DD           |                            |                |  |
| RDD CAN-H           | RDD CAN-H Ligar o conector C vermelho ao tacógrafo:<br>PINO 5 (CAN HIGH) & PINO 7 (CAN LOW)                                                                                                    |              |                            |                |  |
| RDD CAN-L           | Primeiro, verifique a <u>Compatibilidade do tacógrafo RDD.</u>                                                                                                    |              |                            |                |  |
|                     | ΤÂ                                                                                                    | .co          |                            |                |  |
| Tâco (D8)           | Tâco                                                                                                    | D8           |                            | <u>TC</u>      |  |

#### Ligações de energia

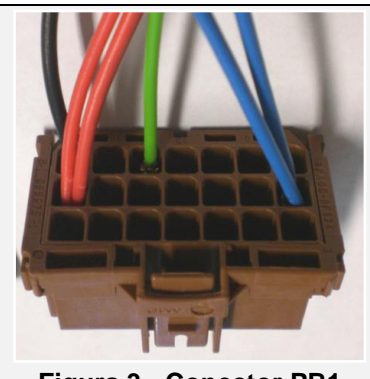

Figura 3 - Conector PB1

O conector PB1 castanho pode ser encontrado no lado direito do painel de fusíveis no lado do passageiro.

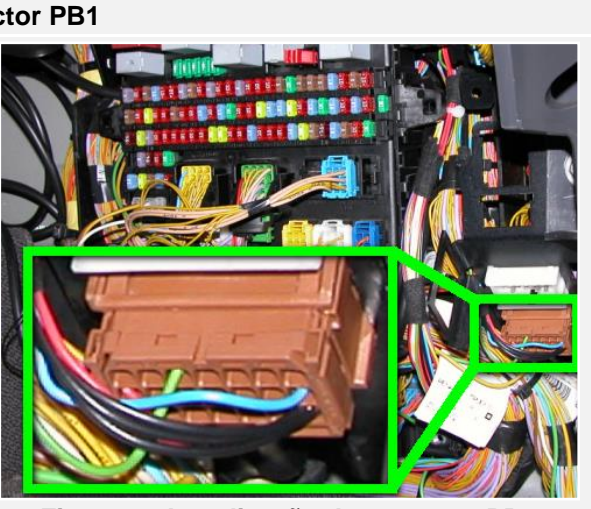

Figura 4 - Localização do conector PB1

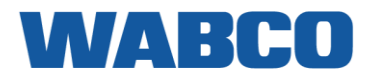

#### Peças adicionais

Para ligar o cabo principal, são necessários uma ligação e pinos especiais. Estes encontram-se disponíveis no seu concessionário de camiões Renault local.

| PARTE                  | CÓDIGO DE ENCOMENDA<br>RENAULT | FIGURA |
|------------------------|--------------------------------|--------|
| PINO DE CONTACTO FÊMEA | 50 01 865 638                  | A DE A |
| CONECTOR PB1           | 74 20 367 827                  |        |

#### CANcliQ + DATAcliQ (FLEX)

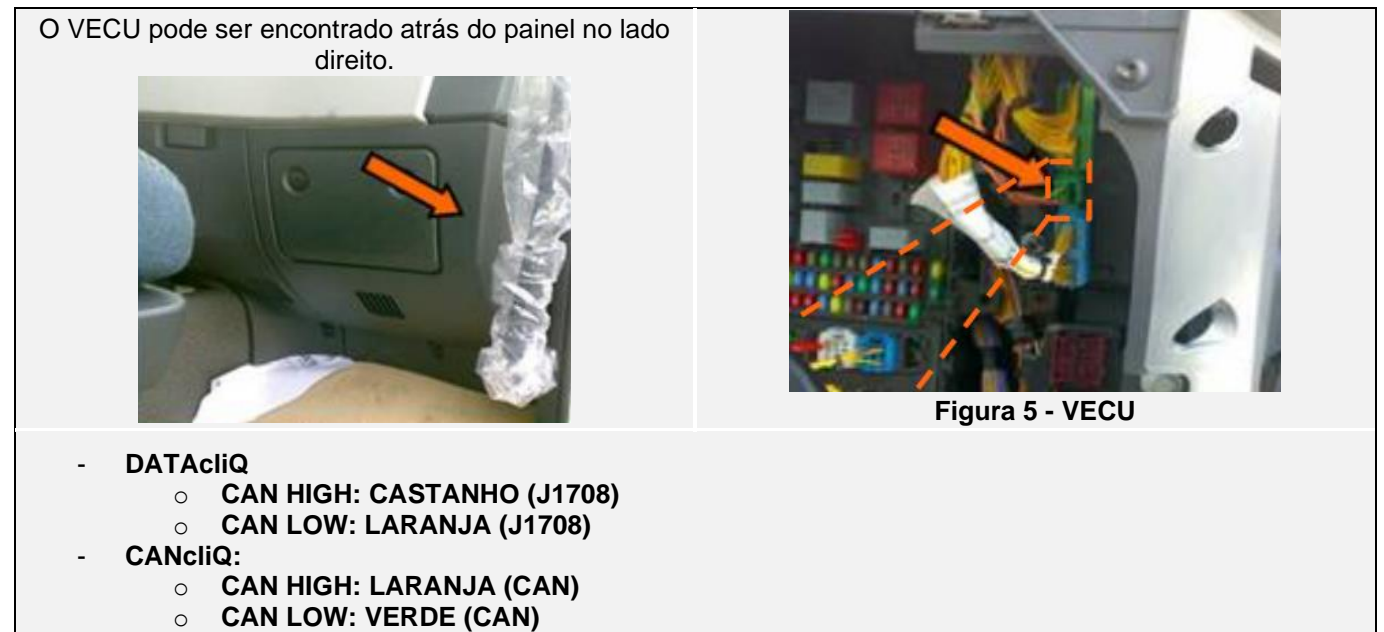

#### TÂCO

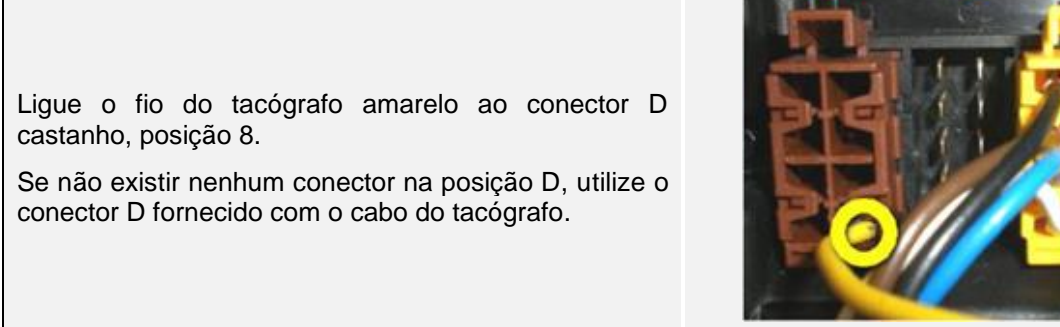

Figura TC - Ligação do tacógrafo

## RENAULT PREMIUM DXI RENAULT PREMIUM DXI (VF624 / VF627 / VF629)

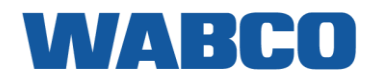

#### Ano de construção: 2005 - até hoje

Informações: Motores DXI segundo o número VIN: VF624 / VF627 / VF629 (primeiros 5 caracteres)

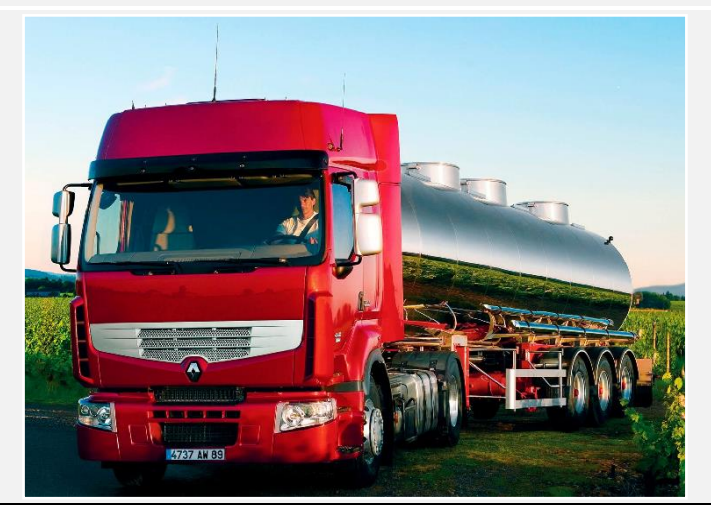

### LIGAÇÕES AO CONECTOR FMS PADRÃO

| ligações            | CONECTOR                                                         | PINO | INFO                                                        | FIG.             |  |  |
|---------------------|------------------------------------------------------------------|------|-------------------------------------------------------------|------------------|--|--|
| CABO PRINCIPAL      |                                                                  |      |                                                             |                  |  |  |
| +30 (24V)           | FMS                                                              | 2    | Fio 2312 para o fusível 54 ou instalar<br>fusível adicional | <u>1 &amp; 2</u> |  |  |
| -31 (Terra)         | FMS                                                              | 1    | Fio -15.8                                                   | <u>1 &amp; 2</u> |  |  |
| +15 (Após contacto) | FMS                                                              | 16   | Fio 2317 para o fusível 58 ou instalar<br>fusível adicional | <u>1 &amp; 2</u> |  |  |
| CAN / RDD           |                                                                  |      |                                                             |                  |  |  |
| CAN-H               | FMS                                                              | 9    | Fio 0206                                                    | <u>1 &amp; 2</u> |  |  |
| CAN-L               | FMS                                                              | 8    | Fio 0207                                                    | <u>1 &amp; 2</u> |  |  |
| RDD CAN-H           | PDD disponívol Primoiro vorifique a Compatibilidade de teoégrafo |      |                                                             |                  |  |  |
| RDD CAN-L           | na FMS RDD.                                                      |      |                                                             |                  |  |  |
| TÂCO                |                                                                  |      |                                                             |                  |  |  |
| Tâco (D8)           | FMS                                                              | 5    | Fio 0405                                                    | <u>1 &amp; 2</u> |  |  |

## **RENAULT PREMIUM DXI**

## WABCO

Ligações de energia

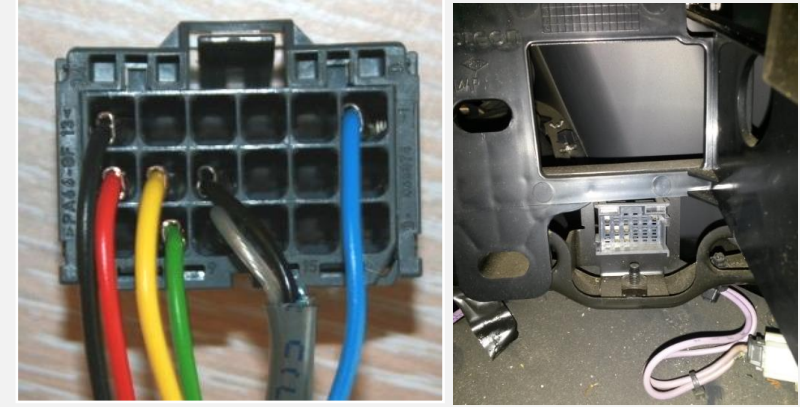

Figura 1 = Ligações ST14

A localização do conector cinzento do FMS depende do modelo de cabo e da data de produção.

- 1. Atrás da chapa de cobertura na parte inferior do rádio.
- Atrás da parte inferior do painel de instrumentos. Para o alcançar, desmonte o porta-luvas (2 parafusos no interior).

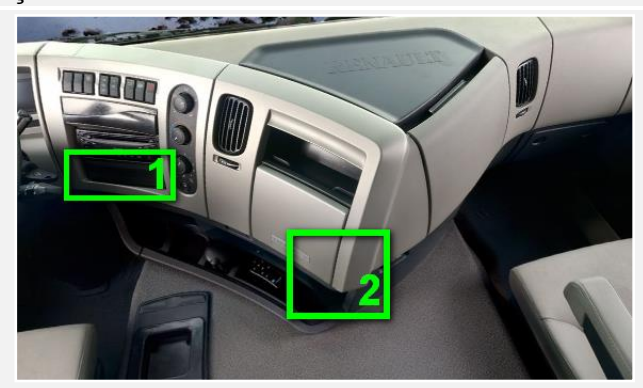

Figura 2 - Localização do FMS

Para efetuar a ligação do FMS, são necessários ligações e pinos especiais. Estes encontram-se disponíveis no seu concessionário de camiões Renault local. Consulte <u>Peças adicionais.</u>

### LIGAÇÕES QUANDO NÃO EXISTE UM CONECTOR FMS PADRÃO DISPONÍVEL

| ligações               | CONECTOR                                                                                                    | PINO           | INFO                       | FIG.             |
|------------------------|----------------------------------------------------------------------------------------------------|----------------|----------------------------|------------------|
|                        | C                                                                                                    |                | AL                         |                  |
| +30 (24V)              | PB1                                                                                                    | 20             | Instalar fusível adicional | <u>3 &amp; 4</u> |
| -31 (Terra)            | PB1                                                                                                    | 21             |                            | <u>3 &amp; 4</u> |
| +15 (Após contacto)    | PB1                                                                                                    | 2              | Instalar fusível adicional | <u>3 &amp; 4</u> |
|                        | CANc                                                                                                    | liQ + DATAcliQ | (FLEX)                     |                  |
| CONECTOR CAN VECU      | <ul> <li>DATAcliQ         <ul> <li>CAN HIGH: CASTANHO (J1708)</li> <li>CAN LOW: LARANJA (J1708)</li> </ul> </li> <li>CANCliQ:         <ul> <li>CAN HIGH: LARANJA (CAN)</li> <li>CAN LOW: VERDE (CAN)</li> </ul> </li> </ul> |                |                            | <u>5</u>         |
| RDD                    |                                                                                                    |                |                            |                  |
| RDD CAN-H<br>RDD CAN-L | Ligar o conector C vermelho ao tacógrafo:<br>PINO 5 (CAN HIGH) & PINO 7 (CAN LOW)<br>Primeiro, verifique a <u>Compatibilidade do tacógrafo RDD.</u>                                                                         |                |                            |                  |
| TÂCO                   |                                                                                                    |                |                            |                  |
| Tâco (D8)              | Tâco                                                                                                    | D8             |                            | <u>TC</u>        |

## **RENAULT PREMIUM DXI**

#### Ligações de energia

O conector PB1 castanho pode ser encontrado no lado direito do painel de fusíveis no lado do passageiro.

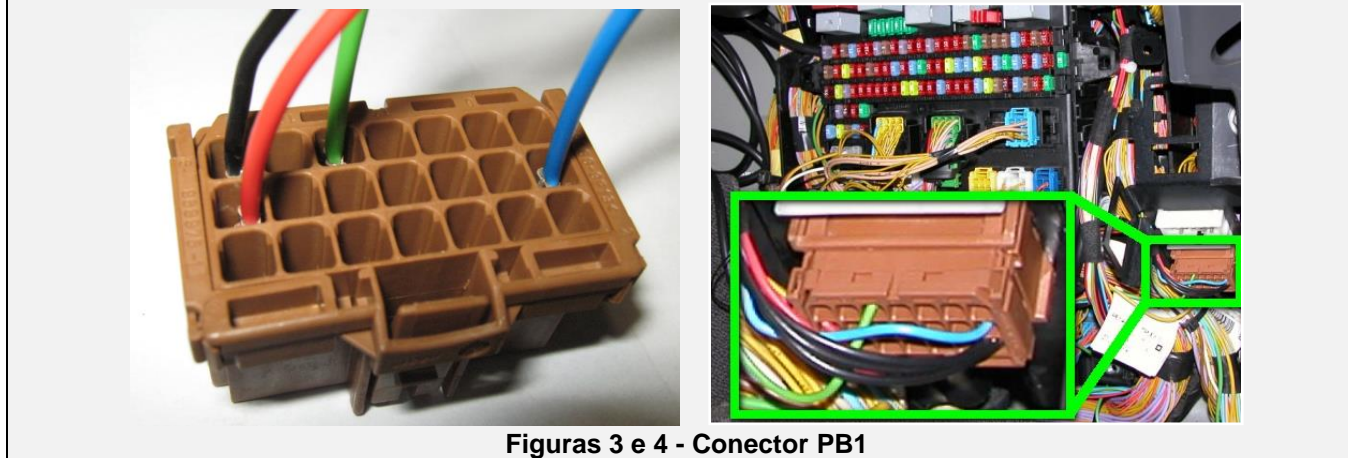

Para efetuar a ligação do PB1, são necessários ligações e pinos especiais. Estes encontram-se disponíveis no seu concessionário de camiões Renault local. Consulte **Peças adicionais**.

#### CANcliQ + DATAcliQ (FLEX)

O VECU pode ser encontrado atrás do painel no lado direito.

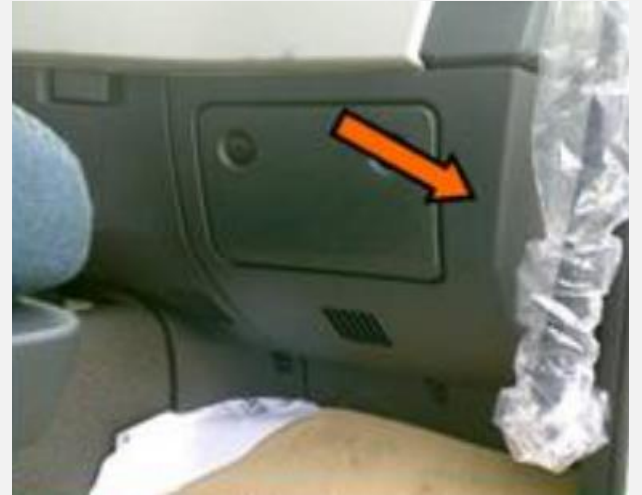

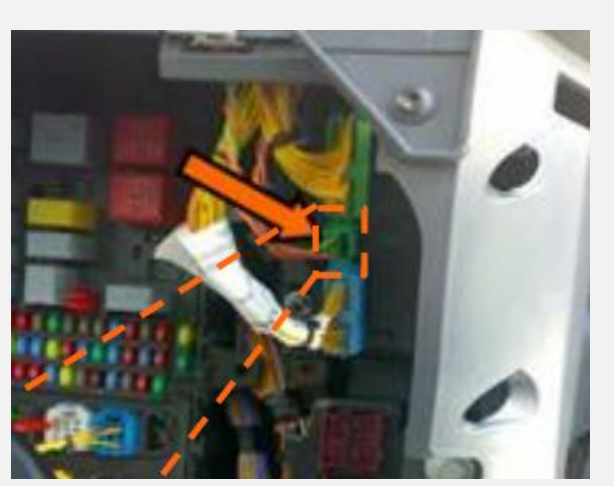

Figura 5 - VECU

- DATAcliQ
  - CAN HIGH: CASTANHO (J1708)
  - CAN LOW: LARANJA (J1708)
- CANcliQ:
  - CAN HIGH: LARANJA (CAN)
  - CAN LOW: VERDE (CAN)

#### TÂCO

Ligue o fio do tacógrafo amarelo ao conector D castanho, posição 8.

Se não existir nenhum conector na posição D, utilize o conector D fornecido com o cabo do tacógrafo.

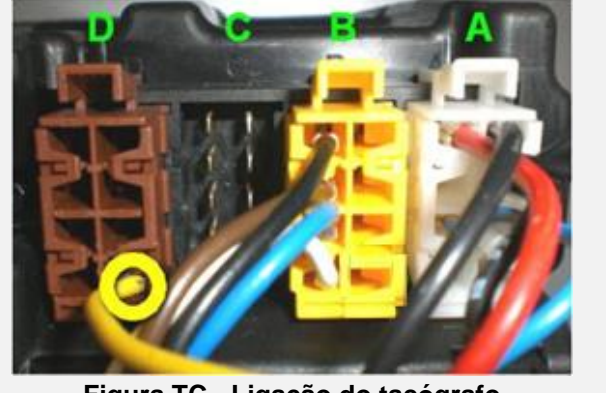

Figura TC - Ligação do tacógrafo

## **RENAULT PREMIUM DXI**

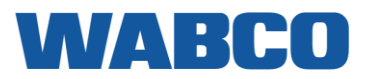

#### Peças adicionais

Conector FMS cinzento

| PARTE                  | NÚMERO DA PEÇA RENAULT | FIGURA        |
|------------------------|------------------------|---------------|
| PINO DE CONTACTO FÊMEA | 50 01 865 638          | A DECEMBER OF |
| CONECTOR FMS           | 74 20 367 826          |               |

#### Conector PB1 castanho

| PARTE                  | NÚMERO DA PEÇA RENAULT | FIGURA                                                                                                    |
|------------------------|------------------------|----------------------------------------------------------------------------------------------------|
| PINO DE CONTACTO FÊMEA | 50 01 865 638          | North Contraction of the second second secon |
| CONECTOR PB1           | 74 20 367 827          | CONTRACTOR OF CONTRACTOR OF CO |

## **RENAULT PREMIUM DCI**

## WABCO

## **RENAULT PREMIUM DCI**

| ligações            | CONECTOR | PINO | INFO     | FIG.     |  |
|---------------------|----------|------|----------|----------|--|
| CABO PRINCIPAL      |          |      |          |          |  |
| +30 (24V)           | A        | 9    | Fio 208  | <u>6</u> |  |
| -31 (Terra)         | В        | 1    |          | <u>6</u> |  |
| +15 (Após contacto) | В        | 2    | Fio 2234 | <u>6</u> |  |

#### Ligações de energia

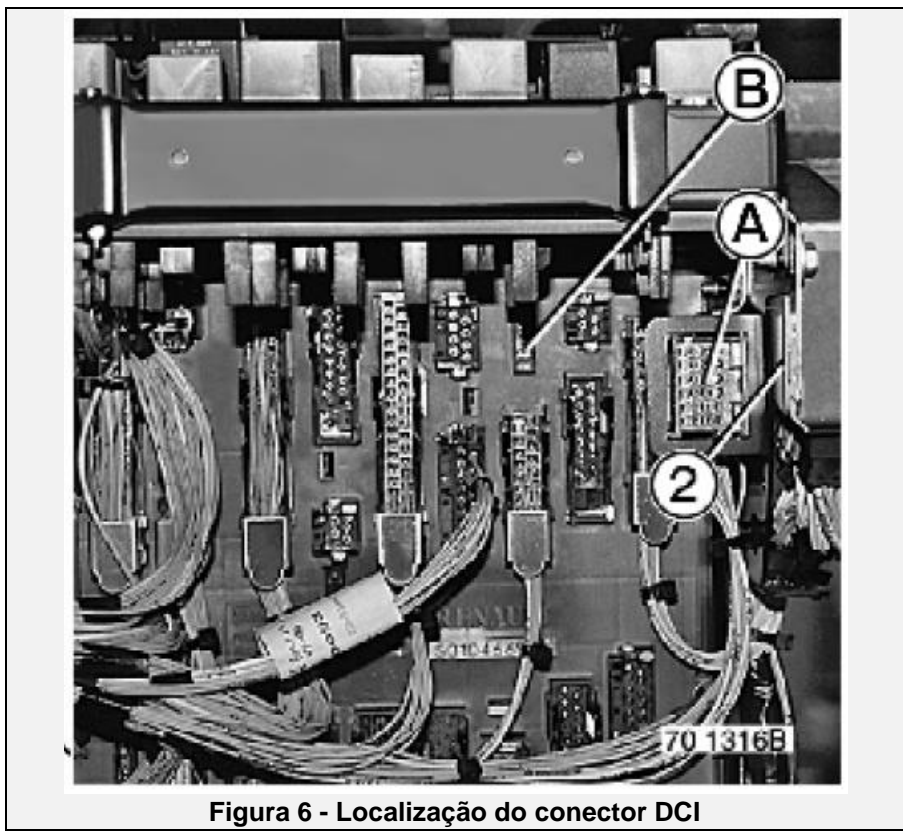

© 2019 WABCO Todos os direitos reservados

## **RENAULT PREMIUM DCI**

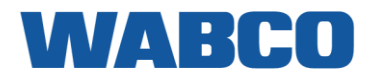

#### Peças adicionais

Para ligar o cabo principal, são necessários ligações e pinos especiais. Estes encontram-se disponíveis no seu concessionário de camiões Renault local.

| PARTE                  | CÓDIGO DE ENCOMENDA<br>RENAULT | FIGURA        |
|------------------------|--------------------------------|---------------|
| PINO DE CONTACTO FÊMEA | 5001 865 638                   | A DECEMBER OF |
| PINO DE CONTACTO FÊMEA | 5010 347 347                   |               |
| CONECTOR A             | 7420 367 826                   |               |
| CONECTOR B             | 5010 293 074                   |               |

## RENAULT T-K-C RENAULT T-K-C

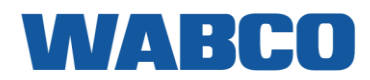

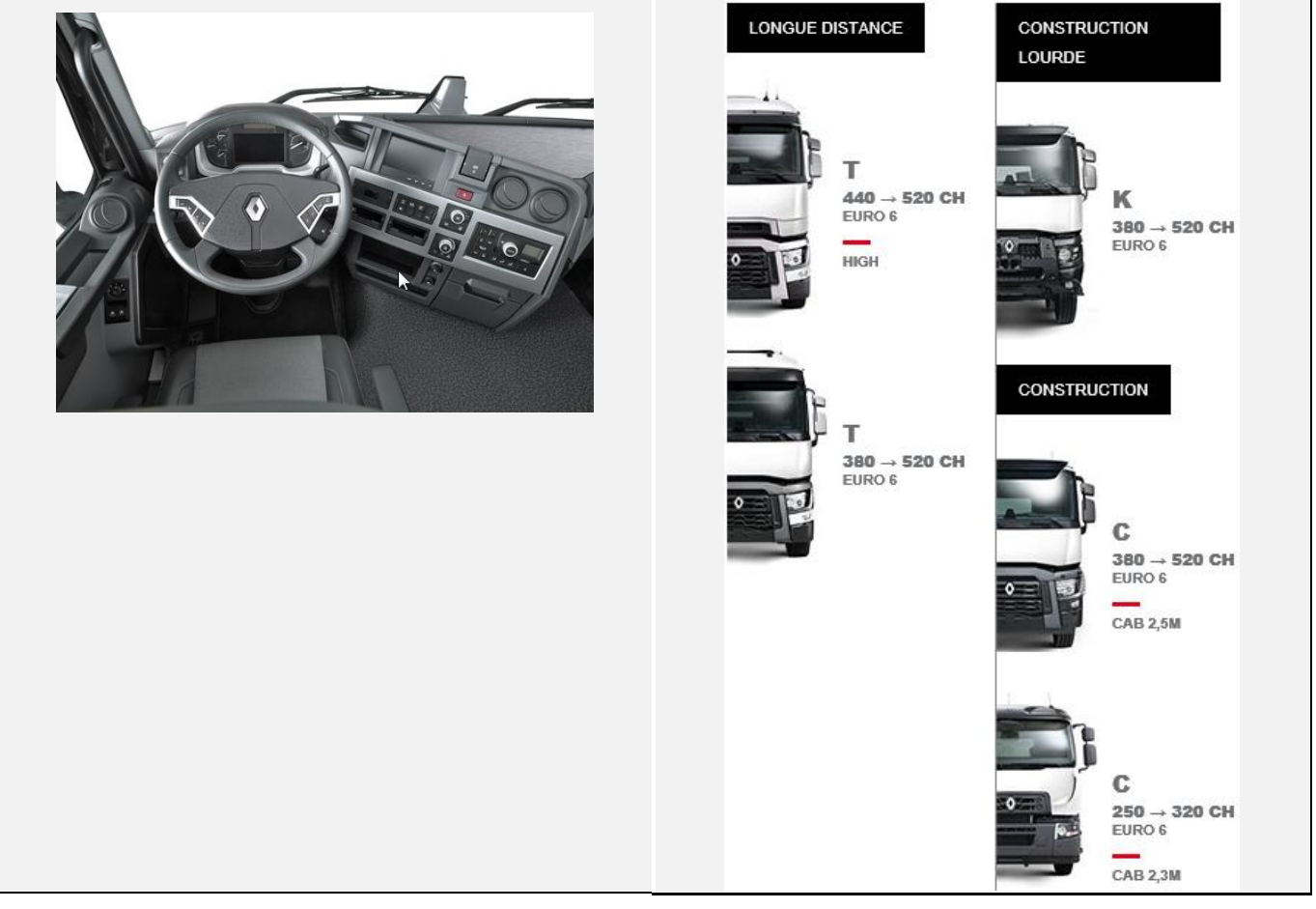

## LIGAÇÕES AO CONECTOR FMS PADRÃO

| ligações            | CONECTOR  | PINO         | INFO               | FIG.       |  |  |
|---------------------|-----------|--------------|--------------------|------------|--|--|
|                     |           | CABO PRINCIP | AL                 |            |  |  |
| +30 (24V)           | X26       | 12           |                    | <u>FMS</u> |  |  |
| -31 (Terra)         | X26       | 1            |                    | <u>FMS</u> |  |  |
| +15 (Após contacto) | X26       | 10           |                    | <u>FMS</u> |  |  |
|                     | CAN / RDD |              |                    |            |  |  |
| CAN-H               | X26       | 6            |                    | <u>FMS</u> |  |  |
| CAN-L               | X26       | 9            |                    | <u>FMS</u> |  |  |
| RDD CAN-H           | RDD       |              |                    |            |  |  |
| RDD CAN-L           | FMS       |              |                    |            |  |  |
| TÂCO                |           |              |                    |            |  |  |
| Tâco (D8)           | Tâco      | D8           | Ligar ao tacógrafo | TC         |  |  |

## **RENAULT T-K-C**

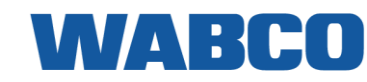

Ligações de energia

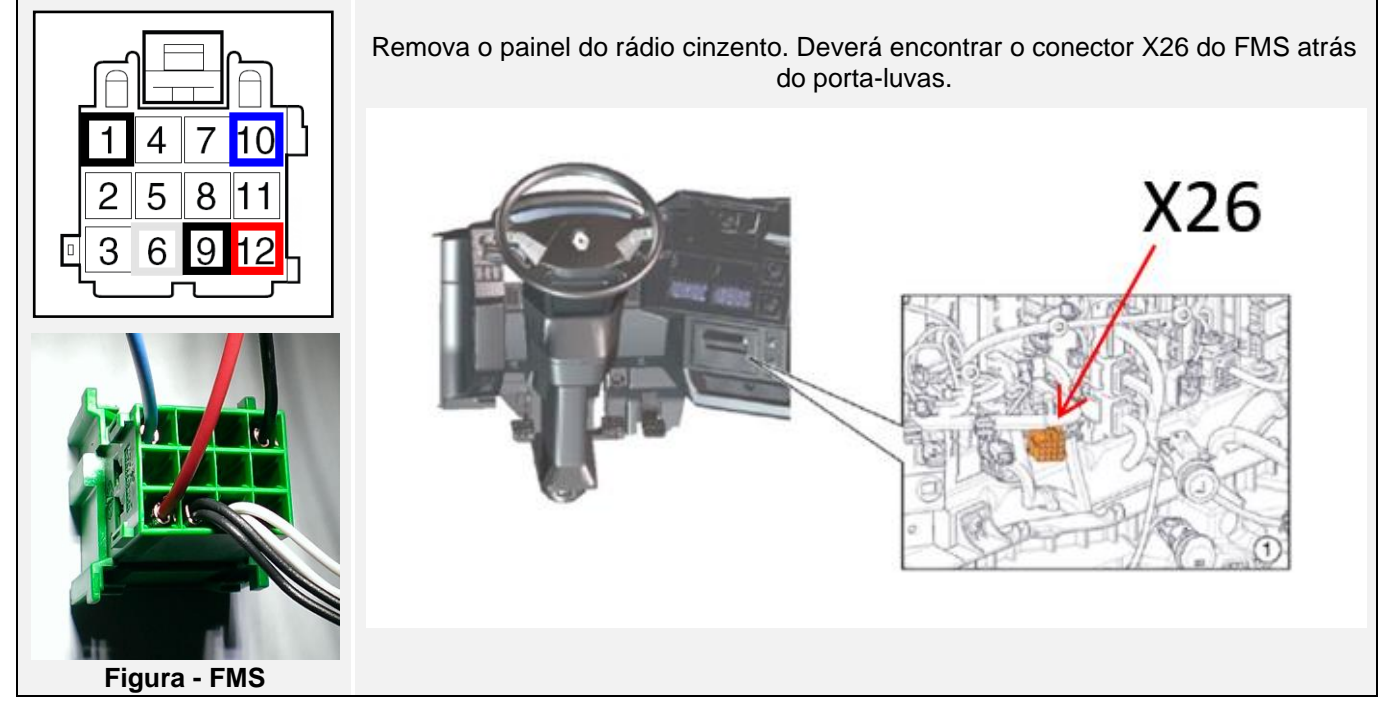

### LIGAÇÕES QUANDO NÃO EXISTE UM CONECTOR FMS PADRÃO DISPONÍVEL

| ligações               | CONECTOR | PINO                                                                                                    | FIO                 | INFO           | FIG.         |
|------------------------|----------|----------------------------------------------------------------------------------------------------|---------------------|----------------|--------------|
|                        | САВС     | O PRINC                                                                                                    | CIPAL               |                |              |
| +30 (24V)              | BBEC2A   | 2                                                                                                    | 8025                | F08            | 1            |
| -31 (Terra)            | BBEC2A   | 3&4                                                                                                    | 1                   |                | 1            |
| +15 (Após<br>contacto) | BBEC2A   | 1                                                                                                    | 8027                | F73            | 1            |
|                        |          | CAN                                                                                                    |                     |                |              |
| CAN-H                  |          |                                                                                                    | AMARELO             | Segundo par da | 'n           |
| CAN-L                  |          |                                                                                                    | VERDE               | esquerda       | <u>2</u>     |
|                        |          | RDD                                                                                                    |                     |                |              |
| RDD CAN-H              |          | Ligar                                                                                                    | conector C vermelho | ao tacógrafo:  |              |
| RDD CAN-L              | FMS      | PINO 5 (CAN HIGH) & PINO 7 (CAN LOW)<br>Primeiro, verifique a <u>Compatibilidade do tacógrafo</u><br><u>RDD.</u> |                     |                | <u>grafo</u> |
| TÂCO                   |          |                                                                                                    |                     |                |              |
| Tâco (D8)              | D8       |                                                                                                    |                     | Tâco           | <u>TC</u>    |

## **RENAULT T-K-C**

WABCO

Ligações de energia

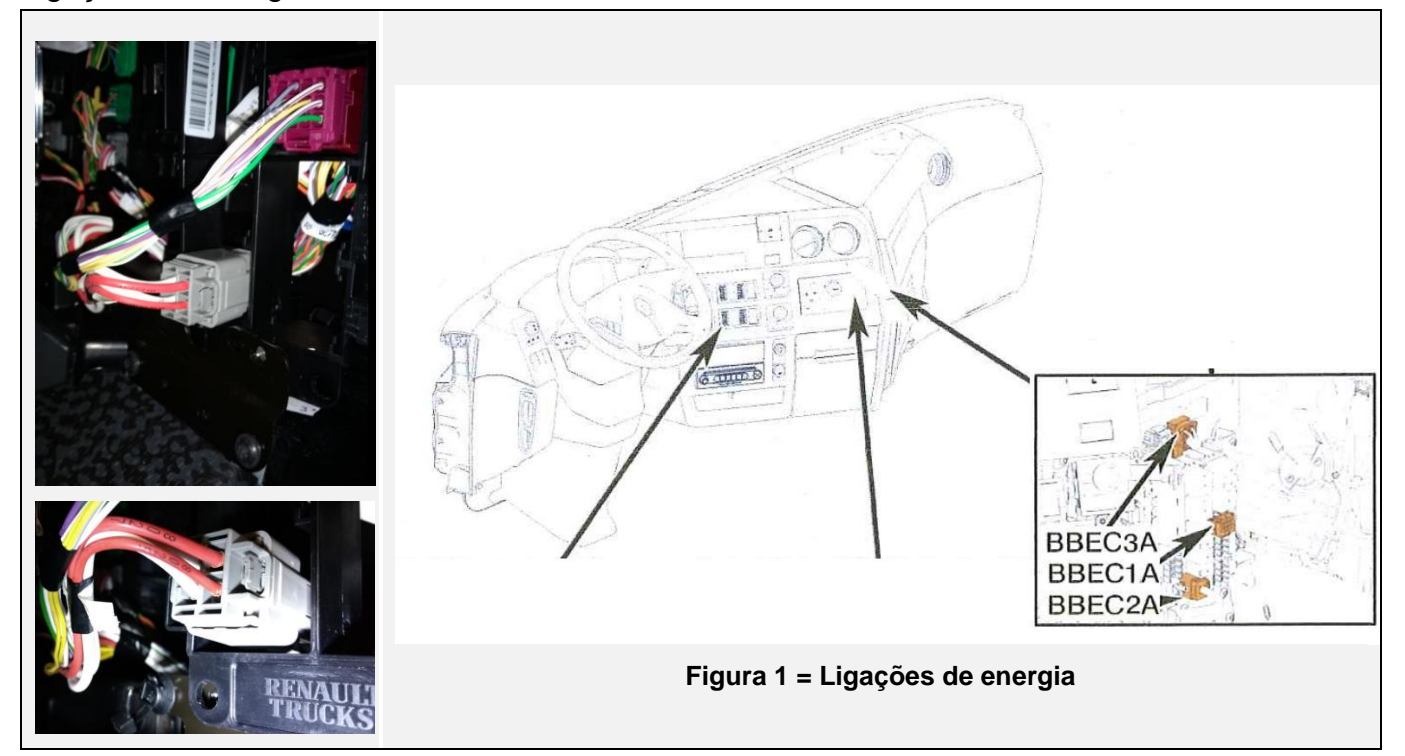

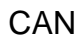

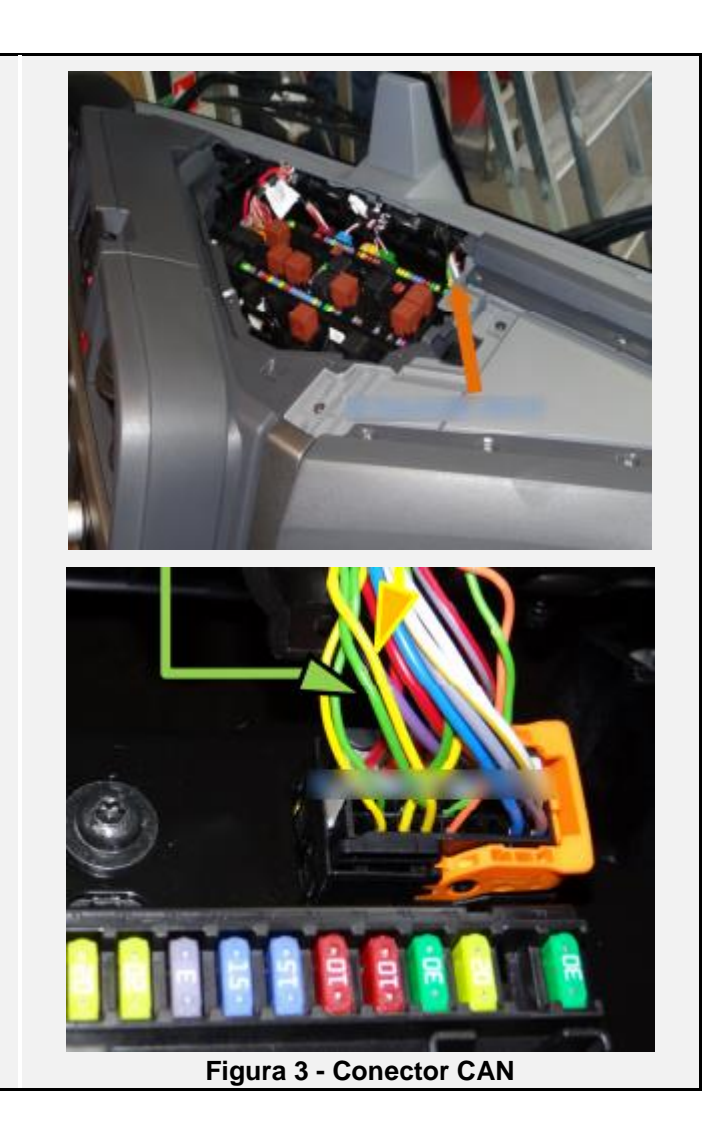

Utilize o segundo par da esquerda.

#### RENAULT T-K-C TÂCO

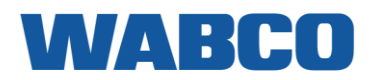

Ligue o fio do tacógrafo amarelo ao conector D castanho, posição 8.

Se não existir nenhum conector na posição D, utilize o conector D fornecido com o cabo do tacógrafo.

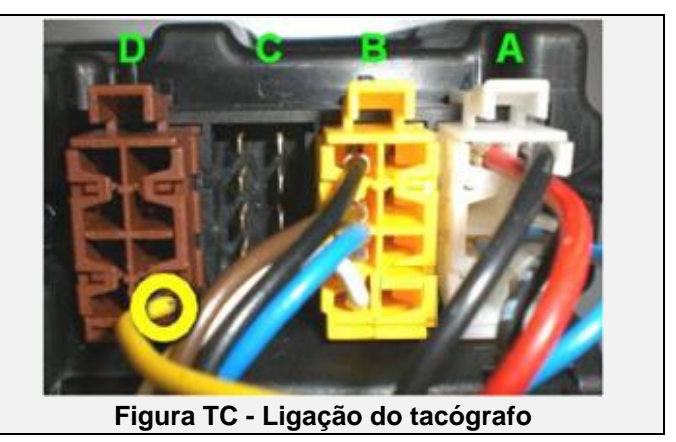

#### Peças adicionais

Para efetuar as ligações do FMS e do tacógrafo, são necessários pinos especiais. Estes encontram-se disponíveis no seu concessionário de camiões Renault local.

| PARTE                                          | NÚMERO DA PEÇA RENAULT | FIGURA |
|------------------------------------------------|------------------------|--------|
| <u>CONECTOR FMS padrão</u><br><u>NOVO TIPO</u> | <u>7403987480</u>      |        |
| <u>PINO DE CONTACTO MACHO</u>                  | <u>7400978295</u>      |        |
# SCANIA R-G-P Series

Ano de construção: 04/2004 - 08/2016

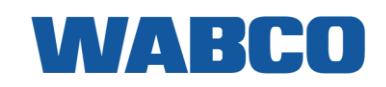

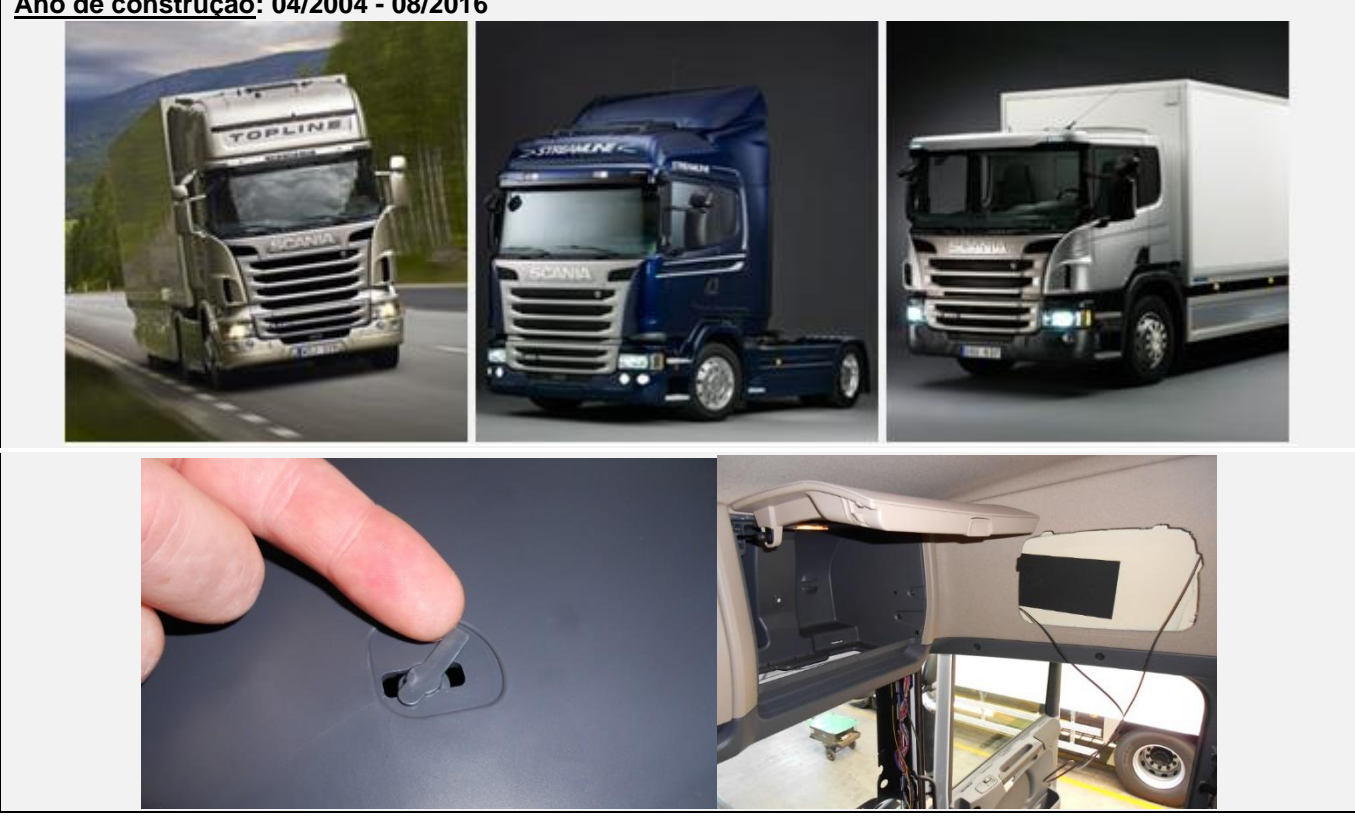

## LIGAÇÕES AO CONECTOR FMS PADRÃO

| ligações            | CONECTOR                                                                           | PINO                       | INFO               | FIG.       |  |
|---------------------|------------------------------------------------------------------------------------|----------------------------|--------------------|------------|--|
|                     | CAE                                                                                | 30 PRINCIPAL               |                    |            |  |
| +30 (24V)           | C137                                                                               | 12                         | Fusível 41         | <u>FMS</u> |  |
| -31 (Terra)         | C137                                                                               | 1                          |                    | <u>FMS</u> |  |
| +15 (Após contacto) | C137                                                                               | 10                         | Fusível 8          | <u>FMS</u> |  |
|                     |                                                                                    | CAN / RDD                  |                    |            |  |
| CAN-H               | C137                                                                               | 6                          |                    | <u>FMS</u> |  |
| CAN-L               | C137                                                                               | 9                          |                    | <u>FMS</u> |  |
| RDD CAN-H           | RDD não                                                                            | Ligar o conector C vermell | no ao tacógrafo:   |            |  |
| RDD CAN-L           | disponível na FMS<br>Primeiro, verifique a <u>Compatibilidade do tacógrafo RDI</u> |                            |                    |            |  |
| TÂCO                |                                                                                    |                            |                    |            |  |
| Tâco (D8)           | Tâco                                                                               | D8                         | Ligar ao tacógrafo | <u>TC</u>  |  |

### Ligações de energia

O cabo FMS e o cabo principal deverão ser ligados ao conector adicional (consulte <u>Peças adicionais</u>).

Ligue o conector ligado ao C137.

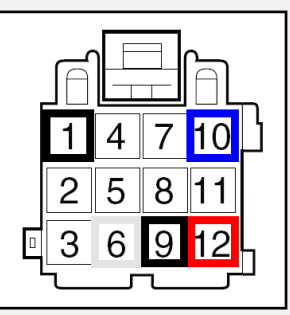

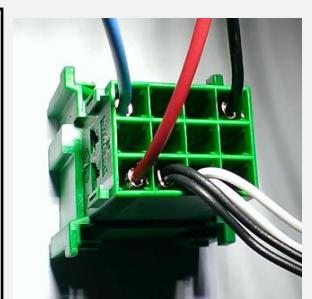

Figura - Conector FMS C137

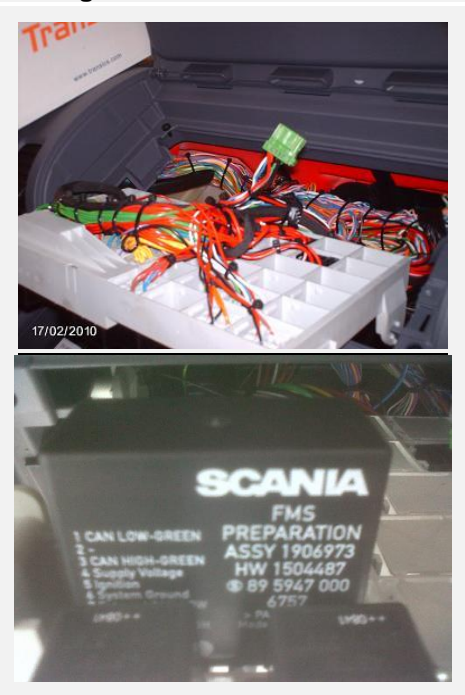

**Conector C137** 

O conector C137 pode ser localizado na parte inferior do painel de fusíveis.

O gateway FMS é visível no painel de fusíveis.

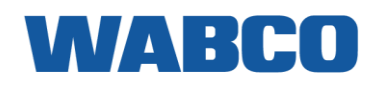

LIGAÇÕES QUANDO NÃO EXISTE UM CONECTOR FMS PADRÃO DISPONÍVEL

| ligações            | CONECTOR              | PINO                                                                                                    | INFO                        | FIG.             |  |  |  |
|---------------------|-----------------------|----------------------------------------------------------------------------------------------------|-----------------------------|------------------|--|--|--|
| CABO PRINCIPAL      |                       |                                                                                                    |                             |                  |  |  |  |
| +30 (24V)           | Painel de<br>fusíveis | 30                                                                                                    | Mudar fusível 30<br>para 5A | <u>1 &amp; 2</u> |  |  |  |
| -31 (Terra)         | Painel de<br>fusíveis | Ponto de<br>ligação à terra                                                                                     |                             | 1                |  |  |  |
| +15 (Após contacto) | Painel de<br>fusíveis | 17                                                                                                    | Mudar fusível 17<br>para 5A | <u>1 &amp; 2</u> |  |  |  |
|                     | CAN                   | / RDD                                                                                                    |                             |                  |  |  |  |
| RDD CAN-H           | RDD não               | Ligar o conector (                                                                                              | C vermelho ao tacógr        | afo:             |  |  |  |
| RDD CAN-L           | disponível na<br>FMS  | PINO 5 (CAN HIGH) & PINO 7 (CAN LOW)<br>Primeiro, verifique a <u>Compatibilidade do tacógraf</u><br><u>RDD.</u> |                             |                  |  |  |  |
|                     | C/                    | AN                                                                                                    |                             |                  |  |  |  |
| CAN-H               | C481                  | 1 A 9                                                                                                    |                             | <u>6</u>         |  |  |  |
| CAN-L               | C481                  | 13 A 21                                                                                                    |                             | <u>6</u>         |  |  |  |
| TÂCO                |                       |                                                                                                    |                             |                  |  |  |  |
| Tâco (D8)           | Tâco                  | D8                                                                                                    | Ligar ao tacógrafo          | <u>TC</u>        |  |  |  |

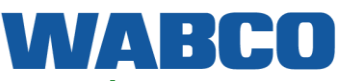

### Ligações de energia

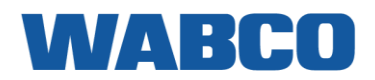

As ligações de energia e de ligação à terra podem ser efetuadas diretamente no painel de fusíveis.

Para as ligações +24V e +24V após contacto, necessita de pinos Scania especiais.

Junto às entradas de cabos no painel de fusíveis, pode consultar os números, que correspondem aos fusíveis na parte dianteira do painel de fusíveis.

Empurre para fora o dispositivo de bloqueio amarelo da respetiva posição e coloque-o novamente quando efetuar a ligação.

Se não existirem outros dispositivos ligados ao fusível 30 ou 17, deverá mudar os fusíveis originais para 5A.

Quando existe outro dispositivo também ligado ao fusível 30 ou 17, deverá utilizar a porta fusíveis adicionais.

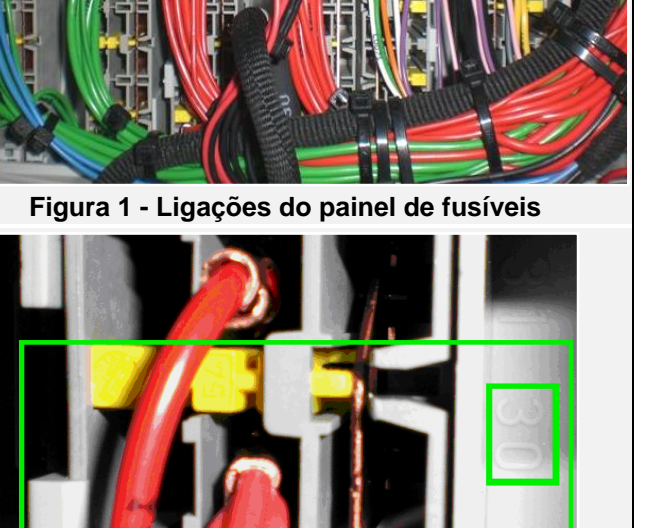

Figura 2 - Entradas do cabo do painel de fusíveis

### BRAÇADEIRA DA CAN

O conector **C481** (fios AMARELO / BRANCO) pode ser encontrado no lado direito do painel de fusíveis.

Remova o conector do respetivo suporte e abra-o.

Os fios amarelos são todos CAN HIGH.

Os fios brancos são todos CAN LOW.

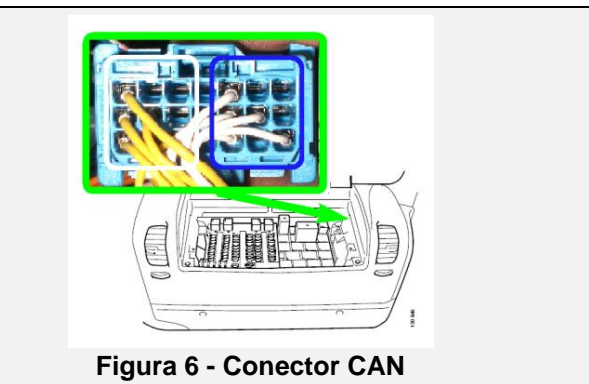

### TÂCO

Ligue o fio do tacógrafo amarelo ao conector D castanho, posição 8.

Se não existir nenhum conector na posição D, utilize o conector D fornecido com o cabo do tacógrafo.

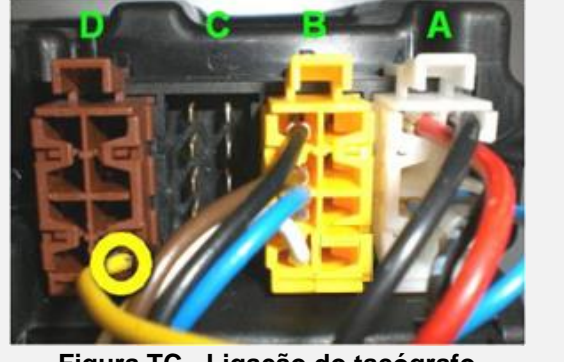

Figura TC - Ligação do tacógrafo

# WABCO

# **SCANIA R-G-P**

### Peças adicionais

Para efetuar as ligações, são necessários ligações e pinos especiais. Estes encontram-se disponíveis no seu concessionário de camiões Scania local.

|                                  | CÓDIGO DE ENCOMENDA<br>SCANIA           | FIGURA                                                                                                    |
|----------------------------------|-----------------------------------------|----------------------------------------------------------------------------------------------------|
| CABO PRINCIPAL                   |                                         |                                                                                                    |
| PINO DE CONTACTO<br>MACHO        | <u>1 448 955</u>                        |                                                                                                    |
| CADO CAN antigo                  |                                         |                                                                                                    |
| CONECTOR FMS                     | <u>DT04-3P</u>                          |                                                                                                    |
| <b>BLOQUEIO SECUNDÁRIO</b>       | <u>W3P</u>                              |                                                                                                    |
| PINO DE CONTACTO<br>MACHO        | <u>0460-202-16141</u>                   |                                                                                                    |
|                                  | Conector FMS                            | oadrão                                                                                                    |
| <u>PINO DE CONTACTO</u><br>MACHO | <u>816143</u>                           | Miles Miles Miles         Miles Miles         Miles         Mile                                                                                                    |
| <u>CONECTOR FMS</u><br>NOVO TIPO | <u>1409 447</u><br><u>1409 445</u>      | 1400447         1000447         1000447         1000447         1000447         1000447         1000447         1000447         1000447         1000447         1000447         1000447         1000447         1000447         1000447         1000447         1000447         1000447         1000447         1000447         1000447         1000445         10000445         10000445         10000445         10000445         10000445         10000445         10000445         10000445         10000445         10000445         10000445         10000445         1000445         1000445         1000445         1000445         1000445         1000445         1000445         1000445         1000445         1000445         1000445         1000445         1000445         1000445         1000445         1000445         1000445         1000445         1000445         1000445         1000445         1000445         1000445         1000445         1000445         1000445         1000445         1000445         1000445         1000445         1000445         1000445         1000445         1000445         1000445         1000445         1000445         1000445         1000445         1000445         1000445         1000445         1000445         1000445         1000445         1000445         1000445                                                                                                    |
| Pinos CAN antigos                |                                         |                                                                                                    |
| PINO DE CONTACTO<br>FÊMEA        | <u>1 443 343 OU</u><br><u>1 431 421</u> | A DE REAL OF THE REAL OF THE R |

# SCANIA R-S-G-P (NOVO)

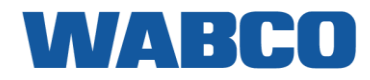

# Nova série SCANIA R-S-G-P

Ano de construção: Agosto de 2016 - até hoje

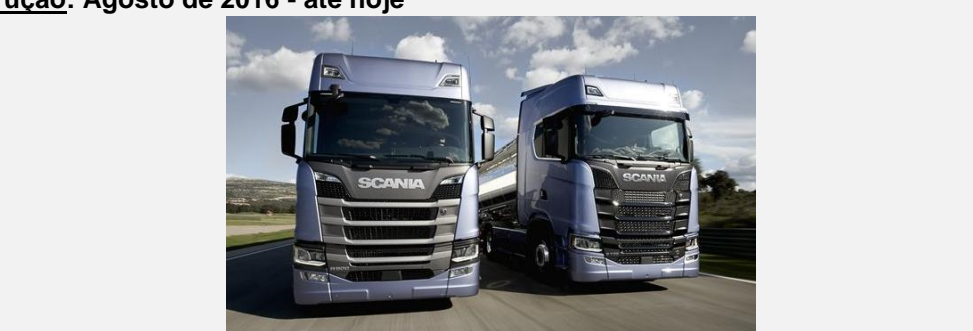

## LIGAÇÕES AO CONECTOR FMS PADRÃO

| ligações            | CONECTOR                     | PINO                                                                                                    | INFO               | FIG.       |  |  |
|---------------------|------------------------------|----------------------------------------------------------------------------------------------------|--------------------|------------|--|--|
|                     | САВС                         | ) PRINCIPAL                                                                                                  |                    |            |  |  |
| +30 (24V)           | C137                         | 12                                                                                                    | Fusível 41         | <u>FMS</u> |  |  |
| -31 (Terra)         | C137                         | 1                                                                                                    |                    | <u>FMS</u> |  |  |
| +15 (Após contacto) | C137                         | 10                                                                                                    | Fusível 8          | <u>FMS</u> |  |  |
| CAN / RDD           |                              |                                                                                                    |                    |            |  |  |
| CAN-H               | C137                         | 6                                                                                                    |                    | <u>FMS</u> |  |  |
| CAN-L               | C137                         | 9                                                                                                    |                    | <u>FMS</u> |  |  |
| RDD CAN-H           |                              | Ligar o conector C verme                                                                                     | elho ao tacógrafo: |            |  |  |
| RDD CAN-L           | RDD não<br>disponível na FMS | PINO 5 (CAN HIGH) & PINO 7 (CAN LOW)<br>Primeiro, verifique a <u>Compatibilidade do tacóo</u><br><u>RDD.</u> |                    |            |  |  |
| TÂCO                |                              |                                                                                                    |                    |            |  |  |
| Tâco (D8)           | Tâco                         | D8                                                                                                    | Ligar ao tacógrafo | <u>TC</u>  |  |  |

# SCANIA R-S-G-P (NOVO)

## Ligações de energia

O cabo FMS e o cabo principal deverão ser ligados ao conector adicional (consulte <u>Peças adicionais</u>). Ligue o conector ligado ao C137.

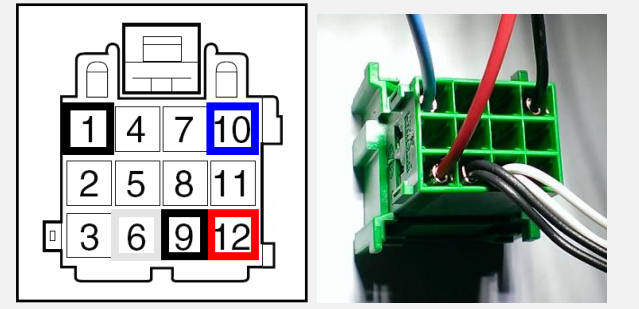

Figura - Conector FMS C137

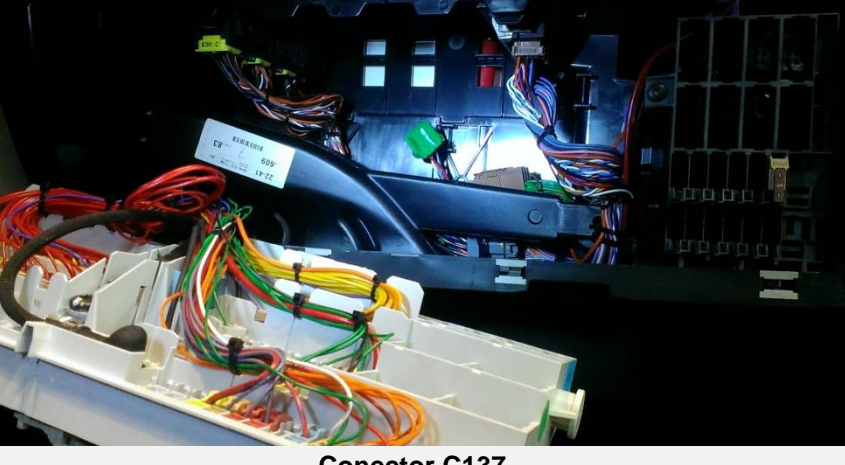

**Conector C137** 

O conector C137 pode ser localizado atrás do painel de fusíveis (retire o tubo de ar).

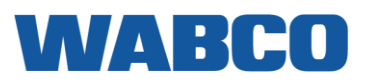

MARCO

SCANIA R-S-G-P (NOVO) LIGAÇÕES QUANDO NÃO EXISTE UM CONECTOR FMS PADRÃO DISPONÍVEL

| ligações            | CONECTOR                         | PINO                                                                                                    | INFO               | FIG.      |  |  |
|---------------------|----------------------------------|----------------------------------------------------------------------------------------------------|--------------------|-----------|--|--|
|                     | CABO PRINCIPAL                   |                                                                                                    |                    |           |  |  |
| +30 (24V)           | Painel de fusíveis<br>adicionais | Fiada superior                                                                                             |                    | 1         |  |  |
| -31 (Terra)         | Painel de fusíveis<br>adicionais | Ponto de ligação à<br>terra no lado direito                                                                |                    | 1         |  |  |
| +15 (Após contacto) | Painel de fusíveis<br>adicionais | Fiada inferior                                                                                             |                    | 1         |  |  |
|                     | CAN CL                           | AMP / CANcliQ                                                                                              |                    |           |  |  |
| CAN-H               |                                  | AMARELO                                                                                                    |                    |           |  |  |
| CAN-L               |                                  | BRANCO                                                                                                    |                    |           |  |  |
|                     |                                  | RDD                                                                                                    |                    |           |  |  |
| RDD CAN-H           |                                  | Ligar o conector C verme                                                                                   | elho ao tacógrafo: |           |  |  |
| RDD CAN-L           | RDD nao disponivei<br>na FMS     | PINO 5 (CAN HIGH) & PINO 7 (CAN LOW)<br>Primeiro, verifique a <u>Compatibilidade do tac</u><br><u>RDD.</u> |                    |           |  |  |
|                     |                                  | TÂCO                                                                                                    |                    |           |  |  |
| Tâco (D8)           | Tâco                             | D8                                                                                                    | Ligar ao tacógrafo | <u>TC</u> |  |  |

### Ligações de energia

As ligações de energia e de ligação à terra encontramse disponíveis no painel de fusíveis adicionais.

- Fiada superior: +30 \_
- Fiada inferior: +15 -

São necessários um porta fusíveis e um pino para estabelecer o fusível.

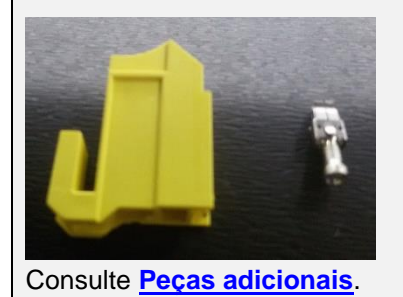

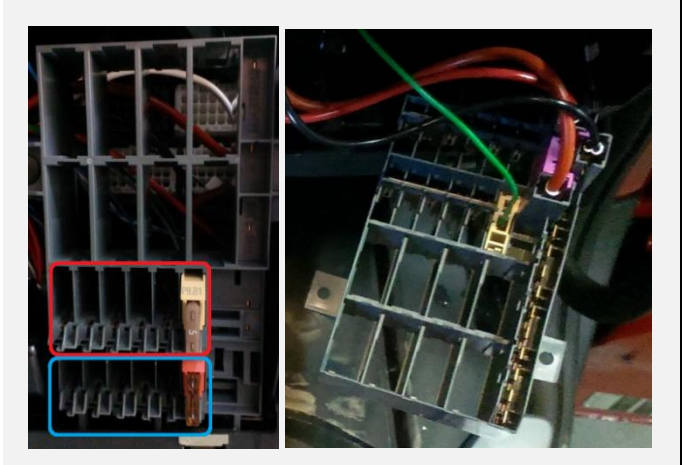

Figura 1 - Ligações do painel de fusíveis adicionais

# SCANIA R-S-G-P (NOVO)

CAN CLAMP / CANcliQ

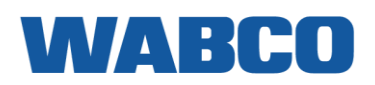

Remova a cobertura do painel de instrumentos e da caixa de fusíveis para encontrar o feixe de cabos no lado esquerdo que contém um par de fios torcidos amarelos e brancos com um cabo de ligação à terra cinzento.

### CAN CLAMP (EURO 6 - < 2018)

- CAN HIGH: AMARELO
- CAN LOW: BRANCO

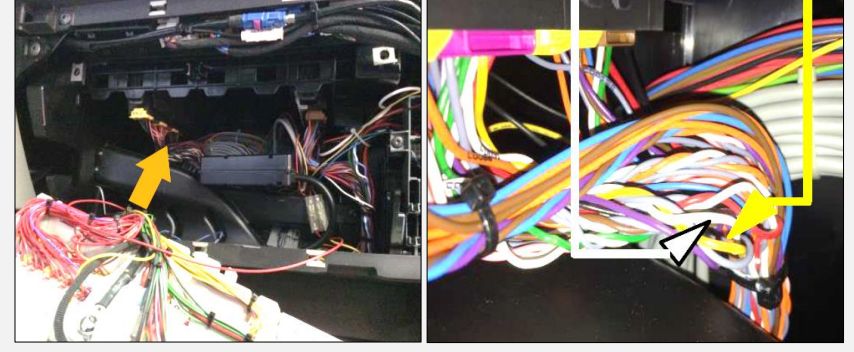

Figura 3 - CAN

### **CANcliQ (EURO 6 - 2018)**

- CAN HIGH: AMARELO
- CAN LOW: BRANCO

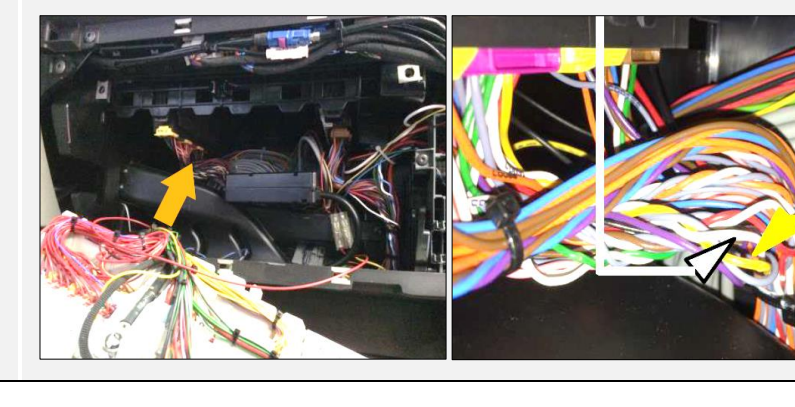

### Tâco

Ligue o fio do tacógrafo amarelo ao conector D castanho, posição 8.

Se não existir nenhum conector na posição D, utilize o conector D fornecido com o cabo do tacógrafo.

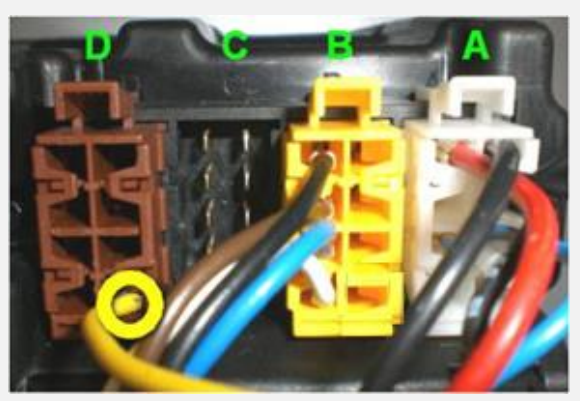

Figura TC - Ligação do tacógrafo

# SCANIA R-S-G-P (NOVO)

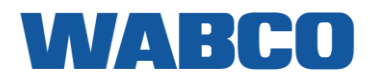

### Peças adicionais

Para efetuar as ligações, são necessários ligações e pinos especiais. Estes encontram-se disponíveis no seu concessionário de camiões Scania local.

| PARTE                                        | CÓDIGO DE ENCOMENDA<br>SCANIA      | FIGURA                                                                                                    |
|----------------------------------------------|------------------------------------|----------------------------------------------------------------------------------------------------|
| Conector FMS padrão                          |                                    |                                                                                                    |
| PINO DE CONTACTO<br>MACHO                    | <u>816143</u>                      | March         Bio         Bio </td                                                                                                    |
| CONECTOR FMS<br>NOVO TIPO                    | <u>1409 447</u><br><u>1409 445</u> | 1409447         1409445         1409445           13341         1409447         1409445           1358.83.4         1409447         1409445           13381         113 /061         113 /061           13382         113 /061         113 /061           2         113 /061         113 /061           2         113 /061         113 /061           2         113 /061         113 /061           2         113 /061         113 /061           2         113 /061         113 /061           2         113 /061         113 /061           2         113 /061         113 /061           2         113 /061         113 /061           2         113 /061         113 /061           3         32         32                                                                                                    |
| CABO PRINCIPAL                               |                                    |                                                                                                    |
| Porta fusíveis 5A                            | 2085459                            |                                                                                                    |
| <u>Pino de contacto do porta</u><br>fusíveis | <u>815651</u>                      | Real Provide American Science Provide American Science Provide American |

# VOLVO FH-FM-FL TIPO 2 VOLVO FH-FM-FL TIPO 2

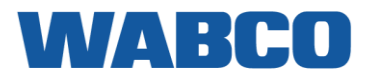

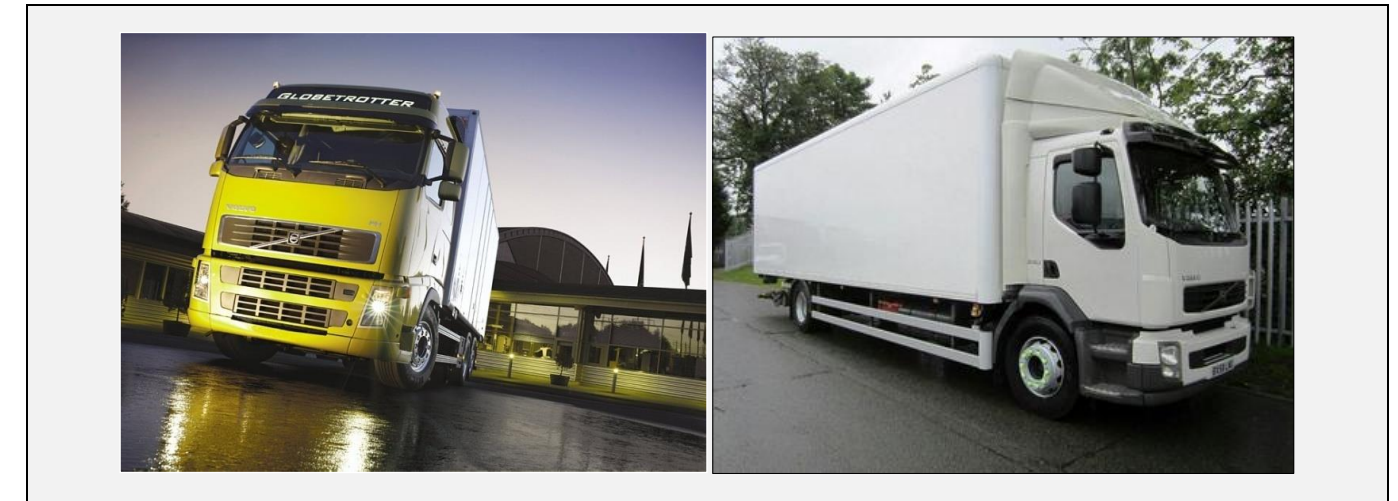

### LIGAÇÕES AO CONECTOR FMS PADRÃO

| ligações            | CONECTOR     | PINO                                                           | PINO INFO                           |            |  |  |
|---------------------|--------------|----------------------------------------------------------------|-------------------------------------|------------|--|--|
| CABO PRINCIPAL      |              |                                                                |                                     |            |  |  |
| +30 (24V)           | FMS          | 12                                                             | Fusível F91<br>ou fusível adicional | <u>FMS</u> |  |  |
| -31 (Terra)         | FMS          | 1                                                              |                                     | <u>FMS</u> |  |  |
| +15 (Após contacto) | FMS          | 10                                                             | Fusível F85<br>ou fusível adicional | <u>FMS</u> |  |  |
|                     |              | CAN / RDD                                                      |                                     |            |  |  |
| CAN-H               | FMS          | 6                                                              |                                     | <u>FMS</u> |  |  |
| CAN-L               | FMS          | 9                                                              |                                     | <u>FMS</u> |  |  |
| RDD CAN-H           | RDD          | Primoiro vorif                                                 | ique a Compatibilidade de tacégra   |            |  |  |
| RDD CAN-L           | FMS          | Primeiro, verifique a <u>Compatibilidade do tacograto RDD.</u> |                                     |            |  |  |
| TÂCO                |              |                                                                |                                     |            |  |  |
| Tâco (D8)           | CUB          | 2                                                              | Fio ROSA                            | <u>2</u>   |  |  |
| Tâco (D8)           | Ou tacógrafo | D8                                                             | Ligar ao tacógrafo                  | <u>TC</u>  |  |  |

# VOLVO FH-FM-FL TIPO 2

Ligações de energia

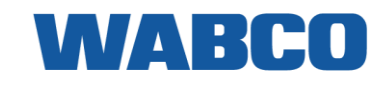

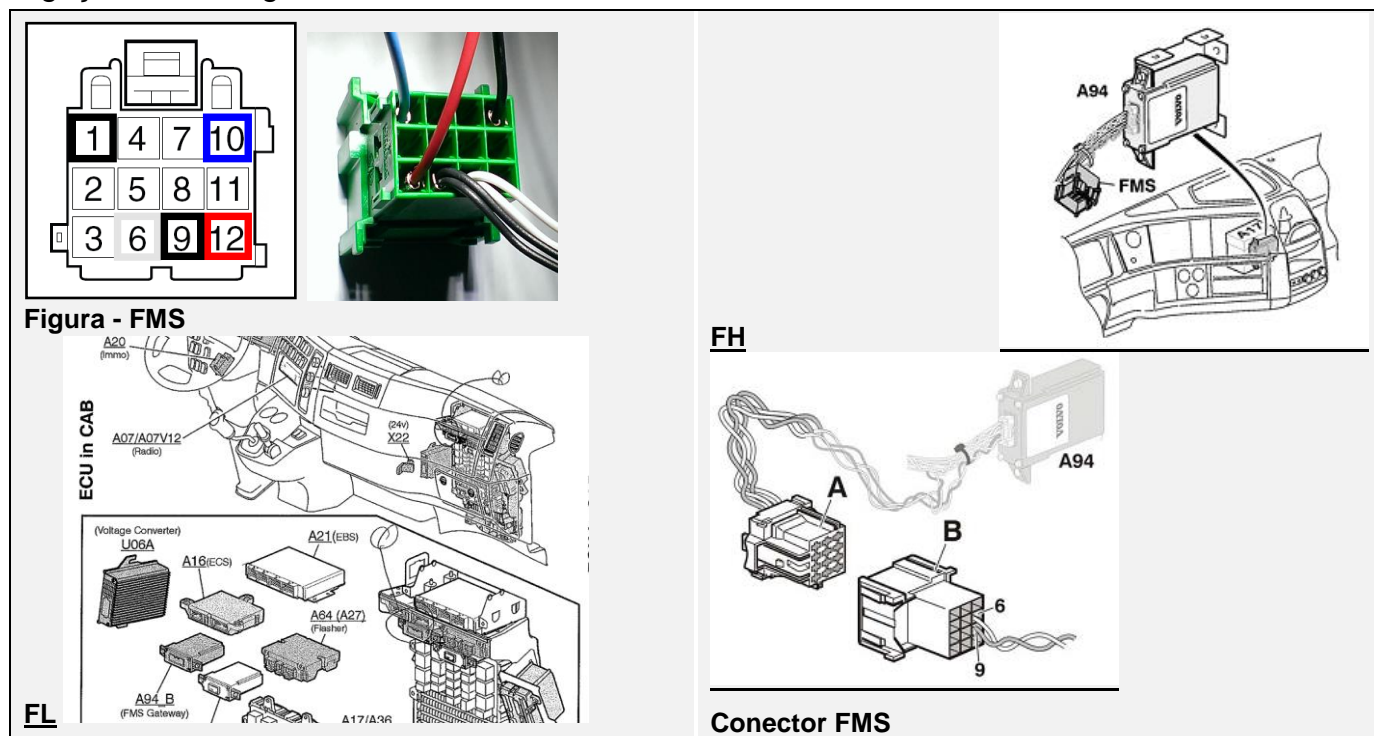

### LIGAÇÕES QUANDO NÃO EXISTE UM CONECTOR FMS PADRÃO DISPONÍVEL - FH

| ligações            | CONECTOR                                                                                                    | PINO                      | INFO                   |            | FIG.      |  |
|---------------------|----------------------------------------------------------------------------------------------------|---------------------------|------------------------|------------|-----------|--|
| CABO PRINCIPAL      |                                                                                                    |                           |                        |            |           |  |
| +30 (24V)           | Porta fusíveis<br>adicionais                                                                                                    | 1 a 4                     | Fusíveis<br>pela Volvo | protegidos | 1         |  |
| -31 (Terra)         | Ponto de ligação à<br>terra                                                                                                    | -                         |                        |            | 1         |  |
| +15 (Após contacto) | Porta fusíveis<br>adicionais                                                                                                    | 5 a 8                     | Fusíveis<br>pela Volvo | protegidos | 1         |  |
|                     | CAN /                                                                                                    | RDD                       |                        |            |           |  |
| RDD CAN-H           | RDD disponível na Primeiro, verifique a <u>Compatibilidac</u>                                                                                                    |                           |                        |            |           |  |
| RDD CAN-L           | FMS                                                                                                    | FMS <u>tacógrafo RDD.</u> |                        |            |           |  |
|                     | CANcliQ + DAT                                                                                                    | AcliQ (FLEX)              |                        |            |           |  |
| CONECTOR CAN VECU   | <ul> <li>DATAcliQ         <ul> <li>CAN HIGH: LARANJA</li> <li>CAN LOW: CINZENTO</li> </ul> </li> <li>CANCLIQ         <ul> <li>CAN HIGH: AMARELO</li> <li>CAN LOW: VERDE</li> </ul> </li> </ul> |                           |                        |            | <u>4</u>  |  |
|                     | TÂCO                                                                                                    |                           |                        |            |           |  |
| Tâco (D8)           | CUB                                                                                                    | 2                         | Fio ROSA               |            | <u>2</u>  |  |
| Tâco (D8)           | Ou tacógrafo                                                                                                    | D8                        | Ligar ao tac           | ógrafo     | <u>TC</u> |  |

# VOLVO FH-FM-FL TIPO 2

Ligações de energia

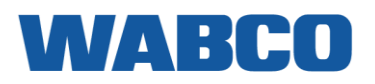

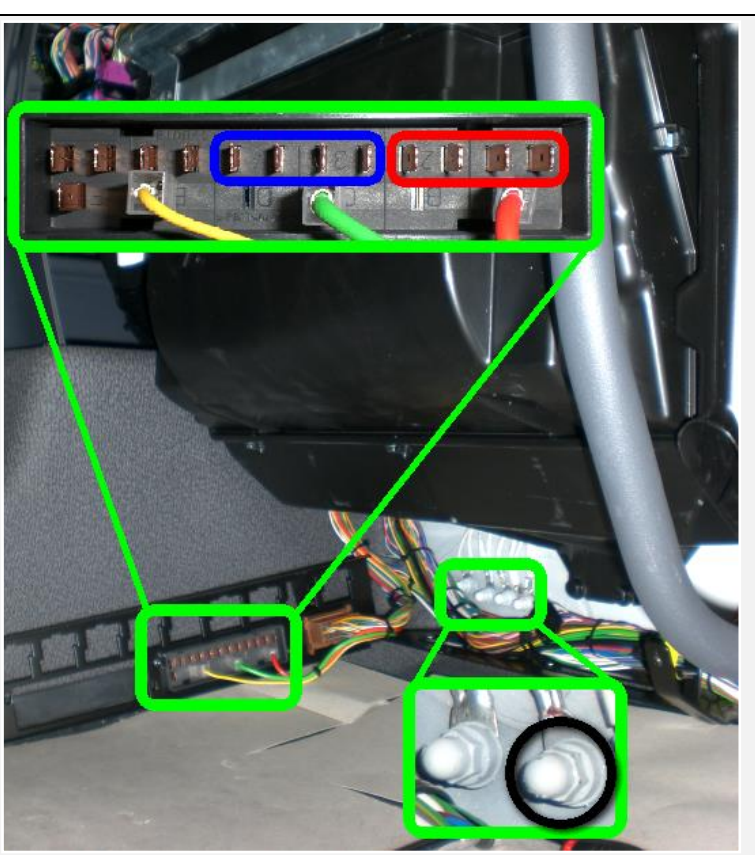

Figura 1 - Porta fusíveis adicionais PINO 1 A 4: +24V / PINO 5 A 8: +24V APÓS CONTACTO

No lado do passageiro, por baixo do painel de instrumentos, pode encontrar o conector CUB no lado direito.

No PINO 2, encontra-se ligado um fio ROSA. Solde o fio AMARELO do cabo do tacógrafo a este fio ROSA.

Não desligue o conector CUB! Caso contrário, o tacógrafo desligar-se-á.

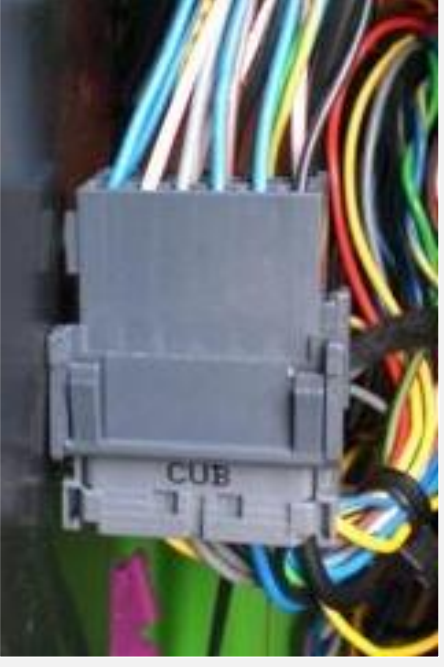

Figura 2 - Conector CUB

VOLVO FH-FM-FL TIPO 2 LIGAÇÕES QUANDO NÃO EXISTE UM CONECTOR FMS PADRÃO DISPONÍVEL - FL

| ligações                  | CONECTOR                                                                                                    | PINO | INFO                       | FIG.       |  |
|---------------------------|----------------------------------------------------------------------------------------------------|------|----------------------------|------------|--|
| CABO PRINCIPAL            |                                                                                                    |      |                            |            |  |
| +30 (24V)                 | PB1                                                                                                    | 20   | Instalar fusível adicional | <u>PB1</u> |  |
| -31 (Terra)               | PB1                                                                                                    | 21   |                            | <u>PB1</u> |  |
| +15 (Após contacto)       | PB1                                                                                                    | 2    | Instalar fusível adicional | <u>PB1</u> |  |
| CANcliQ + DATAcliQ (FLEX) |                                                                                                    |      |                            |            |  |
| CONECTOR CAN VECU         | <ul> <li>DATAcliQ         <ul> <li>CAN HIGH: CASTANHO</li> <li>CAN LOW: LARANJA</li> </ul> </li> <li>CANCLIQ:         <ul> <li>CAN HIGH: LARANJA</li> <li>CAN LOW: VERDE</li> </ul> </li> </ul> |      |                            |            |  |
|                           |                                                                                                    | RDD  |                            |            |  |
| RDD CAN-H<br>RDD CAN-L    | RDD não<br>disponível na<br>FMS<br>Primeiro, verifigue a Compatibilidade do tacógrafo RD                                                                                                    |      |                            |            |  |
|                           |                                                                                                    | TÂCO |                            |            |  |
| Tâco (D8)                 | TACO<br>Tâco D8                                                                                                    |      |                            |            |  |

Ligações de energia

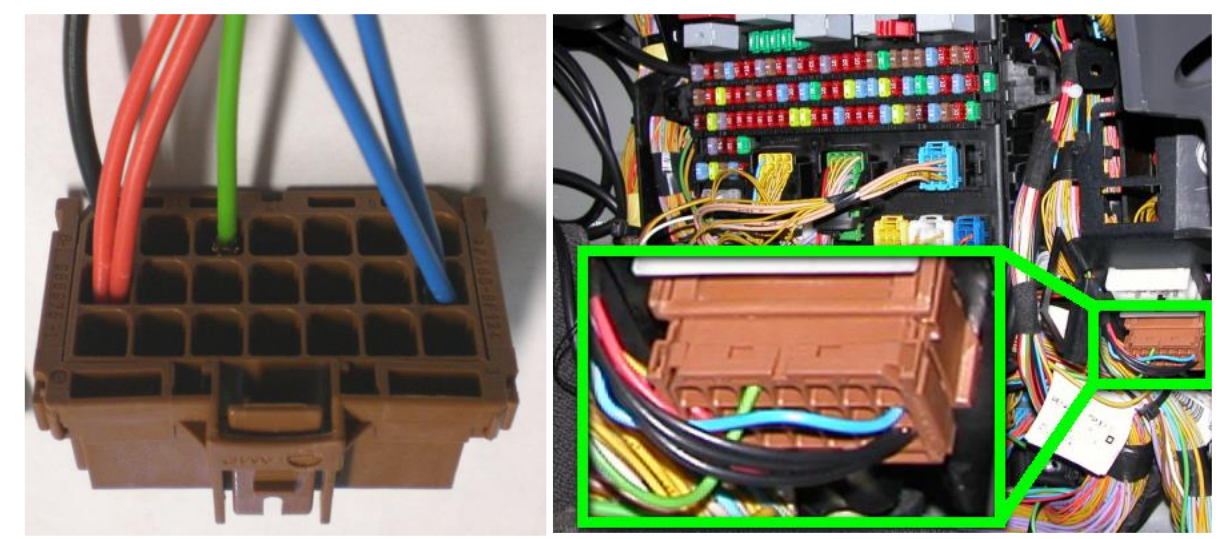

**Conector PB1** 

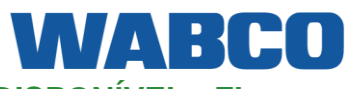

# **VOLVO FH-FM-FL TIPO 2**

CANcliQ + DATAcliQ (FLEX)

# WABCO

### FH

Por baixo do painel de fusíveis, pode encontrar o VECU.

Nota: Se houver 2 conectores semelhantes, utilize sempre o que estiver mais perto da dianteira do camião.

- DATAcliQ
  - CAN HIGH: LARANJA
  - CAN LOW: CINZENTO
- CANcliQ
  - CAN HIGH: AMARELO
     CAN LOW: VERDE

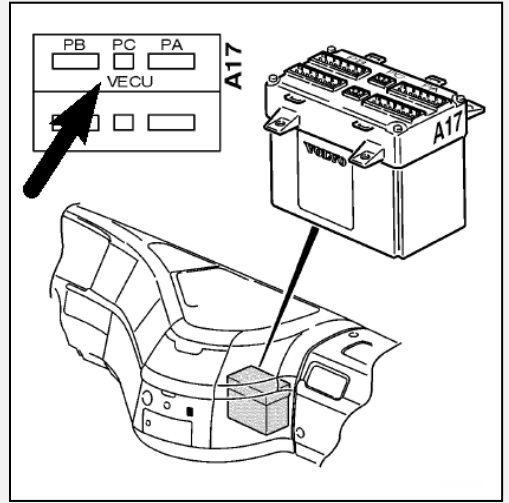

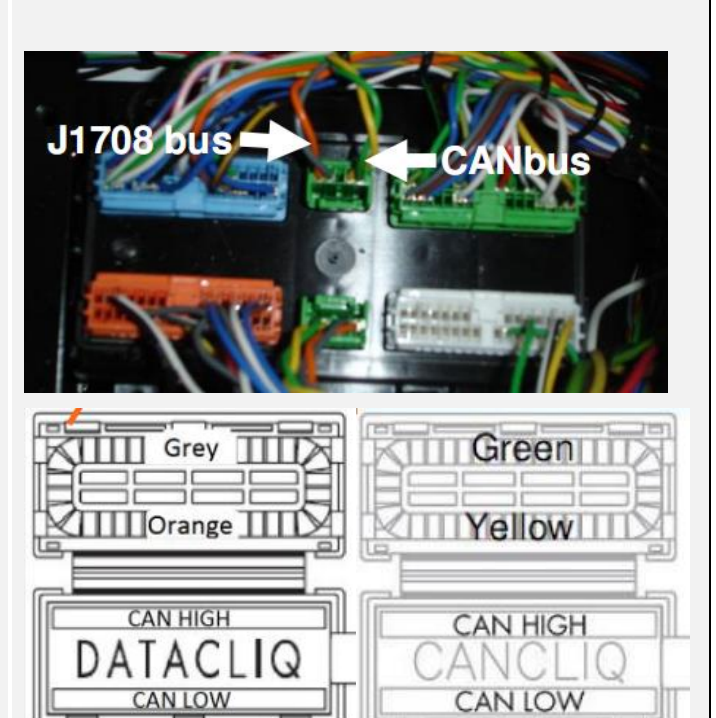

Figura 4 - VECU

### FL

O VECU pode ser encontrado atrás do painel no lado direito.

- DATAcliQ
  - CAN HIGH: CASTANHO
  - CAN LOW: LARANJA
- CANcliQ:
  - CAN HIGH: LARANJA
     CAN LOW: VERDE

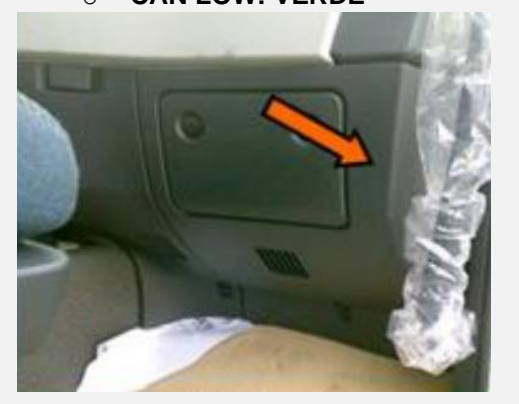

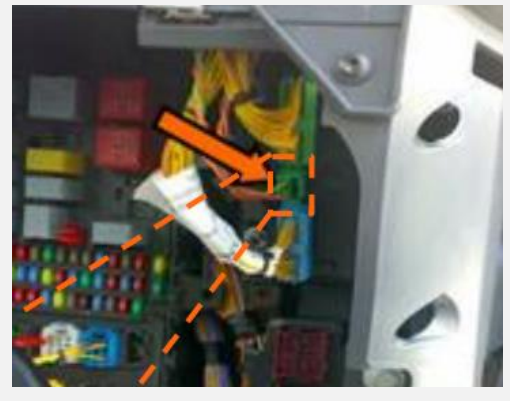

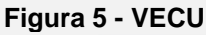

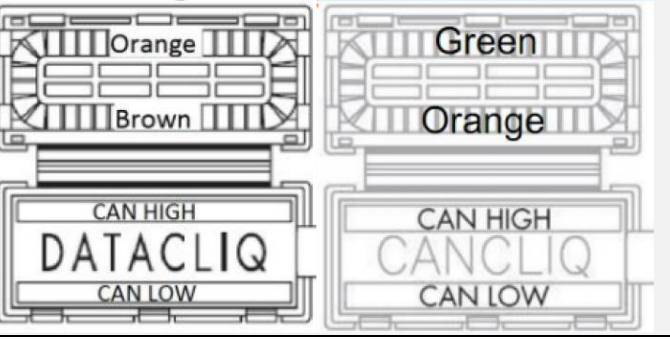

# **VOLVO FH-FM-FL TIPO 2**

Ligue o fio do tacógrafo amarelo ao conector D

Se não existir nenhum conector na posição D, utilize o conector D fornecido com o cabo do tacógrafo.

Tâco

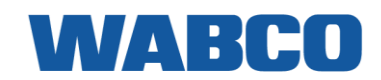

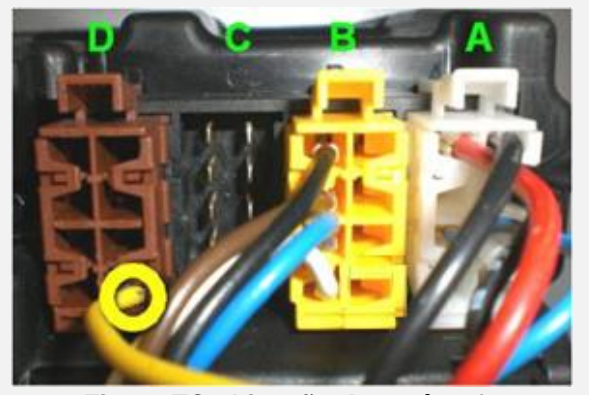

Figura TC - Ligação do tacógrafo

### Peças adicionais

castanho, posição 8.

| PARTE                                          | NÚMERO DA PEÇA VOLVO             | FIGURA                                                                                                    |
|------------------------------------------------|----------------------------------|----------------------------------------------------------------------------------------------------|
| CONECTOR FMS antigo                            | 203 83 169                       |                                                                                                    |
| PINO DE CONTACTO MACHO                         | 978295                           |                                                                                                    |
| <u>CONECTOR FMS padrão</u><br><u>NOVO TIPO</u> | <u>3987480</u><br><u>1078187</u> |                                                                                                    |
| PINO DE CONTACTO MACHO                         | <u>978295</u>                    | - Contraction of the second second se |

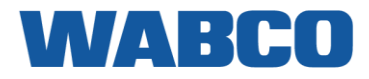

VOLVO NOVO FH-FM-FL

Ano de construção: 2013 - até hoje

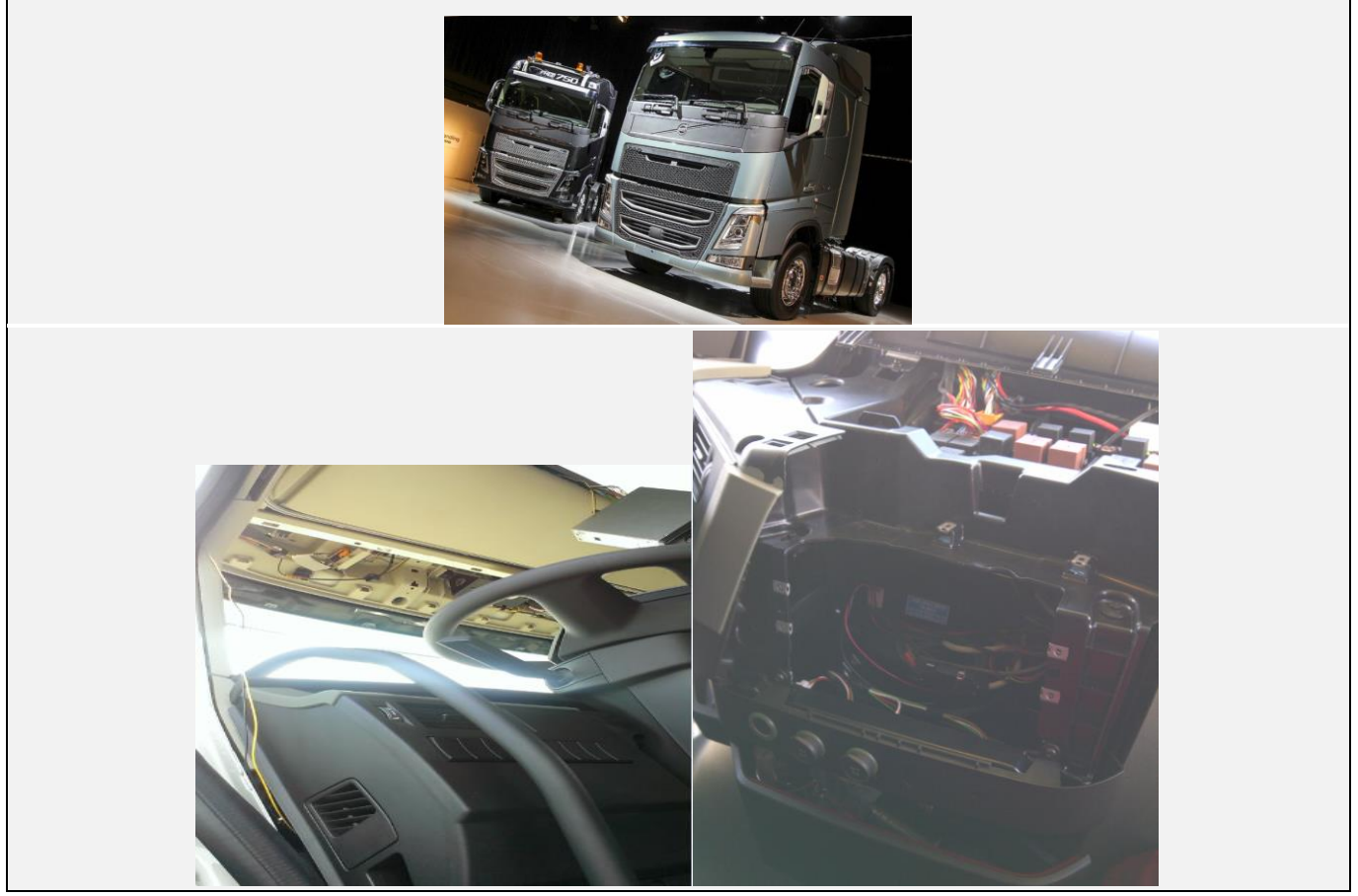

# LIGAÇÕES AO CONECTOR FMS PADRÃO

| ligações            | CONECTOR     | PINO             | INFO                                     | FIG.       |  |
|---------------------|--------------|------------------|------------------------------------------|------------|--|
| CABO PRINCIPAL      |              |                  |                                          |            |  |
| +30 (24V)           | FMS          | 12               | Fusível F91 ou fusível<br>adicional      | <u>FMS</u> |  |
| -31 (Terra)         | FMS          | 1                |                                          | <u>FMS</u> |  |
| +15 (Após contacto) | FMS          | 10               | Fusível F85 ou fusível<br>adicional      | <u>FMS</u> |  |
|                     |              | CAN / RDD        |                                          |            |  |
| CAN-H               | FMS          | 6                |                                          | <u>FMS</u> |  |
| CAN-L               | FMS          | 9                |                                          | <u>FMS</u> |  |
| RDD CAN-H           | RDD          |                  | en en en en en en en en en en en en en e |            |  |
| RDD CAN-L           | FMS          | Primeiro, verifi | que a <u>compatibilidade do tacogr</u>   | ato RDD.   |  |
|                     |              | TÂCO             |                                          |            |  |
| Tâco (D8)           | Ou tacógrafo | D8               | Ligar ao tacógrafo                       | <u>TC</u>  |  |

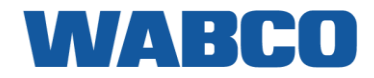

FMS

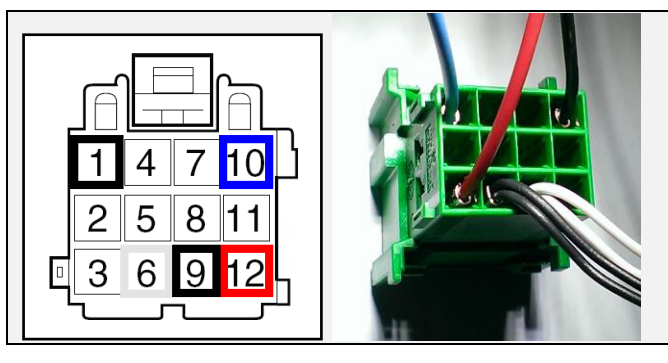

Figura - FMS

Volvo FH

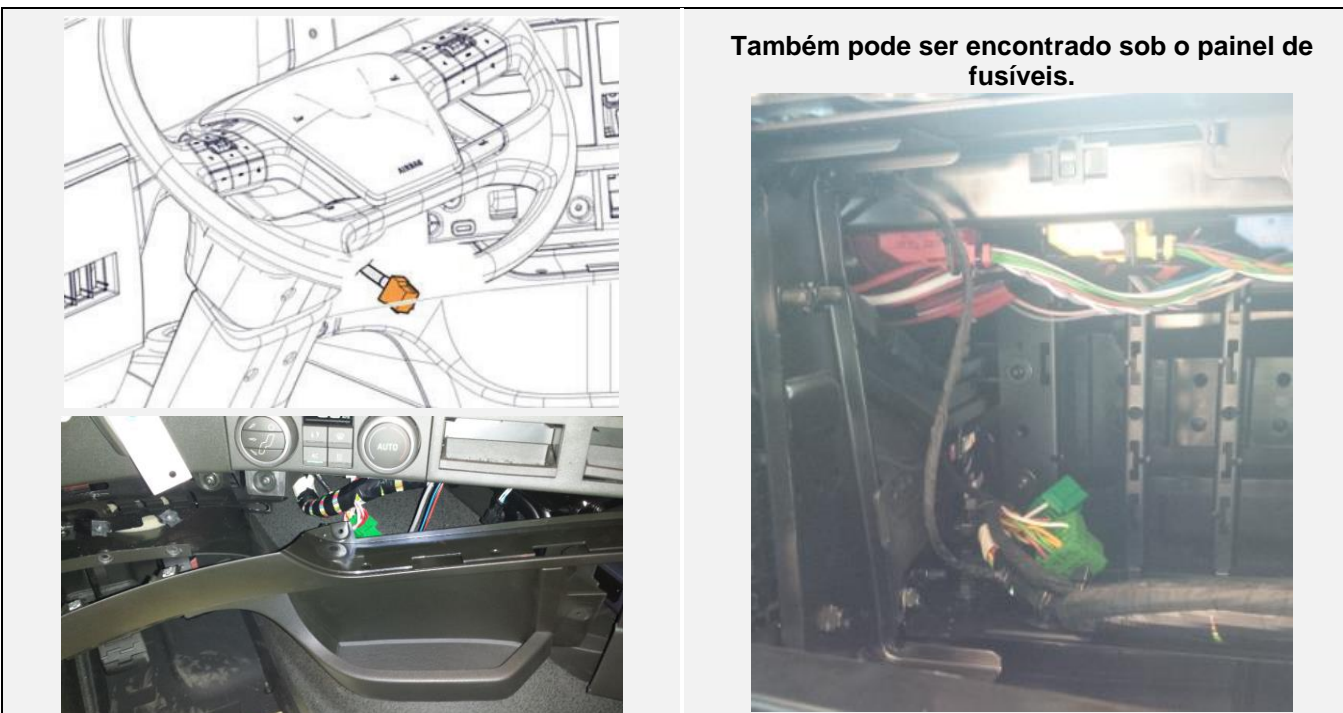

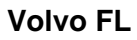

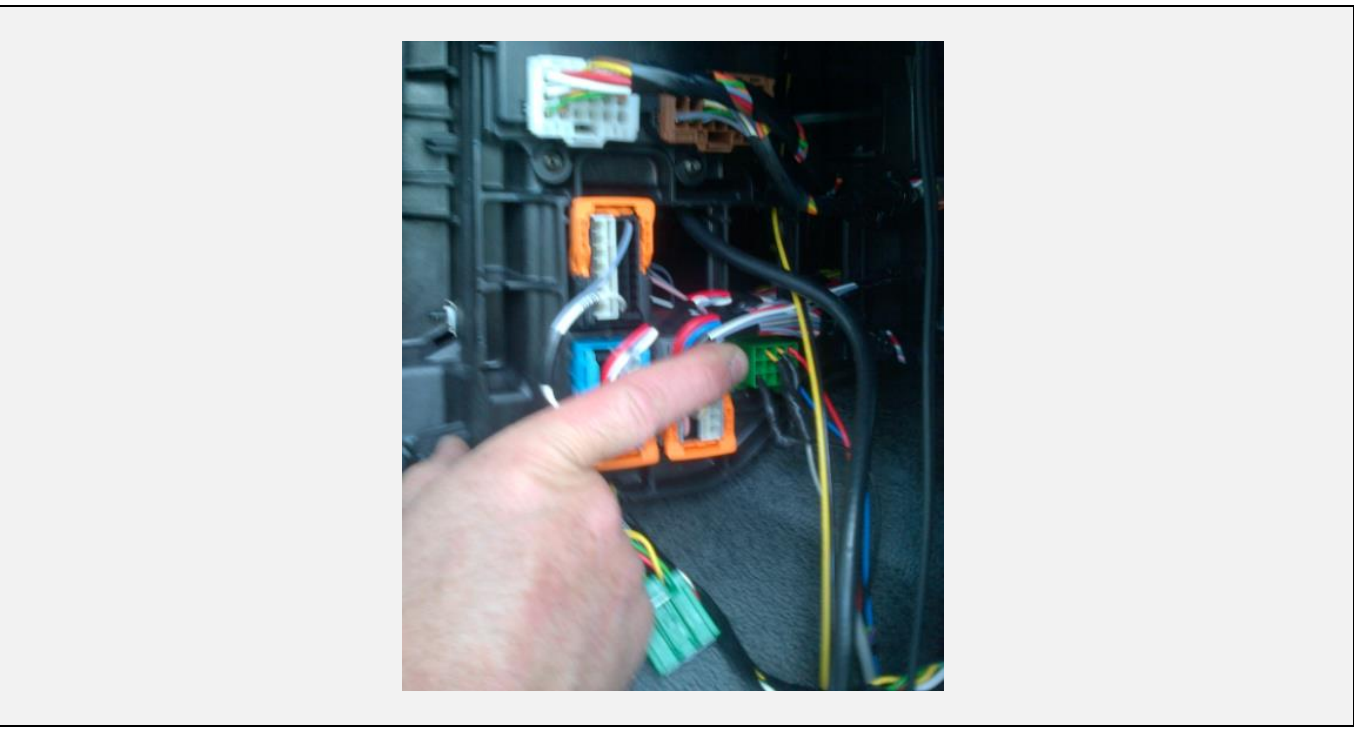

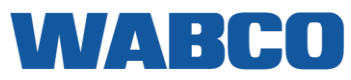

LIGAÇÕES QUANDO NÃO EXISTE UM CONECTOR FMS PADRÃO DISPONÍVEL

| ligações            | CONECTOR                             | PINO                                                          | INFO                                                  | FIG.            |  |
|---------------------|--------------------------------------|---------------------------------------------------------------|-------------------------------------------------------|-----------------|--|
| CABO PRINCIPAL      |                                      |                                                               |                                                       |                 |  |
| +30 (24V)           | Porta fusíveis adicionais<br>C-D-E-F | 5 a 12                                                        | Fusíveis 3-4-5-6                                      | 1               |  |
| -31 (Terra)         | Ponto de ligação à terra             | -                                                             |                                                       | 1               |  |
| +15 (Após contacto) | Porta fusíveis<br>adicionais A-B     | 1 a 4                                                         | Fusível 1-2                                           | 1               |  |
|                     | CAN                                  |                                                               |                                                       |                 |  |
| CAN-H               |                                      |                                                               | Fio AMARELO                                           | <u>2</u>        |  |
| CAN-L               |                                      |                                                               | Fio CINZENTO                                          | <u>2</u>        |  |
|                     | RDD                                  |                                                               |                                                       |                 |  |
| RDD CAN-H           | RDD não disponível na                | Ligar o cor<br>PINO 5 (CA                                     | nector C vermelho ao tacó<br>AN HIGH) & PINO 7 (CAN I | ografo:<br>_OW) |  |
| RDD CAN-L           | FMS                                  | Primeiro, verifique a <u>Compatibilidae</u><br>tacógrafo RDD. |                                                       |                 |  |
|                     | TÂCO                                 |                                                               |                                                       |                 |  |
| Tâco (D8)           | Tâco                                 | D8                                                            | Ligar ao tacógrafo                                    | <u>TC</u>       |  |

### Ligações de energia

| À esquerda do painel de<br>instrumentos no lado do<br>passageiro, pode encontrar um<br>painel de fusíveis adicionais.<br>Fusível 1 - 2 = +15 (24V após<br>contacto) |                                      |
|----------------------------------------------------------------------------------------------------|--------------------------------------|
| Fusíveis 3 - 6 = +30 (24V)                                                                                                    |                                      |
| 14 x Terra                                                                                                    |                                      |
|                                                                                                    | Figura 1 - Porta fusíveis adicionais |

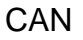

# WABCO

### **FH-FM EURO 6**

Abra o painel de instrumentos ao remover a cobertura superior.

Encontre os fios torcidos verdes e amarelos no conector colocado horizontalmente no canto esquerdo superior da caixa de fusíveis.

- CAN HIGH: AMARELO
- CAN LOW: VERDE

| Green PIN 16 (wire #7005) CAN Low | Yellow | PIN 7 (wire #7004)  | CAN High |
|-----------------------------------|--------|---------------------|----------|
|                                   | Green  | PIN 16 (wire #7005) | CAN Low  |

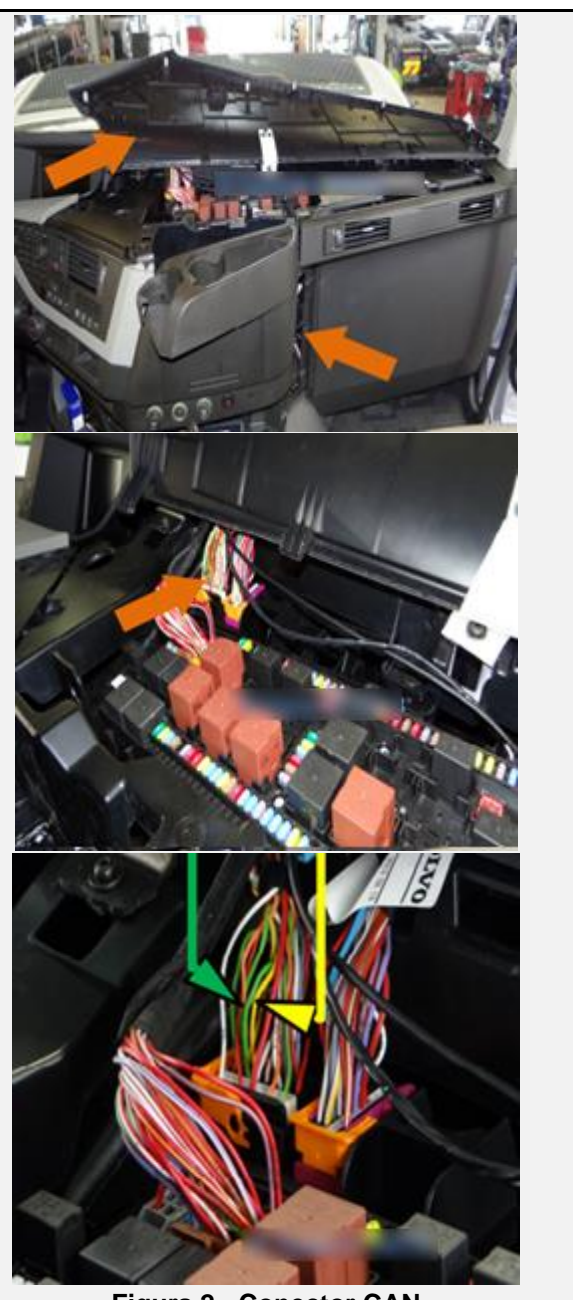

Figura 2 - Conector CAN

### VOLVO NOVO FH-FM-FL FL EURO 6

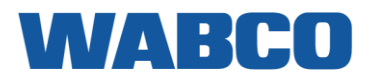

A ligação encontra-se no lado do passageiro, à direita da caixa de fusíveis.

- CAN HIGH: AMARELO
- CAN LOW: VERDE

Utilize os fios AMARELO e VERDE a partir do conector de 4 pinos.

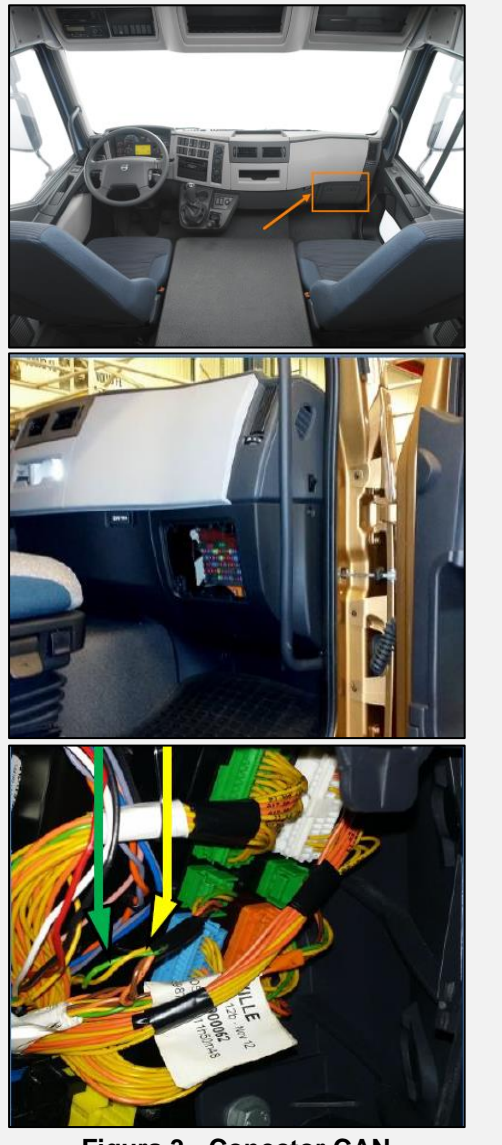

Figura 3 - Conector CAN

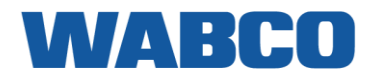

Ligue o fio do tacógrafo amarelo ao conector D castanho, posição 8.

Se não existir nenhum conector na posição D, utilize o conector D fornecido com o cabo do tacógrafo.

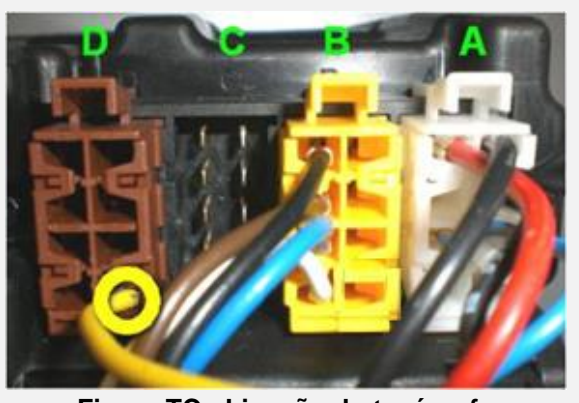

Figura TC - Ligação do tacógrafo

### Peças adicionais

| PARTE                                          | NÚMERO DA PEÇA VOLVO             | FIGURA |
|------------------------------------------------|----------------------------------|--------|
| <u>CONECTOR FMS padrão</u><br><u>NOVO TIPO</u> | <u>3987480</u><br><u>1078187</u> |        |
| PINO DE CONTACTO MACHO                         | <u>978295</u>                    |        |

### **Diretrizes adicionais**

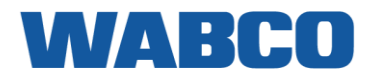

### Put the truck in 'service mode' when you need to disconnect any connectors, or the batteries !!!

| Chassis ID          | Path<br>36/Repair/FH (4)/Control unit BBM, replace |  |
|---------------------|----------------------------------------------------|--|
| Model               | Identity                                           |  |
| FH (4)              | 131789205                                          |  |
| Publish date        | ID/Operation No.                                   |  |
| Friday, 17 May 2013 | 36524-2                                            |  |

### 36524-2Control unit BBM, replace

Illustrations may differ slightly from the actual vehicle being serviced. However, key components addressed in this information are represented as accurately as possible.

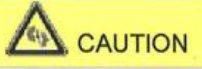

### Risk of material damage.

Disconnecting the batteries incorrectly may damage the electrical system.

- ▶ Follow the instructions carefully in order to disconnect the batteries correctly.
- 1 Perform this procedure when the condition below is met.

Conditions

- If the vehicle has an alarm.
- Set the alarm to service mode.
- 2 Remove the key from the starter switch (1).
- 3 Press the button for the warning flashers (2).
- 4 Press and hold down the warning flasher button (3).

### Conditions

Hold in the button for at least 5 seconds.

| Tech data                      |                                                                        |
|--------------------------------|------------------------------------------------------------------------|
| If the process was successful: | The courtesy light and interior light are off when the door is opened. |

COPYRIGHT Copyright Volvo Parts Corporation

The information contained herein is current at the time of its original distribution, but is subject to change. The reader is advised that printed copies are uncontrolled.

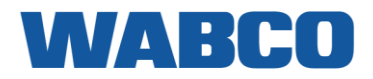

- 5 Wait for at least 90 seconds (4).
- 6 Remove the cable from the negative terminal (5).

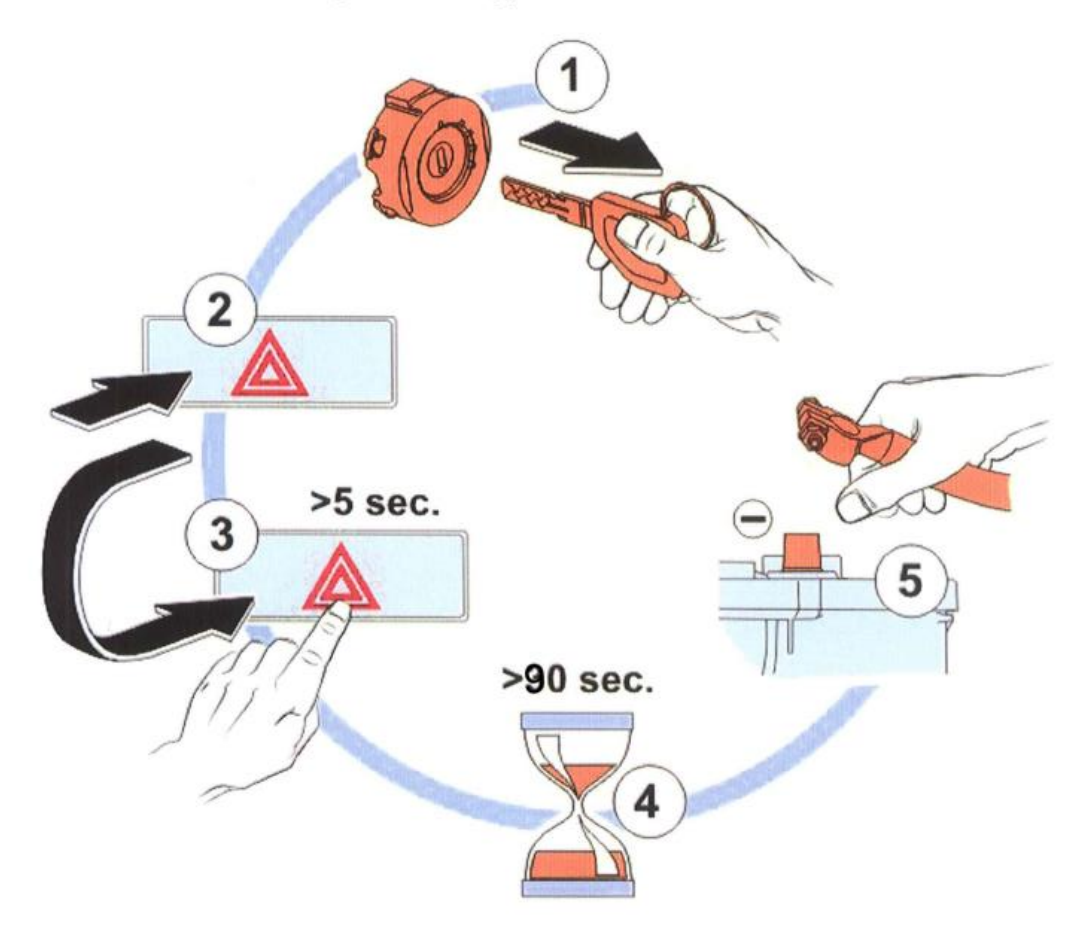

7 Remove the panel.

COPYRIGHT © Copyright Volvo Parts Corporation The information contained herein is current at the time of its original distribution, but is subject to change. The reader is advised that printed copies are uncontrolled.

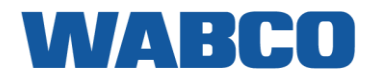

# INFORMAÇÃO DE CONTACTO

© Copyright 2019 WABCO Europe BVBA

Chaussée de la Hulpe 166

1170 Brussels, Bélgica

www.wabco-TRAXEE.com

Todos os direitos reservados. O material, informação e instruções de utilização aqui contidos são propriedade da WABCO. O material, informação e instruções são fornecidos TAL COMO ESTÁ sem qualquer garantia de qualquer espécie. Este documento não concede ou estende quaisquer garantias. Para além disso, a WABCO não garante ou efectua quaisquer representações sobre a utilização, ou os resultados da utilização do software ou da informação aqui contida. A WABCO não será responsável por quaisquer danos directos, indirectos, consequentes ou acidentais resultantes da utilização ou incapacidade de utilização do software ou da informação contida no mesmo.

A informação aqui contida encontra-se sujeita a alterações sem aviso prévio. Podem ser emitidas revisões de quando em quando para fins de informação de tais alterações e/ou adições.

Nenhuma parte deste documento pode ser reproduzida, armazenada numa base de dados ou sistema de recuperação, ou publicada, em qualquer forma ou de qualquer maneira, mecanicamente, por impressão, fotoimpressão, microfilme ou qualquer outro meio sem autorização por escrito prévia da WABCO.